# 2CXDN®

# **F6** MultiTrack Field Recorder

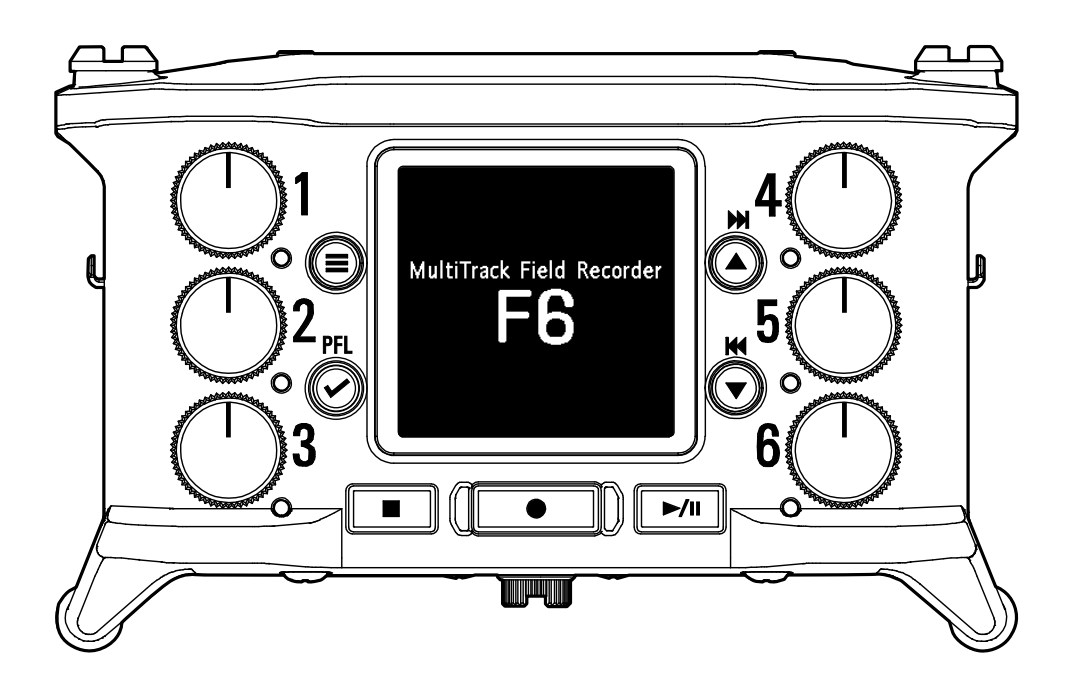

# Manuale operativo

Leggete attentamente le Precauzioni d'uso e sicurezza prima dell'utilizzo.

# © 2019 ZOOM CORPORATION

E' proibita la copia o stampa, parziale o totale, di questo manuale, senza autorizzazione.

I nomi di prodotti, marchi registrati e nomi di società citati in questo documento sono di proprietà dei rispettivi detentori. Tutti i marchi e marchi registrati citati in questo documento sono a mero scopo identificativo e non intendono infrangere i copyright dei rispettivi detentori. Non è possibile la visualizzazione corretta su dispositivi a scala di grigio.

# Note relative al Manuale operativo

Potreste aver bisogno di questo manuale in futuro. Conservatelo in luogo accessibile. Il contenuto del documento e le specifiche tecniche possono essere soggette a variazione senza obbligo di preavviso.

- O Windows® è un marchio o marchi registrato di Microsoft® Corporation.
- Mac, macOS, iPad, iPhone e iPod touch sono marchi o marchi registrati di Apple Inc.
- ◎ I loghi SD, SDHC e SDXC sono marchi.
- Il termine e il logo Bluetooth® sono marchi registrati di Bluetooth® SIG, Inc. e sono usati con licenza da Zoom Corporation.
- O Altri nomi di prodotti, marchi registrati e nomi di società citati in questo documento sono di proprietà dei rispettivi detentori.
- Note: Tutti i marchi e marchi registrati citati in questo documento sono a mero scopo identificativo e non intendono infrangere i copyright dei rispettivi detentori.

La legge proibisce la registrazione da fonti protette da copyright, compresi CD, dischi, nastri, esecuzioni live, video e broadcast, senza il permesso del detentore del copyright, per qualsiasi scopo diverso dall'uso personale. Zoom Corporation non si assume responsabilità in relazione alla violazione dei copyright.

# Introduzione

Grazie per aver preferito **F6** multitrack field recorder di Zoom. **F6** ha le seguenti funzioni in forma compatta.

#### Registra i suoni più tenui e i più forti con alta qualità in formato WAV a 32-bit float

I circuiti analogici in ingresso possono gestire segnali che vanno dal più delicato al livello massimo professionale di +24 dBu.

In aggiunta alla registrazione WAV a 16/24-bit, è supportata anche la registrazione WAV a 32-bit float, che non richiede regolazioni di livello in ingresso.Grazie al formato WAV a 32-bit float, la risoluzione della registrazione può essere mantenuta anche variando notevolmente i livelli dopo la registra-zione.

#### • Registra in simultanea 6 canali e 14 tracce

Si possono registrare fino a 14 tracce in simultanea, comprendendo WAV a 16/24-bit e WAV a 32-bit float per gli ingressi 1–6 assiema a traccia destra e sinistra di un mix stereo.

# • Supporto per tre tipi di batteria

Si possono usare una batteria USB mobile, batteria L o batterie AA per alimentare l'unità.

# • Due opzioni per il remote control

E' possibile il controllo wireless installando un adattatore wireless di ZOOM (ad es. BTA-1) o usando la app iOS F6 Control. Inoltre, collegando un F6 Control, che è un controller con lo stile del mixer, progettato specificatamente per i registratori della serie F, tramite un cavo USB, si possono usare fader di traccia da 60mm, indicatori LED di livello e vari pulsanti di trasporto, per un controllo intuitivo del suono. Combinati con la app iOS F6 Control, anche iPhone e iPad possono essere usati come indicatori di livello con eccellente visibilità.

#### • Supporto per ingresso/uscita timecode SMPTE assieme a ingresso timecode wireless

**F6** usa un oscillatore di precisione che consente di generare indipendentemente un timecode accurato, con una discrepanza inferiore a 0.5 frame per 24 ore. Se è installato un adattatore wireless BTA-1 dedicato, il timecode wireless può essere ricevuto da un Timecode Systems UltraSync BLUE e scritto sui file registrati.

# Jack cuffie con uscita massima di100mW+100mW

E' possibile il monitoraggio in cuffia usando la funzione di boost digitale mentre si inviano segnali audio a una video camera o ad altro dispositivo dal jack LINE OUT.

#### Il routing flessibile del segnale consente l'uso come mixer

I segnali pre-fader e post-fader dagli ingressi 1–6 possono essere indirizzati liberamente alle uscite.

# Alimentazione phantom (+24 V or +48 V)

Impostabile separatmente per ogni ingresso.

# Uso come interfaccia audio USB con un max. di 6 in e 4 out

E' possibile l'uso come interfaccia audio con 2-in/2-out o 6-in/4-out (è richiesto un driver per Windows).

# • Uscita multitraccia audio tramite USB mentre si registra

Registrando sulla card SD installata, l'audio multitraccia può essere inviato a/da un computer tramite USB con un max. di 8 ingressi (6 ingressi + mix stereo D/S) e 4 uscite.

Ciò abilita la registrazione di backup simultanea e lo streaming live.

#### Audio a 360°

La modalità Ambisonic consente la registrazione audio a 360° usando microfoni VR. E' supportata la decodifica del formato Ambisonic A a b assieme alle funzioni di impostazione di gain e link.

# Alta qualità audio in registrazione ed editing

Grazie ai circuiti del converter dual A/D e al supporto per file in formato WAV a 32-bit float, **F6** è in grado di mantenere la più alta qualità audio, dalla registrazione alla post-produzione.

# <image>

Il circuito del converter dual A/D consente la registrazione di suoni tenui e forti senza bisogno di regolazioni del gain

# **Post-produzione**

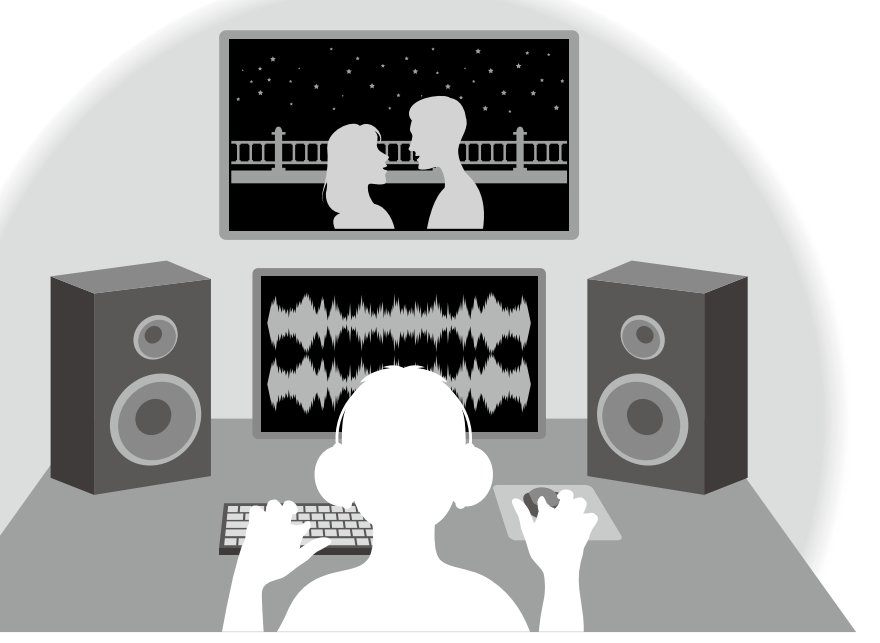

Il formato del file WAV a 32-bit float mantiene la qualità audio della registrazione durante l'editing

# Veduta d'insieme del circuito del converter dual A/D

Per ogni circuito in ingresso, **F6** ha due converter A/D con diversi gain in ingresso. Questo consente di registrare audio con alta qualità senza bisogno di regolare le impostazioni del gain in ingresso, operazione che è normalmente indispensabilE.

#### Eccezionale gamma dinamica

Combinando due converter A/D, è stato possibile ottenere una ampia gamma dinamica, cosa impossibile con un singolo coverter A/D.

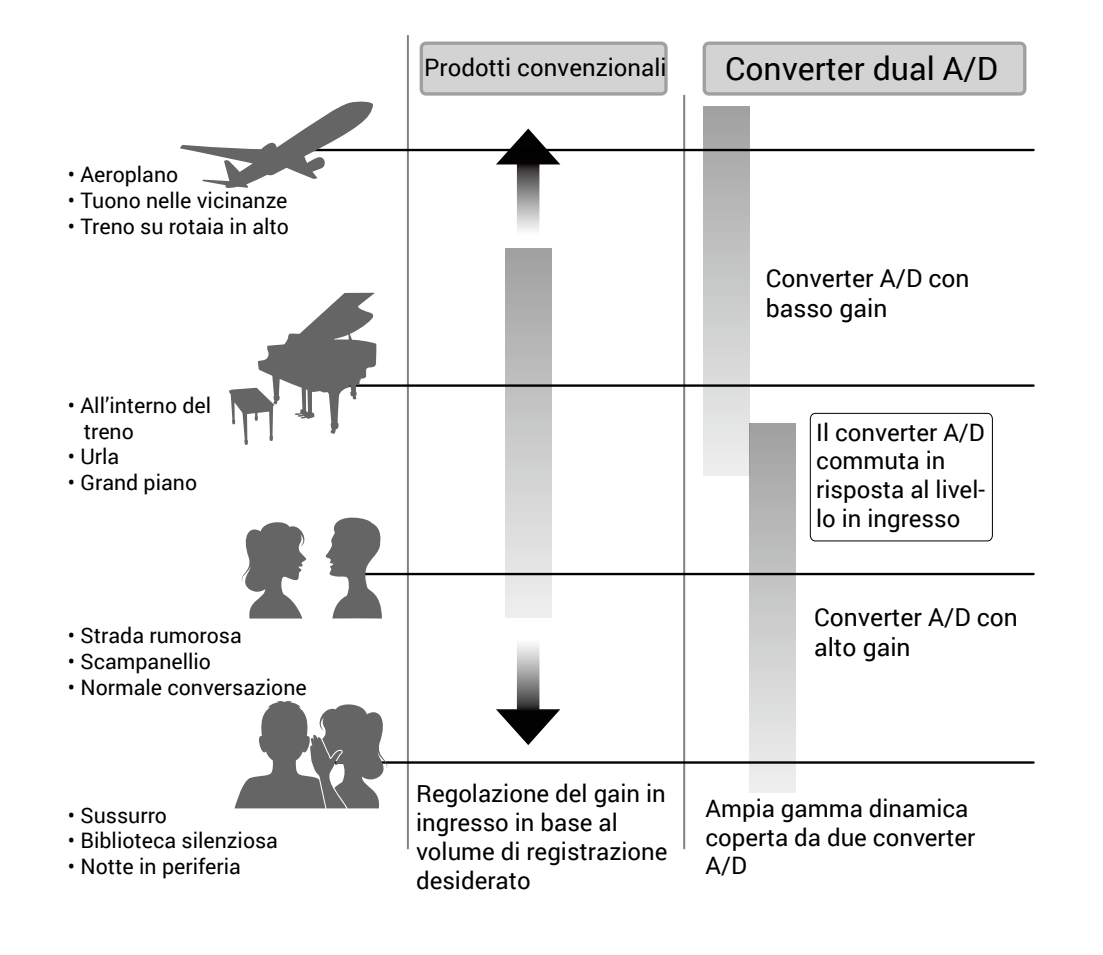

# Passare da un converter A/D all'altro

**F6** controlla costantemente i dati provenienti dai due converter A/D, e automaticamente seleziona quello che può offrire i migliori risultati in registrazione.

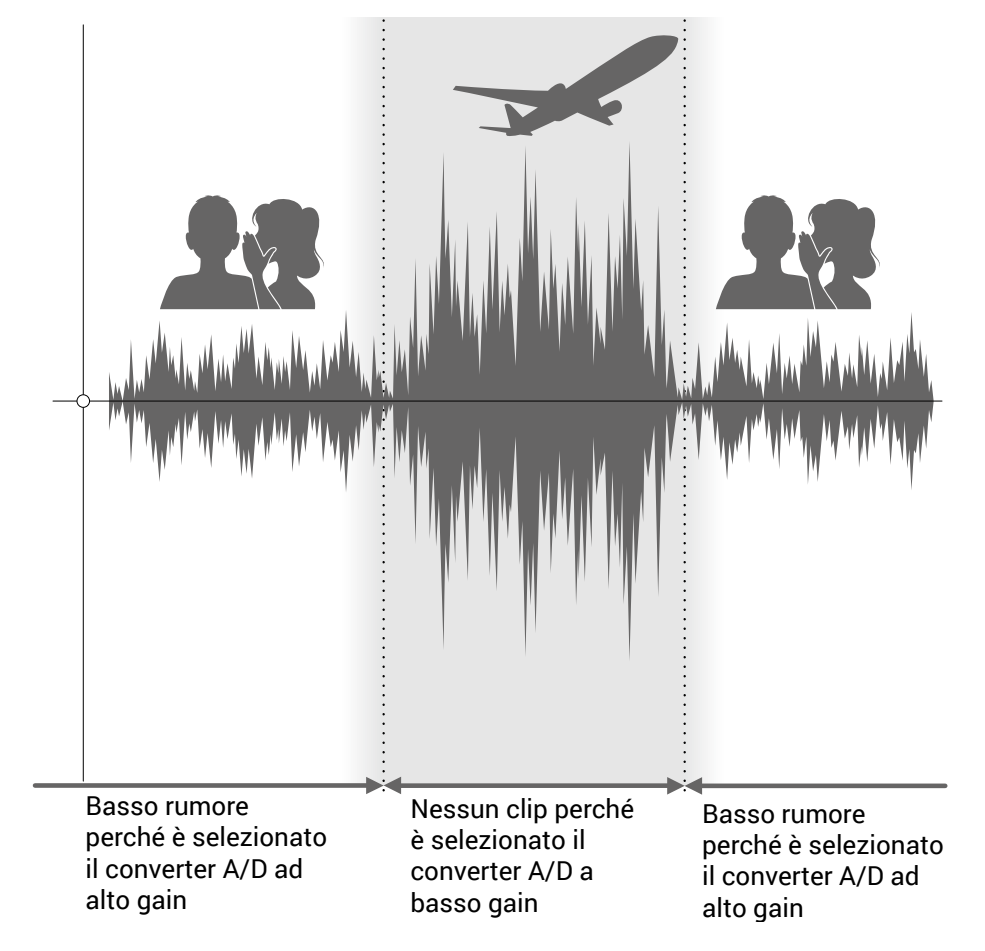

# Veduta d'insieme del file WAV a 32-bit float

I file in formato WAv a 32-bit float hanno i seguenti vantaggi rispetto ai file WAv convenzionali a 16/24-bit lineari. Queste caratteristiche consentono di mantenere la qualità del suono in registrazione anche durante la fase di post-produzione.

#### Vantaggio relativo alla risoluzione

I file in formato WAV a 32-bit float hanno il vantaggio di consentire di mantenere un'alta risoluzione anche a basso volume. Ne consegue, che i suoni tenui possono essere rinforzati durante l'editing dopo la registrazione, senza dover degradare la loro qualità.

# Vantaggio relativo al clip

Se una curva d'onda va in clip in uscita da **F6** o da un DAW, essa può essere editata dopo la registrazione per abbassarne il volume e ri-costituire una curva d'onda non in clip, perché i dati del file WAV a 32-bit float non sono in clip.

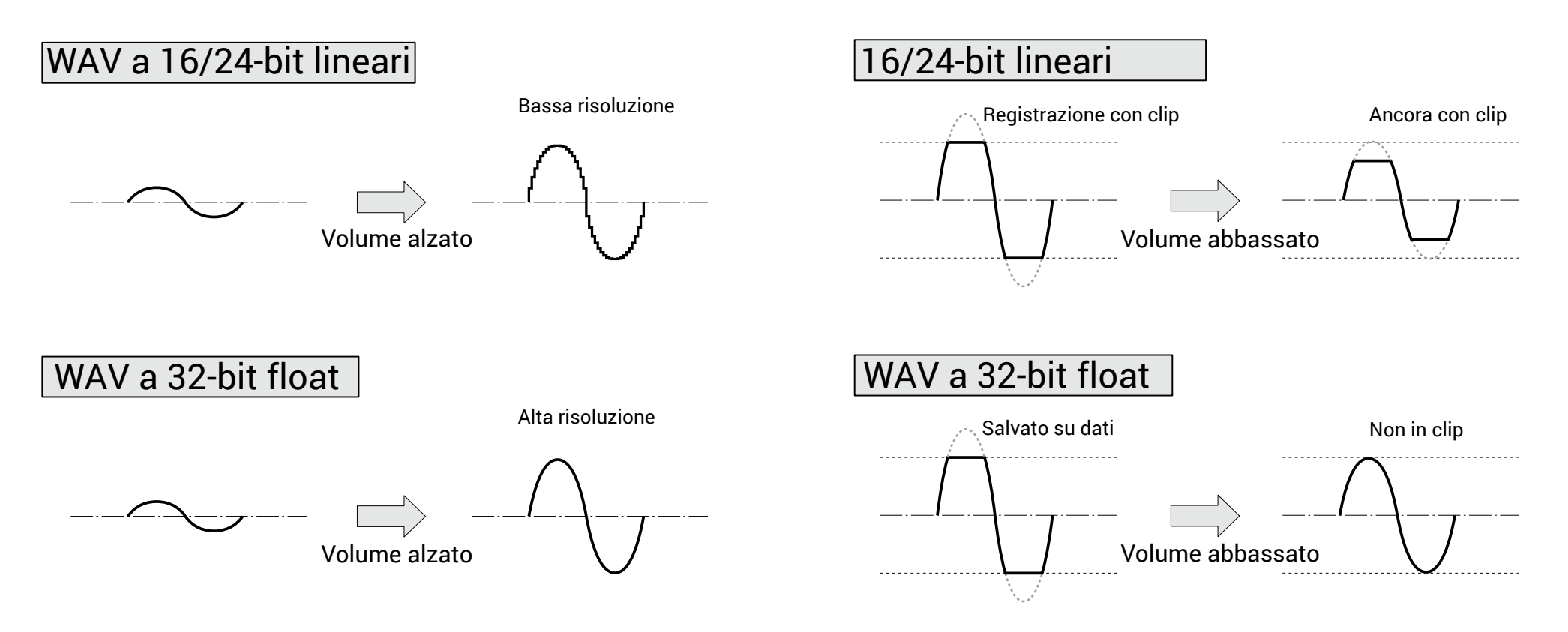

# Indice

| Note relative al Manuale operativo                                             | 02 |
|--------------------------------------------------------------------------------|----|
| Introduzione                                                                   | 03 |
| Alta qualità audio in registrazione ed editing                                 | 04 |
| Veduta d'insieme del circuito del converter dual A/D                           | 05 |
| Veduta d'insieme del file WAV a 32-bit float                                   | 06 |
| Indice                                                                         | 07 |
| Nomi delle parti                                                               | 09 |
| Collegare microfoni/altri dispositivi agli ingressi 1-6                        | 11 |
| Esempi di connessione                                                          | 12 |
| Veduta d'insieme del display                                                   | 13 |
| Preparativi                                                                    | 16 |
| Alimentazione                                                                  | 16 |
| Caricare card SD                                                               | 18 |
| Accendere e spegnere l'unità                                                   | 19 |
| Impostare la lingua                                                            | 20 |
| Impostare data e ora                                                           | 21 |
| Impostare il tipo di alimentazione                                             | 23 |
| Registrare                                                                     | 25 |
| Processo di registrazione                                                      | 25 |
| Impostare il formato di registrazione                                          | 26 |
| Selezionare gli ingressi e regolare i livelli                                  | 27 |
| Registrare                                                                     | 29 |
| Impostare la frequenza di campionamento                                        | 30 |
| Impostare la modalità di registrazione (bit depth)                             | 32 |
| Impostare il bit rate del file MP3 (MP3)                                       | 34 |
| Impostare la traccia LR                                                        | 36 |
| Catturare l'audio prima dell'avvio della registrazione                         | 38 |
| Impostare la visualizzazione del tempo di registrazione                        | 39 |
| Impostare la visualizzazione del tempo di riproduzione                         | 41 |
| Struttura di file e cartelle                                                   | 43 |
| Spostare la take registrata in precedenza nella cartella FALSE TAKE            | 45 |
| Impostazioni relative alla take registrata                                     | 46 |
| Cambiare note per la successiva take registrata                                | 46 |
| Impostare e gestire i nomi delle scene registrate                              | 48 |
| Cambiare il nome della traccia della successiva take registrata (Nome traccia) | 51 |

| Cambiare il numero della successiva take registrata                                 | 53   |
|-------------------------------------------------------------------------------------|------|
| Riprodurre                                                                          | 54   |
| Eseguire le registrazioni                                                           | 54   |
| Mixare le take                                                                      | 55   |
| Monitorare i segnali in riproduzione di tracce specifiche durante la riproduzione.  | 57   |
| Cambiare l'impostazione di riproduzione ripetuta                                    | 59   |
| Operazioni relative a take e cartelle                                               | 60   |
| Lavorare con take e cartelle                                                        | 60   |
| Veduta d'insieme dei metadata (informazioni sulla take) salvati sui file            | 66   |
| Controllare ed editare metadata                                                     | 67   |
| Scrivere un sound report                                                            | 76   |
| Impostazioni relative all'ingresso                                                  | 79   |
| Regolare il bilanciamento del monitoraggio del segnale in ingresso                  | 79   |
| Monitorare segnali in ingresso di tracce specifiche                                 | 80   |
| Impostare la sorgente in ingresso                                                   | 81   |
| Impostare il volume del monitoraggio sulla schermata PFL                            | 83   |
| Tagliare il rumore delle basse frequenze                                            | 85   |
| Limiter in ingresso                                                                 | 87   |
| Invertire la fase in ingresso                                                       | 93   |
| Cambiare le impostazioni dell'alimentazione phantom                                 | 95   |
| Applicare un delay ai segnali in ingresso                                           | 97   |
| Collegare gli ingressi come coppia stereo                                           | 99   |
| Regolare i livelli in ingresso di tracce multiple                                   | .101 |
| Cambiare l'impostazione automatica del mix                                          | .102 |
| Impostare il formato Ambisonic                                                      | .104 |
| Impostare la posizione del microfono usato per la registrazione Ambisonic           | .107 |
| Impostazioni relative all'uscita                                                    | .109 |
| Impostare i segnali inviati all'uscita cuffie                                       | .109 |
| Inviare in uscita toni alert dalle cuffie                                           | .112 |
| Impostare la curva del volume dell'uscita cuffie                                    | .113 |
| Accentuare l'uscita cuffie per ridurre l'interferenza provocata dal suono registrat | 0114 |
| Impostare il livello in uscita                                                      | .116 |
| Applicare un delay all'uscita                                                       | .118 |
| Limiter in uscita                                                                   | .119 |
| Selezionare i segnali inviati alle uscite linea                                     | .123 |

| Timecode                                                                   | 125           |
|----------------------------------------------------------------------------|---------------|
| Timecode: veduta d'insieme                                                 | 125           |
| Impostare il timecode                                                      | 127           |
| Impostare il delay di registrazione del timecode automatico                | 136           |
| Impostare l'inizializzazione del timecode usato all'avvio                  | 137           |
| Usare le funzioni USB                                                      | 139           |
| Scambiare dati con un computer                                             | 139           |
| Uso come interfaccia audio                                                 | 141           |
| Usare le funzioni di registrazione di card SD e interfaccia audio allo ste | esso tempo143 |
| Impostazioni interfaccia audio                                             | 145           |
| Usare un FRC-8 come controller                                             | 146           |
| Impostare il tipo di tastiera collegata a FRC-8                            | 148           |
| Impostare i tasti utente per FRC-8                                         | 150           |
| Impostare la luminosità LED di <b>FRC-8</b>                                | 152           |
| Aggiornare il firmware di <b>FRC-8</b>                                     | 154           |
| Operatività con dispositivo iOS                                            | 157           |
| Altre impostazioni                                                         |               |
| Impostare l'indicatore di livello di peak hold time                        | 164           |
| Impostare la luminosità LED                                                | 165           |
| Eseguire impostazioni relative al display                                  | 167           |
| Impostare come aggiungere marker manualmente                               | 170           |
| Impostare il blocco tasti                                                  | 172           |
| Altre funzioni                                                             |               |
| Controllare l'informazione sulla card SD                                   | 174           |
| Testare la performance della card SD                                       | 175           |
| Formattare card SD                                                         | 178           |
| Controllare l'elenco scorciatoie di <b>F6</b>                              | 179           |
| Back up e carico delle impostazioni di <b>F6</b>                           |               |
| Riportare ai valori di default di fabbrica                                 |               |
| Controllare la versione firmware                                           |               |
| Aggiornare il firmware                                                     | 185           |
| Appendice                                                                  |               |
| Diagnostica                                                                | 186           |
| Elenco metadata                                                            |               |
| Elenco scorciatoio                                                         | 102           |

| Diagrammi a blocchi | 193 |
|---------------------|-----|
| Specifiche tecniche |     |

# Nomi delle parti

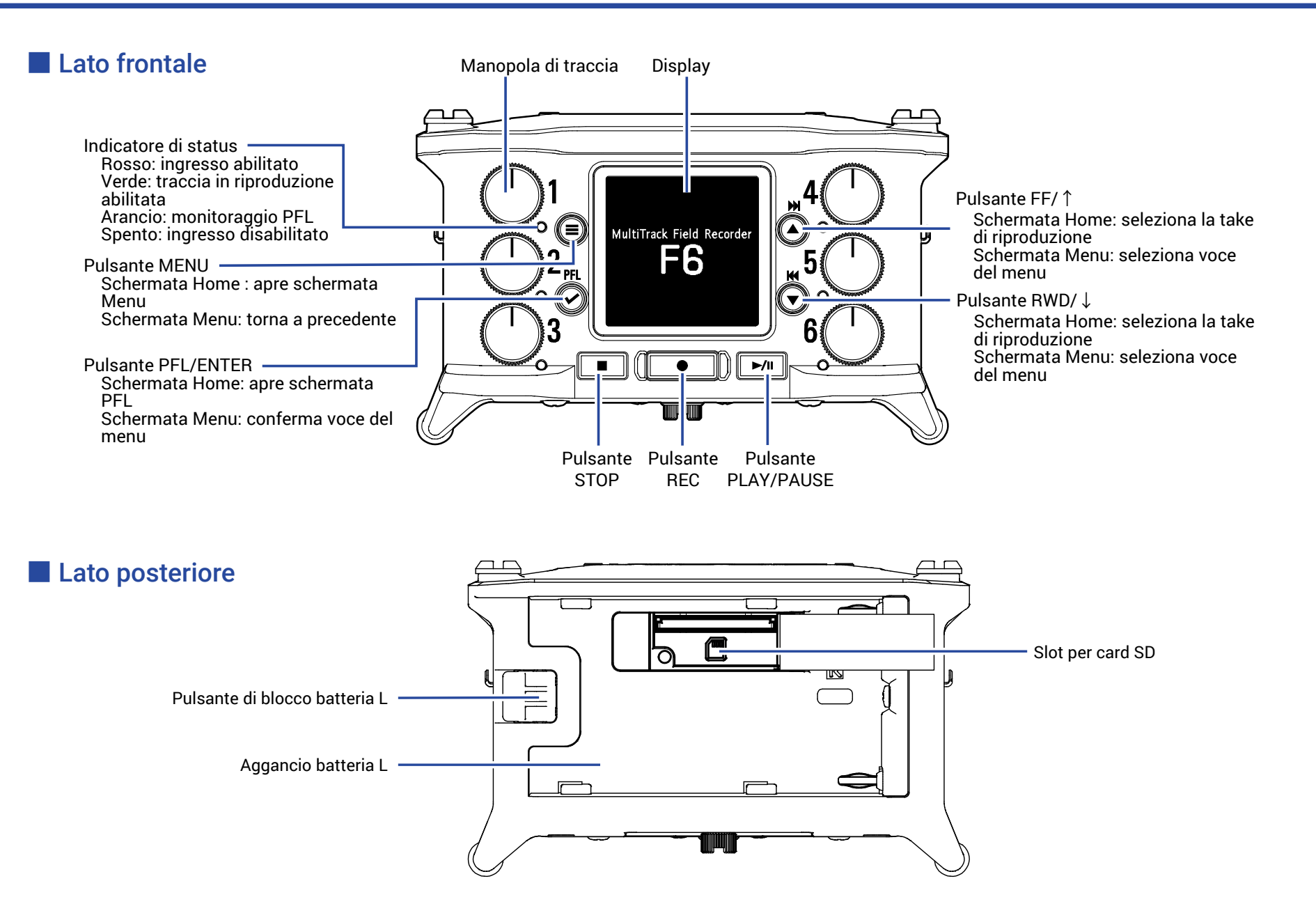

#### Lato sinistro

#### Lato destro

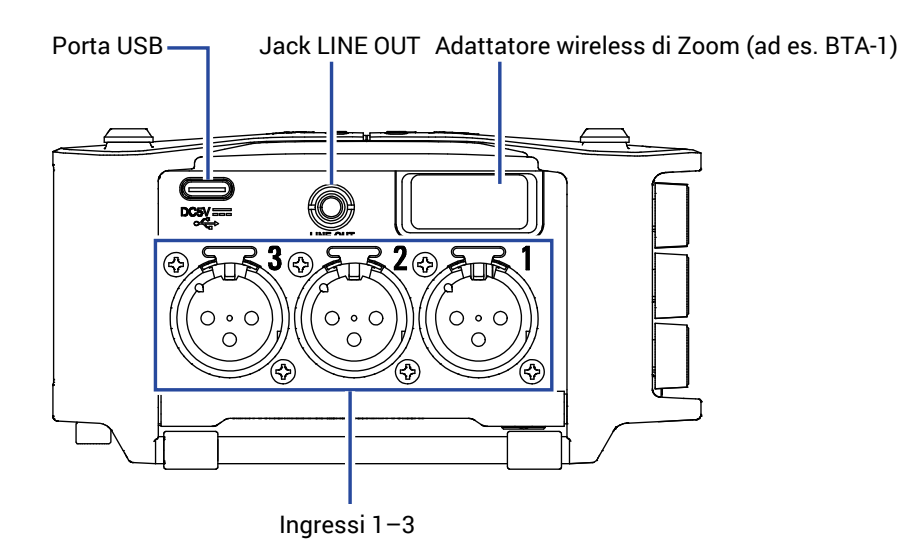

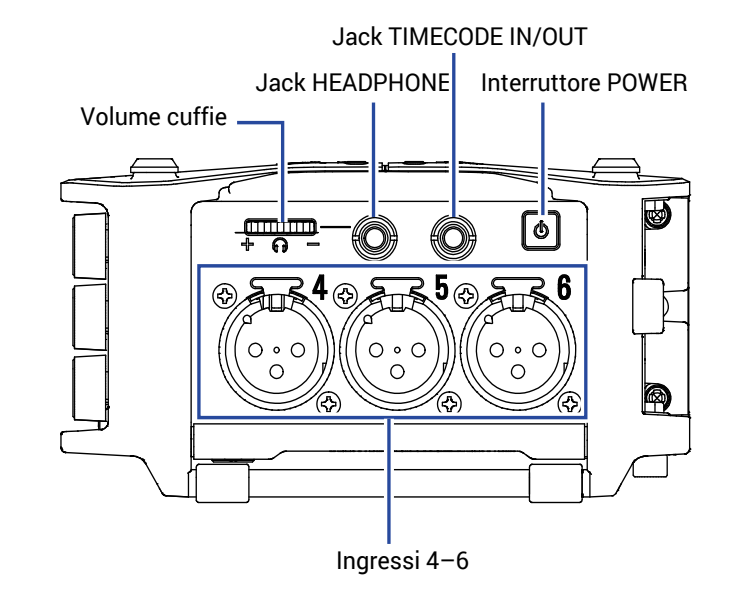

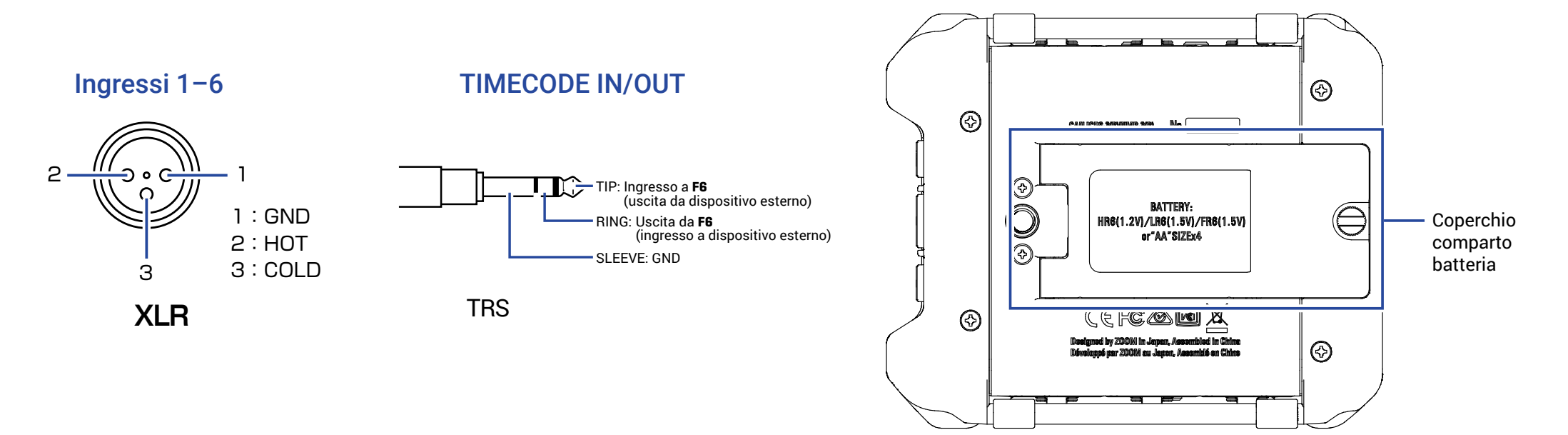

# Collegare microfoni/altri dispositivi agli ingressi 1-6

**F6** può registrare 6 tracce singole che corrispondono agli ingressi 1–6 e un mix sterero di questi ingressi con traccia destra e sinistra. I microfoni e le uscite degli strumenti e degli apparecchi audiovisivi, ad esempio, possono essere collegati agli ingressi 1–6 e registrati sulle tracce 1–6.

#### Collegare i microfoni

Collegate i microfoni dinamici e a condensazione con connettori XLR agli ingressi 1–6.

E' possibile fornire alimentazione phantom (+24 V/+48 V) ai microfoni a condensazione. ( $\rightarrow$  P. 81)

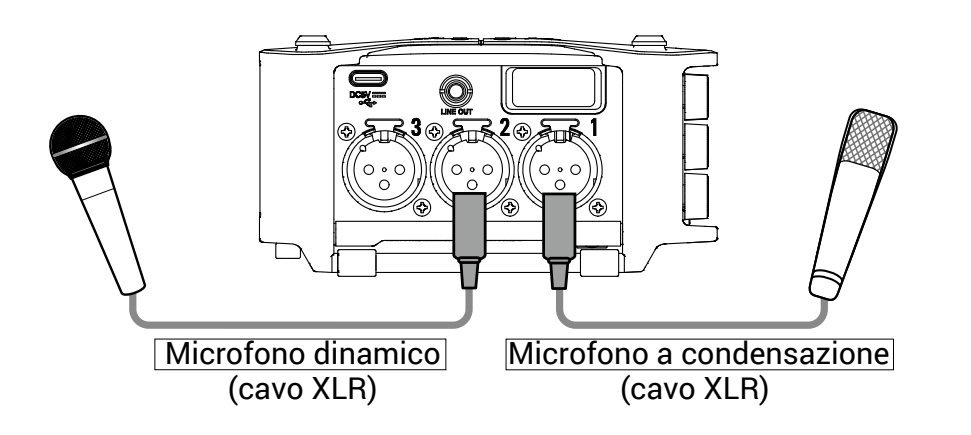

#### NOTE

Scollegando un cavo XLR, afferrate sempre il connettore XLR mentre spingete il pulsante di sblocco.

# Collegare apparecchiature di livello linea

Collegate i cavi XLR di tastiere e mixer direttamente agli ingressi 1–6. Non è supportato l'ingresso diretto di chitarre passive e bassi. Collegate questi strumenti tramite un mixer o un dispositivo effetti.

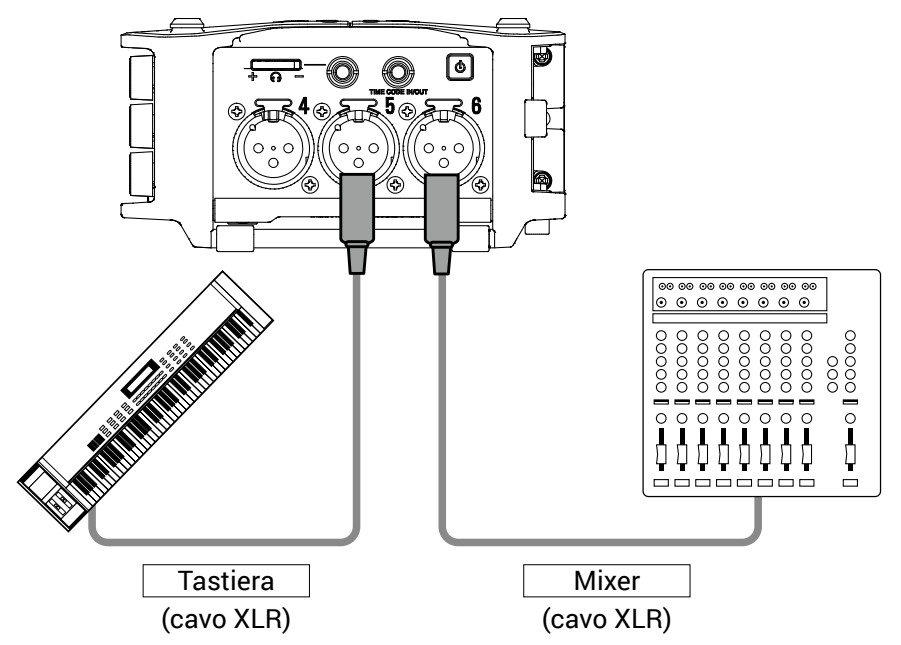

# Esempi di connessione

E' possibile registrare in varie situazioni, come queste.

#### Filmando

 Ingresso 1: microfono a canna di fucile per il suono del soggetto principale

- Ingressi 2-4: microfoni lavalier per gli esecutori
- Ingressi 5–6: microfoni ambientali

# Microfono Lavalier a canna di fucile Lavalier Microfoni றற ambiente F6 •

# Registrazione di concerti

- Ingressi 1-2: ingressi linea per le uscite dal mixer
- Ingressi 3–4: microfoni per l'esecuzione sul palco
- Ingressi 5–6: microfoni ambientali per il suono del pubblico

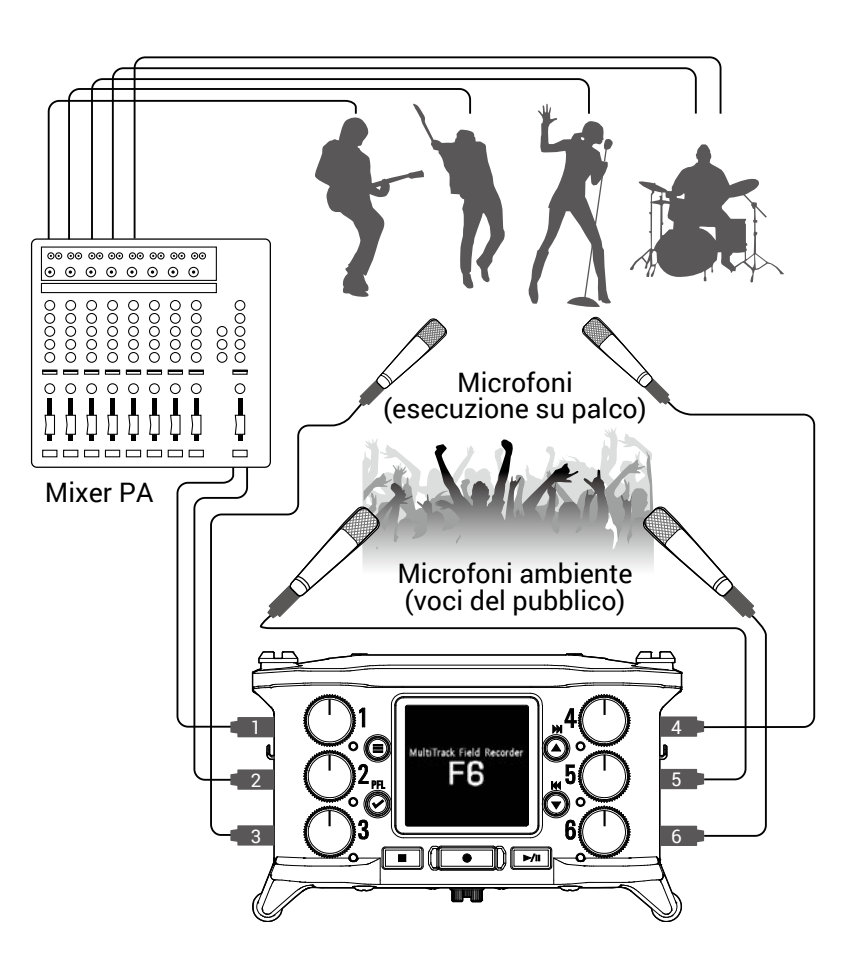

# Veduta d'insieme del display

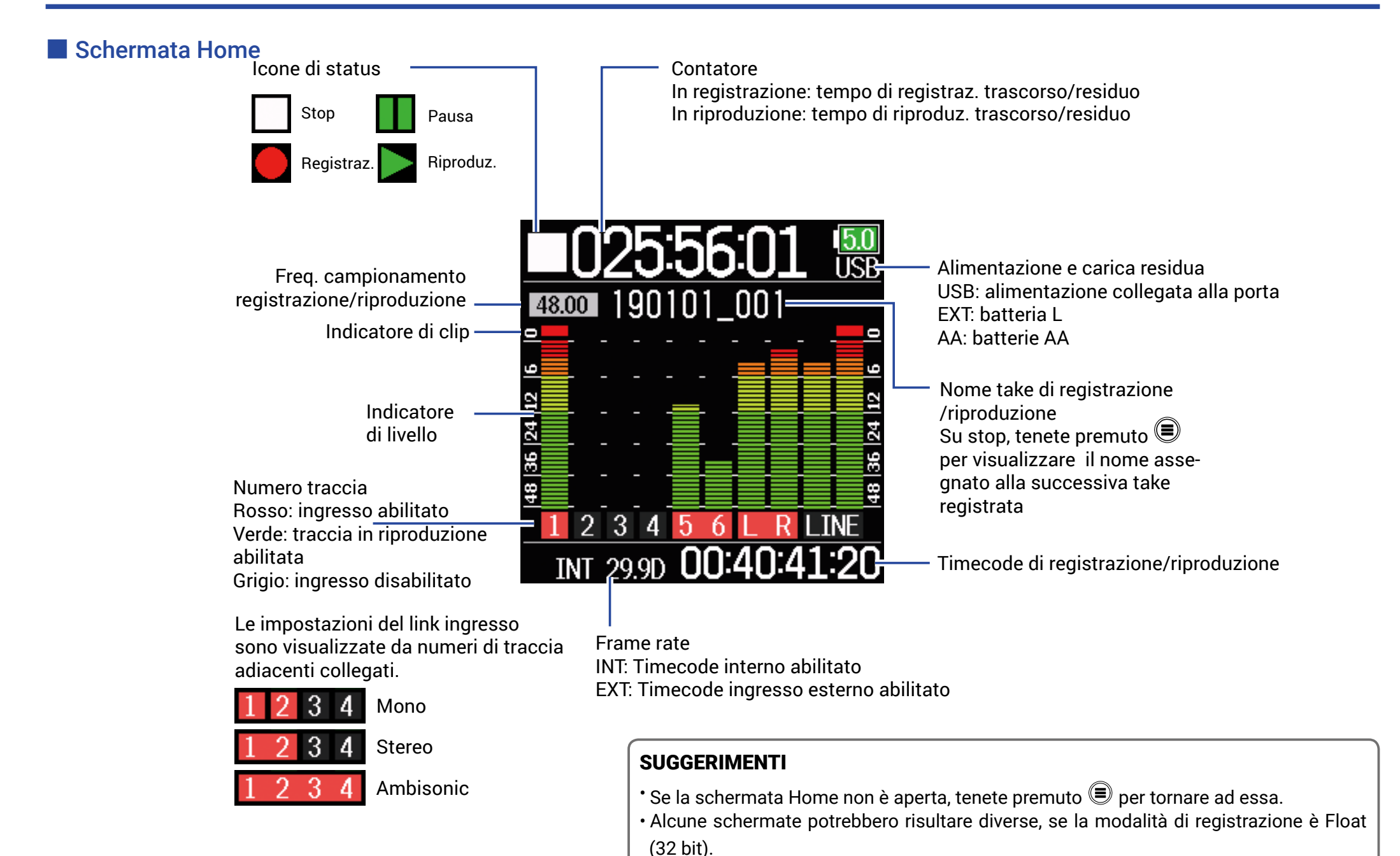

# Schermata di inserimento caratteri

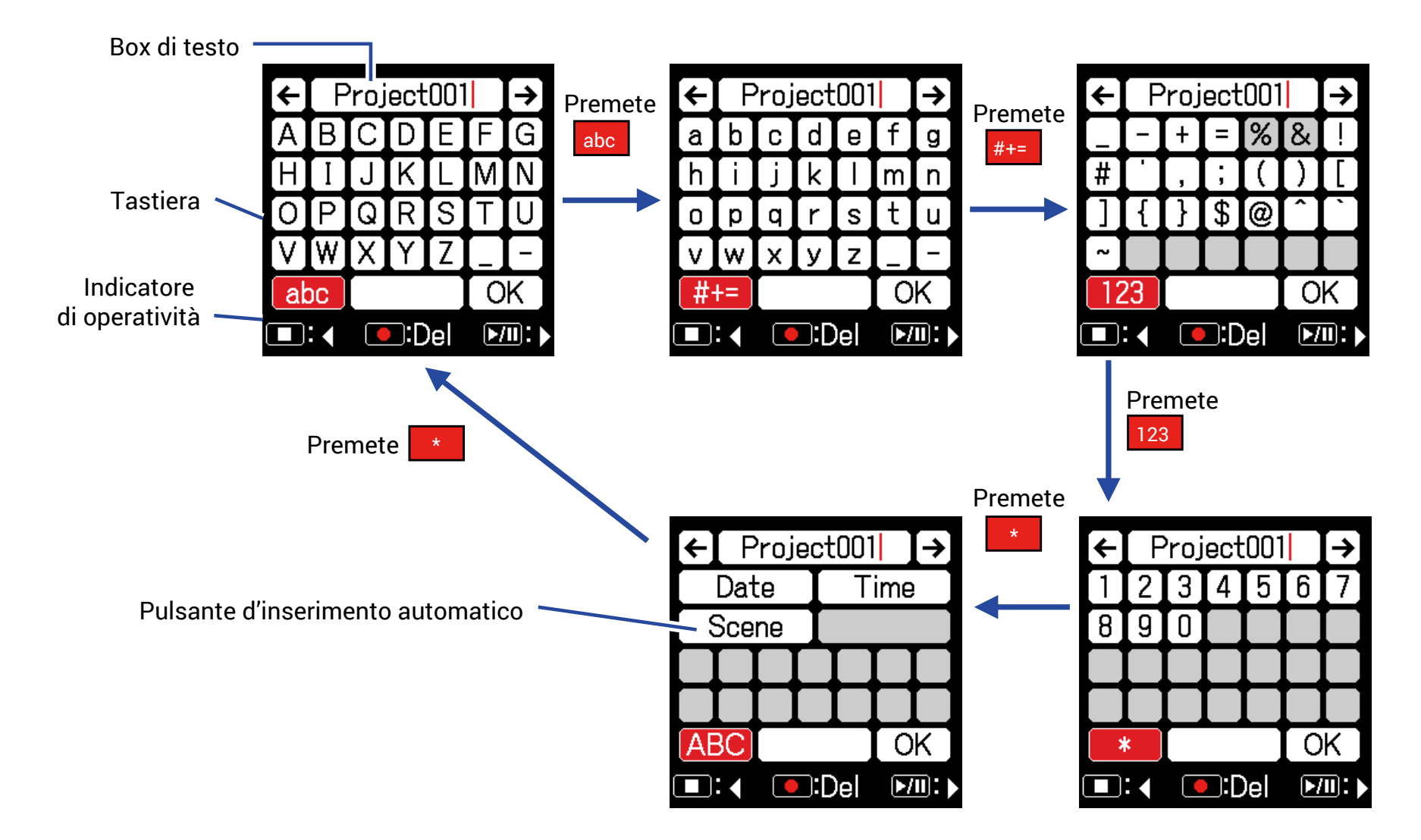

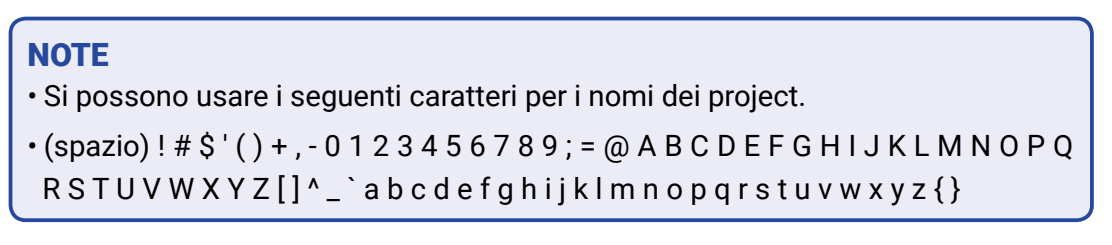

# Operazioni di editing

| Spostare il cur- |                                                                      |  |  |  |
|------------------|----------------------------------------------------------------------|--|--|--|
| sore all'interno | Usate " $\leftarrow$ " e " $\rightarrow$ " per spostarvi e premete 🕑 |  |  |  |
| del box di testo |                                                                      |  |  |  |
| Selezionare      |                                                                      |  |  |  |
| i caratteri (in  | Premete 🌰 o 💌                                                        |  |  |  |
| verticale)       |                                                                      |  |  |  |
| Selezionare      |                                                                      |  |  |  |
| i caratteri (in  | Premete 🔳 o 🗾                                                        |  |  |  |
| orizzontale)     |                                                                      |  |  |  |
| Confermare i     | Posizionate il cursore sul carattere da inserire, e                  |  |  |  |
| caratteri        | premete 🕑                                                            |  |  |  |
| 0                | Posizionate il cursore prima del carattere da                        |  |  |  |
|                  | cancellare all'interno del box di testo, e premete                   |  |  |  |
| caratteri        |                                                                      |  |  |  |
| Completare       |                                                                      |  |  |  |
| l'editing        | Posizionate il cursore su "OK" e premete 🖤                           |  |  |  |
| Annullare        |                                                                      |  |  |  |
| l'editing        | Premete 🖃                                                            |  |  |  |

# Tasti di inserimento automatico

(Data): Inserisce automaticamente la data. Esempio: 190210(Ora): Inserisce automaticamente l'ora. Esempio: 180950(Scena): Inserisce automaticamente il nome della scena attuale.

# Preparativi

# Alimentazione

E' possibile fornire alimentazione in tre modi: usando batterie tipo AA, una batteria L o tramite USB.

# Usare batterie tipo AA

- Allentate la vite del coperchio del comparto batterie posto sul lato inferiore dell'unità.
- **2.** Aprite il coperchio del comparto batterie, rimuovete l'alloggiamento batterie, e inserite 4 batterie tipo AA.
- **3.** Riposizionate l'alloggiamento nel comparto.
- **4.** Chiudete il coperchio del comparto e stringete la vite.

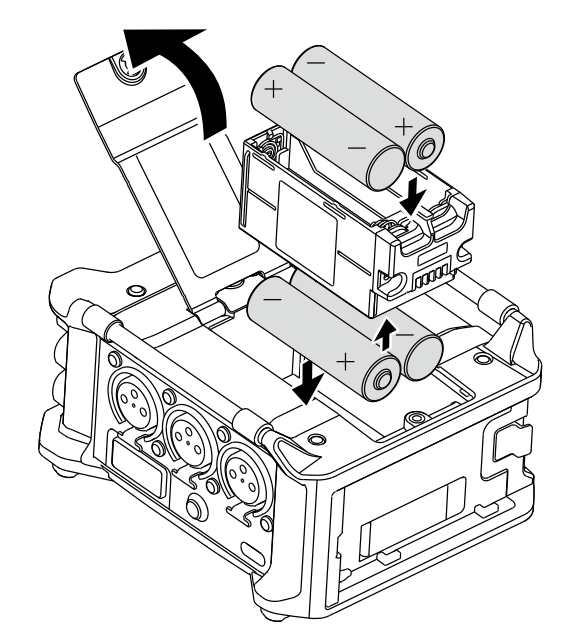

# 📕 Usare una batteria L

**1.** Fate scorrere la batteria nella direzione della freccia mentre la premete verso il registratore.

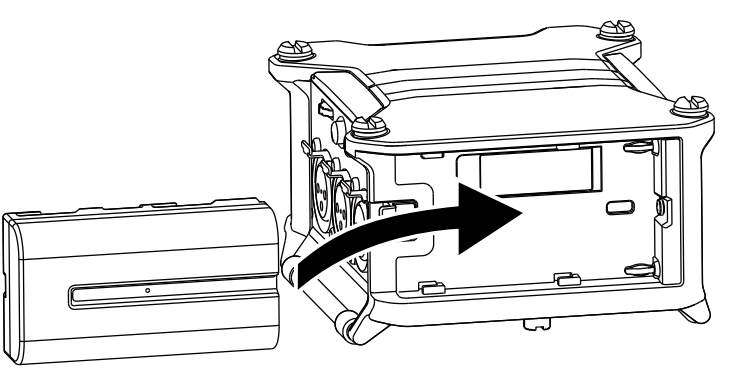

# NOTE

- Fate attenzione perché l'alloggiamento potrebbe allentarsi inaspettatamente, se la vite del coperchio del compatto non è ben stretta.
- Usate solo un tipo di batterie (alcaline, NiMH o litio) alla volta.
- Dopo aver caricato le batterie AA, impostate "Alimentazione" sul tipo corretto di batteria. ( $\rightarrow$  P. 23)
- Se l'indicatore di carica residua diventa rosso, spegnete immediatamente l'unità e installate batterie nuove.

# Usare un cavo USB Type-C

- Collegate il cavo dell'adattatore AC dedicato AD-17 di ZOOM alla porta USB.
- **2.** Collegate l'adattatore alla presa.

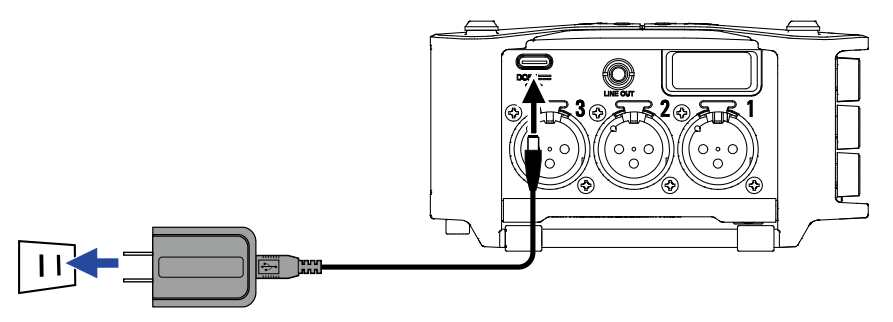

#### NOTE

- Si può collegare anche una batteria mobile da 5V (disponibile in commercio).
- Collegati a un computer, l'alimentazione può essere fornita tramite USB.

# **Caricare card SD**

- **1.** Aprite il coperchio dello slot per card SD, e inserite una card SD.
- **2.** Per rimuovere la card: spingetela ulteriormente nello slot e poi tiratela fuori.

#### NOTE

Prima di usare card SD appena acquistate o che sono state formattate da un computer, è necessario formattarle. per formattare una card SD, usate Menu > SYSTEM > SD Card > Format.

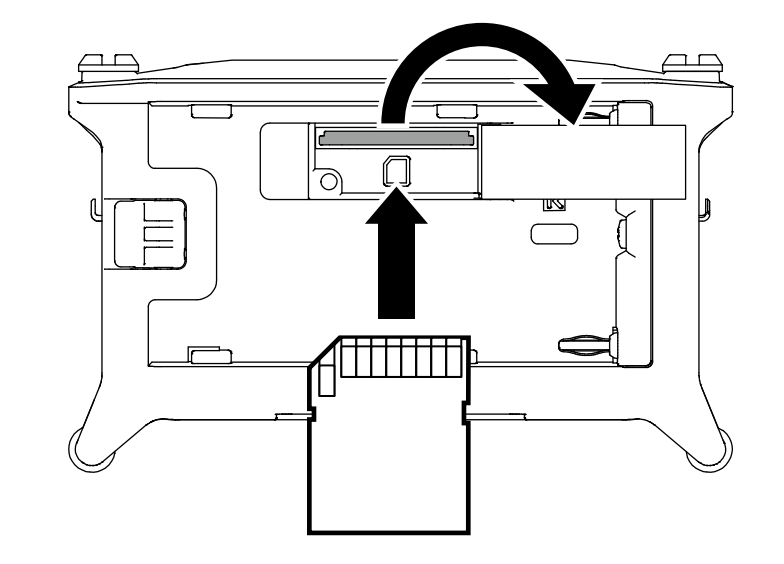

# Accendere e spegnere l'unità

# Accendere

1. Tenete premuto 🙆 brevemente.

Appare il logo ZOOM e l'unità si accende.

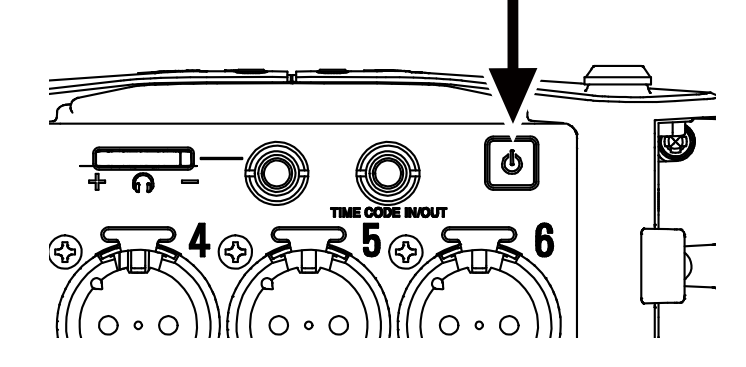

#### NOTE

- Alla prima accensione dopo l'acquisto, è necessario impostare data/ora (→ P. 21). Questa impostazione può essere variata anche in seguito.
- Se appare "Nessuna card!" sul display, verificate che la card SD sia inserita correttamente.
- Se appare "Card protetta!"sul display, significa che è abilitata la protezione dalla scrittura. Fate scorrere il blocco sulla card SD per disabilitare la protezione da scrittura.
- Se appare "Card non valida!" sul display, significa che la card non è stata formattata correttamente. Formattate la card o usatene un'altra. Formattare le card SD ( $\rightarrow$  P. 178).

# Spegnere

**1.** Tenete premuto **brevemente**.

#### NOTE

Tenete premuto finché non appare il logo di ZOOM sull'LCD.

# Impostare la lingua

E' possibile cambiare la lingua visualizzata sul display di  $\pmb{F6}$  .

1. Premete 🗐.

| 2. | Usate 🎑 e 💌 per selezionare   |     |
|----|-------------------------------|-----|
|    | SISTEMA <b>, e premete </b> . | FIN |
|    |                               | INP |
|    |                               | OU  |
|    |                               | REC |

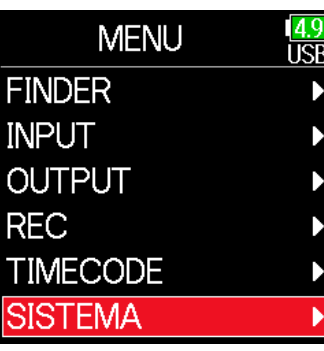

**3.** Usate (a) e (c) per selezionare Lingua, e premete (c).

| SISTEMA U<br>Card SD<br>USB | <mark>.9</mark><br>SB<br>► |
|-----------------------------|----------------------------|
| Card SD<br>USB              |                            |
| USB                         | Ľ                          |
|                             | Þ                          |
| Bluetooth                   | Þ                          |
| Impostazioni                |                            |
| Versione Firmware           |                            |
| Lingua Italiar              | 10                         |

- **4.** Usate **()** e **()** per selezionare
  - la lingua desiderata, e premete 🗭.

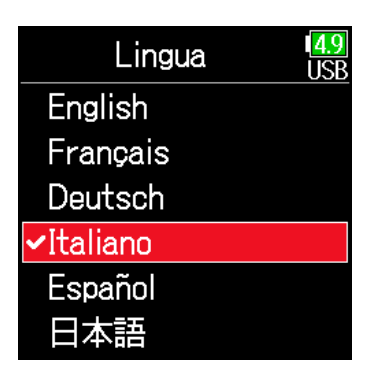

#### NOTE

Alla prima accensione, dopo l'acquisto, è necessario impostare la lingua.

# Impostare data e ora

Data e ora impostate su **F6** sono utili, ad esempio, quando si registrano file. Anche il formato della data (in ordine per anno, mese o giorno) può essere impostato.

| 1. | Premete 🔳.                                                                                |                                                                            | 4.                      | Usate 🌢 e 💌 per selezionare                                                                        | Impostazioni               | I <mark>4.9</mark><br>USB |
|----|-------------------------------------------------------------------------------------------|----------------------------------------------------------------------------|-------------------------|----------------------------------------------------------------------------------------------------|----------------------------|---------------------------|
| 2. | Usate e per selezionare MENU USB<br>SISTEMA, e premete e.<br>USB<br>SISTEMA, e premete e. | Data/Ora <b>, e premete</b> 🐼.                                             |                         | Data/ora<br>Alimentazione<br>Impostazioni tasto<br>Risparmio en.<br>Display<br>Factrory Reset      |                            |                           |
| 3. | Ilsate 🛋 e 💌 ner selezionare                                                              |                                                                            |                         | Continuate in base a una delle seguenti<br>Impostare data e ora<br>Impostare il formato della data | procedure.<br>P. 2<br>P. 2 | 22<br>22                  |
|    | Impostazioni, e premete 🕢.                                                                | Card SD<br>USB<br>Bluetooth<br>Impostazioni<br>Versione Firmware<br>Lingua | NO <sup>®</sup><br>Alla | <b>FE</b><br>prima accensione dopo l'acquisto, è necess                                            | sario impostare data/ora   |                           |

# Impostare data e ora

Usate e per selezionare
 Imposta data/ora, e
 premete .

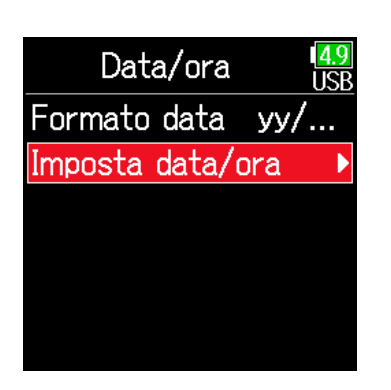

Imposta data/ora

mm

01

Enter

00 :

уууу

**[**2019**]** 

00 :

dd

01

00

**8.** Terminata l'impostazione, usate

e per selezionare
Enter, e premete .

Ciò completa l'impostazione di data e ora.

| Imposta      | a data/ | ora <mark>14.9</mark><br>USB |
|--------------|---------|------------------------------|
| уууу<br>2020 | mm      | dd<br>01                     |
| 00 :         | 00 :    | 00                           |
|              | Enter   |                              |
|              |         |                              |

# 📕 Impostare il formato della data

**5.** Usate ( ) e ( ) per selezionare Formato data, e premete ( ).

| Data/ora         | 1 <mark>4.9</mark><br>USB |
|------------------|---------------------------|
| Formato data     | уу                        |
| Imposta data/ora | •                         |
|                  |                           |
|                  |                           |
|                  |                           |
|                  |                           |
|                  |                           |

**6.** Usate (A) e ( ) per selezionare

il formato, e premete 仑.

Formato data mm/dd/yy dd/mm/yy ✓yy/mm/dd

| Impostazione |                    | Spiegazione |
|--------------|--------------------|-------------|
| mm/dd/yy     | Mese, giorno,anno  |             |
| dd/mm/yy     | Giorno, mese, anno |             |
| yy/mm/dd     | Anno, mese, giorno |             |
|              |                    |             |

# 6. Impostate data e ora

Spostare il cursore o cambiare valore:

Usate 🔺 e 💌

Cambiare valore alla voce:

Usate ( e per selezionare la voce, e premete .

La voce selezionata da cambiare appare in rosso.
Usate e per cambiarla, e premete .

| Impos | ta | data  | a/o | ra <mark>14.9</mark><br>USE | 3 |
|-------|----|-------|-----|-----------------------------|---|
| уууу  |    | mm    |     | dd                          |   |
| 2020  | ¢  | 01    |     | 01                          |   |
| 00    | :  | 00    | :   | 00                          |   |
|       |    | Enter | -   |                             |   |
|       |    |       |     |                             |   |

# Impostare il tipo di alimentazione

Usando batterie tipo AA, impostate il tipo di batteria in modo che la carica residua sia visualizzata accuratamente. E' possibile controllare il voltaggio dell'alimetazione e a carica residua su questo menu.

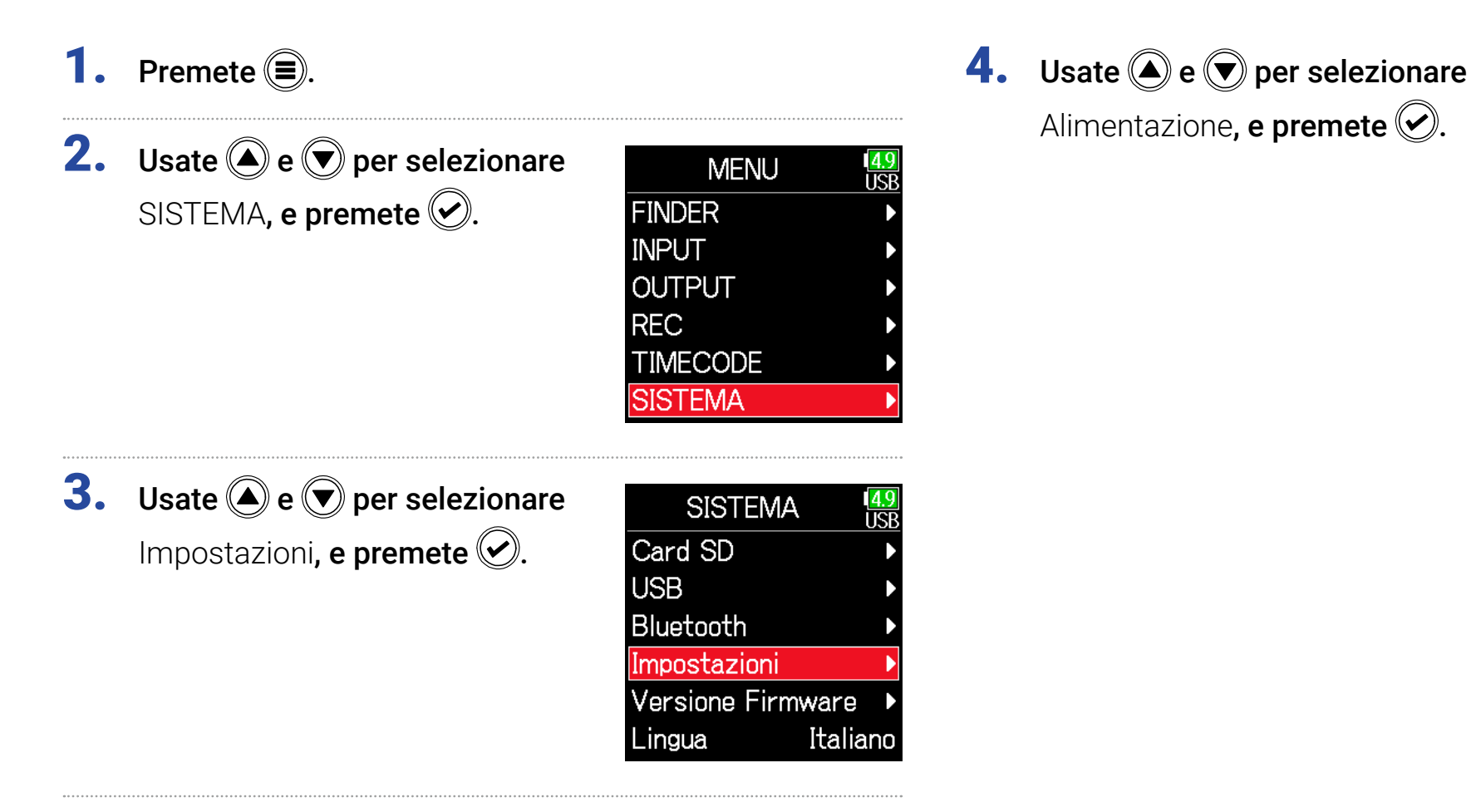

Impostazioni4.9Data/ora>Alimentazione>Impostazioni tasto>Risparmio en.>Display>Factrory Reset>

# Impostare il tipo di batteria AA usato

**5.** Usate (A) e (IV) per selezionare Tipo, e premete (IV).

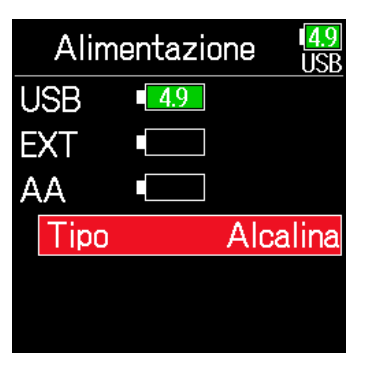

6. Usate ▲ e ▼ per selezionare il tipo, e premete √.

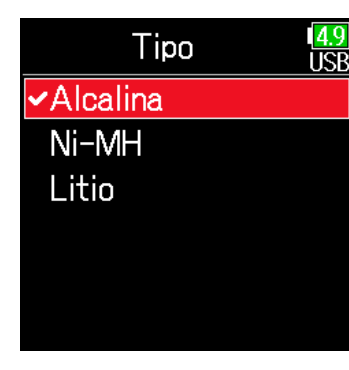

#### NOTE

- Se sono collegati più tipi di alimentazione, essi saranno usati in base a quest'ordine di priorità.
- 1. USB (Alimentazione collegata alla porta USB)
- 2. EXT (batteria L)
- 3. AA (batterie tipo AA installate)
- Il voltaggio di ogni alimentazione è visualizzato sul display.

# Registrare

# Processo di registrazione

La registrazione con **F6** segue il processo illustrato sotto. I dati creati per ogni registrazione sono detti "take".

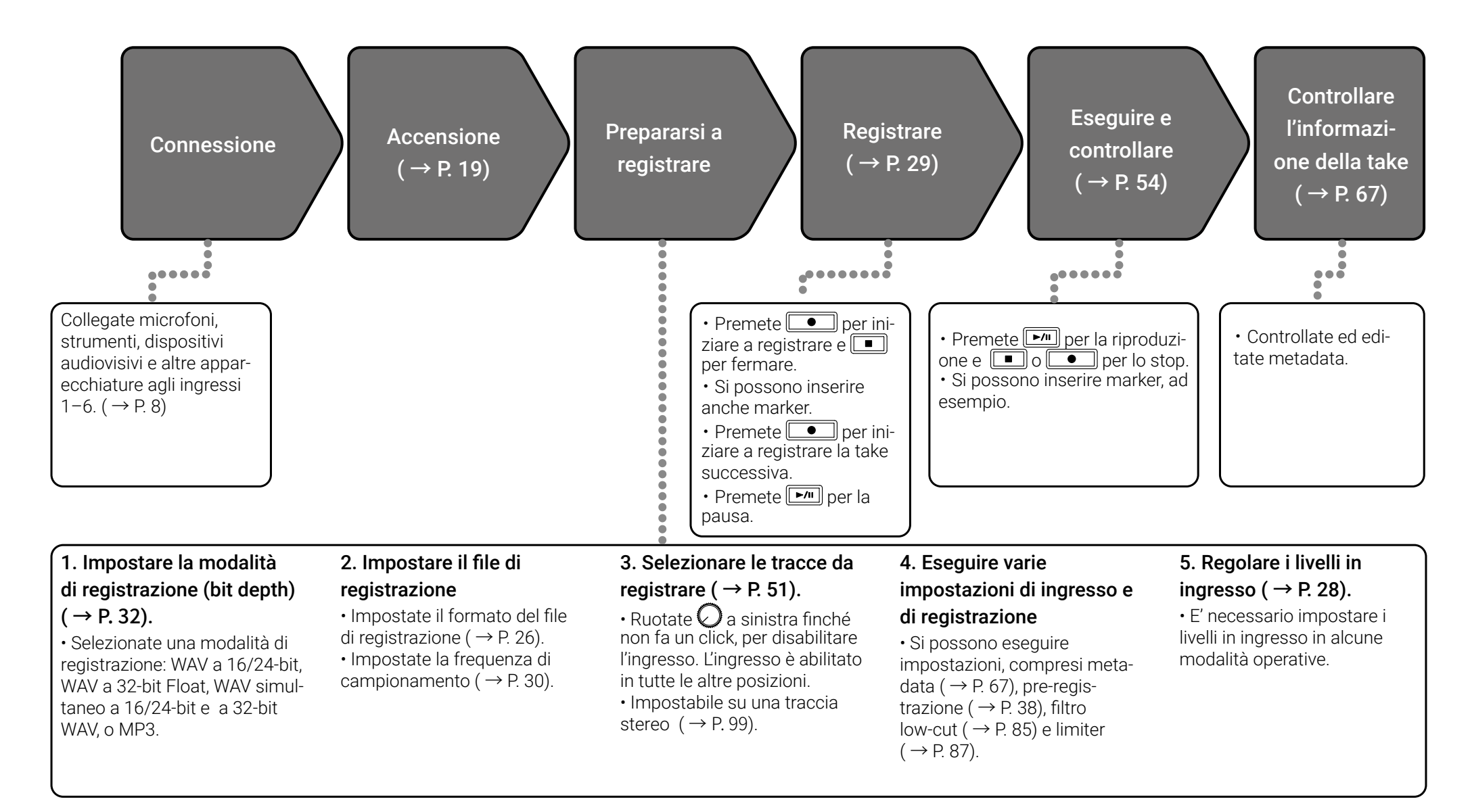

# Impostare il formato di registrazione

1. Premete 🗐.

2. Usate (a) e (b) per selezionare REC, e premete (c).

| MENU     | 4.9<br>USB |
|----------|------------|
| FINDER   | •          |
| INPUT    | ►          |
| OUTPUT   | ►          |
| REC      | •          |
| TIMECODE | •          |
| SISTEMA  | •          |
|          |            |

**3.** Usate **(a)** e **(b)** per selezionare Formato del file, e premete **(c)**.

| REC              | 4.9<br>USB |
|------------------|------------|
| Modalità Lineare | 2          |
| Freq. campiona   |            |
| Formato del file | P          |
| Metadata         | ►          |
| traccia LR       | ►          |
| Pre Rec          | Off        |

Usate ▲ e ▼ per selezionare il formato del file, e premete

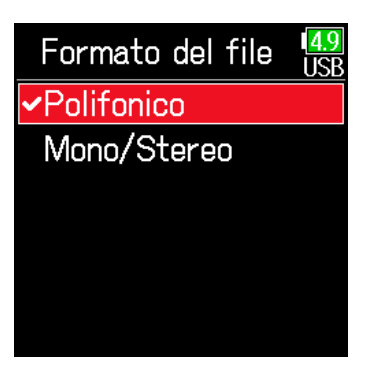

| Impostaziono | Tracce      | Spiegazione                                     |  |
|--------------|-------------|-------------------------------------------------|--|
| impostazione | registrate  |                                                 |  |
| Poly         |             | Sarà creato un singolo file polifonico che con- |  |
| POly         | Tracce      | tiene audio per più tracce.                     |  |
|              | selezionate | Sarà creato un singolo file mono per ogni       |  |
| Mono/Stereo  | 1-6         | traccia mono e un singolo file stereo per ogni  |  |
|              |             | traccia stereo.                                 |  |

#### NOTE

- Registrando in Mono/Stereo, i file audio sono salvati in una cartella che viene creata. ( $\rightarrow$  P. 43)
- Non impostabile se la modalità è su MP3.

# Selezionare gli ingressi e regolare i livelli

Selezionate quale ingresso usare da 1 a 6.

Gli ingressi saranno registrati sulle tracce aventi lo stesso numero. Ad esempio, l'ingresso 1 sarà registrato sulla traccia 1 e il 2 sulla traccia 2.

# Selezionare gli ingressi

 Ruotate verso destra per il numero di ingresso da registrare, facendo accendere l'indicatore di status di traccia.

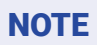

- I segnali dagli ingressi selezionati in questo modo saranno inviati anche alle tracce L/R.
- I livelli inviati alle tracce L/R sono regolate con  $\bigcirc$ .

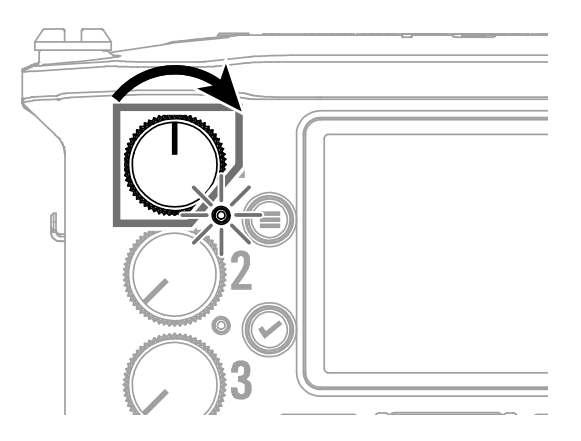

#### SUGGERIMENTI

Ruotate 📿 a sinistra fino a fare un click per disabilitare l'ingresso. L'ingresso è abilitato in tutte le altre posizioni.

| Indicatore di<br>traccia | Colore sfondo del<br>n. di traccia | Spiegazione            |
|--------------------------|------------------------------------|------------------------|
| Luce rossa               | Rosso                              | Ingresso abilitato.    |
| Spento                   | Grigio                             | Ingresso disabilitato. |

# Regolare i livelli in ingresso

- 1. Premete 🗐.
- 2. Usate ▲ e ♥ per selezionare INPUT, e premete ♥.

| MENU     | I <mark>4.</mark><br>US |
|----------|-------------------------|
| FINDER   |                         |
| INPUT    | l                       |
| OUTPUT   |                         |
| REC      |                         |
| TIMECODE |                         |
| SISTEMA  |                         |

Usate ▲ e ♥ per selezionare
 PFL, e premete ♥.

| INPUT             | 4.9<br>USB |
|-------------------|------------|
| PFL               | ◄          |
| Impostazioni Phan | . •        |
| Impostazioni Link | ►          |
| Auto Mix          | ►          |
| Track Knob Refer  |            |

 Usate ▲ e ♥ per selezionare la traccia desiderata, e premete ♥.

| PFL     | 1 <mark>4.9</mark><br>USB |
|---------|---------------------------|
| Input 1 |                           |
| Input 2 | •                         |
| Input 3 | •                         |
| Input 4 | Þ                         |
| Input 5 | Þ                         |
| Input 6 | Þ                         |

**5.** Usate ( ) e ( ) per selezionare Trim, e premete ( ).

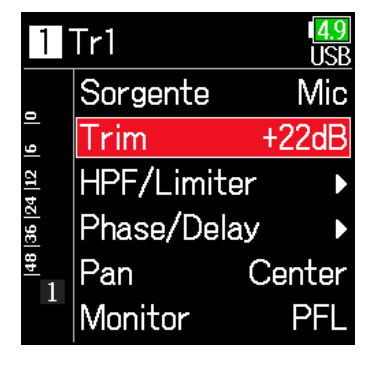

6. Usate ( ) e ( ) per regolare il li-

vello in ingresso, e premete 🔗

| 1      | Tr1       | 1 <mark>4.9</mark><br>USB |
|--------|-----------|---------------------------|
|        | Sorgente  | Mic                       |
| 9      | Trim      | +22dB\$                   |
| 4   12 | HPF/Limit | ter 🕨 🕨                   |
| 36  2  | Phase/De  | lay 🕨 🕨                   |
| 1      | Pan       | Center                    |
| 1      | Monitor   | PFL                       |

# SUGGERIMENTI

- Impostabile su una gamma da +12 a +75 dB quando la fonte in ingresso è su Mic, da -8 a +55 dB quando su Line, e da -35 a +30 dB quando è su USB.
- Se il suono distorce anche dopo aver abbassato il livello in ingresso, provate a cambiare le posizioni del microfono e a regolare i livelli in uscita dei dispositivi connessi.
- Usare il limiter (  $\rightarrow$  P. 87)
- Usare il filtro high pass ( $\rightarrow$  P. 85)

# Registrare

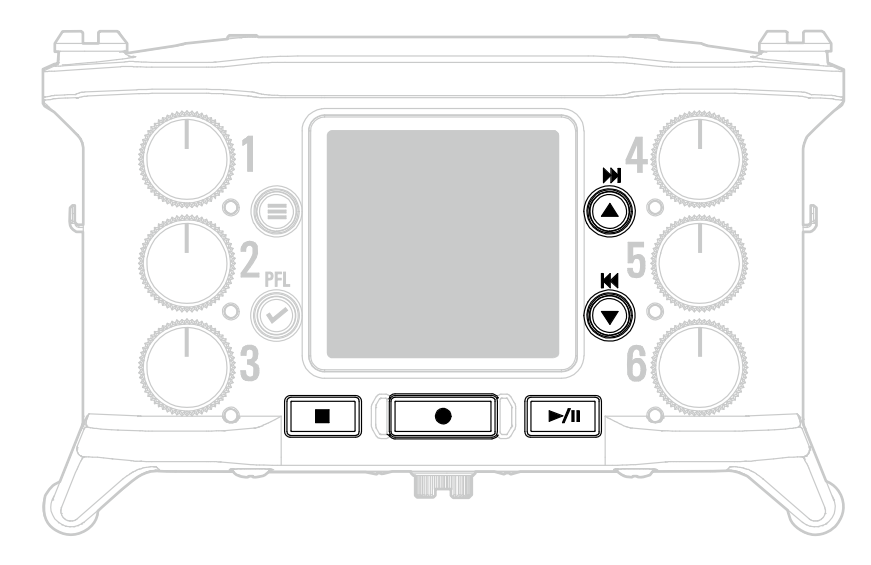

# 1. Premete 💽

Si avvia la registrazione.

#### SUGGERIMENTI

Se è abilitata la funzione timecode, la registrazione si avvia dal frame 00 (00 o 02 usando drop frame) e la lunghezza del file avrà sempre il valore di un secondo pieno. Ciò facilita la sincronizzazione, editando in seguito.

# 

#### registrate.

Termina la take attuale e ne avvia un'altra, continuando a registrare senza interruzioni.

#### NOTE

E' possibile premere in registrazione solo dopo aver registrato almeno un secondo.

**3.** Premete **>**/**I** per passare in pausa.

#### NOTE

- · La pausa lavora a incrementi di un secondo.
- Quando la registrazione è in pausa, è aggiunto un marker in quel punto.
- Premete per riprendere la registrazione.
- · Si possono aggiungere max 99 marker a una take.

#### SUGGERIMENTI

• In riproduzione, si possono premere 🍋 e 🔍 per passare al punto in cui è stato aggiunto un marker.

• I marker possono essere inseriti senza passare in pausa. ( $\rightarrow$  P. 170)

# Premete **I** per fermare.

#### NOTE

Se la dimensioen del file supera 2GB in registrazione, sarà creata automaticamente una nuova take e la registrazione continuerà senza interruzioni. Quando ciò avviene, non si verificherà nessuna interruzione di suono tra le due take.

# SUGGERIMENTI

- Tenete premuto 💭 quando è aperta la schermata Home, per controllare il nome della successiva take registrata.
- I file sono salvati automaticamente a intervalli regolare durante la registrazione. Se si interrompe l'alimentazione o si verifica un altro problema durante la registrazione, il file interessato può essere recuperato eseguendolo normalmente con F6.

# Impostare la frequenza di campionamento

E' possibile impostare la frequenza di campionamento usata per registrare i file.

1. Premete 🔳.

**2.** Usate (a) e (b) per selezionare REC, e premete (c).

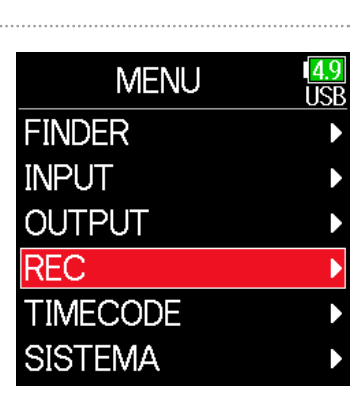

 Usate ▲ e ▼ per selezionare la frequenza di campionamento, e premete √.

| Freq. campionam. 🛛 | 9<br>88 |
|--------------------|---------|
| 44.1kHz            |         |
| ✓48kHz             |         |
| 88.2kHz            |         |
| 96kHz              |         |
| 192kHz             |         |
| 47.952kHz          |         |

**3.** Usate **()** e **()** per selezionare

Freq. campionamento, e premete 🕢.

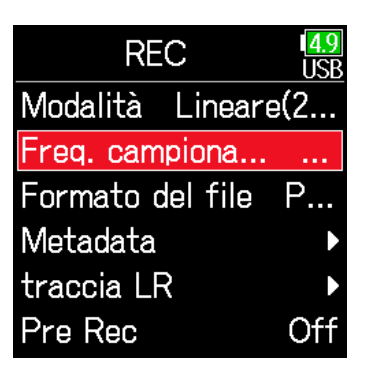

| Impostazione           | Spiegazione                                                    |  |
|------------------------|----------------------------------------------------------------|--|
| 44.1 kHz, 48 kHz, 88.2 | Fraguenza di compionomente standard                            |  |
| kHz, 96 kHz, 192 kHz   | rrequenze di campionamento standard.                           |  |
|                        | Selezionatela quando registrate video a 23.976 frame           |  |
| 47.952 kHz             | al secondo per poter editare in seguito a 24 frame al          |  |
|                        | secondo.                                                       |  |
|                        | Selezionatela quando registrate video a 24 frame al            |  |
| 48.048 kHz             | secondo per poter editare in seguito a NTSC 29.97 o            |  |
|                        | 23.98 HD.                                                      |  |
|                        | Hanno lo stesso funzionamento di quelle sopra, ma i            |  |
|                        | metadata della frequenza di campionamento saranno              |  |
| 17 052 KUZ(E) 10 010   | registrati a 48 kHz per <file_sample_rate>.</file_sample_rate> |  |
| 47.952 KIIZ(I), 40.040 | Ciò abilita riproduzione ed editing con dispositivi e          |  |
| кп2(г)                 | software che non supportano file WAV a 47.952 kHz              |  |
|                        | e 48.048 kHz. La riproduzione, tuttavia, si verifica a         |  |
|                        | ±0.1% della velocità alla quale è sato registrato il file.     |  |

#### NOTE

- Non è possibile selezionare 192 kHz se la modalità di registrazione è Float (32bit) e la traccia LR è attiva.
- Quando è selezionato 192 kHz, Dual (16+32bit) e Dual (24+32bit) non possono essere impostati.
- Quando la modalità di registrazione è MP3, si possono selezionare solo 44.1 kHz e 48 kHz.
- Quando è selezionato 192 kHz, le tracce L/R non saranno registrate. Anche il delay in ingresso e uscita sono disabilitati.
- Il Limiter non può essere impostato su On (Advanced) se Auto Mix è su On o se il formato Ambisonic non è su Off.
- AIF with Rec non può essere usato quando sono selezionati valori diversi da 44.1 kHz o 48 kHz.

# Impostare la modalità di registrazione (bit depth)

Impostate la modalità di registrazione.

La bit depth dei file WAV registrati da **F6** varia in base alla impostazione della modalità di registrazione.

| 1. | <b>1.</b> Premete <b>(</b> ).                                   |                                                                                                    | 4. Usate A e per selezionare |                                                                             | Modalità (4.9)<br>USB                                         |
|----|-----------------------------------------------------------------|----------------------------------------------------------------------------------------------------|------------------------------|-----------------------------------------------------------------------------|---------------------------------------------------------------|
| 2. | <b>Usate</b> (a) e (b) per selezionare<br>REC, e premete (c).   | MENU USB<br>FINDER<br>INPUT<br>OUTPUT<br>REC<br>TIMECODE                                                   |                              | la modalità, e premete 🐼.<br>Linea<br>Float<br>Dual(<br>Dual(<br>MP3        | Lineare(24bit) Float(32bit) Dual(16+32bit) Dual(24+32bit) MP3 |
| 3. | <b>Usate ()</b> e () per selezionare<br>Modalità, e premete (). | REC<br>Modalità Lineare(2<br>Freq. campiona<br>Formato del file P<br>Metadata<br>traccia LR<br>Pre Rec Off | ► SUG<br>Le c<br>(16+        | opzioni sono Lineare (16bit), Lineare (2<br>-32bit), Dual (24+32bit) e MP3. | 24bit), Float (32bit), Dual                                   |

| Impostazione<br>modalità  | Nome modalità | Spiegazione                                                                                                    |
|---------------------------|---------------|----------------------------------------------------------------------------------------------------|
| Lineare (16bit)           |               | Queste modalità registrano normali<br>file WAV a 16/24-bit.<br>Regolate i livelli in ingresso (trim) in                                                                                                    |
| Lineare (24bit)           | Lineare       | modo che gli indicatori di clip non si<br>accendano durante la registrazione.<br>Gli indicatori di livello mostrano i livelli<br>in ingresso dopo le regolazioni.                                                                                                    |
| Float (32bit)             | Float         | Questa modalità registra file WAV a<br>32-bit float. Non è necessario regolare<br>i livelli in ingresso. Nella misura in cui i<br>livelli max in ingresso non sono supe-<br>rati, sia i suoni forti che deboli sono<br>registrati con alta qualità.<br>Gli indicatori di livello mostrano i livelli<br>dopo le regolazioni effettuate dalle<br>manopole ①.            |
| Dual (16 + 32bit)         |               | Queste modaità registrano simultane-<br>amente normali file WAV a 16/24-bit e                                                                                                    |
| Dual<br>Dual (24 + 32bit) |               | a 32-DIT TIOAT.<br>Regolate i livelli in ingresso (trim) in<br>modo che gli indicatori di clip non si<br>accendano durante la registrazione.<br>Anche se si verifica un clip sul file WAV<br>a 16/24bit durante la registrazione, si<br>possono ottenere dati ad un livello otti-<br>male senza clip editando i fila WAV a<br>32bit Float in fase di post-produzione. |
| MP3                       | MP3           | Questa modalità registra file MP3.<br>E' necessario impostare il trim in<br>questa modalità.                                                                                                    |

#### NOTE

- Quando è selezionato Float (32bit), se un segnale in ingresso isupera il livello massimo in ingresso relativamente alla fonte in ingresso (+4 dBu con Mic o +24 dBu su Line), appare un messaggio "Exceeding maximum input level- Livello massimo in ingresso superato". Se appare questo messaggio, regolate i livelli in uscita dei dispositivi collegati ai jack ingresso.
- Quando è selezionato Float (32bit), il limiter non può essere impostato diversamente da off e la funzione AIF with Rec non è utilizzabile. Inoltre, Float (32bit) non può essere selezionato se la frequenza di campionamrnto è 192 kHz e la traccia LR è su on.
- Quando è selezionato Dual (16 + 32 bit) o Dual (24 + 32bit), iil limiter non può essere impostato diversamente da off e la frequenza di campionamento non può essere impostata su 192kHz.

# Impostare il bit rate del file MP3 (MP3)

E' possibile impostare il bit rate usato per registrare file MP3.

| 1. | Premete 🔳.                                                                                                    |                                                                                                    | 4. | Usate 🌢 e 🛡 per selezionare                                                                      | Modalità (4.9<br>USB                                                                                                 |  |
|----|----------------------------------------------------------------------------------------------------|----------------------------------------------------------------------------------------------------|----|--------------------------------------------------------------------------------------------------|----------------------------------------------------------------------------------------------------|--|
| 2. | Usate ( ) e ( ) per selezionare<br>REC, e premete ().<br>Usate ( ) e ( ) per selezionare<br>Modalità, e premete ().<br>Modalità, e premete (). | MENU USB<br>FINDER I<br>INPUT I<br>OUTPUT I<br>REC I<br>TIMECODE I<br>SISTEMA I                     | 5. | MP3, e premete 🕢.<br>Premete 🗐 per tornare<br>alla schermata REC.                                | Lineare(16bit)<br>Lineare(24bit)<br>Float(32bit)<br>Dual(16+32bit)<br>Dual(24+32bit)<br>MP3<br>REC<br>Modalità<br>MF |  |
| 3. |                                                                                                    | REC USB<br>Modalità Lineare(2<br>Freq. campiona<br>Formato del file P<br>Metadata →<br>traccia LR → |    |                                                                                                  | Freq. campiona<br>Bit Rate 320kbp<br>Nome scena<br>Fader LR<br>Pre Rec Of                                            |  |
|    |                                                                                                    | Pre Rec Off                                                                                         | 6. | Verificate che Modalità<br>sia su MP3. Poi, usate<br>e<br>per selezionare Bit<br>Rate, e premete | REC 4<br>Modalità MP3<br>Freq. campiona<br>Bit Rate 320kbp3<br>Nome scena                                            |  |

Nome scena Fader LR Pre Rec

Of

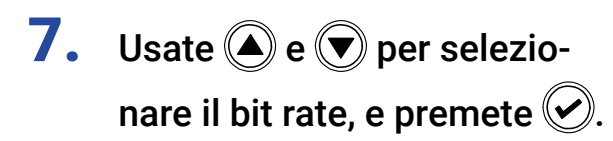

|   | Bit Rate | 4.9<br>USB |
|---|----------|------------|
|   | 128kbps  |            |
|   | 192kbps  |            |
| > | •320kbps |            |
|   |          |            |
|   |          |            |
|   |          |            |

#### SUGGERIMENTI

Impostabile su 128 kbps, 192 kbps o 320 kbps.

# Impostare la traccia LR

# Abilitare la traccia LR

**1.** Premete **(** 

**2.** Usate (a) e (c) per selezionare REC, e premete (c).

| MENU     | 4.<br>US |
|----------|----------|
| FINDER   |          |
| INPUT    |          |
| OUTPUT   |          |
| REC      |          |
| TIMECODE |          |
| SISTEMA  |          |
|          |          |

**3.** Usate (a) e (b) per selezionare traccia LR, e premete (c).

| REC              | 4.9<br>USB |
|------------------|------------|
| Modalità Lineare | e(2        |
| Freq. campiona   |            |
| Formato del file | P          |
| Metadata         | ►          |
| traccia LR       | •          |
| Pre Rec          | Off        |

**4.** Usate ▲ e ♥ per selezionare On/Off, e premete ♥.

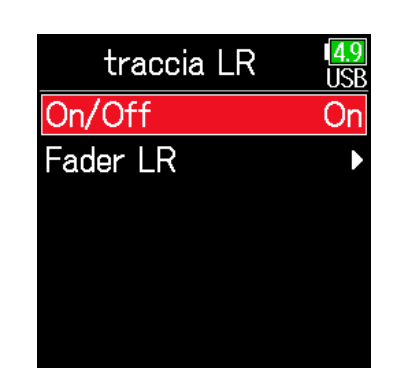

**5.** Usate (a) e (b) per selezionare On, e premete (c).

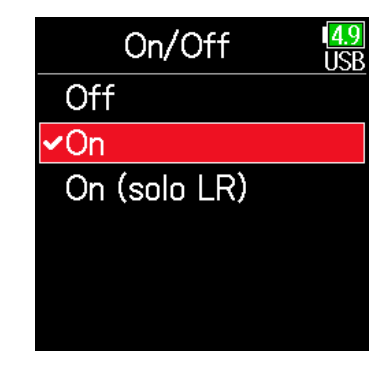

#### • NOTE

- Off: disabilita la traccia LR.
- On: abilita la traccia LR. Saranno registrate tutte le tracce selezionate e la traccia LR.
- On (LR only): abilita la traccia LR. Sarà registrata solo la traccia LR.
- On non può essere selezionato se la frequenza di campionamento è 192 kHz o se la modalità di registrazione è Float (32bit).
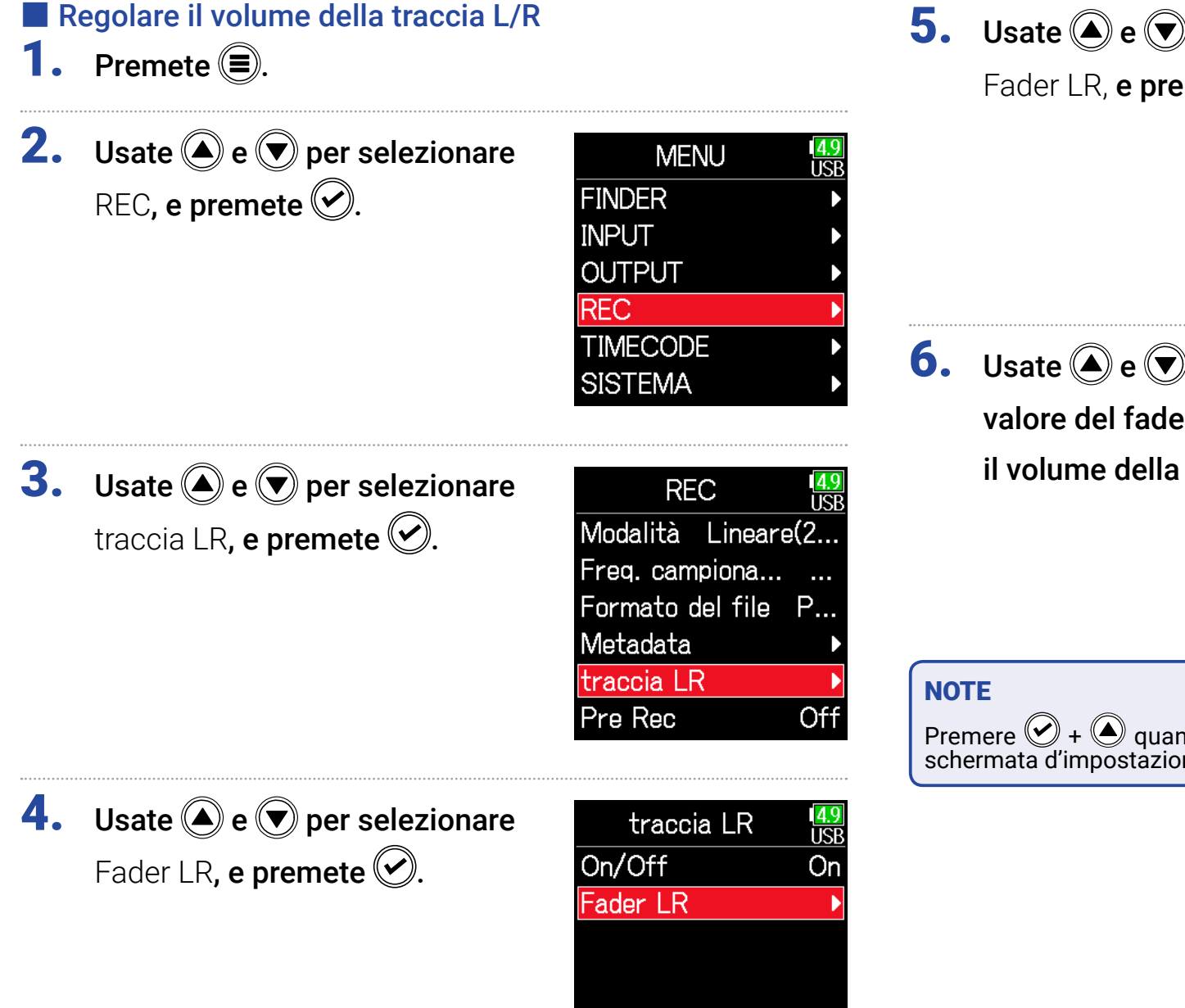

**5.** Usate ( ) e per selezionare

Fader LR, **e premete** 🕑.

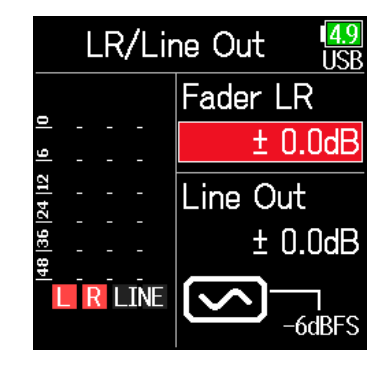

**6.** Usate ( ) e ( ) per cambiare il valore del fader LR, regolando il volume della traccia LR.

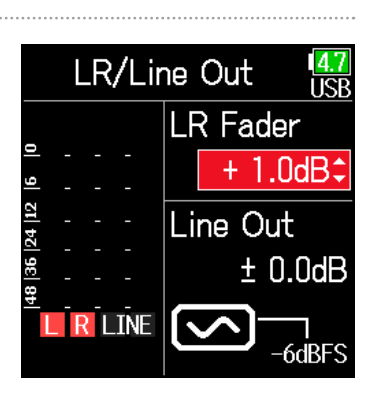

Premere + Quando è aperta la schermata Home, aprirà anche la schermata d'impostazioni di LR/Line Out.

### Catturare l'audio prima dell'avvio della registrazione

Il segnale in ingresso ha un buffer di una determinata lunghezza di tempo, per cui può essere catturato fino a 6 secondi prima che il tasto sia premuto (pre-registrazione). Ciò è utile quando e premuto in ritardo, ad esempio.

| 1.    | 1. Premete 🔳.                                                                                                    |                     |       | Jsate 🌢 e 🛡 per seleziona  | re Pre Rec USB                     |  |
|-------|----------------------------------------------------------------------------------------------------|---------------------|-------|----------------------------|------------------------------------|--|
| 2.    | Usate ( ) e ( ) per selezionare MENU<br>REC, e premete ( ).<br>REC, e premete ( ).<br>MENU<br>FINDER<br>INPUT<br>OUTPUT<br>REC |                     | C     | On <b>, e premete </b>     | Off ✓On(6sec)                      |  |
|       |                                                                                                    | TIMECODE<br>SISTEMA |       | Frequenza di campionamento | Tempo max. di<br>pre-registrazione |  |
|       |                                                                                                    |                     |       | 44.1 kHz                   | 6 secondi                          |  |
| ••••• |                                                                                                    |                     |       | 48 kHz                     | 6 secondi                          |  |
| 3.    | Usate 🌢 e 🛡 per selezionare                                                                                                    | REC 49              |       | 88.2 kHz                   | 3 secondi                          |  |
|       |                                                                                                    | Modalità Lineare(2  |       | 96 kHz                     | 3 secondi                          |  |
|       | Ple Rec, e premete 🕑.                                                                                                    | Frod campiona       | WAV   | 192 kHz                    | 1 secondo                          |  |
|       |                                                                                                    | Formate del file D  |       | 47.952 kHz                 | 6 secondi                          |  |
|       |                                                                                                    | Matalata            |       | 47.952 (F) kHz             | 6 secondi                          |  |
|       |                                                                                                    | Ivietadata          |       | 48.048 kHz                 | 6 secondi                          |  |
|       |                                                                                                    | traccia LR          |       | 48.048 (F) kHz             | 6 secondi                          |  |
|       |                                                                                                    | Pre Rec On(6sec)    | MD2   | 44.1 kHz                   | 6 secondi                          |  |
|       |                                                                                                    |                     | IVITS | 48 kHz                     | 6 secondi                          |  |

#### NOTE

La pre-registrazione sarà disabilitata se MENU > TIMECODE > Modalità (→ P. 127) è su Int Record Run, Ext o Ext Auto Rec.

### Impostare la visualizzazione del tempo di registrazione

Durante la registrazione, è possibile visualizzare il tempo di registrazione trascorso o quello rimanente.

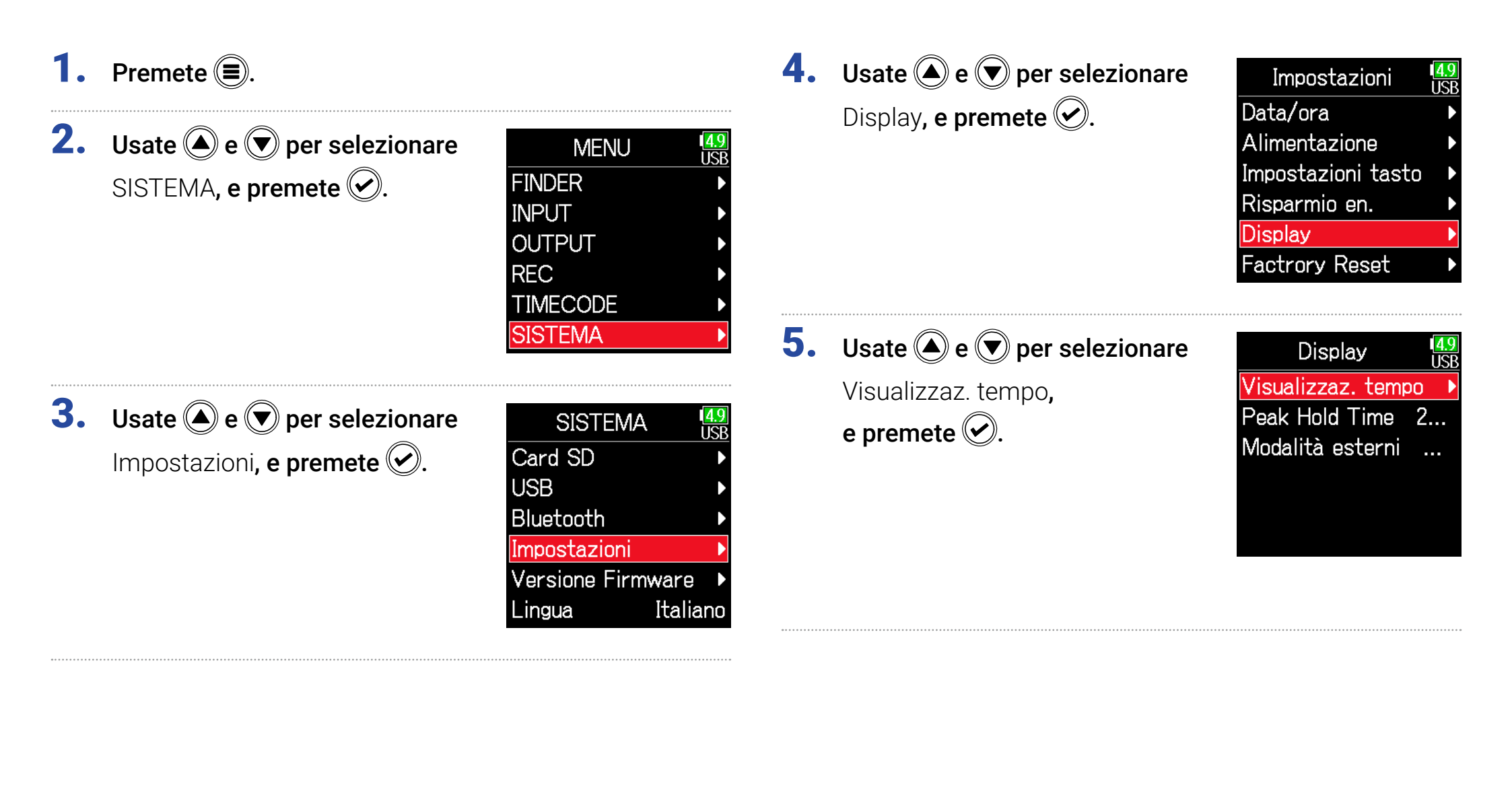

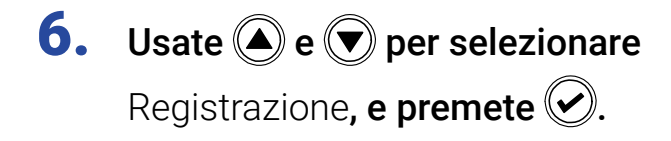

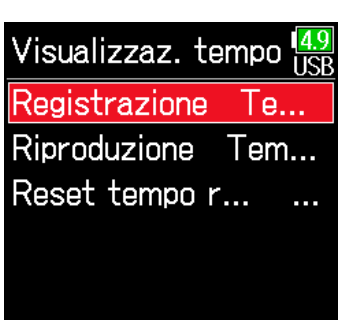

 Usate e per selezionare quale tempo visualizzare, e premete . Registrazione USE Tempo trascorso Tempo residuo

#### NOTE

Quando si registra a ungo, se la dimensione del file supera 2 GB, la registrazione continua in un nuovo file e il tempo di registrazione sarà resettato. Questo può, tuttavia, essere cambiato, in modo che non sia resettato e che sia visualizzato il tempo totale di registrazione. Impostate Reset tempo reg. sulla schermata Visualizzaz. tempo su On/Off per decidere se il tempo di registrazione debba essere resettato o meno quando è creato un nuovo file.

Off: registrando, anche se la dimensione del file raggiunge 2GB, il contatore della schermata Home non sarà resettato.

On (reset): registrando, se la dimensione del file raggiunge 2GB, il contatore della schermata Home sarà resettato su 000:00:00. Visualizzaz. tempo USB Registrazione Te... Riproduzione Tem... Reset tempo r...

Reset tempo reg. USB Off On

### Impostare la visualizzazione del tempo di riproduzione

In riproduzione, è possibile visualizzare il tempo di riproduzione trascorso, o quello rimanente.

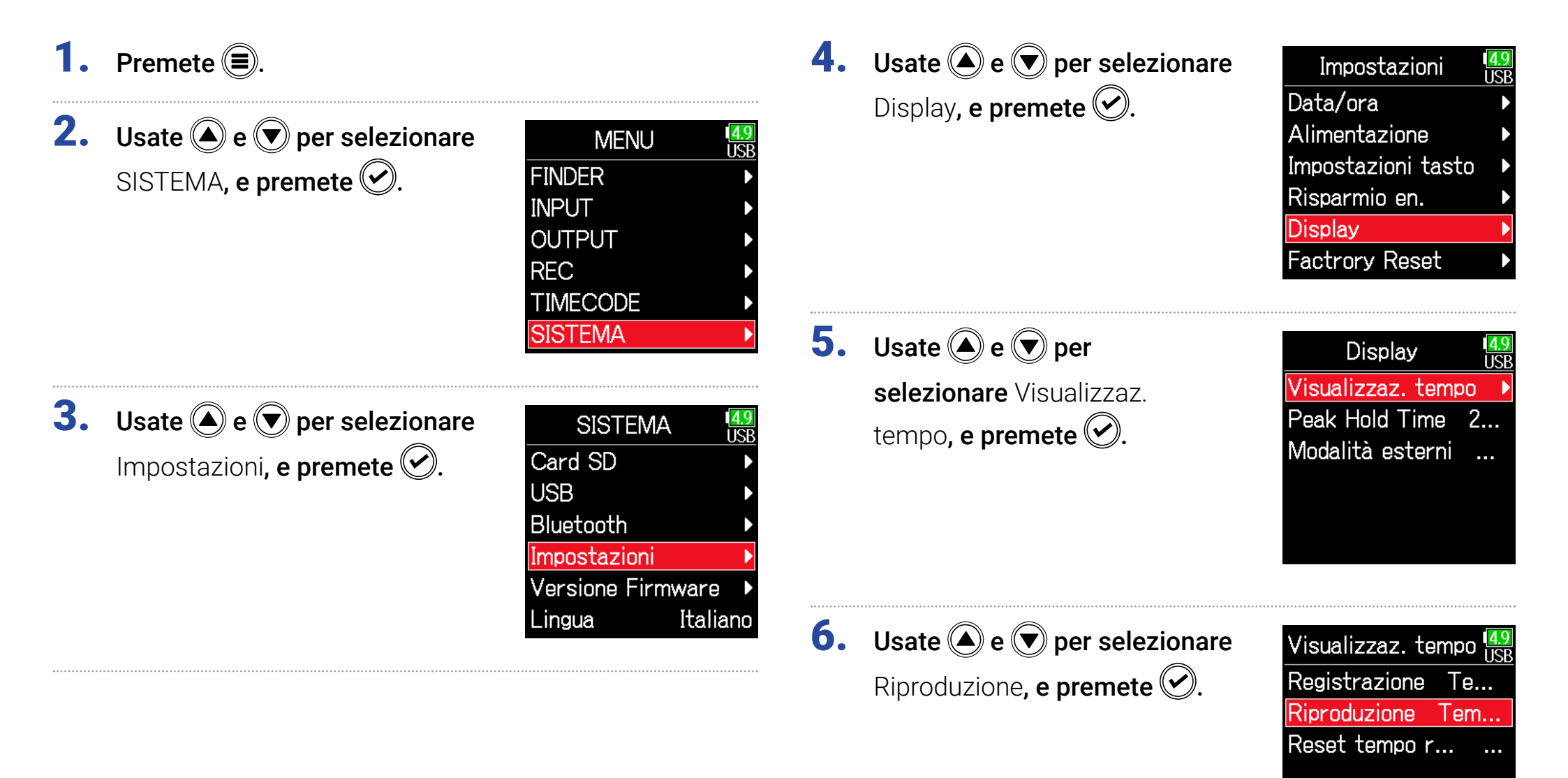

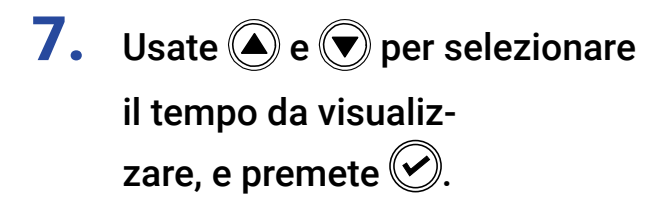

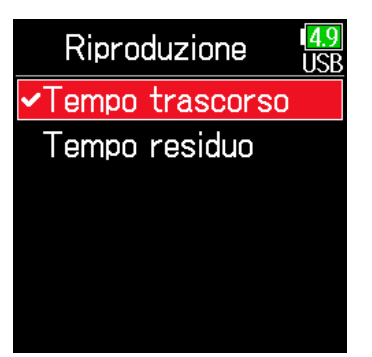

### Struttura di file e cartelle

Root

ھک

Registrando con **F6**, sono creati file e cartelle su card SD, nel modo seguente. Le cartelle e i file di **F6** sono usati per gestire scene e take, in genere.

#### Struttura di file e cartelle

La struttura di file e cartelle differisce in base al formato del file di registrazione. In aggiunta, i nomi di cartelle e file dipende dal nome delle scene.

#### NOTE

• Impostare il formato del file di registrazione ( $\rightarrow$  P. 26)

• Impostare il nome delle scene (modalità) ( $\rightarrow$  P. 48)

#### SUGGERIMENTI

Take: unità di dati creata per una singola registrazione.

Scena: unità contenente file e take multiple che comprendono uan singola scena.

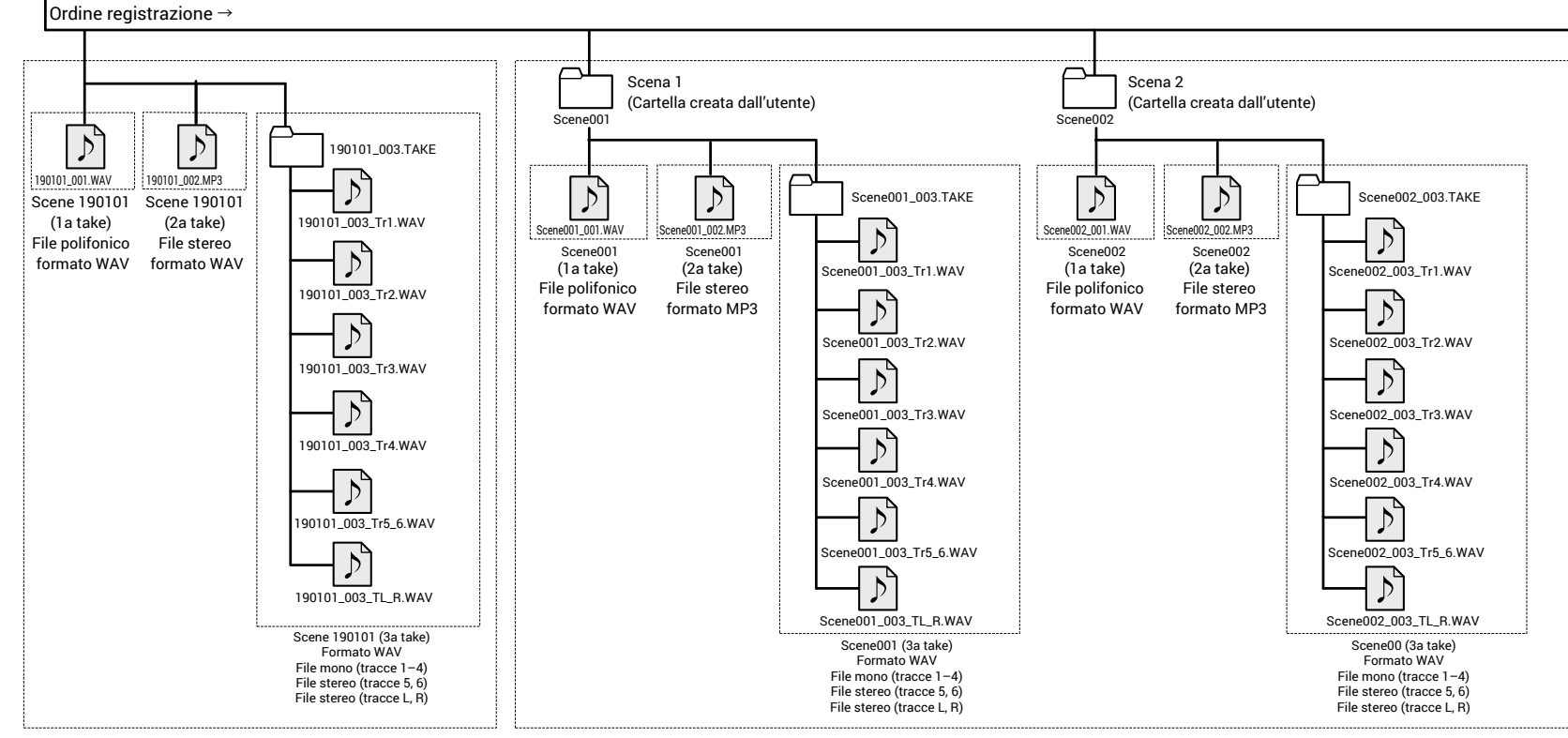

Registrazione quando l'assegnazione del nome alla scena è su "Data"

#### Nomi delle take

| Struttura                                                                                                    | Spiegazione                                                                                                    |
|----------------------------------------------------------------------------------------------------|----------------------------------------------------------------------------------------------------|
| Scene001-001     Nom       Numero take     inse       (001-999)     Num       Numero scena     aum       (1-9999)     Num       Nome     di ur       scena     guita | The scena: selezionare nessuna, il<br>ne della cartella, la data o un nome<br>rito dall'utente ( $\rightarrow$ P. 48).<br>Thero scena: premete ( $\blacksquare$ + $\bigcirc$ per<br>tentare il numero di un'unità.<br>Thero take: questo numero aumenta<br>n'unità con ogni registrazione ese-<br>ta con lo stesso nome e numero di |

#### Nomi dei file audio

I nomi dei file assegnati da **F6** differiscono in base ai formati polifonico, mono e stereo. I numeri di traccia e altri dati sono aggiunti ai nomi di file.

#### Nomi di file

I nomi dei file sono assegnati in base ai seguenti formati.

| Тіро                                | Struttura                                       | Spiegazione                                                                                                    |
|-------------------------------------|-------------------------------------------------|----------------------------------------------------------------------------------------------------|
| File<br>polifonico                  | Scene001-001.wav                                | E' un file creato dalla<br>registrazione polifonica.<br>L'audio per tracce mul-<br>tiple è registrato su un<br>singolo file.                                                                               |
| File mono                           | Scene001-001_Tr1.wav Numero traccia Nome take   | File creato dalla regis-<br>trazione monofonica.                                                                                                    |
| File<br>stereo                      | Scene001-001_Tr1_2.wav Numero traccia Nome take | File creato dalla regis-<br>trazione stereofonica.                                                                                                    |
| File float<br>in moda<br>lità Dual  | Scene001_001_32FP.wav                           | File WAV Float a 32bit<br>creato in odalità di reg-<br>istrazione Dual.                                                                                                    |
| Lungo file<br>di regis-<br>trazione | Scene001_001_0002.wav                           | File creato automatica-<br>mente quando la dimen-<br>sione del file supera 2<br>GB in registrazione. Il<br>numero del file di regis-<br>trazione lungo aumenta<br>di uno ogni volta che il<br>file cambia. |

#### SUGGERIMENTI

Registrando con impostazione Mono/Stereo, i file audio sono salvati in una cartella take che viene creata.

### Spostare la take registrata in precedenza nella cartella FALSE TAKE.

Se la take appena registrata non va bene, si può usare una scorciatoia per portare la registrazione nella cartella FALSE TAKE.

**1.** Aprite la schermata Home

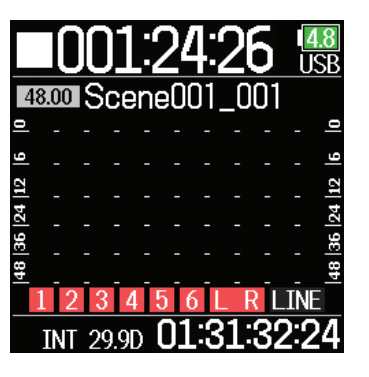

**2.** Premendo (**E**), premete (**V**).

#### SUGGERIMENTI

- Spostare una take nella cartella FALSE TAKE riduce il numero di take di un'unità.
- Anche durante la registrazione, è possibile spostare la take registrata in precedenza nella cartella FALSE TAKE.

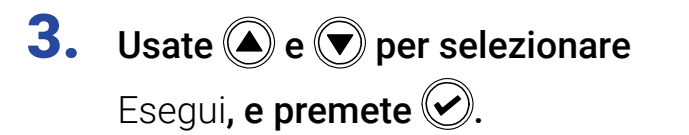

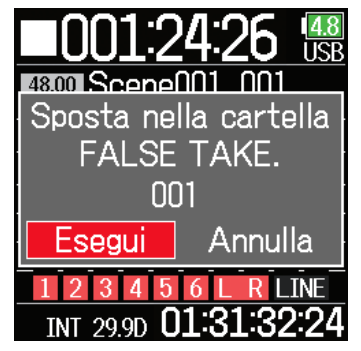

## Impostazioni relative alla take registrata

### Cambiare note per la successiva take registrata

Si possono inserire dei caratteri, ad esempio, da usare come note e come metadata nei file.

| 1. | Premete 🗐.                                            |                                                                                                    | E  | ditare le note                                           |                                                    |
|----|-------------------------------------------------------|----------------------------------------------------------------------------------------------------|----|----------------------------------------------------------|----------------------------------------------------|
| 2. | Usate ( ) e ( ) per selezionare<br>REC, e premete (). | MENU USB<br>FINDER ><br>INPUT ><br>OUTPUT ><br>REC ><br>TIMECODE ><br>SISTEMA >                          | 4. | Usate ( ) e ( ) per selezionare<br>Note, e premete ().   | Metadata USB<br>Nome scena<br>Note<br>Nome traccia |
| 3. | <b>Usate </b> e   e   e   e   e   e   e   e   e       | REC USB<br>Modalità Lineare(2<br>Freq. campiona<br>Formato del file P<br>Metadata traccia LR Pre Rec Off | 5. | Usate ( ) e ( ) per selezionare<br>Edita, e premete ( ). | Note USB<br>Edita No Slate<br>Cronologia →         |
|    | Continuate in base a una delle seguenti               | procedure.                                                                                               |    |                                                          |                                                    |

| Editare le note P. 40                     | 6 |
|-------------------------------------------|---|
| Selezionare le note dalla cronologia P. 4 | 7 |

### 6. Editare le note.

Vd. "Schermata di inserimento caratteri" ( $\rightarrow$  P. 14) per la modalità di inserimento dei caratteri.

| ←   | No Slate |   |     |     |    | → |
|-----|----------|---|-----|-----|----|---|
| A   | В        | С | D   | Ε   | F  | G |
| Η   | Ι        | J | K   | L   | Μ  | Ν |
| 0   | Ρ        | Q | R   | S   | Τ  | U |
| V   | W        | X | [Y] | Ζ   |    | - |
| abc |          |   |     |     | 0  | K |
|     |          |   | ):D | )el | Þ/ |   |

#### Selezionare note dalla cronologia

**5.** Usate (a) e (b) per selezionare Cronologia, e premete (c).

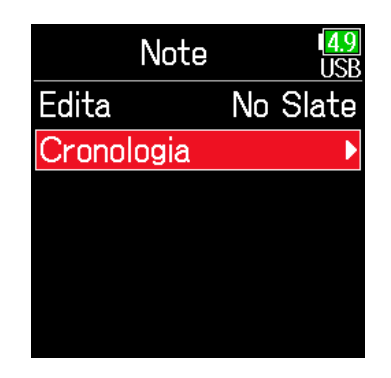

#### NOTE

Questa nota è scritta sul metadata <NOTE>.

6. Usate (A) e ( ) per selezionare

la voce della cronologia che desiderate, e premete 🐼.

| Cronologia     | I <mark>4.9</mark><br>USB |
|----------------|---------------------------|
| Good Take      |                           |
| Bad Take       |                           |
| Scratch Take   |                           |
| Tail Slate     |                           |
| No Slate       |                           |
| Plane Overhead |                           |

#### NOTE

La cronologia sarà cancellata se si usa la funzione Factory Reset.

### Impostare e gestire i nomi delle scene registrate

E' possibile impostare la modalità con cui sono assegnati i nomi alle scene (modalità nome).

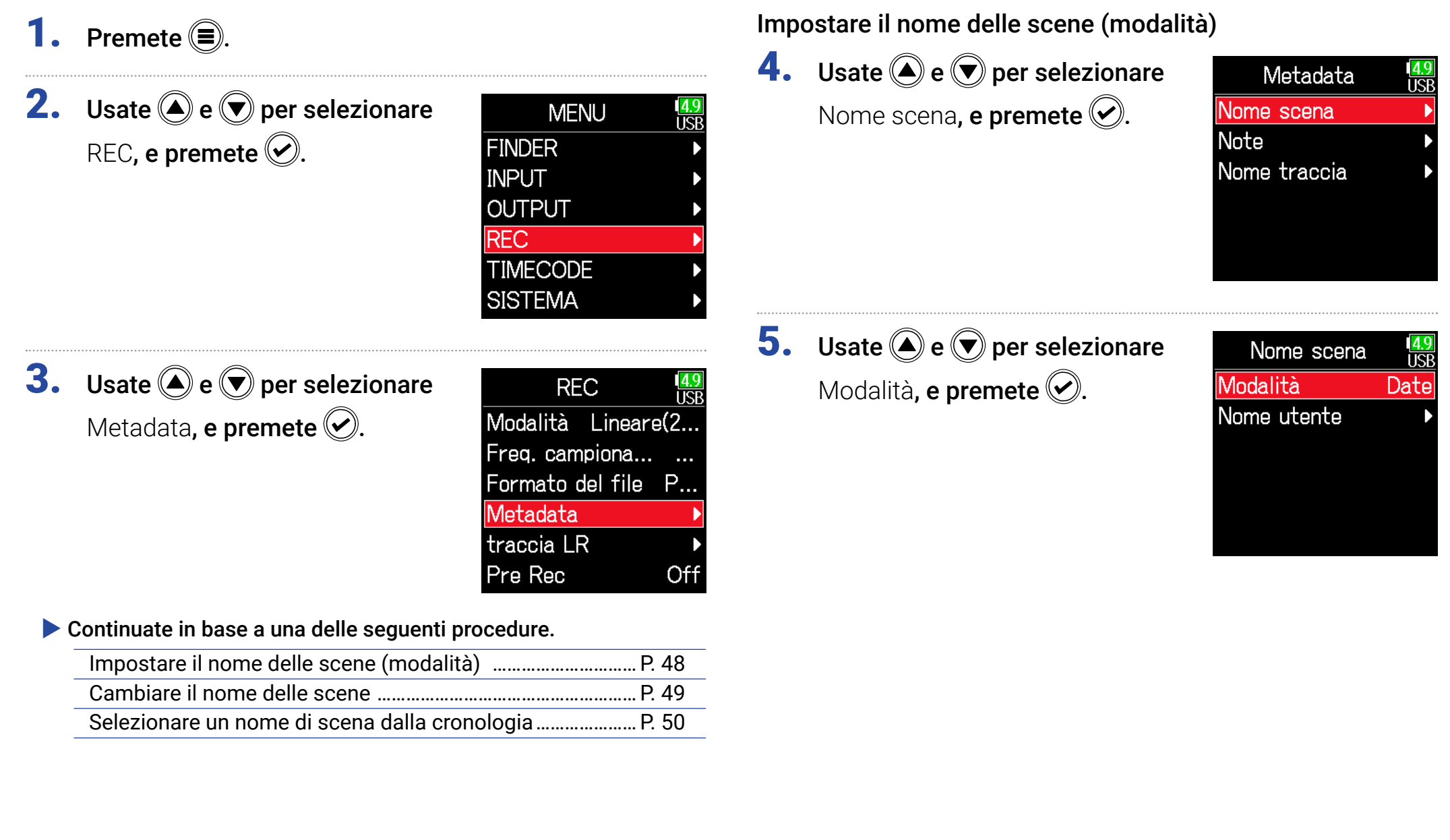

| Impostazione        | Spiegazione                                                                                                    | Cambiare il nome delle scene                                                                                                    |
|---------------------|----------------------------------------------------------------------------------------------------|----------------------------------------------------------------------------------------------------|
| Cartella<br>attuale | Il nome della cartella attualmente selezionata è usato come<br>nome della scena.<br>Si possono usare 🗐 + 🕑 per far avanzare il numero della<br>scena di 1. Dopo aver fatto avanzare il numero della scena di<br>1, la cartella corrispondente sarà usata come destinazione di<br>registrazione. Se questa cartella non esiste, sarà creata.<br>Esempio: FOLDER001-001.wav | <ul> <li>Se Mod. nome scena è su Nome utente, im na usato.</li> <li>Usate  e  remete e per selezionare Nome utente, e premete .</li> </ul> |
| Data                | La data sarà usata come nome di scena.<br>Non si possono usare 🗐 + 🕑 per far avanzare il numero della<br>scena di 1.<br>Esempi: 20190101-001.wav                                                                                                    |                                                                                                    |
| Nome utente         | E' usato un nome di scena inserito dall'utente.<br>Si possono usare 🗐 + 🕝 per far avanzare il numero di scena<br>di 1.<br>Esempio: MYSCENE001-001.wav                                                                                                    | <b>5.</b> Usate <b>a</b> e <b>b</b> per selezionare Edita. e premete <b>a</b> .                                                            |

#### elle scene

Nome utente, impostate così il nome di sce-

**6.** Editate il nome della scena.

Vd. "Schermata di inserimento caratteri" ( $\rightarrow$  P. 14) per la modalità di inserimento dei caratteri.

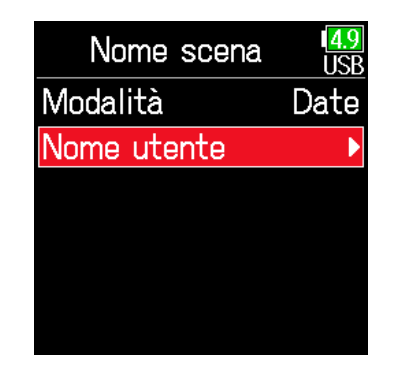

| . <u>9</u><br>SB |
|------------------|
| 1                |
| Þ                |
|                  |
|                  |
|                  |
|                  |
|                  |

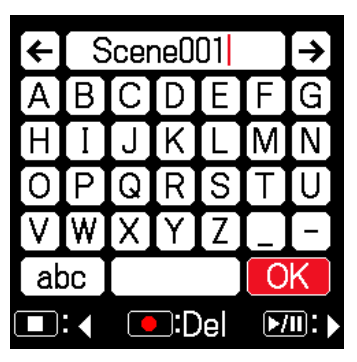

#### NOTE

- · Il nome della scena è scritto sul metadata <SCENE>.
- Spazi e segni @ non possono essere inseriti all'inizio del nome.

#### Selezionare un nome di scena dalla cronologia

**4.** Usate (A) e (IV) per selezionare Nome utente, e premete (IV).

| 4.9<br>USB |
|------------|
| Date       |
| ►          |
|            |
|            |
|            |
|            |
|            |

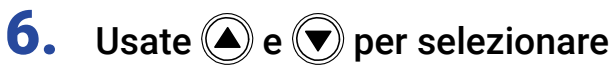

la voce desiderata all'interno della cronologia, e premete 📿.

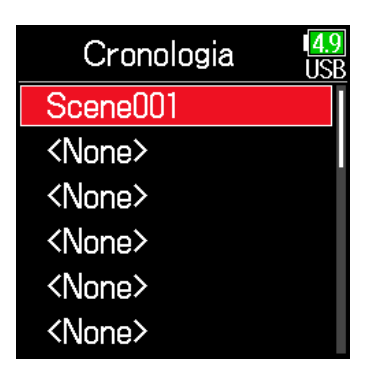

#### NOTE

La cronologia sarà cancellata se si usa la funzione Factory Reset.

5. Usate (A) e ( ) per selezionare Cronologia, e premete ( ).

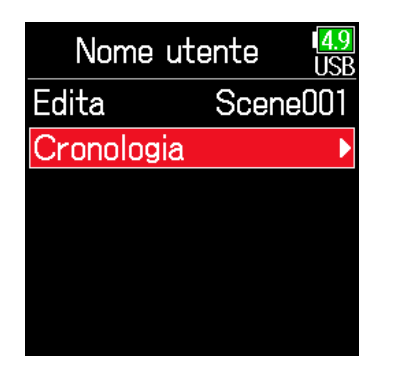

### Cambiare il nome della traccia della successiva take registrata (Nome traccia)

Il nome della traccia impostato con la procedura seguente sarà assegnato alla successiva traccia registrata.

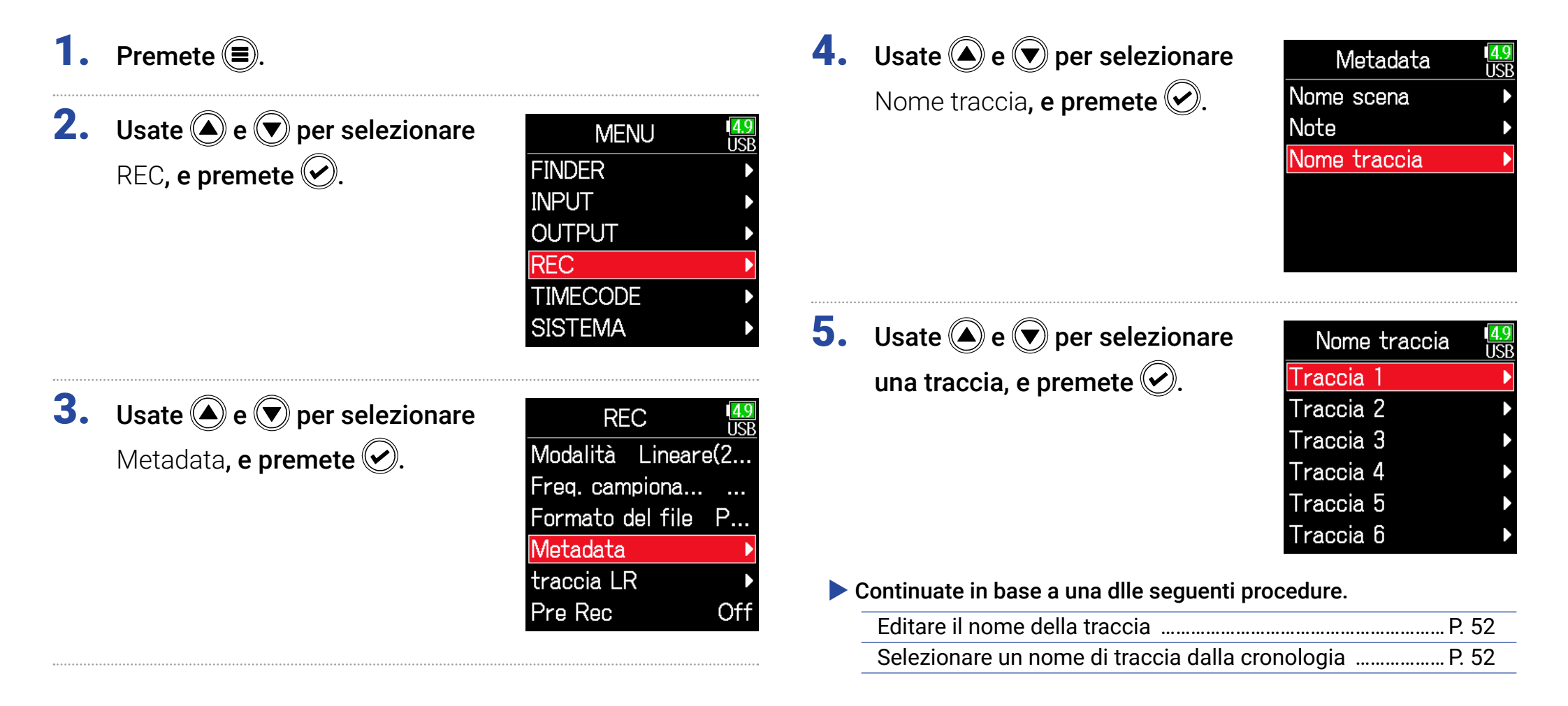

#### Editare il nome della traccia.

**6.** Usate ( ) e ( ) per selezionare Edita, e premete ( ).

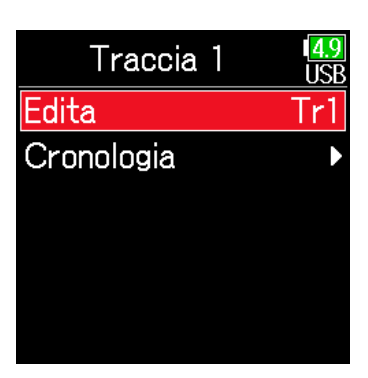

#### Selezionare un nome di traccia dalla cronologia

**6.** Usate (a) e (b) per selezionare Cronologia, e premete (c).

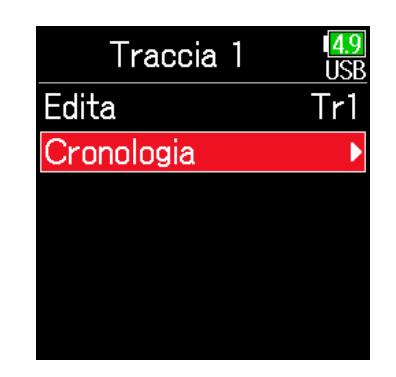

### **7.** Editate il nome della traccia.

Vd. "Schermata di inserimento caratteri" ( $\rightarrow$  P. 14) per la modalità di inserimento dei caratteri.

| ÷   | [ Τ | r1  |     |     |    | → |
|-----|-----|-----|-----|-----|----|---|
| Α   | B   | C   | D   | Ε   | F  | G |
| Η   | Ι   | J   | K   | L   | M  | Ν |
| 0   | Ρ   | Q   | R   | S   | Τ  | U |
| V   | W   | [X] | Y   | Ζ   |    | - |
| abc |     |     |     |     | 0  | K |
|     |     |     | ):D | )el | ▶/ |   |

7. Usate ( ) e ( ) per selezionare

la voce desiderata all'interno della cronologia, e premete 📿.

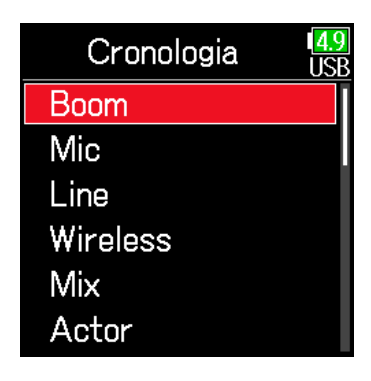

#### NOTE

Il nome della traccia è scritto sul metadata <TRACK> <NAME>.

#### NOTE

La cronologia sarà cancellata se si usa la funzione Factory Reset.

### Cambiare il numero della successiva take registrata

E' possibile cambiare il numero della successiva take registrata, quando la schermata Home è aperta.

- 1. Premendo 🗐, premete 🔺.
- Usate (a) o (v) per far aumentare o diminuire il numero della traccia, e premete (v).

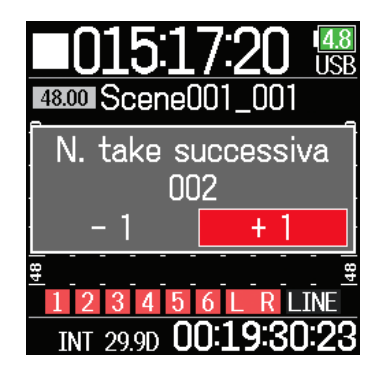

#### NOTE

Questa funzione non può essere usata in registrazione o riproduzione o quando Modalità nome scena è su Data. E' possibile cambiare il nome delle scene col seguente menu.

MENU > Metadata > Nome scena> Modalità

## Riprodurre

### Eseguire le registrazioni

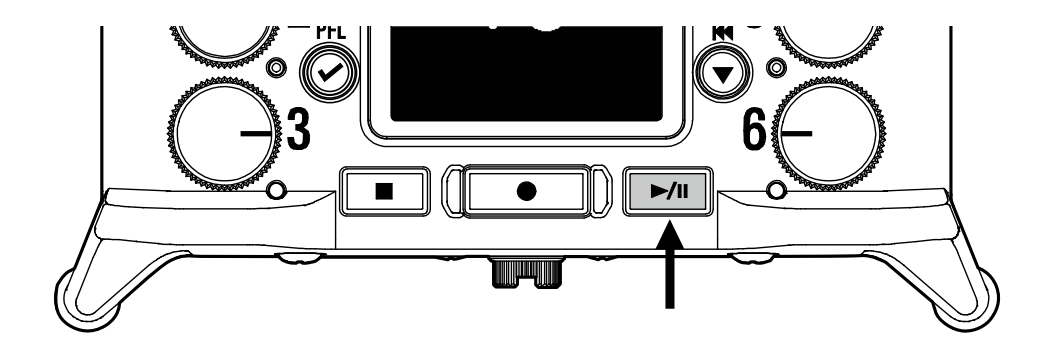

### Premete ►/□.

#### Operazioni di riproduzione

Selezionare la take/Passare a un marker: premete ) / A Ricerca indietro/avanti: tenete premuto ) / A Pausa/ripresa riproduzione: premete )

#### NOTE

Gli sfondi delle tracce appaiono neri.

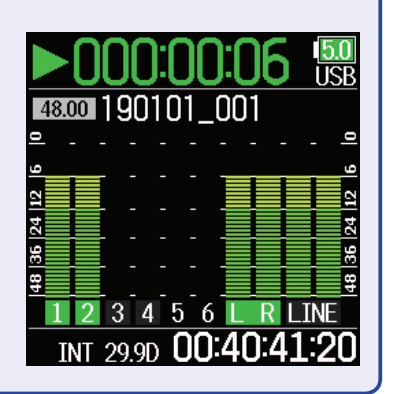

#### SUGGERIMENTI

- Più a lungo sono tenuti premuti 💭 🎘 più veloce sarà la ricerca.
- Appare un messaggio "Take non valida!" se la take selezionata non è valida.
- Appare un messaggio "Nessuna Take!" se non esiste nessuan take eseguibile.
- In riproduzione, premete per aggiungere marker utilizzabili per lo skipping. ( $\rightarrow$  P. 170)
- **2.** Premete **I** per tornare alla schermata Home.

### **Mixare le take**

E' possibile cambiare volume e pan di ogni traccia durante la riproduzione.

#### Impostare i fader

**1.** Toccate rightarrow sulla schermata Home ( $\rightarrow$  P. 13).

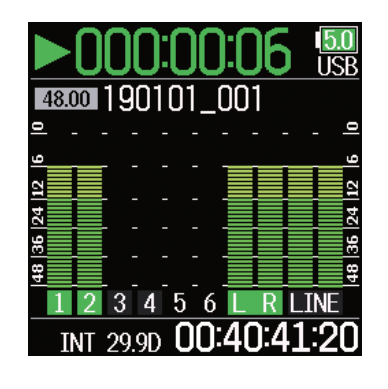

#### Impostare il pan

- 1. Premete 🗐.
- **2.** Usate (a) e (b) per selezionare INPUT, e premete (c).

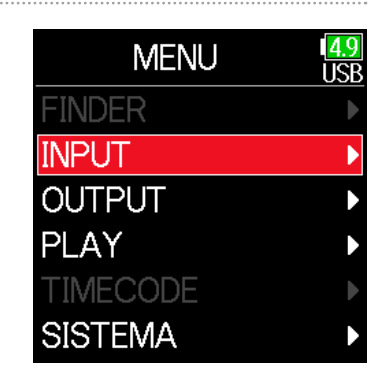

**2.** Ruotate per regolare il livello del segnale in ingresso.

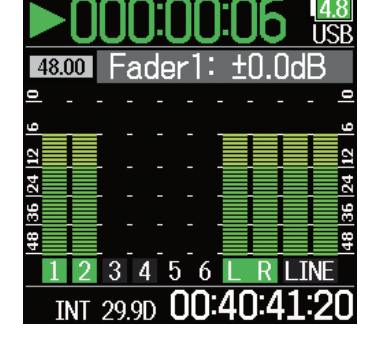

**NOTE** Ruotate O a sinistra finché non fa un click, per mettere in mute l'ingresso. **3.** Usate (A) e (IV) per selezionare PFL, e premete (IV).

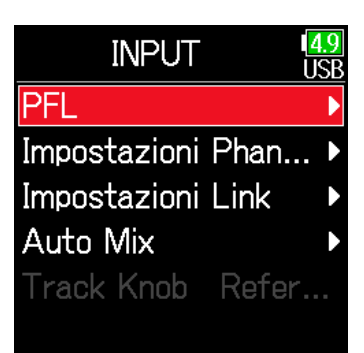

Usate e per selezionare
la traccia desiderata,
e premete .

| Input 1<br>Input 2<br>Input 3 | .9<br>SE |
|-------------------------------|----------|
| Input 2<br>Input 3            | Þ        |
| Input 3                       |          |
|                               |          |
| Input 4                       | D        |
| Input 5                       |          |
| Input 6                       |          |

| Parametro             | Gamma impostazione     | Spiegazione                      |  |  |
|-----------------------|------------------------|----------------------------------|--|--|
| Fader<br>(in modalità | Mute, -48.0 - +24.0 dB |                                  |  |  |
| Float)                |                        | Regola il livello del segnale in |  |  |
| Fader                 |                        | ingresso.                        |  |  |
| (in modalità          | Mute, -60.0 - +60.0 dB |                                  |  |  |
| Lineare)              |                        |                                  |  |  |
| Pan                   | 1 100 – Center – R100  | Regola il bilanciamento stereo   |  |  |
| F all                 |                        | del suono.                       |  |  |

#### NOTE

- Le impostazioni sono salvate separatamente per ogni take e sono usate in riproduzione.
- Le impostazioni del mix non sono salvate con la take se il formato di registrazione è MP3.

**6.** Usate e per selezionare
Pan, e premete .

| 1           | Tr1        | <b>4.9</b><br>USB |
|-------------|------------|-------------------|
| _           | Sorgente   | Mic               |
| 9           | Trim       | +22dB             |
| 12          | HPF/Limite | er 🕨              |
| 36 2        | Phase/Dela | ay 🕨              |
| <del></del> | Pan        | Center            |
|             | Monitor    | SOLO              |

7. Regolate il pan.

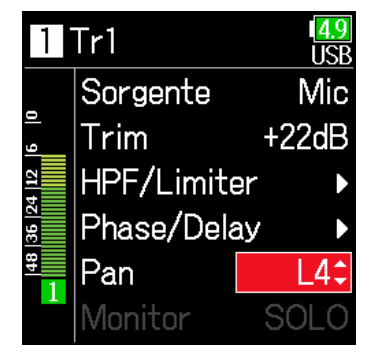

### Monitorare i segnali in riproduzione di tracce specifiche durante la riproduzione

E' possibile monitorare i segnali in riproduzione di tracce specifiche usando la modalità SOLO.

**1.** Aprite la schermata Home.

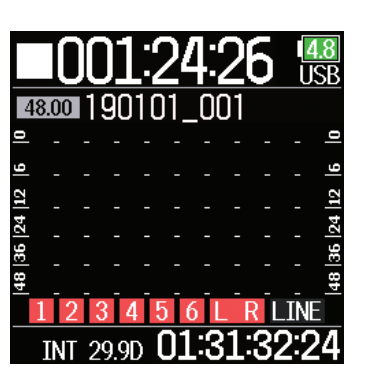

4. Usate (A) e ( T) per selezio

nare INPUT, e premete 🕑.

**5.** Usate ( ) e ( ) per selezionare

PFL, e premete 📿.

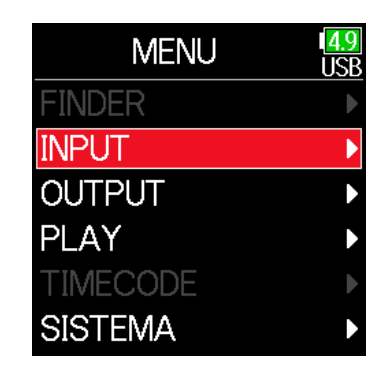

INPUT

Impostazioni Phan... Impostazioni Link

Track Knob Refer...

Auto Mix

NOTE

Si può usare la modalità SOLO solo con tracce riproducibili (indicatori accesi in verde).

2. Premete ►/II per avvi-

are la riproduzione.

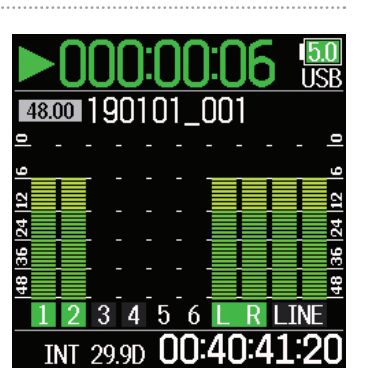

**3.** Premete 🗐 durante la riproduzione.

6. Usate (A) e ( ) per selezionare

la traccia da monitorare, e premete 🕢.

| PFL     | 1 <mark>4.9</mark><br>USB |
|---------|---------------------------|
| Input 1 | Þ                         |
| Input 2 | Þ                         |
| Input 3 | Þ                         |
| Input 4 | Þ                         |
| Input 5 | Þ                         |
| Input 6 | ►                         |

### **Cambiare l'impostazione di riproduzione ripetuta**

E' possibile cambiare l'impostazione di ripetizione usata durante la riproduzione.

1. Premete 🔳.

| 2. | Usate 🌢 e 🛡 per selezio- |
|----|--------------------------|
|    | nare PLAY, e premete 🕢.  |

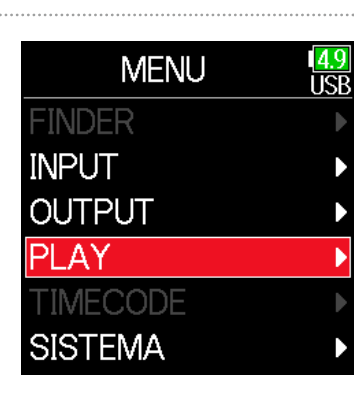

4. Usate ( ) e ( ) per selezionare la modalità di ripetizione, e premete (.

| Ripete        | 1 <mark>4.9</mark><br>USB |
|---------------|---------------------------|
| Esegue una    |                           |
| ✓Esegue tutte |                           |
| Ripete una    |                           |
| Ripete tutte  |                           |
|               |                           |
|               |                           |

| 3. | Usate 🌢 e 🛡 per selezio-  |
|----|---------------------------|
|    | nare Ripete, e premete 🕢. |

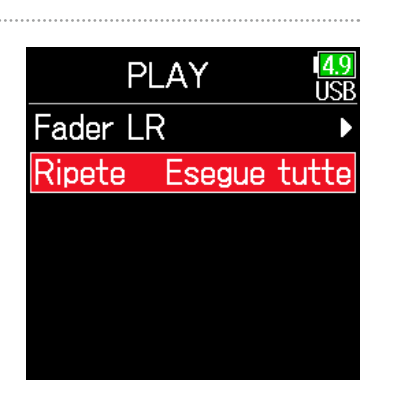

| Impostazione            | Spiegazione                                      |  |  |
|-------------------------|--------------------------------------------------|--|--|
| Esegue una              | Sarà agguita gala al taka galazianata            |  |  |
| (riproduzione singola)  | Sara eseguita solo ai take selezionata.          |  |  |
| Esegue tutte            | Le take saranno eseguite in continuo da quella   |  |  |
| (riproduzione di tutte) | selezionata fino all'ultima.                     |  |  |
| Ripete una              | La taka adazianata aarà agaguita rinatutamenta   |  |  |
| (ripetizione singola)   | La take selezionata sala eseguita ripetutamente. |  |  |
| Ripete tutte            | Tutte le take della cartella selezionata saranno |  |  |
| (ripetizione di tutte)  | eseguite ripetutamente.                          |  |  |

### Lavorare con take e cartelle

Finder consente la visualizzazione del contenuto delle card SD, take e cartelle e la creazione di cartelle per project/scene. Consente anche l'impostazione e la cancellazione di cartelle di registrazione/riproduzione e la visualizzazione delle informazioni, ad esempio.

1. Premete 🗐.

| 2. | Usate 🌢 e 🛡 per selezio-                                     | MENU                                                    |
|----|--------------------------------------------------------------|---------------------------------------------------------|
|    | nare FINDER, e premete 🕢.                                    | FINDER<br>INPUT<br>OUTPUT<br>REC<br>TIMECODE<br>SISTEMA |
| 3. | Usate ( ) e ( ) per selezio-<br>nare card SD, e premete ( ). | FINDER<br><mark>I SD : F6_S</mark>                      |
|    |                                                              |                                                         |

#### Operazioni di editing

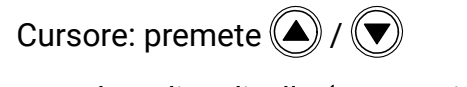

Scendere di un livello (successivo): premete 🕑

Salire di un livello (precedente): premete

Visualizzare la schermata opzioni: tenere premuto 🕑

#### NOTE

• Quando un cursore è su una take, premere 🗾 eseguirà la take selezio nata.

Si possono usare anche  $\bigtriangledown$ ,  $\bigstar$  e  $\blacksquare$ .

• Appare un segno di controllo sulla take in riproduzione e sulla cartella di registrazione/riproduzione.

#### Continuate in base a una delle seguenti procedure.

| Creare le cartelle P. 61                                    |  |
|-------------------------------------------------------------|--|
| Selezionare la cartella della take in registrazione/        |  |
| riproduzione P. 61                                          |  |
| Controllare i marker di una take e usarli per la riproduzi- |  |
| oneP. 62                                                    |  |
| Cambiare nome a take e cartella P. 62                       |  |
| Cancellare cartelle e take P. 63                            |  |
| Svuotare le cartelle TRASH/FALSE TAKE P. 64                 |  |

#### Creare le cartelle

Le cartelle possono essere create all'interno della card SD/cartella selezionata attualmente.

**5.** Usate (A) e ( per selezionare New Folder, e premete ( ).

| ₅ SD:F6_SD     | 1 <mark>4.9</mark><br>USE |
|----------------|---------------------------|
| TRASH          | ►                         |
| FALSE TAKE     | ►                         |
| 🖉 Scene001_001 |                           |
| ≌New Folder    | •                         |
|                |                           |
|                |                           |

### **5.** Editate il nome della cartella.

Vd. "Schermata di inserimento caratteri" ( $\rightarrow$  P. 14) per la modalità di inserimento dei caratteri.

| ←            | F  | Folder001 |   |   |   | → |
|--------------|----|-----------|---|---|---|---|
| Α            | В  | C         | D | Ε | F | G |
| Η            | Ι  | J         | K | L | M | N |
| 0            | Ρ  | Q         | R | S | Τ | U |
| V            | W  | [X]       | Y | Ζ |   | - |
| ak           | )C |           |   |   | 0 | K |
| 🔳: 🖌 💽:Del 🕅 |    |           |   |   |   |   |

#### NOTE

- · La cartella creata sarà impostata come cartella di registrazione.
- Il nome della cartella creata è scritto sul metadata <PROJECT> o <SCENE> della take registrata.
- Spazi e segni @ non possono essere inseriti all'inizio del nome.

### Selezionare la cartella della take in registrazione/ riproduzione

Seguite questa procedura per selezionare la cartella che contiene la take da riprodurre o la cartella da usare per registrare take e tornare alla schermata Home.

**5.** Tenete premuto 🕜 per aprire la schermata Opzione.

### 6. Usate ( e ) per selezionare

Seleziona, e premete 🕑.

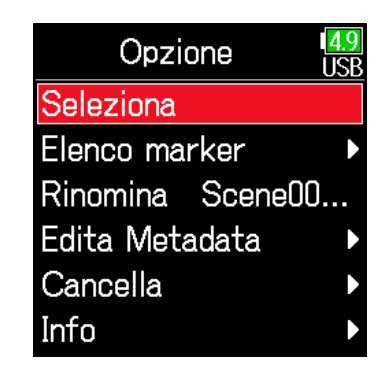

- Selezionate una cartella o una take prima di tener premuto 🕑 per aprire la schermata Opzione.
- La prima take all'interno della card SD o della cartella selezionata sarà impostata come take di riproduzione.

#### Controllare i marker di una take e usarli per la riproduzione

E' possibile visualizzare un elenco di marker all'interno di una take registrata.

- **5.** Tenete premuto *per aprire la scherata* Opzione.
- **6.** Usate **(a)** e **(b)** per selezionare Elenco marker, e premete **(c)**.

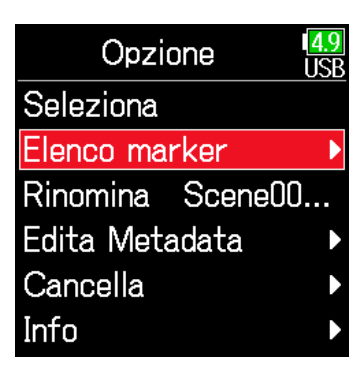

Usate ▲ e ▼ per selezionare un marker, e premete
 ✓.

Si riapre la schermata Home, e la riproduzione si avvia dal marker.

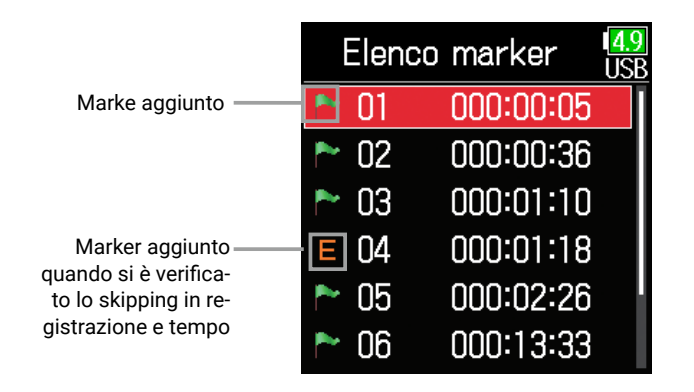

#### Cambiare nome a take e cartella

- **5.** Tenete premuto Ø per aprire la schermata Opzione.
- **6.** Usate **(a)** e **(b)** per selezionare Rinomina, e premete **(c)**.

| Opzione          | 4.9<br>USB |
|------------------|------------|
| Seleziona        |            |
| Elenco marker    | ►          |
| Rinomina cene001 | _00        |
| Edita Metadata   | ►          |
| Cancella         | ►          |
| Info             | ►          |

# **7.** Editate il nome della cartella/take.

Vd. "Schermata di inserimento caratteri" ( $\rightarrow$  P. 14) per la modalità di inserimento dei caratteri.

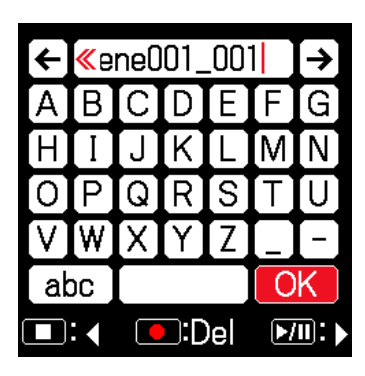

- Il nome editato della cartella/take è scritto sul metadata <PROJECT> o <SCENE>.
- Spazi e segni @ non possono essere inseriti all'inizio del nome.

#### Cancellare cartelle e take

**5.** Tenete premuto *per aprire la schermata* Opzione.

**6.** Usate ( ) e ( ) per selezionare Cancella, e premete ( ).

| Seleziona<br>Elenco marker<br>Rinomina Scene00<br>Edita Motadata |
|------------------------------------------------------------------|
| Elenco marker<br>Rinomina Scene00<br>Edita Motadata              |
| Rinomina Scene00<br>Edita Metadata                               |
| Edita Motadata                                                   |
|                                                                  |
| Cancella I                                                       |
| Info 🔰                                                           |

7. Usate 🌢 e 🛡 per selezionare

la cartella/take da cancellare, e premete 📿.

Premete per annullare la cancellazione.

| ⊘blocco: canc.   | 1 <mark>4.9</mark><br>USB |
|------------------|---------------------------|
| □ 🗈 190101_001   |                           |
| ☑ 🖻 190101_002   |                           |
| 🗆 🖻 Scene001_001 |                           |
|                  |                           |
|                  |                           |
|                  |                           |

NOTE

Premete per selezionare/deselezionare tutte le cartelle e take attualmente visualizzate.

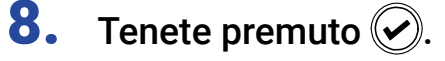

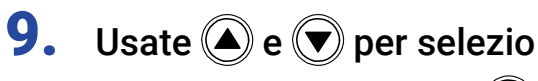

nare Esegui, e premete 🕑.

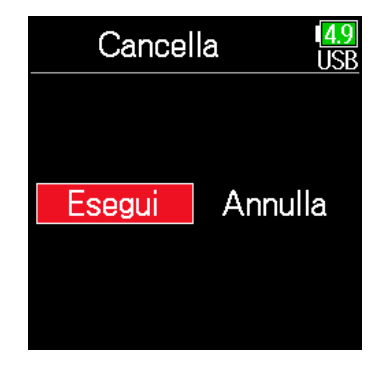

- Le cartelle e le take cancellate non sono eliminate immediatamente dalla card SD. Sono spostate nella cartella TRASH.
- Cancellare cartelle e take della cartella TRASH elimina completamente i dati in esse contenuti.

#### Controllare l'informazione di cartelle e take

- Tenete premuto 🕜 per aprire la schermata Opzione. 4.
- **5.** Usate **()** e **()** per selezionare Info, e premete 🕑.

| Opzione          | 1 <mark>4.9</mark><br>USE |
|------------------|---------------------------|
| Seleziona        |                           |
| Elenco marker    |                           |
| Rinomina Scene00 | l                         |
| Edita Metadata   |                           |
| Cancella         |                           |
| Info             |                           |

#### Card SD selezionata

| Free: spazio disponibile               |   |
|----------------------------------------|---|
| Size: capacità della card              | F |
| Remain: tempo di registrazione residuo | S |

| Info     | <b>4.9</b><br>USB |
|----------|-------------------|
| Free :   | 59.0GB            |
| Size :   | 59.0GB            |
| Remain : | 040h44            |
|          |                   |
|          |                   |
|          |                   |

### Cartella selezionata

Date: data Time: ora

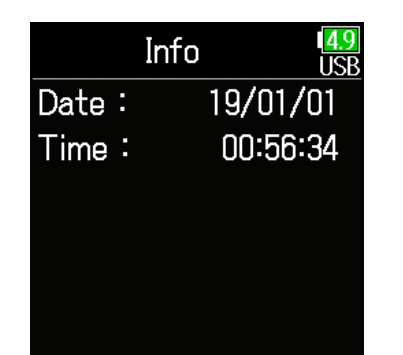

#### Take selezionata

TC: timecode Info FPS: frame rate del timecode TC: 15:39:44:00 Len: lunghezza take di registrazione FPS: 29.97DF Fmt: formato campione take Len : 00:00:04 Fmt : Date: data 48.000/24 Time: ora 19/01/01 Date : Size: dimensione take

**I**SF

WAV

#### Svuotare le cartelle TRASH/FALSE TAKE

**5.** Usate **(a)** e **(b)** per selezionare TRASH o FALSE TAKE.

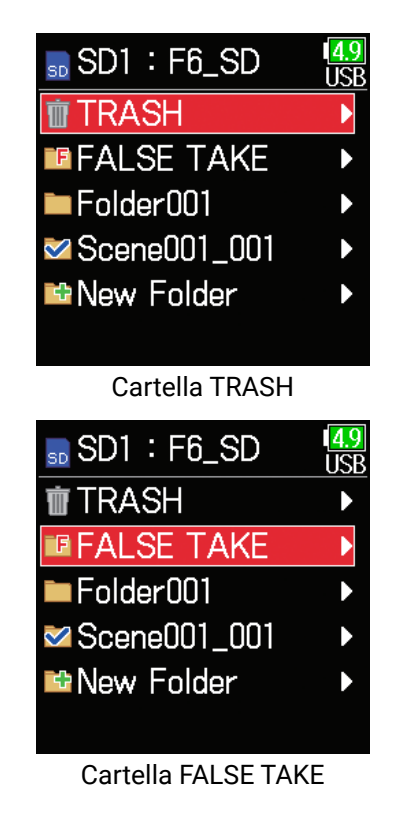

**6.** Tenete premuto  $\bigcirc$ .

7. Usate ( ) e ( ) per selezionare

Svuota, e premete 🕑.

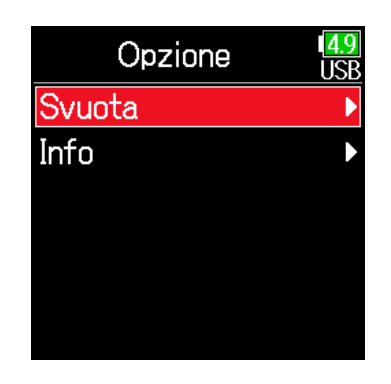

**8.** Usate **(a)** e **(b)** per selezionare Esegui, e premete **(c)**.

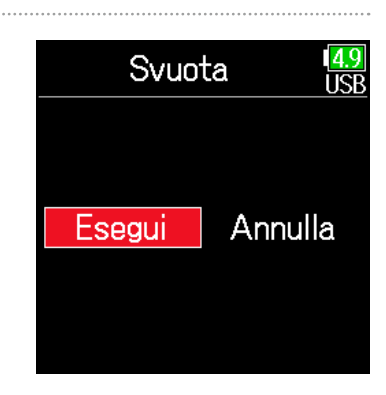

- Svuotare la cartella TRASH cancellerà completamente i dati in essa contenuti.
- Svuotare la cartella FALSE TAKE non cancella immediatamente i dati contenuti dalla card SD. I dati contenuti sono spostati nella cartella TRASH.

### Veduta d'insieme dei metadata (informazioni sulla take) salvati sui file

**F6** scrive una serie di informazioni (metadata) su file durante la registrazione.

Quando questi file sono letti da un'applicazione che supporta i metadata, l'informazione salvata può essere controllata e usata.

#### SUGGERIMENTI

- I metadata sono dati contenenti informazioni relative ad altri dati. **F6** salva nomi di scena e numeri di take, ad esempio, sotto forma di metadata su file audio.
- Un chunk è un'unità contenente dati multipli in un blocco singolo.
- Per usare chunk metadata BEXT e iXML, è necessaria un'applicazione che supporti entrambi i formati.

#### Metadata file WAV

I metadata salvati su file registrati da **F6** in formato WAV sono raccolti in chunk BEXT (Broadcast Audio Extension) e iXML.

Per dettagli sui metadata salvati in questi chunk, vd. "Metadata contenuti in chunk BEXT in file WAV" ( $\rightarrow$  P. 188), "Metadata contenuti in chunk iXML in file WAV" ( $\rightarrow$  P. 189).

#### Metadata file MP3

I metadata salvati su file registrati da **F6** in formato MP3 sono scritti come tag ID3v1.

Per informzioni sui campi ID3 e sui formati salvati come metadata, vd. "Metadata e campi ID3 contenuti in file MP3" ( $\rightarrow$  P. 191).

#### SUGGERIMENTI

- I file MP3 di **F6** sono conformi allo standard MPEG-1 Layer III.
- I metadata MP3 non possono essere editati.

### Controllare ed editare metadata

1. Premete 🔳.

**2.** Usate (a) e (b) per selezionare FINDER, e premete (c).

| MENU     | 1 <mark>4</mark> |
|----------|------------------|
| FINDER   |                  |
| INPUT    |                  |
| OUTPUT   |                  |
| REC      |                  |
| TIMECODE |                  |
| SISTEMA  |                  |
|          |                  |

 Usate ▲ e ♥ per selezionare una card SD, e premete ♥.

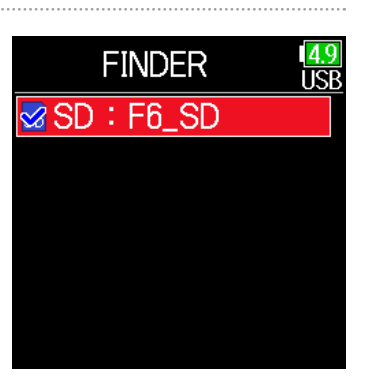

Usate ▲ e ▼ per selezionare una cartella, e premete

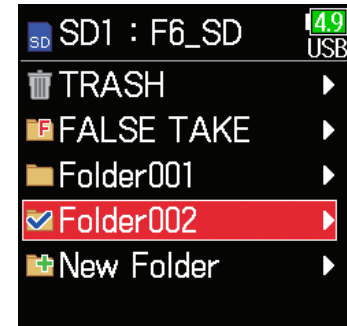

Folder002

190101\_001

190101\_002

New Folder

🕙 Scene001\_001

4.8 USB

5. Usate e e per selezionare una take, e premete .
Si apre la schermata Opzione.
Vd. "Operazioni relative a take e cartelle" per l'uso di Finder ( → P. 60).

**6.** Usate **(a)** e **(b)** per selezionare Edita metadata, e premete **(c)**.

| Opzione           | <mark>4.9</mark><br>JSB |
|-------------------|-------------------------|
| Seleziona         |                         |
| Elenco marker     |                         |
| Rinomina Scene00. | •••                     |
| Edita Metadata    | •                       |
| Cancella          |                         |
| Info              |                         |

#### Continuate in base a una delle seguenti procedure.

| Controllare ed editare le note                  | P. 68 |
|-------------------------------------------------|-------|
| Selezionare note dalla cronologia               | P. 69 |
| Controllare ed editare nomi di scena            | P. 69 |
| Selezionare un nome di scena dalla cronologia   | P. 70 |
| Controllare ed editare nomi di take             | P. 71 |
| Circled take                                    | P. 72 |
| Cambiare nome al brano                          | P. 72 |
| Cambiare nome al project                        | P. 73 |
| Controllare ed editare nomi di traccia          | P. 73 |
| Selezionare un nome di traccia dalla cronologia | P. 74 |
|                                                 |       |

#### Controllare ed editare le note

**7.** Usate ( ) e ( ) per selezionare Note, e premete ( ).

| Edita Metadata   | 4.9<br>USB |
|------------------|------------|
| Note             | Þ          |
| Scena/Take       | ►          |
| Circle Not Circ  | led        |
| Nome brano Scen  | e          |
| Nome project Sce | )          |
| Nome traccia     | Þ          |

**8.** Usate (a) e (b) per selezionare Edita, e premete (c).

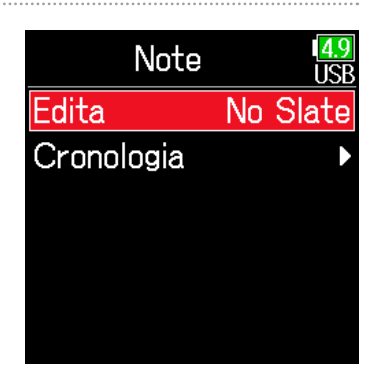

### 9. Editate la nota.

Vd. "Schermata di inserimento caratteri" ( $\rightarrow$  P. 14) per la modalità di inserimento dei caratteri.

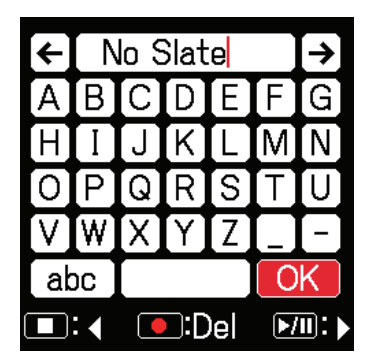

#### NOTE

Il contenuto della nota è scritto sul metadata <NOTE>.

#### Selezionare note dalla cronologia

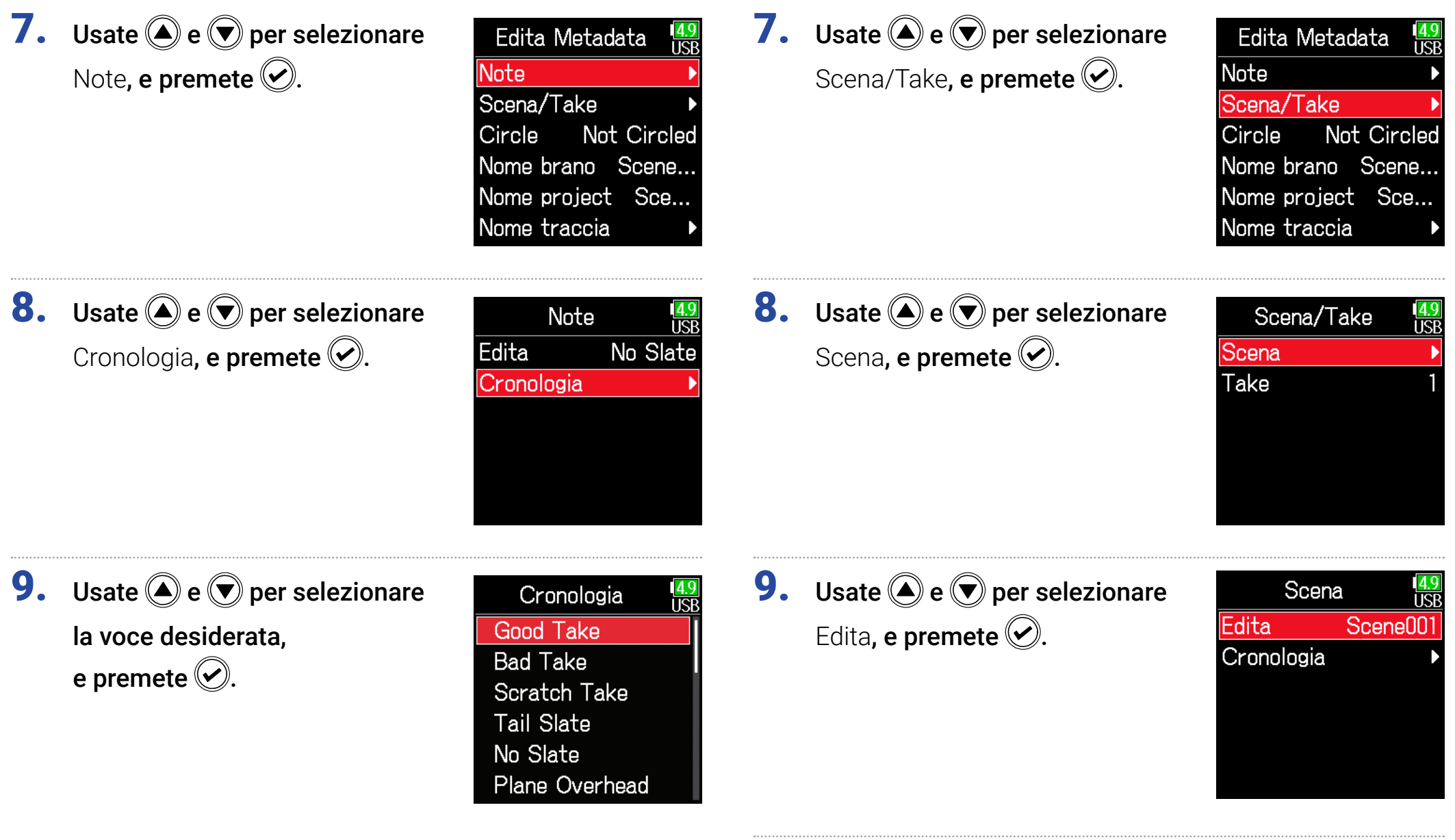

Controllare ed editare nomi di scena

**NOTE** La cronologia sarà cancellata se si usa la funzione Factory Reset.

### **10.**Editate il nome della scena.

Vd. "Schermata di inserimento caratteri" ( $\rightarrow$  P. 14) per la modalità di inserimento dei caratteri.

| ← Scene001 → |   |     |      |   | → |   |
|--------------|---|-----|------|---|---|---|
| Α            | В | C   | D    | Ε | F | G |
| Η            | Ι | J   | K    | L | M | Ν |
| 0            | Ρ | Q   | R    | S | Т | U |
| V            | W | [X] | Y    | Ζ |   | - |
| abc          |   | Ο   | K    |   |   |   |
| ■:           |   | •/  | II): |   |   |   |

#### NOTE

Il nome della scena è scritto sul metadata <SCENE>.

#### Selezionare un nome di scena dalla cronologia

Usate e per selezionare
 Scena/Take, e premete .

| Edita Metadata  | 4.9<br>USB |
|-----------------|------------|
| Note            | Þ          |
| Scena/Take      | •          |
| Circle Not Cir  | cled       |
| Nome brano Scer | 1e         |
| Nome project Sc | e          |
| Nome traccia    | ►          |

8. Usate ( ) e ( ) per selezionare Scena, e premete ( ).

| 1 <mark>4.9</mark><br>USB |
|---------------------------|
| ►                         |
| 1                         |
|                           |
|                           |
|                           |
|                           |
|                           |

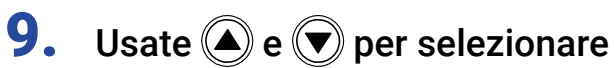

Cronologia, e premete 🔗.

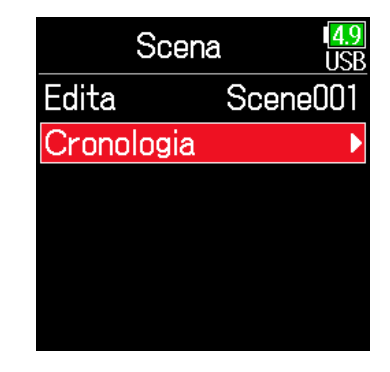

**10.**Usate ( ) e ( ) per selezionare

all'interno di Cronologia la voce da usare, e premete 🔗.

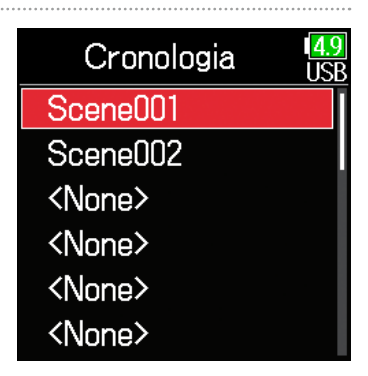

#### NOTE

La cronologia sarà cancellata se si usa la funzione Factory Reset.

#### Controllare ed editare nomi di take

7. Usate ( ) e ( ) per selezionare Scena/Take, e premete 🕑.

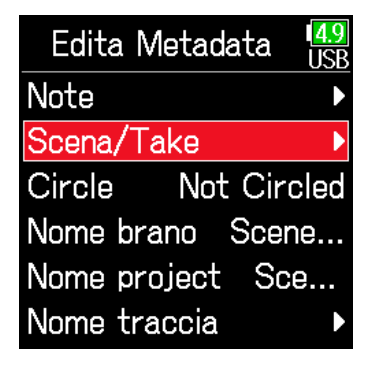

8. Usate ( ) e ( ) per selezionare Take, e premete 🕑.

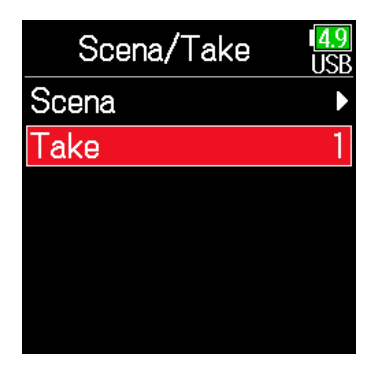

#### Operazioni di editing

Spostare il cursore o cambiare valore: premete 🌰 / 💌

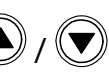

Selezionare il parametro da cambiare: premete 🕑

#### SUGGERIMENTI

Impostabile da 1 a 999.

#### NOTE

Il numero della take è scritto sul metadata <TAKE>.

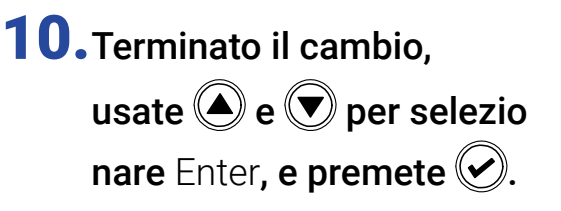

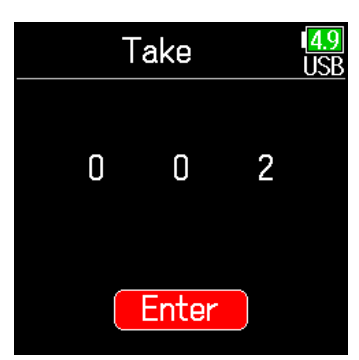

Cambiate il numero della take.

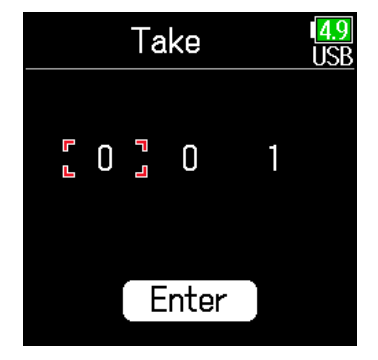

#### Circled take

Si può aggiungere un segno @ all'inizio del nome della take migliore per metterla in evidenza. Questa viene detta "circled take".

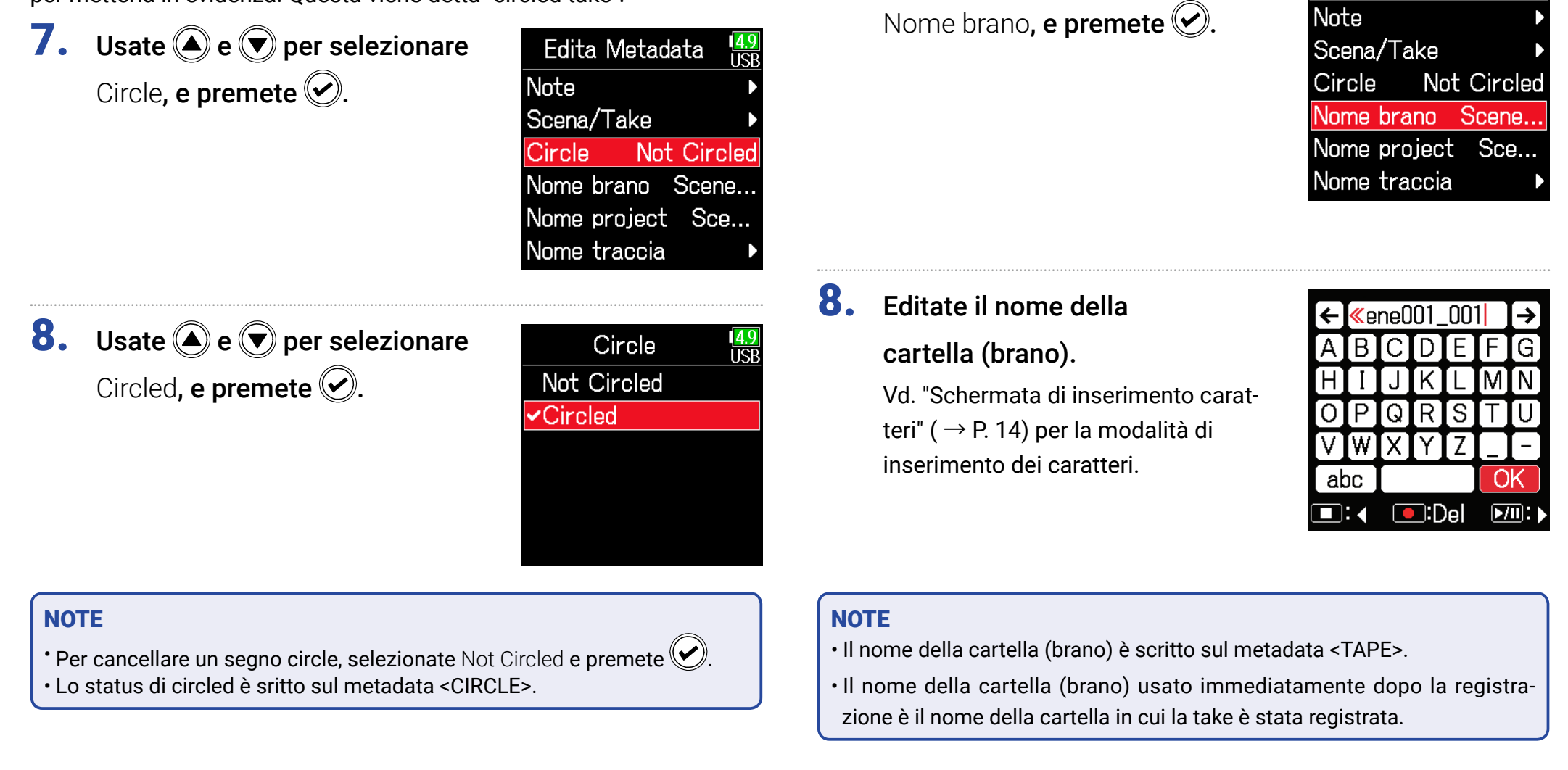

Cambiare nome al brano

7. Usate ( ) e ( ) per selezionare

Edita Metadata
# Cambiare nome al project

**7.** Usate (a) e (b) per selezionare Nome project, e premete (c).

| Edita Metadata   | 4.9<br>USB |
|------------------|------------|
| Note             | Þ          |
| Scena/Take       | ►          |
| Circle Not Circ  | led        |
| Nome brano Scen  | e          |
| Nome project Sce | )          |
| Nome traccia     | Þ          |
|                  |            |

# Controllare ed editare nomi di traccia

**7.** Usate (a) e (b) per selezionare Nome traccia, e premete (c).

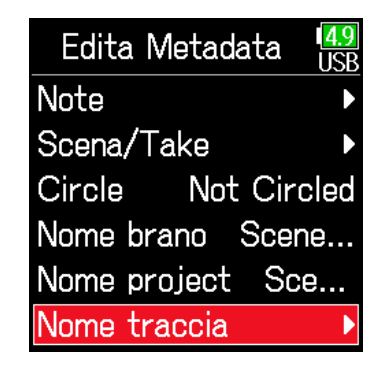

# 8. Editate il nome del project.

Vd. "Schermata di inserimento caratteri" ( $\rightarrow$  P. 14) per la modalità di inserimento dei caratteri.

| ←      | <mark>«</mark> e | ne0 | 01_ | _00 | 1  | → |
|--------|------------------|-----|-----|-----|----|---|
| A      | В                | C   | D   | Ε   | F  | G |
| Η      | Ι                | J   | K   | L   | Μ  | Ν |
| 0      | Ρ                | Q   | R   | S   | Τ  | U |
| V      | W                | X   | Y   | Ζ   |    | - |
| abc OK |                  |     |     | K   |    |   |
|        | : (              |     | ):C | )el | •/ |   |

 Usate ▲ e ♥ per selezionare uan traccia, e premete ♥.

| Nome traccia | 4.9<br>USB |
|--------------|------------|
| Traccia 1    | Tr1        |
| Traccia 2    | Tr2        |
| Traccia 3    | Tr3        |
| Traccia 4    | Tr4        |
| Traccia 5    | Tr5        |
| Traccia 6    | Tr6        |

## NOTE

- Il nome del project èscritto sul matadata <PROJECT>.
- Il nome del project usato immediatamente dopo la registrazione è il nome della cartella di livello più alto (all'interno della directory principale della card SD) che contiene la cartella in cui la take è stata registrata.

**9.** Usate ( ) e ( ) per selezionare Edita, e premete ( ).

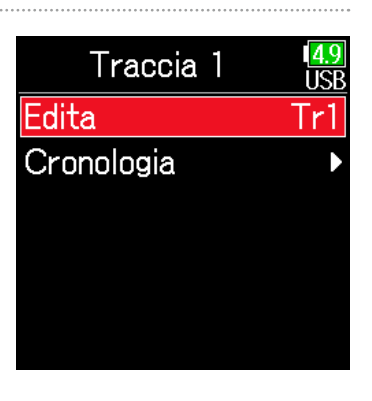

# **10.**Editate il nome della traccia.

Vd. "Schermata di inserimento caratteri" ( $\rightarrow$  P. 14) per la modalità di inserimento dei caratteri.

| ÷            | Tr1 |     |   |   | ≯ |   |
|--------------|-----|-----|---|---|---|---|
| A            | В   | (C) | D | Ε | F | G |
| Η            | Ι   | J   | K | L | Μ | Ν |
| 0            | Ρ   | Q   | R | S | Τ | U |
| V            | W   | X   | Y | Ζ |   | - |
| abc 🚺        |     |     |   | K |   |   |
| 💶: 🛛 💽:Del 🖂 |     |     |   |   |   |   |

# Selezionare un nome di traccia dalla cronologia

7. Usate ( ) e ( ) per selezionare

Nome traccia, e premete 🕑.

| Edita Metadata  | 4.9<br>USB |
|-----------------|------------|
| Note            | ►          |
| Scena/Take      |            |
| Circle Not Circ | cled       |
| Nome brano Scer | 1e         |
| Nome project Sc | e          |
| Nome traccia    | Þ          |

## NOTE

Il nome della traccia è scritto sul metadata <TRACK> <NAME>.

| 8. | Usate 🌢 e | <b>v</b> per s | elezionare |
|----|-----------|----------------|------------|
|    |           |                |            |

una traccia, e premete 🐼.

| Nome traccia | 1 <mark>4.9</mark><br>USB |
|--------------|---------------------------|
| Traccia 1    | Tr1                       |
| Traccia 2    | Tr2                       |
| Traccia 3    | Tr3                       |
| Traccia 4    | Tr4                       |
| Traccia 5    | Tr5                       |
| Traccia 6    | Tr6                       |
|              |                           |

**9.** Usate ( ) e ( ) per selezionare Cronologia, e premete ( ).

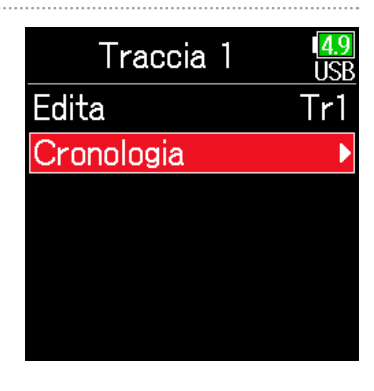

**10.**Usate e per selezionare

la cronologia desiderata, e premete 🕢.

| Cronologia | 1 <mark>4.9</mark><br>USE |
|------------|---------------------------|
| Boom       |                           |
| Mic        |                           |
| Line       |                           |
| Wireless   |                           |
| Mix        |                           |
| Actor      |                           |

#### NOTE

La cronologia sarà cancellata se si usa la funzione Factory Reset.

# Scrivere un sound report

Un sound report comprende informazioni relative a tempi di registrazione e take. I report possoo essere scritti come file in formato CSV (F6\_[folder name].CSV). I commenti scritti nei sound report possono essere editati.

- 1. Premete 🔳.
- **2.** Usate e per selezionare FINDER, e premete .

| MENU     | 1 <mark>4.</mark><br>US |
|----------|-------------------------|
| FINDER   |                         |
| INPUT    |                         |
| OUTPUT   |                         |
| REC      |                         |
| TIMECODE |                         |
| SISTEMA  |                         |

**3.** Usate (a) e (c) per selezionare la cartella o la card SD desiderata per la creazione del sound report, e tenete premuto (c).

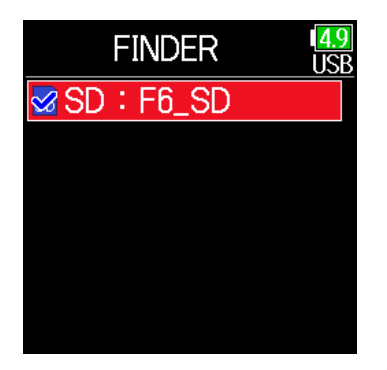

**4.** Usate ( ) e ( ) per selezionare Sound Report, e premete ( ).

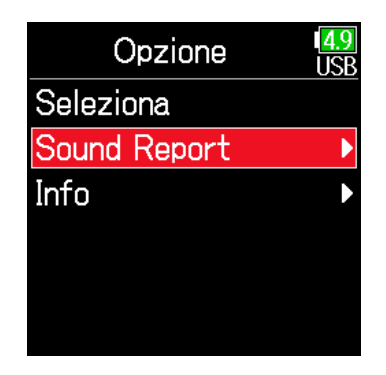

## Continuate in base a una delle seguenti procedure.

| Scrivere sound report                 | P. 77 |
|---------------------------------------|-------|
| Editare i commenti                    | P. 77 |
| Selezionare commenti dalla cronologia | P. 78 |

# Scrivere sound report

**5.** Usate **()** e **()** per selezionare Crea, e premete 🕑.

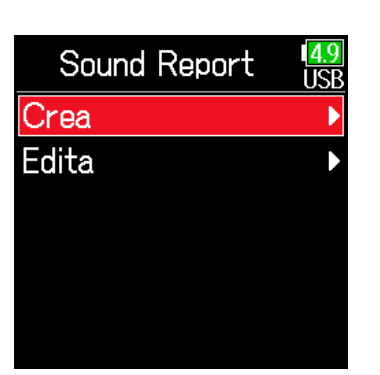

# Editare i commenti

**5.** Usate ( ) e ( ) per selezionare Edita, e premete 🕑.

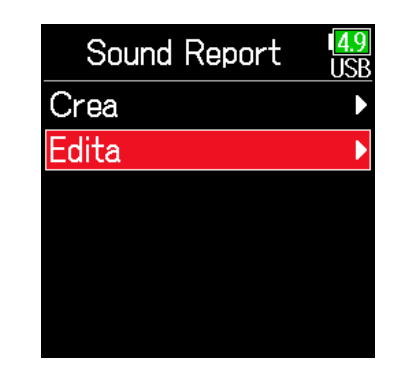

**6.** Usate **()** e **()** per selezionare

Esegui, e premete 🕑.

Ciò scrive il sound report all'interno della cerd SD o della cartella selezionata.

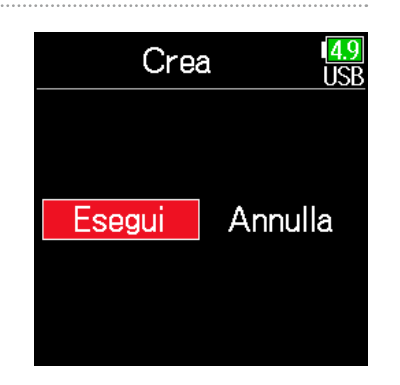

**6.** Usate **(a)** e **(b)** per selezionare Edita, e premete 🕑.

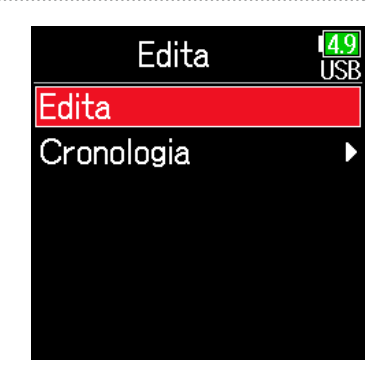

## NOTE

- Solo l'informazione relativa alle take nella cartella o sulla card SD è scritta nel sound report.
- Fate attenzione perché un file di sound report avente lo stesso nome sarà sovrascritto.

# 7. Editate il commento.

Vd. "Schermata di inserimento caratteri" ( $\rightarrow$  P. 14) per la modalità di inserimento dei caratteri.

| ÷   |      |     |     |     |    | ≯ |
|-----|------|-----|-----|-----|----|---|
| A   | Β    | [C] | D   | Ε   | F  | G |
| Η   | Ι    | J   | [K] | L   | M  | N |
| 0   | Ρ    | Q   | R   | S   | Τ  | U |
| [V] | W    | (X) | [Y] | Ζ   |    | - |
| ał  | DC ] |     |     |     | 0  | K |
|     | :    |     | ):D | )el | •/ |   |

# Selezionare commenti dalla cronologia

**5.** Usate (a) e (b) per selezionare Cronologia e premete (c).

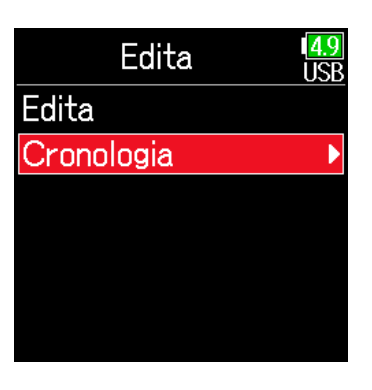

7. Usate ( ) e ( ) per selezionare

la voce desiderata all'interno della cronologia, e premete 📿.

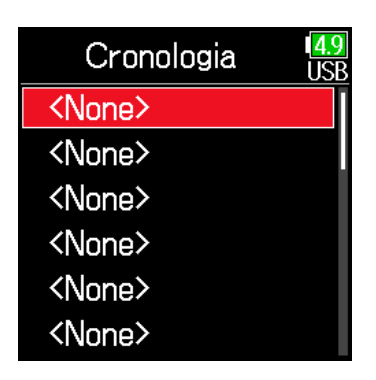

#### NOTE

La cronologia sarà cancellata se si usa la funzione Factory Reset.

**6.** Usate (A) e ( ) per selezionare Cronologia, e premete ( ).

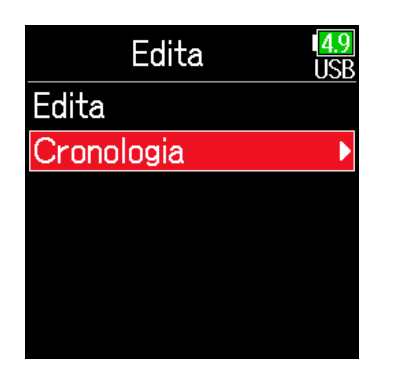

# Impostazioni relative all'ingresso

# Regolare il bilanciamento del monitoraggio del segnale in ingresso

E' possibile regolare il volume di ogni traccia mentre si monitorano i segnali in ingresso.

1. Aprite la schermata

Home (  $\rightarrow$  P. 13).

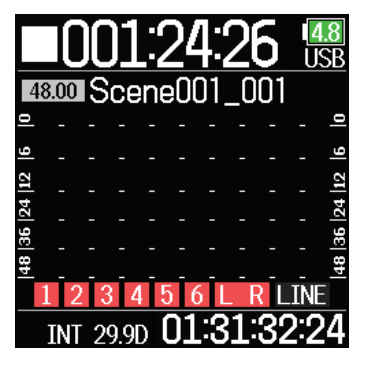

## SUGGERIMENTI

La gamma d'impostazione del fader è su mute e da -48.0 a +24.0 dB.

#### NOTE

- Le impostazioni del mix sono salvate separatamente per ogni take registrata e possono essere variate durante la riproduzione ( $\rightarrow$  P. 55).
- Le impostazioni del mix non sono salvate con la take se il formato del file di registrazione è MP3.

**2.** Usate  $\bigcirc$  per regolare i fader.

# Monitorare segnali in ingresso di tracce specifiche

Si possono monitorare i segnali in ingresso di tracce specifiche.

Anche le tracce non impostate per la registrazione possono essere inviate in ingresso alla schermata PFL e il loro suono in ingresso può essere monitorato.

Ciò è utile usando le tracce come ingressi di ritorno.

Si possono eseguire varie impostazioni per le tracce selezionate.

# 1. Premete 🕜 quando è aperta la schermata Home.

Si apre la schermata PFL relativa alla traccia aperta per ultima, e l'indicatore di status diventa arancio.

Si può monitorare in cuffia solo il suono in ingresso della traccia visualizzata.

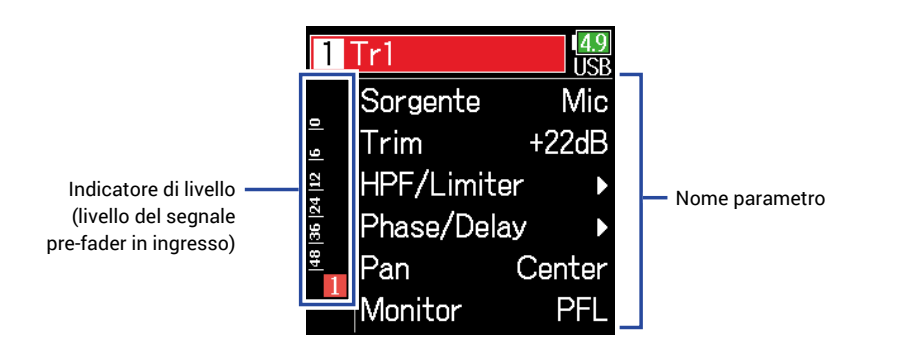

| Parametro   | Spiegazione                                            |
|-------------|--------------------------------------------------------|
| Sorgente    | Imposta la sorgente in ingresso.                       |
| Trim        | Imposta il livello in ingresso.                        |
| HPF/Limiter | Imposta il filtro high pass e il limiter.              |
| Phase/Delay | Imposta l'inversione di fase e il delay.               |
| Pan         | Imposta il pan.                                        |
| Monitor     | Imposta il volume del monitoraggio sulla schermata PFL |

## NOTE

Non varia il segnale in uscita dalle uscite linea.

#### SUGGERIMENTI

- Usate ( ) e ( ) per selezionare i parametri e cambiare i valori di impostazione.
- Quando il cursore è sul numero di traccia più alto, premete 🕟 per visualizzare la traccia successiva.

2. Premete 🔳.

Si apre la schermata Home.

# Impostare la sorgente in ingresso

La sorgente in ingresso e lo status on/off dell'alimentazione phantom possono essere impostati per ogni traccia.

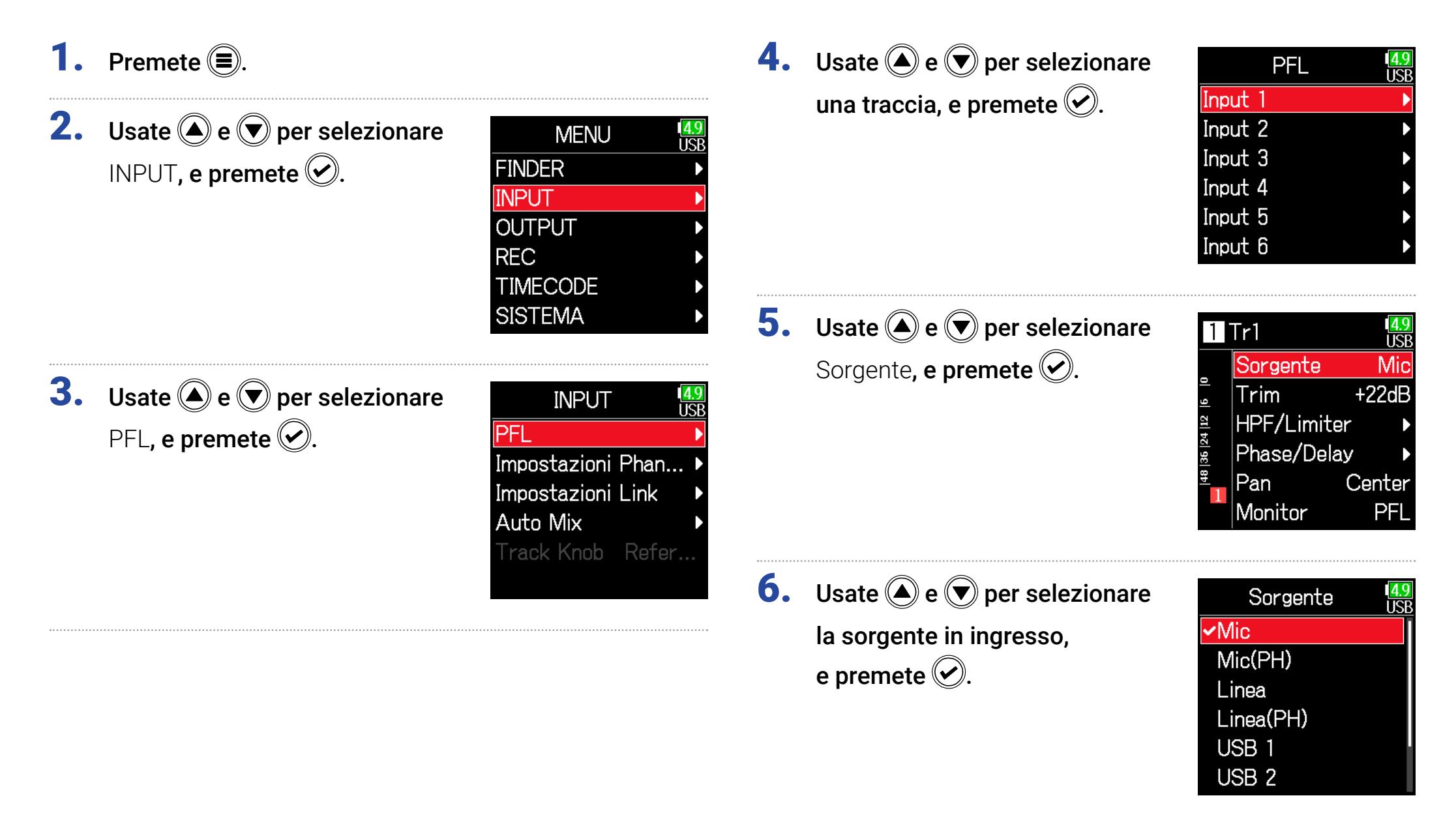

| Impostazione | Spiegazione                                                    |  |
|--------------|----------------------------------------------------------------|--|
| Mio          | Usatela collegando un microfono o latro apparecchio            |  |
| IVIIC        | con basso livello in ingresso.                                 |  |
|              | Usatela per il livello microfonico con alimentazione           |  |
|              | phantom.                                                       |  |
|              | Usatela collegando apparecchi a livello linea.                 |  |
| Linea        | Il livello in ingresso sarà riduooto di 20 dB se parago-       |  |
|              | nato a quando è selezionato Mic.                               |  |
| Linea (PH)   | Usatela per livello linea con alimentazione phantom.           |  |
|              | Quando AIF with Rec ( $\rightarrow$ P. 143) è su On, i segnali |  |
| USB 1-4      | in uscita del computer sono trattati come segnali in           |  |
|              | ingresso                                                       |  |

#### SUGGERIMENTI

Per il voltaggio dell'alimentazione phantom, vd."Cambiare le impostazioni dell'alimentazione phantom" ( $\rightarrow$  P. 95).

# Impostare il volume del monitoraggio sulla schermata PFL

Sulla schermata PFL, il suono del monitoraggio può essere impostato su ascolto pre-fader (PFL) o fader solo (SOLO).

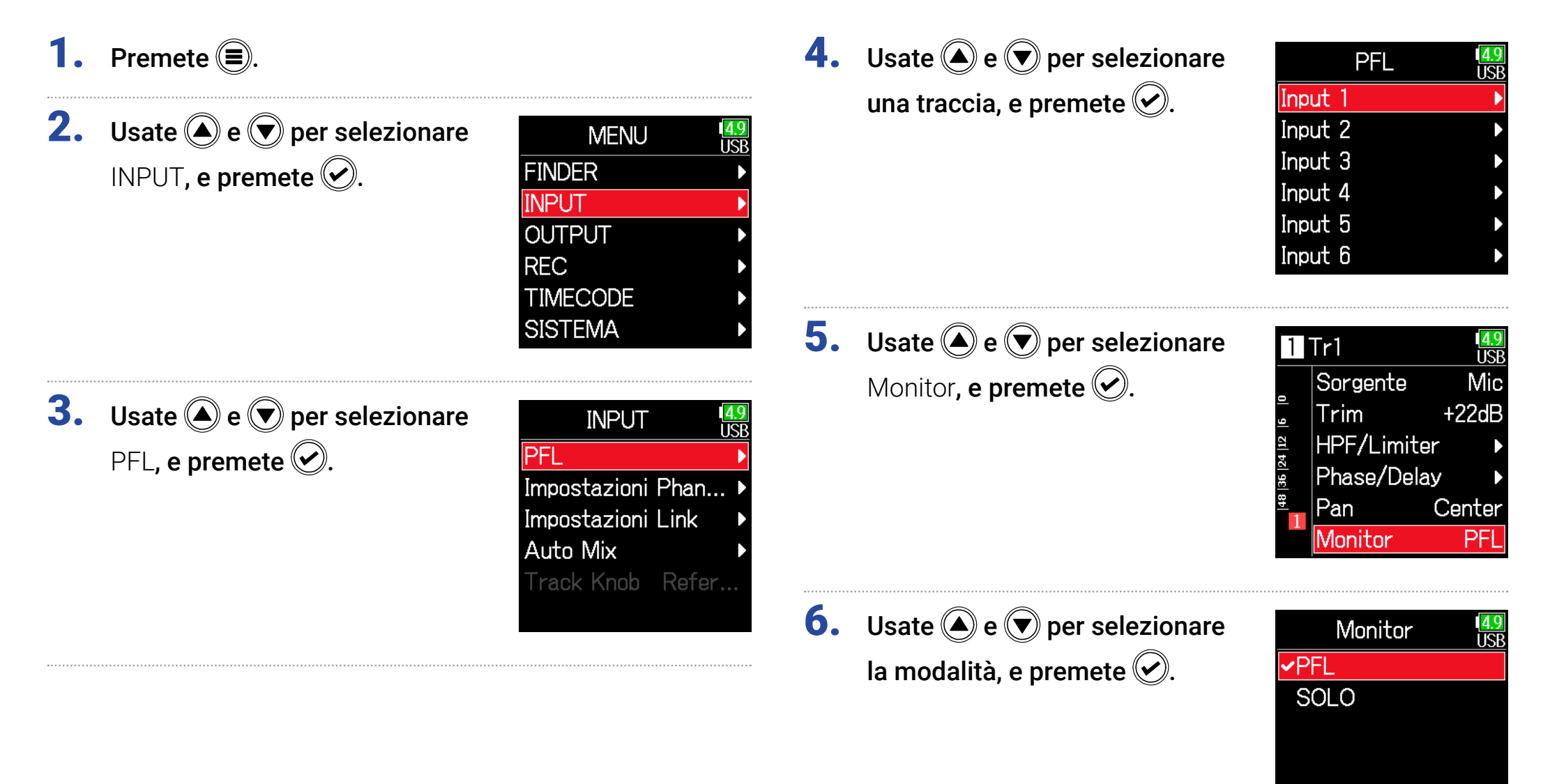

| Impostazione | Spiegazione                                        |  |
|--------------|----------------------------------------------------|--|
| PFL          | Sulla schermata PFL, monitora il suono pre-fader.  |  |
| SOLO         | Sulla schermata PFL, monitora il suono post-fader. |  |

## NOTE

- Quando è aperta la schermata PFL in riproduzione, il suono monitorato sarà post-fader (SOLO) a prescindere dall'impostazione.
- Le posizioni di monitoraggio pre-fader e post-fader dipendono dalla modalità di registrazione impostata. Vd. i diagrammi a blocchi per dettagli sulle posizioni (→ "Diagrammi a blocchi" a P. 193).

# Tagliare il rumore delle basse frequenze

Il filtro high pass può tagliare le basse frequenze per ridurre il suono del vento, i pop vocali e altro.

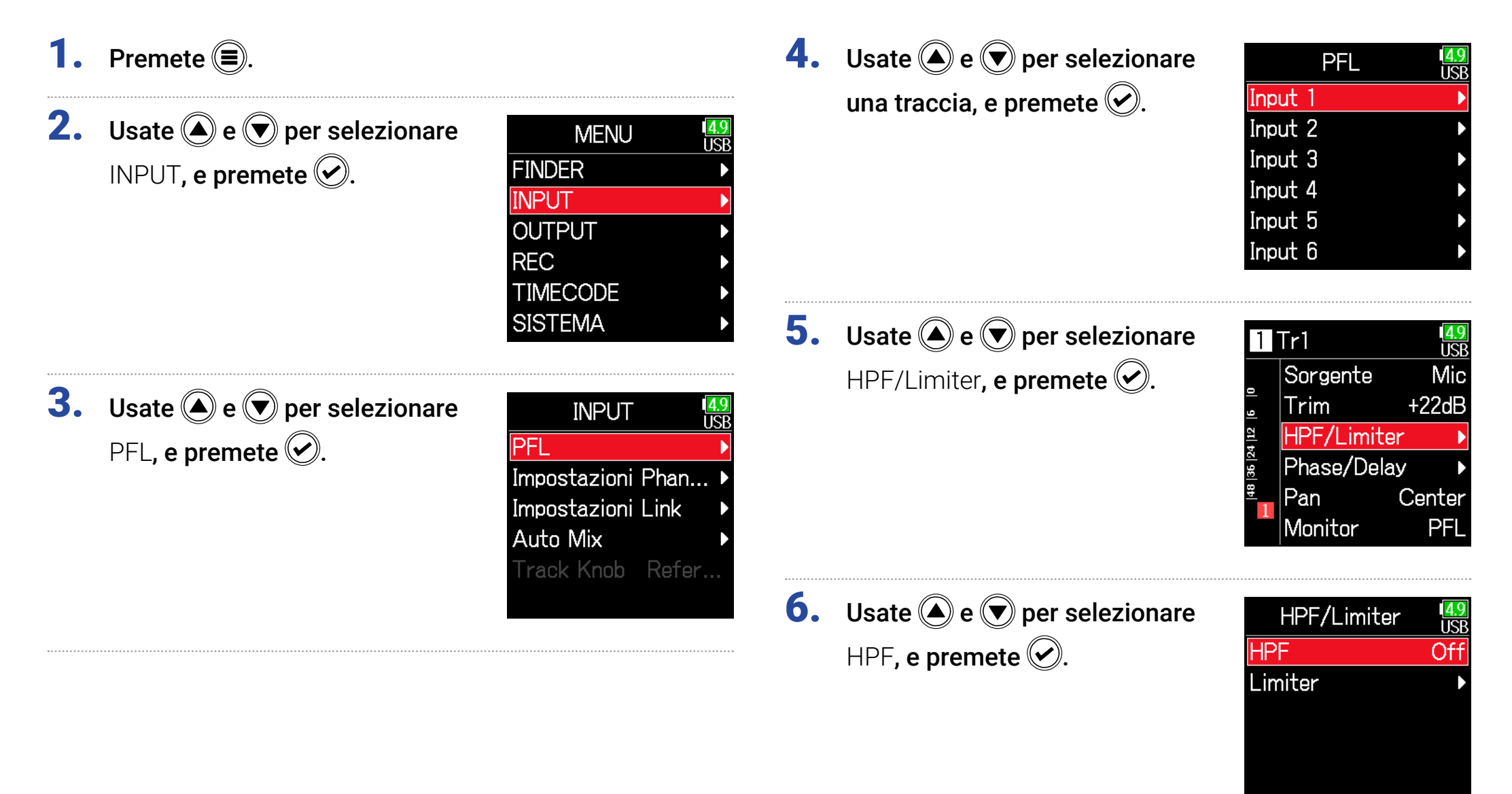

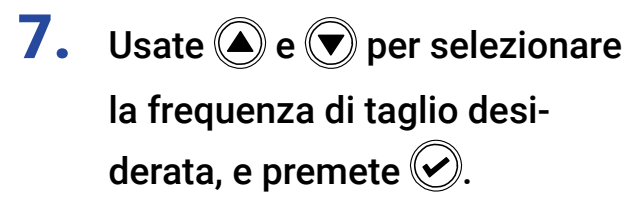

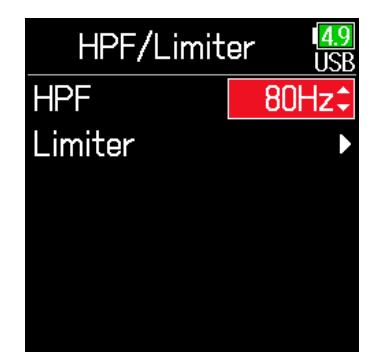

#### SUGGERIMENTI

Impostabile su Off o da 10 a 240 Hz.

# **Limiter in ingresso**

Il limiter impedisce la distorsione riducendo i segnali in ingresso aventi livelli eccessivamente alti.

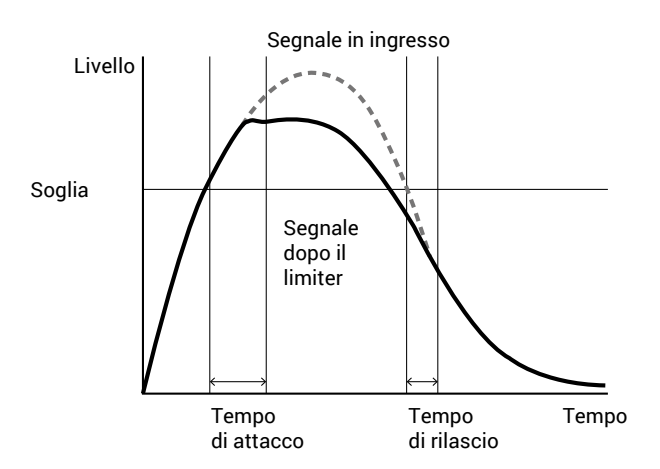

Quando il lietr è su ON, se il segnale in ingresso supera il valore della soglia impostata, il livello del segnale in ingresso sarà soppresso, per evitare la distorsione.

Il tempo che intercorre tra il momento in cui il segnale supera la soglia impostata e quello in cui la compressione del segnale in uscita è massimizzata è detto "tempo di attacco". Il tempo che intercorre tra il momento in cui il segnale in ingresso scende sotto la soglia e quello in cui il limiter smette di comprimere il segnale è detto "tempo di rilascio". Cambiate questi per regolare la qualità audio. 1. Premete 🔳

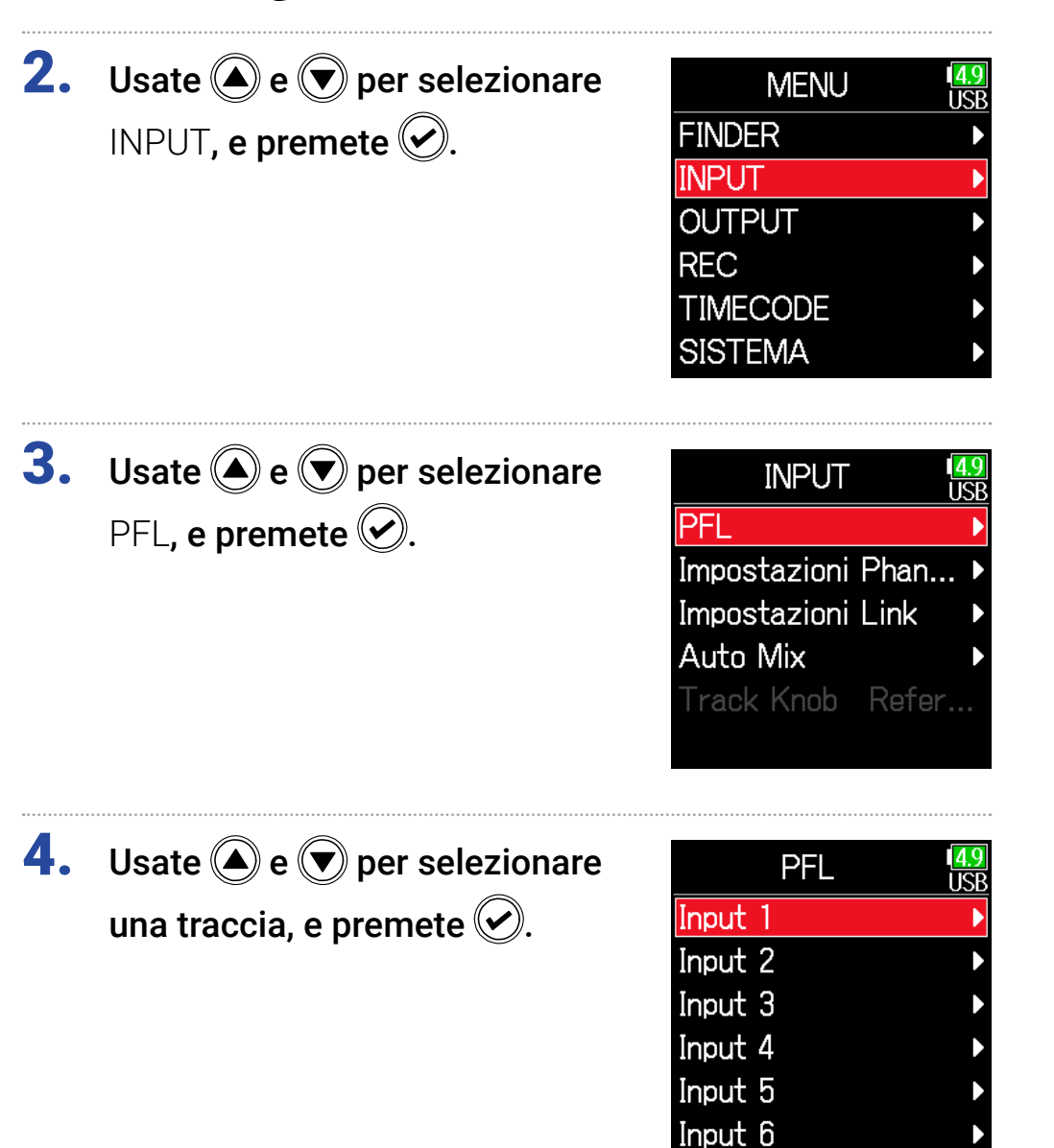

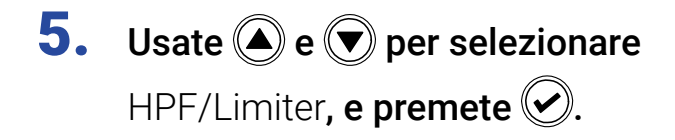

| 1      | Tr1        | 4.9<br>USB |
|--------|------------|------------|
|        | Sorgente   | Mic        |
| 9      | Trim       | +22dB      |
| 4   12 | HPF/Limite | er 🕨       |
| 36 2   | Phase/Dela | ay 🕨       |
| 148    | Pan        | Center     |
| 1      | Monitor    | PFL        |

# **6.** Usate ( ) e ( ) per selezionare Limiter, e premete ( ).

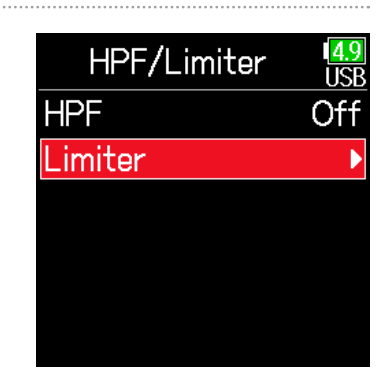

## Continuate in base a una delle seguenti procedure.

| Usare il limiterP.               | . 88 |
|----------------------------------|------|
| Impostare il tipoP.              | . 90 |
| Impostare la soglia P.           | . 90 |
| Impostare il tempo di attaccoP.  | . 91 |
| Impostare il tempo di rilascioP. | . 91 |
| Impostare il livello targetP.    | . 92 |

# Usare il limiter

Usate e per selezionare
 On/Off, e premete .

| Limiter |          | 4.9<br>USB |
|---------|----------|------------|
| On/Of   | f        | Off        |
| Tipo    | Har      | d Knee     |
| Soglia  |          | 2dBFS      |
| Tempo   | attacco  | 1ms        |
| Tempo   | rilascio | 20         |
| Livello | target   | ± 0d       |

8. Usate (A) e ( ) per selezionare

l'impostazione, e premete 🕑.

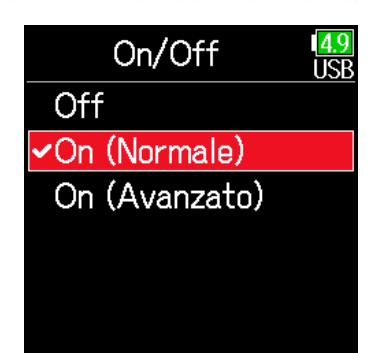

# On (Normale)

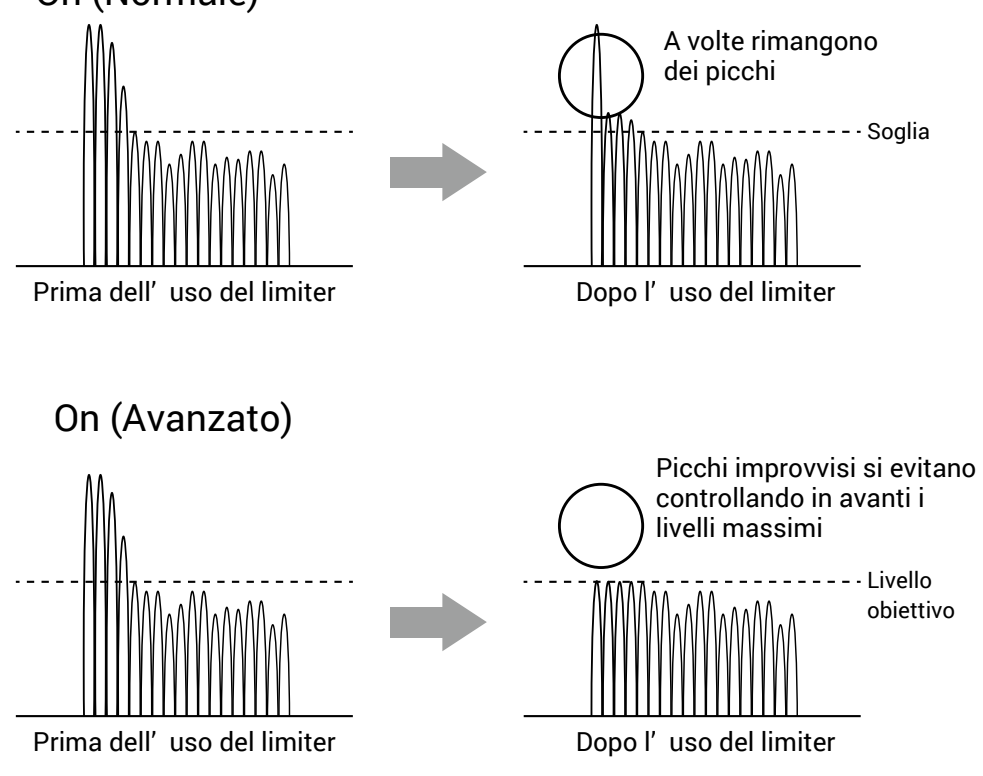

| Impostazione     | Spiegazione                                                                                                    |
|------------------|----------------------------------------------------------------------------------------------------|
| Off              | Disabilita il limiter.                                                                                                    |
| On (Normale)     | Applica un limiter normale. Ratio 20:1.                                                                                                    |
| On<br>(Avanzato) | Identificando in anticipo il livello max., questo limiter ottimiz-<br>zato evita la distorsione anche più del normale limiter. Ratio<br>∞:1, garantendo maggiore ampiezza interna. |

#### NOTE

Con impostazione On (Avanzato), la latenza in ingresso di **F6** aumenta di 1 ms. Monitorando i suoni registrati con un microfono in tempo reale, l'aumentata latenza può provocare interferenza tra il suono in registrazione che è trasmesso nell'aria e il suono delay monitorato, rendendo così più difficile il monitoraggio accurato.

## NOTE

- Con impostazione On (Avanzato), la Frequenza di campionamento non può essere su 192 kHz.
- D'altro canto, quando la frequenza di campionamento è su 192 kHz, non è possibile selezionare l'impostazione On (Avanzato).

# Impostare il tipo

| 7. | Usate 🌢 e 🛡 per selezionare |
|----|-----------------------------|
|    | Tipo, e premete 🕢.          |

| Limiter    |        | 1 <mark>4.9</mark><br>USB |
|------------|--------|---------------------------|
| On/Off     | orm    |                           |
| Tipo       | Har    | d Knee                    |
| Soglia     | _      | 2dBFS                     |
| Tempo at   | tacco  | 1ms                       |
| Tempo ri   | lascio | 20                        |
| Livello ta | rget   | ± 0d                      |

# Impostare la soglia

Imposta il livello base dal quale il limiter inizia a operare.

**7.** Usate ( ) e ( ) per selezionare Soglia, e premete 🕑.

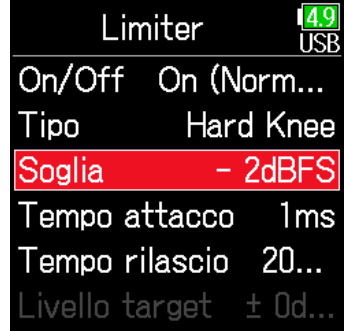

8. Usate ▲ e ♥ per selezionare
il tipo, e premete ♥.

Tipo USB **-Hard Knee**Soft Knee

ImpostazioneSpiegazioneHard KneeSono attenuati solo i picchi che superano la soglia. Nessun<br/>effetto al di sotto della soglia.Soft KneeIl limiter gradatamente influisce sul segnale ca. 6 dB sotto la<br/>soglia, per un effetto più delicato.

## NOTE

Questa impostazione è disponibile solo se On/Off è su On (Normale).

8. Usate ( ) e ( ) per regolare

l'impostazione, e premete 🔗.

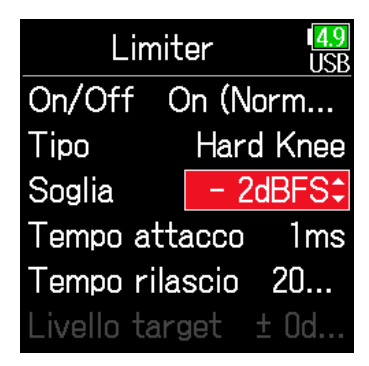

## SUGGERIMENTI

Impostabile da -16 a -2 dBFS.

#### NOTE

Questa impostazione è disponibile solo se On/Off è su On (Normale).

# Impostare il tempo di attacco

Imposta il tempo necessario affinché la compressione si avvii, dopo che il segnale in ingresso ha superato la soglia.

| 7.         | <b>Usate e e per selezionare</b><br>Tempo attacco, <b>e premete e</b> . | Limiter USB<br>On/Off On (Norm<br>Tipo Hard Knee<br>Soglia - 2dBFS<br>Tempo attacco 1ms<br>Tempo rilascio 20<br>Livello target ± 0d  | 7.                        | <b>Usate e e per selezionare</b><br>Tempo rilascio, <b>e premete e</b> .                                                                                               | Limiter USB<br>On/Off On (Norm<br>Tipo Hard Knee<br>Soglia - 2dBFS<br>Tempo attacco 1ms<br>Tempo rilascio JOms<br>Livello target ± 0d |
|------------|-------------------------------------------------------------------------|----------------------------------------------------------------------------------------------------|---------------------------|----------------------------------------------------------------------------------------------------|----------------------------------------------------------------------------------------------------|
| 8.         | Usate ( ) e ( ) per regolare<br>il tempo, e premete ().                 | Limiter USB<br>On/Off On (Norm<br>Tipo Hard Knee<br>Soglia – 2dBFS<br>Tempo attacco 1ms‡<br>Tempo rilascio 20<br>Livello target ± 0d | 8.                        | Usate ( ) e ( ) per regolare<br>il tempo, e premete ( ).                                                                                                    | Limiter USB<br>On/Off On (Norm<br>Tipo Hard Knee<br>Soglia - 2dBFS<br>Tempo attacco 1ms<br>Tempo rilasc 200ms<br>Livello target ± 0d  |
| SUC<br>Imp | GGERIMENTI<br>ostabile da 1 a 4 ms.<br>TE                               |                                                                                                    | SU<br>L'op<br>ster<br>sog | <b>GGERIMENTI</b><br>eratività del limiter è in link per le tracce o<br>eo link abilitato. Se il segnale per entramb<br>lia, il limiter opererà su entrambe le tracce. | cha hanno stereo link o MS<br>ii i canali in link raggiune la                                                                         |
| Que        | sta impostazione è disponibile solo se On/C                             | Off è su On (Normale).                                                                                                    |                           |                                                                                                    |                                                                                                    |

Impostare il tempo di rilascio

che il segnale in ingresso scende sotto la soglia.

Imposta il tempo necessario affinchè la compressione si fermi, dopo

#### NOTE

Questa impostazione è disponibile solo se On/Off è su On (Normale).

# Impostare il livello target

Quando l'impostazione **On/Off** del limiter è su **On (Avanzato)**, usate questa funzione per impostare il livello target d'uscita del segnale.

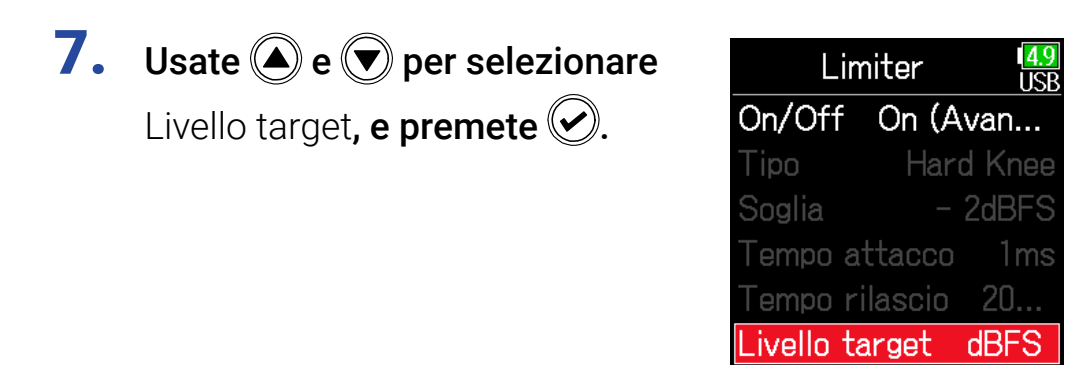

8. Usate ▲ e ▼ per regolare l'impostazione, e premete √.

| L       | imiter   | 1 <mark>4.9</mark><br>USB |
|---------|----------|---------------------------|
| On/Off  | On (A    | van                       |
| Tipo    | Har      | d Knee                    |
| Soglia  |          | 2dBFS                     |
| Tempo   | attacco  | 1ms                       |
| Tempo   | rilascio | 20                        |
| Livello | targ 🛨 🕻 | )dBFS\$                   |

## SUGGERIMENTI

• Impostabile da -16 a 0 dBFS.

• Dopo essere passato dal limiter, il segnale non supera il valore del livello impostato come obiettivo.

## NOTE

Questa impostazione è disponibile solo se On/Off è su On (Avanzato).

# Invertire la fase in ingresso

E' possibile invertire la fase del segnale in ingresso.

Ciò è utile quando i suoni si annullano a vicenda a causa delle impostazioni del microfono.

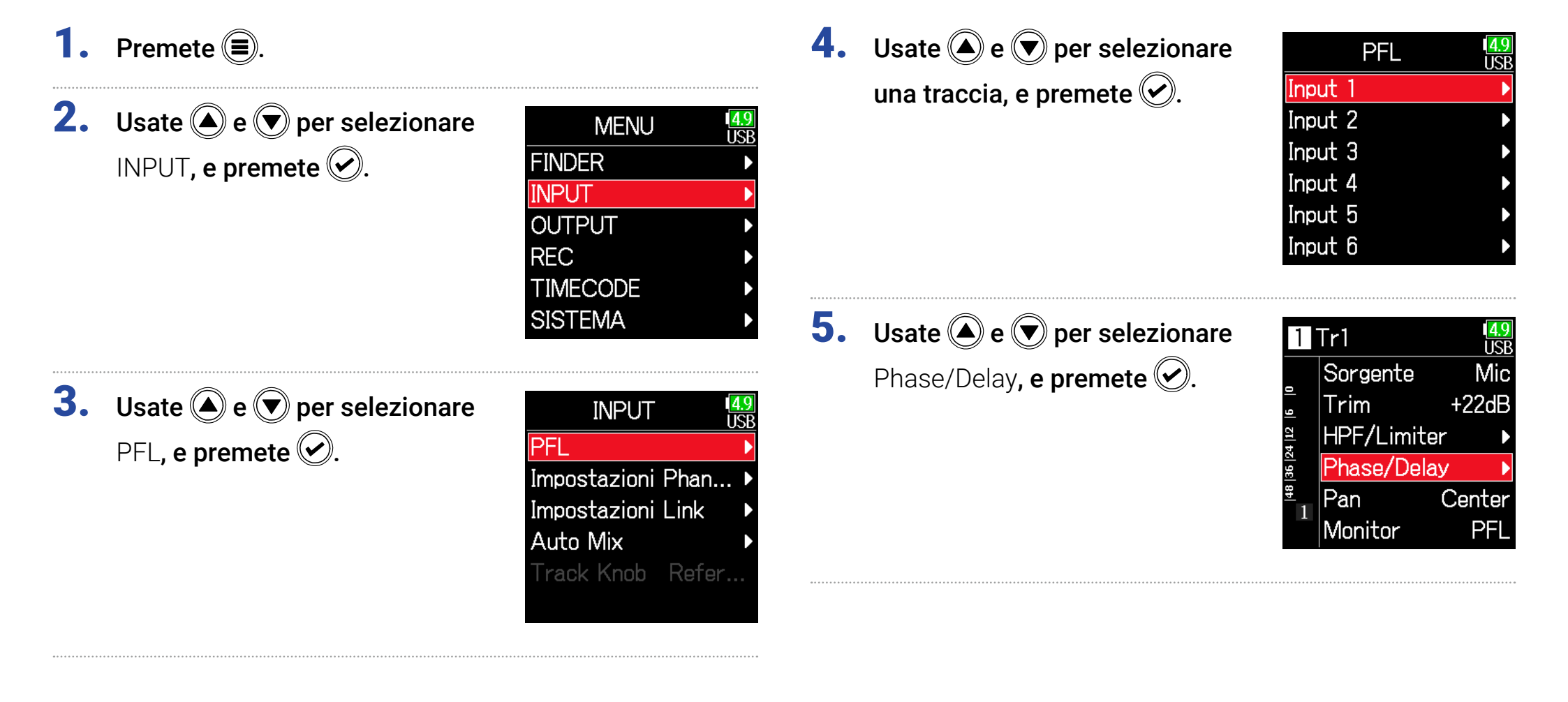

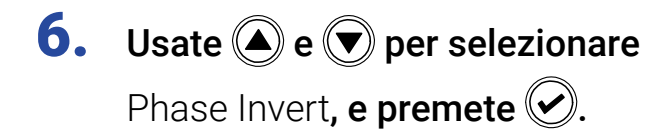

| Phase/Delay  | 4.9<br>USB |
|--------------|------------|
| Phase Invert | Off        |
| Delay        | 0.0ms      |
|              |            |
|              |            |
|              |            |
|              |            |

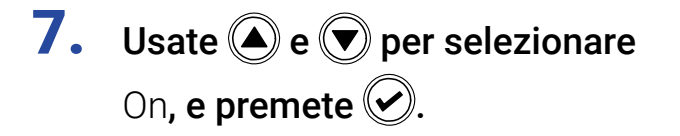

| Phase Invert | 1 <mark>4.9</mark><br>USB |
|--------------|---------------------------|
| Off          |                           |
| <b>√</b> On  |                           |
|              |                           |
|              |                           |
|              |                           |
|              |                           |

# Cambiare le impostazioni dell'alimentazione phantom

**F6** può fornire alimentazione phantom. Il voltaggio è impostabile su +24V o +48 V e può essere attivato/disattivato per ogni ingresso separatamente.

#### SUGGERIMENTI

L'alimentazione Phantom è una funzione che fornisce alimentazione a dispositivi che richiedono una fonte di alimentazione esterna, compresi alcuni microfoni a condensatore.

L'alimentazione standard è +48 V, ma certi dispositivi possono operare con voltaggi inferiori.

## NOTE

Non usate questa funzione con dispositivi che non sono compatibili con l'alimentazione phantom. Ciò potrebbe danneggiare il dispositivo.

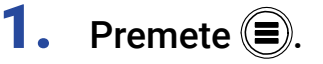

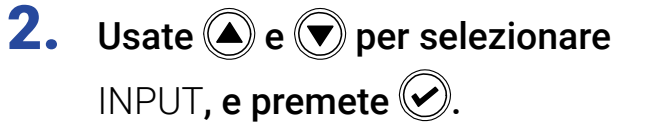

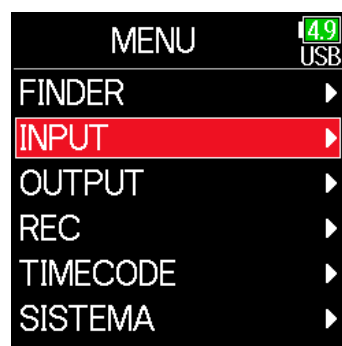

**3.** Usate ( ) e ( ) per selezionare

Impostazioni phantom, e premete 🕑.

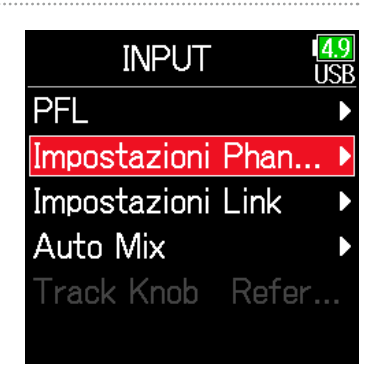

Continuate in base a una delle seguenti procedure.

| Impostare il voltaggio                               | P. 96 |
|------------------------------------------------------|-------|
| Disabilitare l'alimentazione phantom in riproduzione | P. 96 |
| Usare l'alimentazione phantom                        | P. 81 |

# Impostare il voltaggio

**4.** Usate **(**) e **(**) per selezionare **4.** Usate **()** e **()** per selezionare Impostazioni Phanti USB Impostazioni Phanti 49 Voltaggio, e premete 🕑. Voltaggio Voltaggio +48 +48 Risparmio energetico, Risparmio en. On Off Risparmio en. e premete 🕑. **5.** Usate ( ) e ( ) per selezionare **5.** Usate **()** e **()** per selezionare Voltaggio 4.9 Risparmio en. ISP +24V il voltaggio, e premete 🖌. Off On (PH disabilitata in ripro-✓+48V ✓On (PH disabilita.. duzione), e premete 🕑.

## SUGGERIMENTI

Usando microfoni o altro dispositivo che può operare con voltaggio inferiore a +48 V, selezionare il voltaggio più basso può ridurre l'assorbimento di  $\mathbf{F6}$ .

| Impostazione        | Spiegazione                                            |
|---------------------|--------------------------------------------------------|
| Off                 | L'alimentazione phantom è fornita anche in             |
|                     | riproduzione.                                          |
| On (PH disabilitata | L'alimentazione phantom non è fornita in riproduzione. |
| in riproduzione)    | Ciò può ridurre l'assorbimento di <b>F6</b> .          |

Disabilitare l'alimentazione phantom in riproduzione

#### SUGGERIMENTI

Se i microfoni non necessitano di alimentazione phantom in riproduzione, disabilitarla riduce l'assorbimento di **F6**.

#### NOTE

Questa impostazione influisce su tutte le tracce.

# Applicare un delay ai segnali in ingresso

Se vi sono delle differenze di tempo dei suoni in ingresso, usate questa funzione per correggerle durante la registrazione.

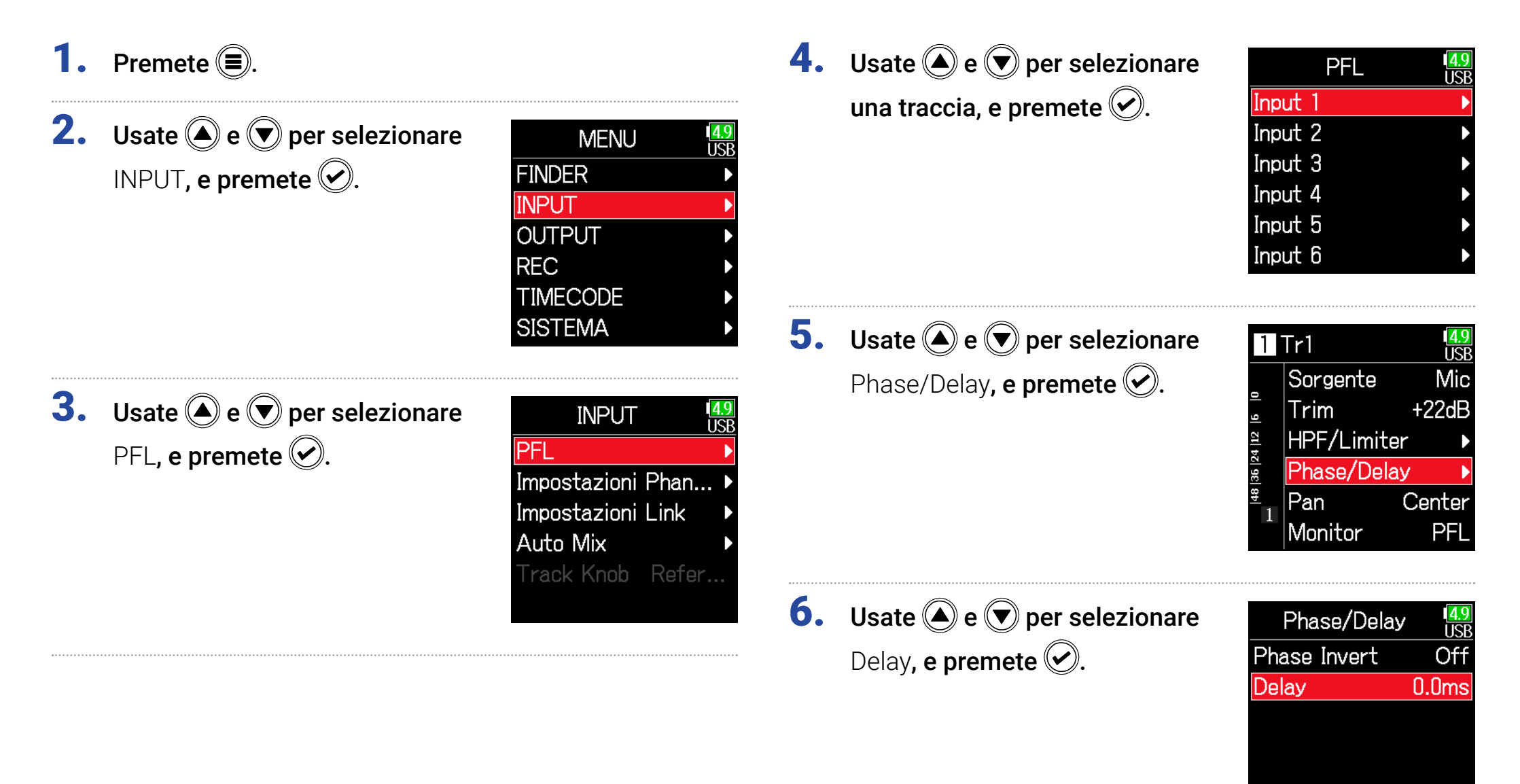

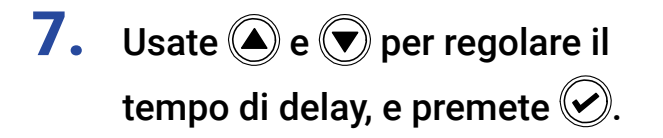

| Phase/De     | lay USB |
|--------------|---------|
| Phase Invert | : Off   |
| Delay        | 0.0ms‡  |
|              |         |
|              |         |
|              |         |
|              |         |

## SUGGERIMENTI

Impostabile da 0 a 30.0 ms.

#### NOTE

Quando la frequenza di campionamento è su 192 kHz, Delay è disabilitato.

# Collegare gli ingressi come coppia stereo

Abilitando lo stereo link per le tracce 1/2, 3/4 o 5/6, i corrispondenti ingressi (1/2, 3/4 o 5/6) possono essere gestiti come coppie stereo. Quando in link, gli ingressi 1, 3 o 5 corrisponderanno al canale sinistro e gli ingressi 2, 4 o 6 al destro.

# Veduta d'insieme del formato MS stereo

Questo metodo prende un ingresso da un microfono mediano direzionale, che cattura il suono al centro, e da un microfono laterale bi-direzionale, che cattura i suoni a destra e sinistra, e li converte in stereo. L'ampiezza stereo può essere variata a piacimento regolando il livello del microfono laterale.

Poiché questo metodo può catturare un'ampia immagine stereo, è ideale per registrare in ampi spazi aperti, con numerose fonti sonore, comprese orchestre, concerti live e paesaggi sonori.

Questa tecnica è molto efficace anche

quando volete regolare l'atmosfera di una stanza. Poiché offre un alto grado di libertà, è usata non solo in studio, ma anche per una vasta gamma di registrazioni, prove ed esecuzioni live.

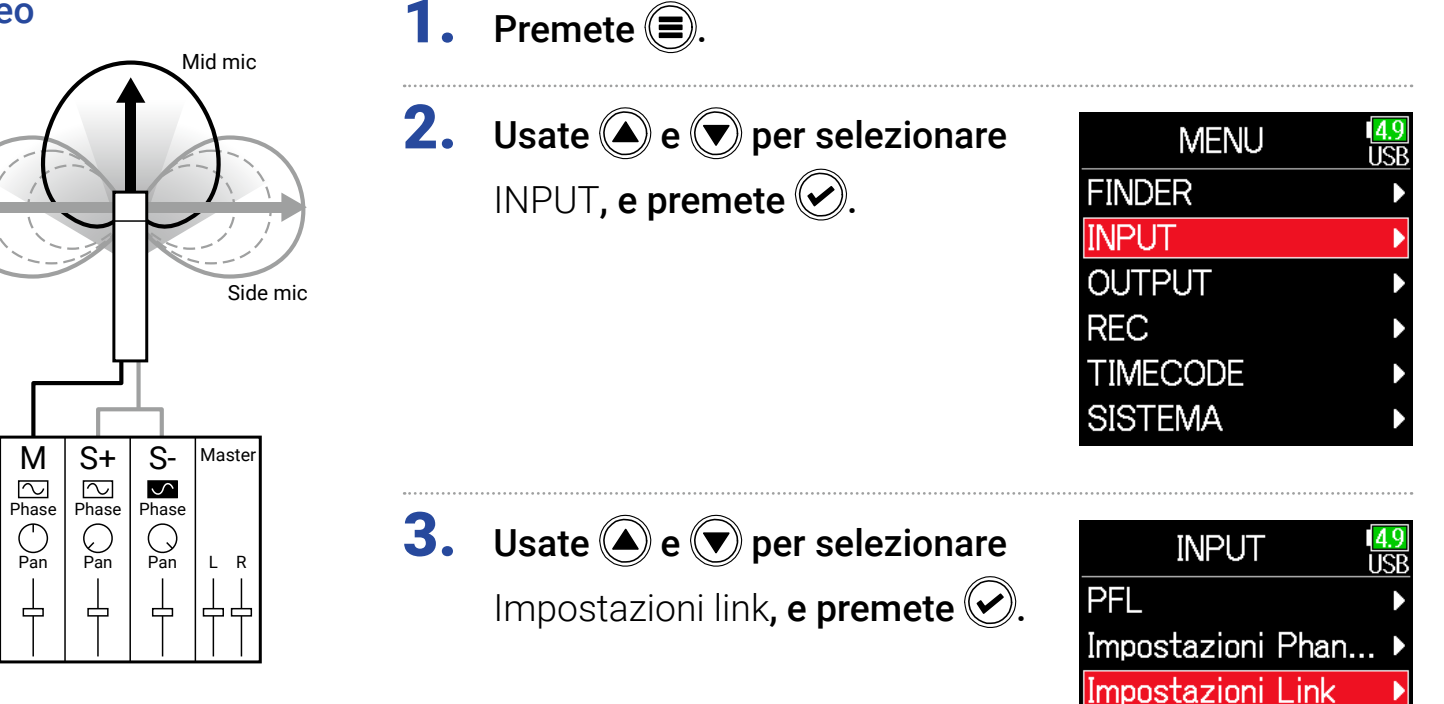

Auto Mix

Track Knob Refer...

# **4.** Usate **(a)** e **(b)** per selezionare Link ingresso, e premete **(c)**.

| Impostazioni Link | 4.9<br>USB |
|-------------------|------------|
| Link ingresso     | ►          |
| Trim Link         | ►          |
|                   |            |
|                   |            |
|                   |            |
|                   |            |
|                   |            |

| Impostazione | Explanation                                                   |
|--------------|---------------------------------------------------------------|
| Stereo       | Quando in link stereo, gli ingressi sono gestiti normalmente. |
| MS           | Quando in link stereo, i segnali dai microfoni mid-side sono  |
|              | convertiti in stereo normale.                                 |

#### NOTE

- Quando in link stereo, le tracce dispari sono gestite come canali di sinistra e le tracce pari come canali di destra.
- Quando in link MS stereo, le tracce dispari sono gestite come segnali mediani e le tracce pari come segnali laterali.

#### SUGGERIMENTI

Quando in link MS stereo, il metodo per bilanciare medi e laterali si basa sul metodo di registrazione, come segue.

- Float (32bit): usate O per ogni traccia per regolare il bilanciamento medio/laterale.
- Non Float (32bit): usate il livello in ingresso per ogni traccia per regolare il bilanciamento medio/laterale. (Vd."Regolare i livelli in ingresso" → P. 28.)

Impostare i link stereo

#### Stereo

Usate e per selezionare Stereo, e premete .

| Link                | ingre | SSO   | 4.9<br>USB |
|---------------------|-------|-------|------------|
| Mono                | 12    | 34    | 56         |
| Stereo[             | MS    | MS    | MS         |
| Ambi- [<br>sonics [ | Impo  | stazi | oni 🕨      |

## MS

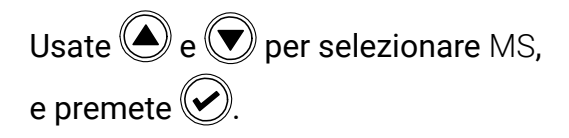

| Link ingresso USB                                                           |
|-----------------------------------------------------------------------------|
| 1 2 3 4 5 6<br>Mono<br>Stereo<br>Ms MS MS<br>Ambi-<br>sonics Impostazioni ► |

# Regolare i livelli in ingresso di tracce multiple

E' possibile mettere in link i livelli in ingresso di tracce multiple e regolarli allo stesso tempo.

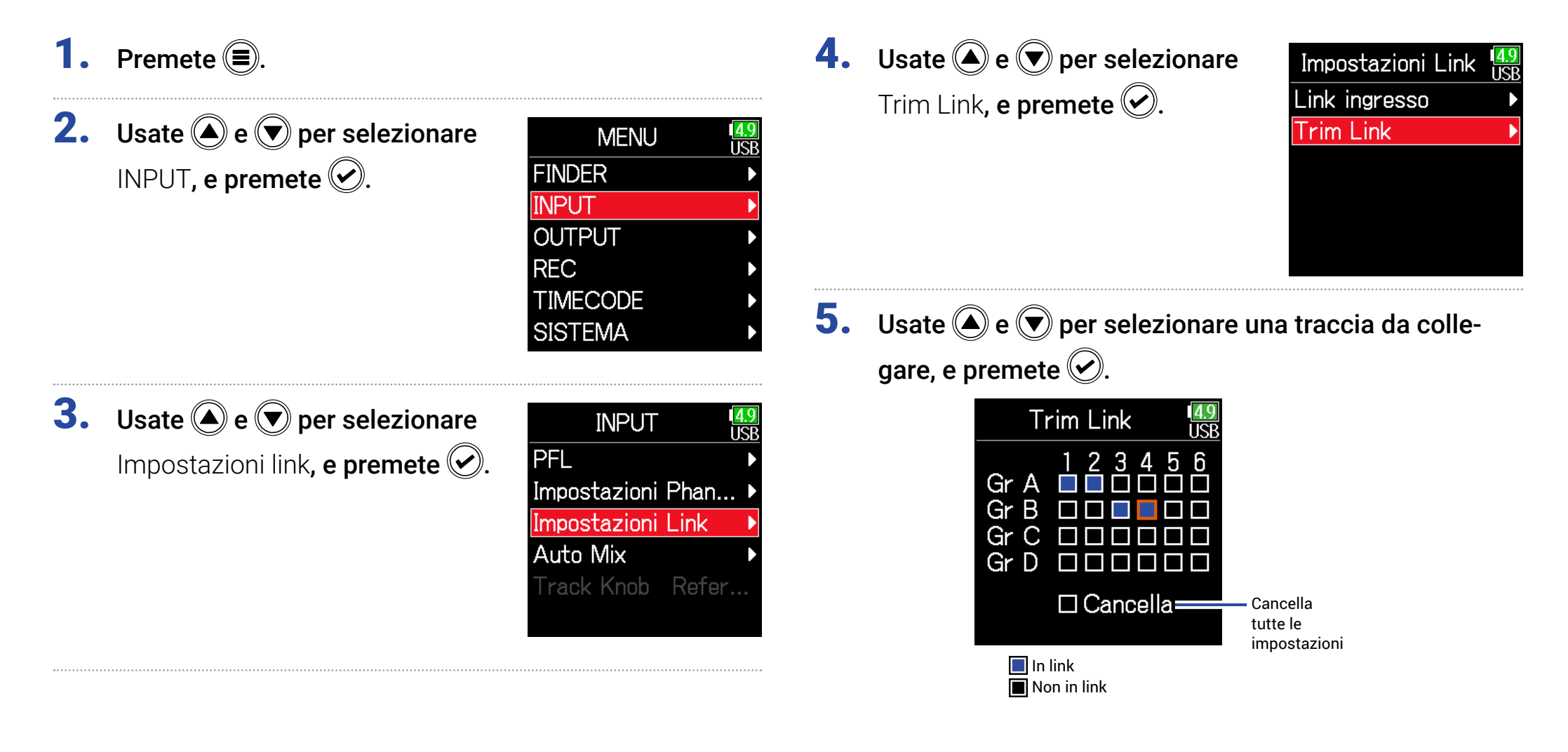

## NOTE

- Una traccia non può trovarsi in più di un gruppo alla volta.
- Anche i livelli in ingresso di tracce impostate su MS stereo saranno in link se queste tracce sono inserite in gruppi.

# **Cambiare l'impostazione automatica del mix**

Usando più microfoni per catturare l'audio durante un meeting, ad esempio, attenuare automaticamente gli ingressi dei microfoni non attivi produce i seguenti vantaggi.

- · La possibilità di feedback è ridotta.
- · Il rumore di sfondo, compresi fan e folla, è soppresso a un certo livello, a prescindere dal numero di persone.
- · Il degrado della qualità sonora dovuta alle differenze di fase causate dalle variazioni di distanza di più microfoni, è ridotto.

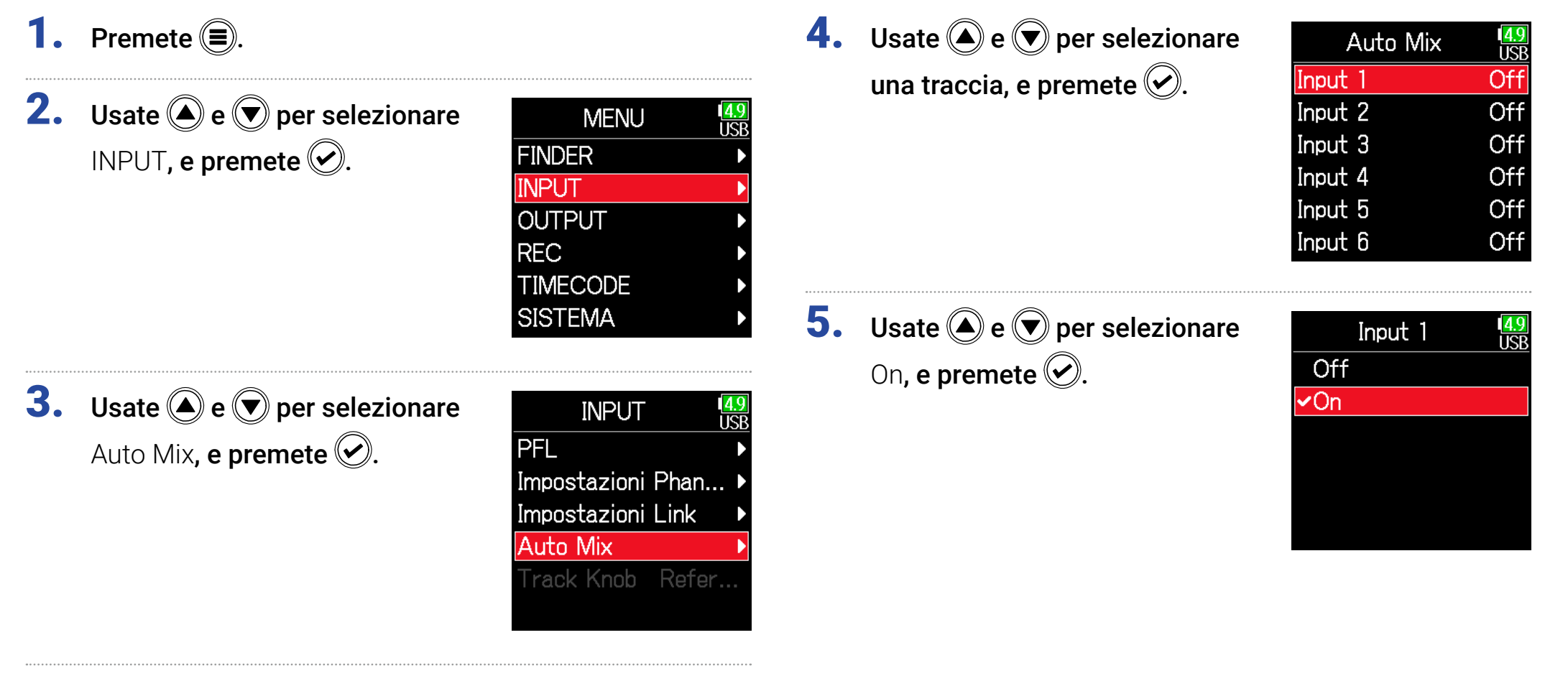

#### NOTE

• Le seguenti funzioni e impostazioni non possono essere usate con questa funzione.

- La frequenza di campionamento non può essere impostata su 192 kHz.
- Il formato Ambisonic non può essere impostato su un valore che non sia Off.
- Monitorando i suoni in registrazione con un microfono in tempo reale, l'aumentata latenza può provocare interferenza tra il suono in registrazione che è trasmesso dall'aria e il suono delay monitorato, rendendo difficile un monitoraggio accurato.

# **Impostare il formato Ambisonic**

Collegando microfoni in grado di inviare in uscita segnali in formato Ambisonic A agli ingressi 1–4, l'audio può essere convertito in formato Ambisonic B e registrato.

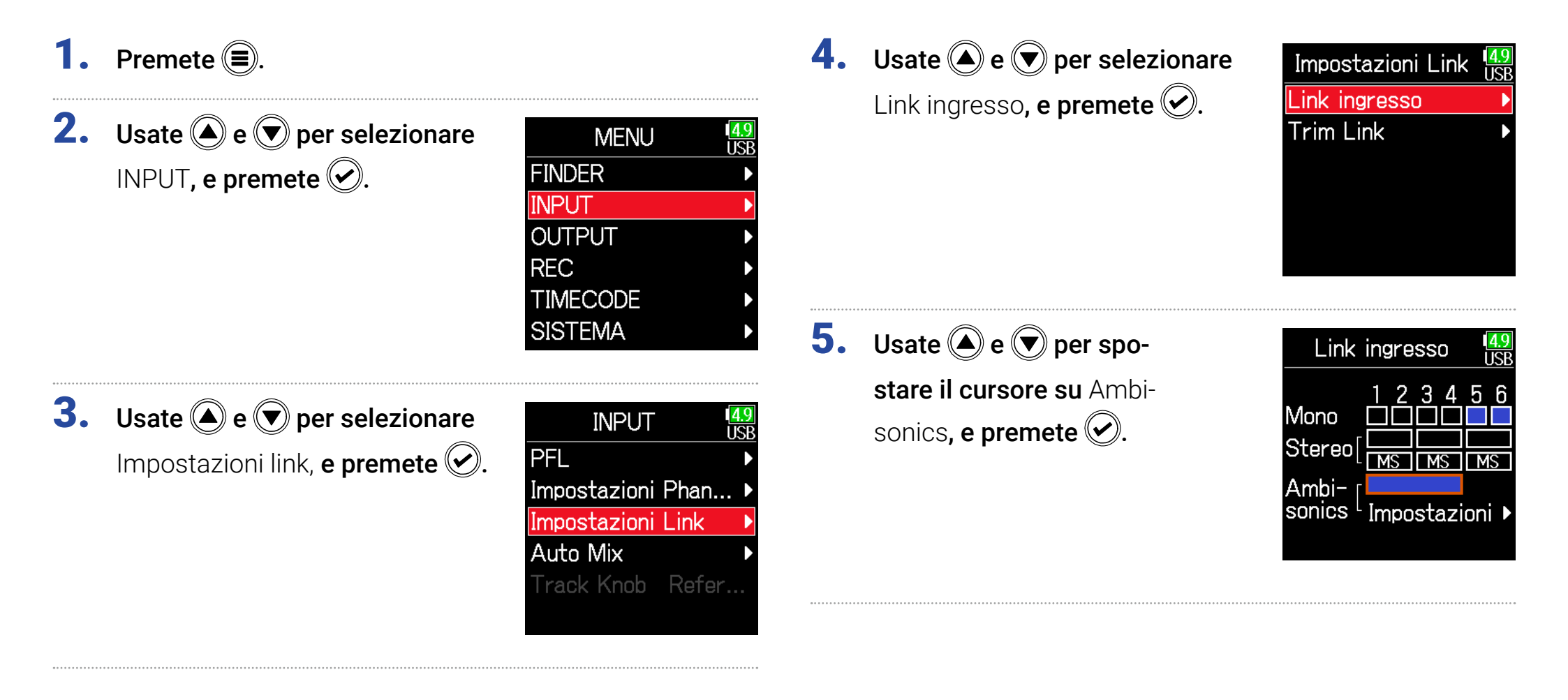

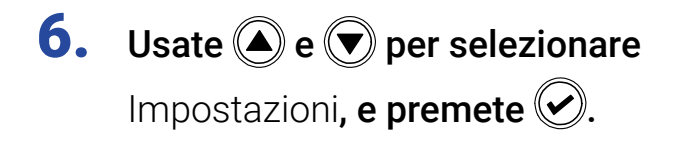

| Link ingresso USB                                                                                                    |
|----------------------------------------------------------------------------------------------------|
| Aono 123456<br>Aono Contra Contra |

**7.** Usate (a) e (b) per selezionare Formato, e premete (c).

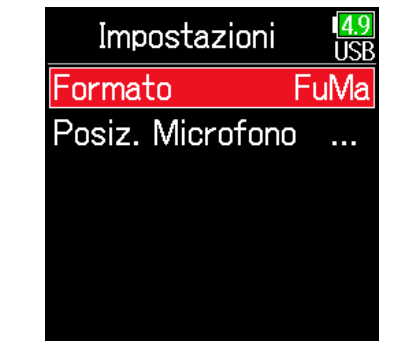

8. Usate ▲ e ♥ per selezionare
il formato, e premete ♥.

| 4.8<br>USB |
|------------|
|            |
|            |
|            |
|            |
|            |
|            |
|            |

# FuMa

Converte i segnali provenienti dagli ingressi 1–4 in formato Ambisonic FuMa B, e li salva come file polifonico a 4 canali.

# AmbiX

Converte i segnali provenienti dagli ingressi 1–4 in formato Ambisonic AmbiX B, e li salva come file polifonico a 4 canali.

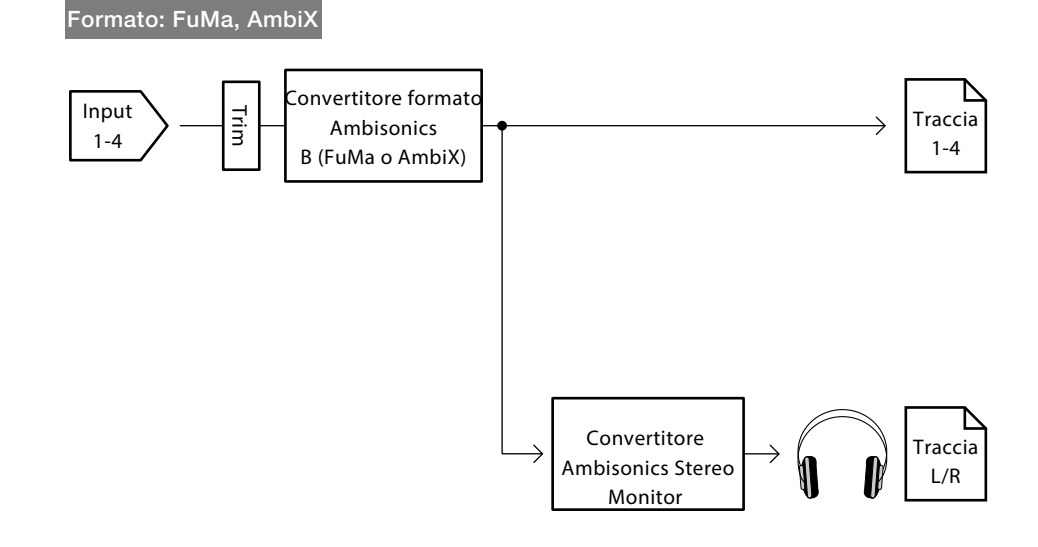

# **Ambisonics A**

Salva i segnali degli ingressi 1–4 come file polifonico a 4 canali senza convertirli in formato Ambisonic B. Il segnale del monitoraggio è convertito in formato Ambisonic B e poi in segnale stereo normale.

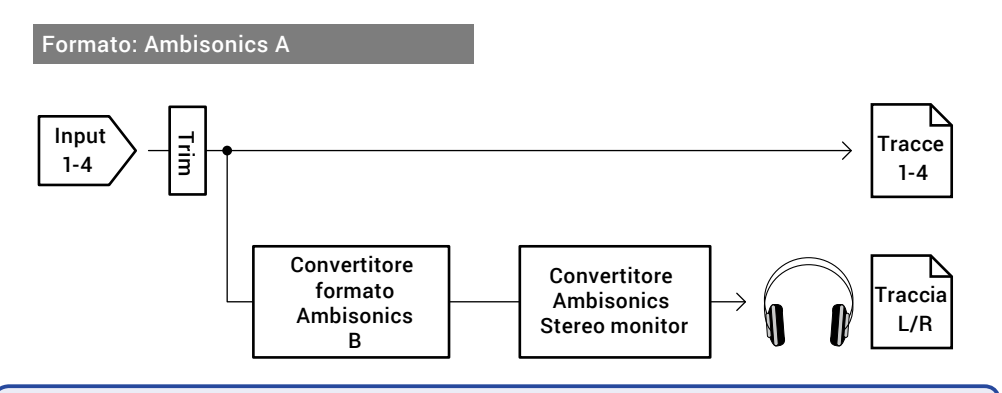

## NOTE

- La frequenza di campionamento è impostabile solo su 192 kHz quando-Modalità Ambisonics è su Off.
- I file Ambisonic sono salvati come file polifonici a 4 canali, non come file mono o stereo.
- I seguenti parametri non si possono impostare per le tracce che usano l'ingresso Modalità Ambisonic.
  - Phase Invert
  - Delay
  - Pan
  - Input Link
  - Trim Link
- I file registrati quando il formato Ambisonic non è su off, saranno riprodotti come fonti audio Ambisonic piuttosto che come normali file polifonici 4 canali. Per questo, queste tarcce non possono avere pan o essere messe in mute in riproduzione
- Non utilizzabile con la funzione Auto Mix.

## SUGGERIMENTI

- Ambisonic può essere impostatoanche durante l'uso come interfaccia audio (Multi Traccia).
- Anche se il formato Ambisonic non è su Off, i pulsanti PFL possono essere selezionati per monitorare i loro suoni in ingresso. Quando Monitor è su PFL, i suoni possono essere monitorati prima di essere convertiti in formato Ambisonic B. Quando la modalità PFL è su SOLO, i suoni possono essere monitorati dopo la conversione in formato Ambisonic B.
- I seguenti parametri, impostabili sula schermata PFL, sono in link per le tracce in ingresso Ambisonic.
  - Source
  - Trim
  - HPF
  - Limiter
  - Phantom
  - Fader
  - PFL Monitor

# Impostare la posizione del microfono usato per la registrazione Ambisonic

Impostando l'orientamento del microfono usato durante la registrazione Ambisonic come fosse un parametro di **F6**, è possibile mantenere il corretta posizionamento convertendo in formato Ambisonic B anche se la poszione del microfono è cambiata da dritto, capovolto o orizzontale.

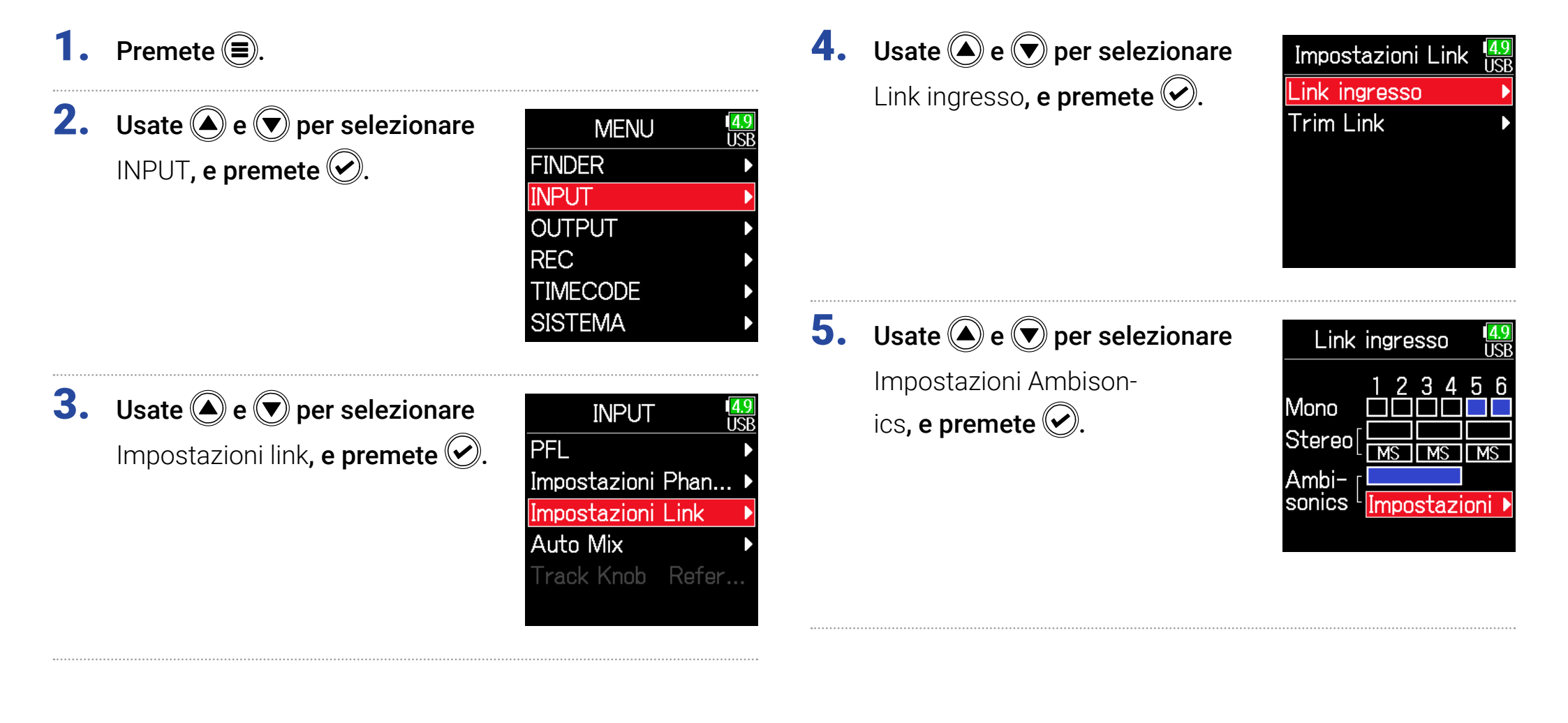

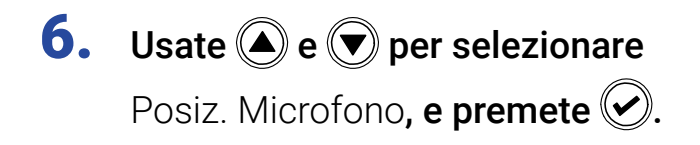

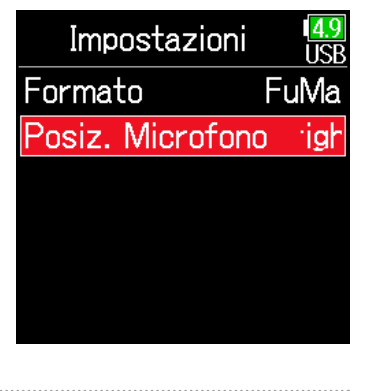

Usate e per selezionare
 l'orientamento del micro fono, e premete .

| Posiz. Microfono | 4.9<br>USE |
|------------------|------------|
| <b>√</b> Upright |            |
| Upside Down      |            |
| Endfire          |            |
|                  |            |
|                  |            |
|                  |            |

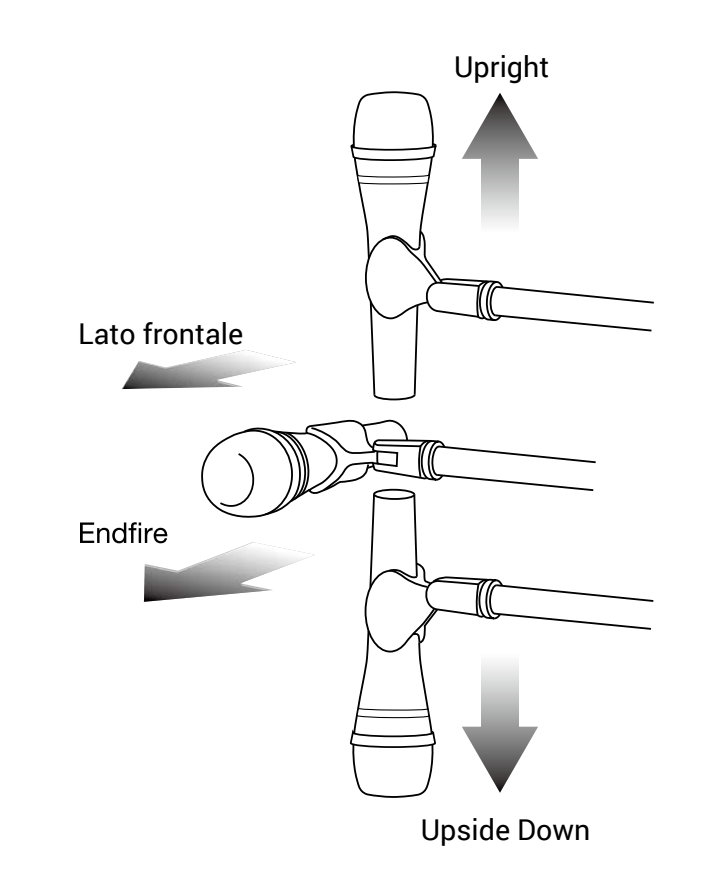

| Impostazione | Spiegazione                                             |
|--------------|---------------------------------------------------------|
| Jpright      | Per registrare col microfono diritto.                   |
| Jpside Down  | Per registrare col microfono capovolto.                 |
| Endfire      | Per registrare col microfono orientato orizzontalmente. |

#### SUGGERIMENTI

- Usare il microfono diritto è consigliabile per la registrazione Ambisonic per ridurre al minimo le riflessioni del pavimento e del microfono stesso.
- Se è difficile usare il microfono diritto, potete posizionarlo capovolto o che punti in avanti e cambiare l'impostazione Posiz. Microfono di conseguenza.

#### NOTE

Se questa impostazione e la posizione effettiva del microfono non coincidono, il posizionamento del suono non sarà ricreato correttamente durante la conversione in formato Ambisonic B.
# Impostare i segnali inviati all'uscita cuffie

I segnali inviati all'uscita cuffie possono essere impostati su prefader o postfader per ogni traccia. E' possibile salvare 10 combinazioni di impostazione (Impostazione 1–Impostazione 10).

- 1. Premete 🔳.
- **2.** Usate (a) e (c) per selezionare OUTPUT, e premete (c).

| MENU     | 1 <mark>4.</mark><br>US |
|----------|-------------------------|
| FINDER   |                         |
| INPUT    |                         |
| OUTPUT   |                         |
| REC      |                         |
| TIMECODE |                         |
| SISTEMA  |                         |
|          |                         |

**3.** Usate (a) e (b) per selezionare Uscita cuffie, e premete (c).

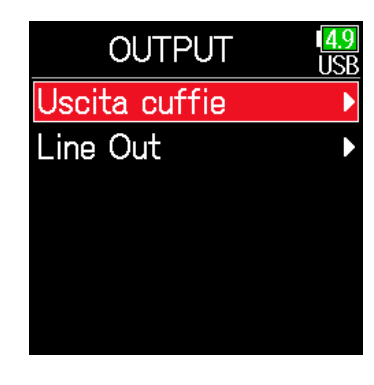

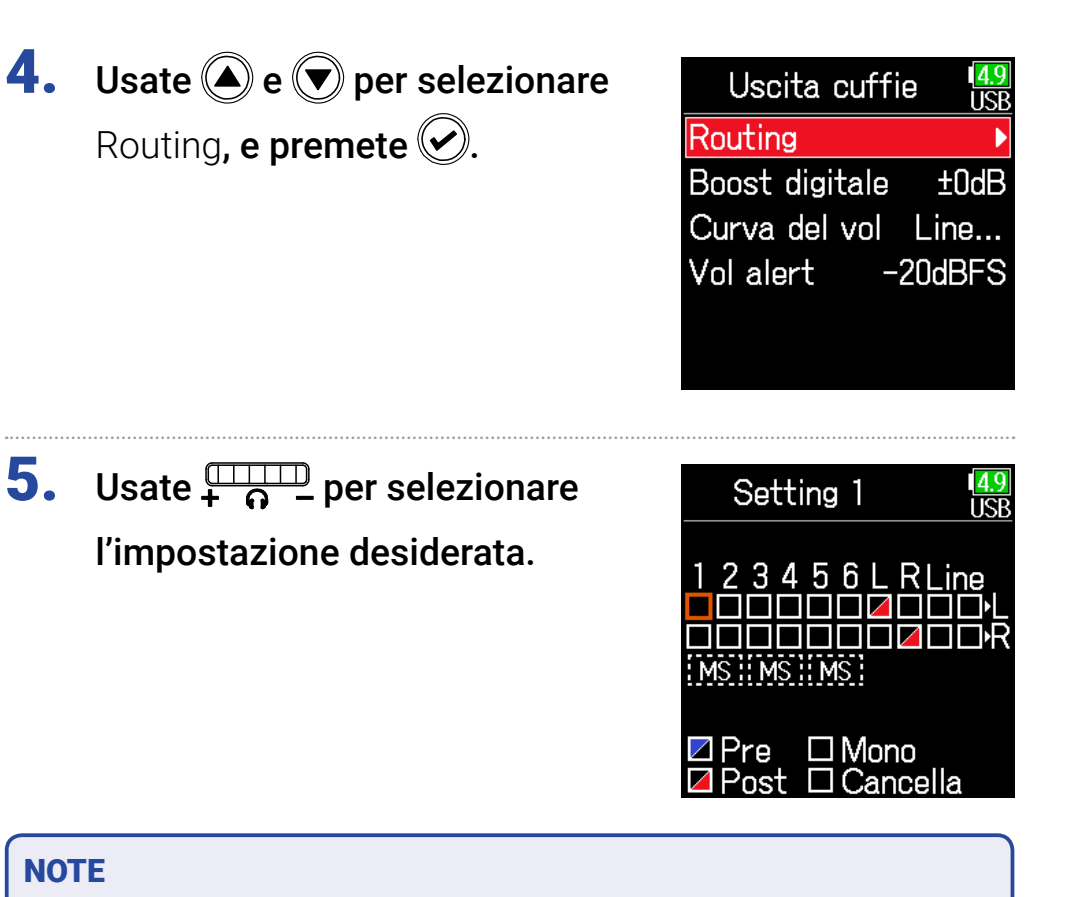

Usate  $\frac{1}{4}$   $\frac{1}{6}$  – su qualsiasi schermata per passare ciclicamente tra le impostazioni 1–10.

#### Continuate in base a una delle seguenti procedure.

| Impostare il routing P. 1                 | 10 |
|-------------------------------------------|----|
| Usare l'uscita cuffie mono P. 1           | 10 |
| Monitorare i segnali stereo mid-side P. 1 | 11 |

#### Impostare il routing

Usate e per selezionare le tracce/uscite per il routing delle cuffie e premete .

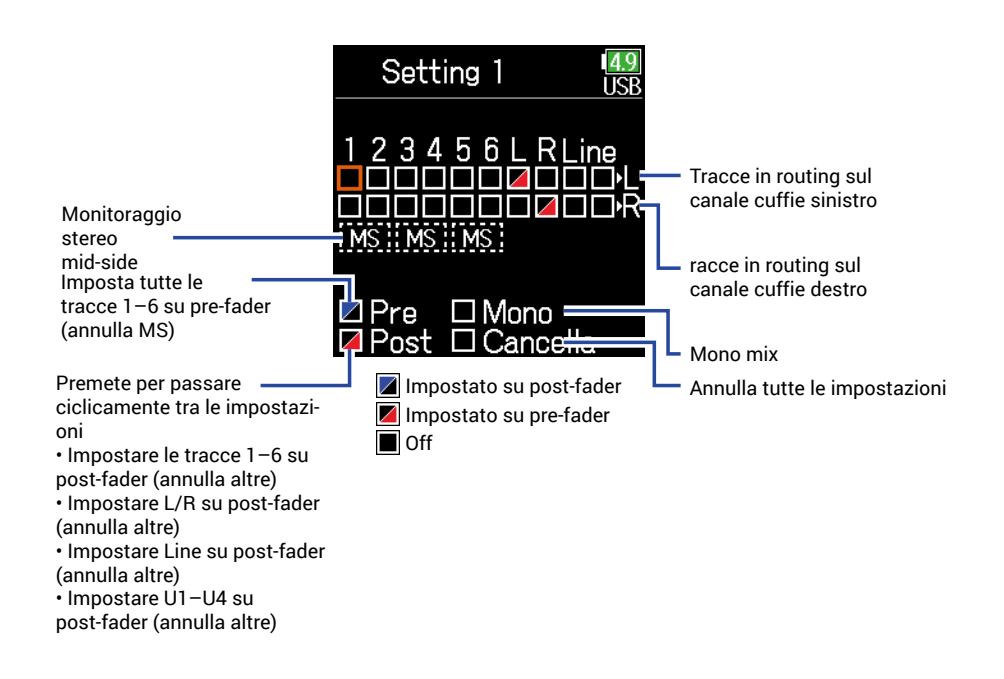

#### SUGGERIMENTI

Premete **ENTER** per passare ciclicamente tra le opzioni: prefader  $\rightarrow$  postfader  $\rightarrow$  off.

#### NOTE

• Le uscite L/R e linea non possono essere impostate su prefader.

• Quando AIF with Rec è su On, si possono assegnare le tracce USB 1-4.

• Le uscite 1–6, L/R, linea e la traccia USB 1–4 non possono essere selezionate allo stesso tempo. Selezionare un tipo deseleziona l'altro.

# 7. Premete 🗐.

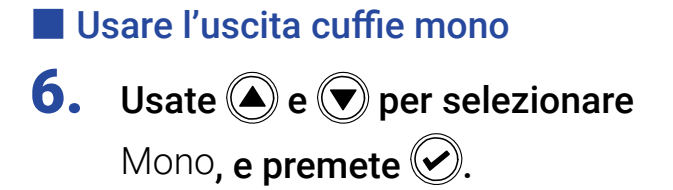

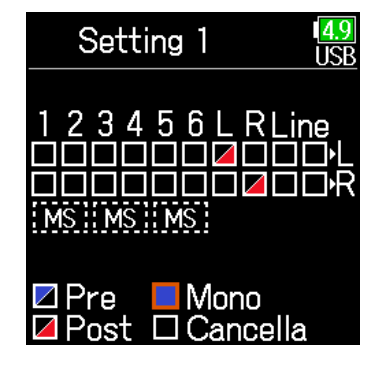

# **7.** Premete **=**.

#### Monitorare i segnali stereo mid-side

I segnali provenienti da un microfono stereo mid-side possono essere convertiti in segnale stereo normale per il monitoraggio.

**6.** Usate **()** e **()** per selezionare Setting 1 MS, e premete 📿. MS MS MS

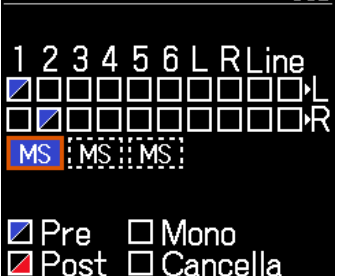

<mark>4.9</mark> USF

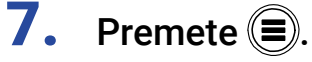

#### NOTE

- Questa funzione è disabilitata per le tracce che hanno il link in ingresso su MS.
- Quando è abilitato il monitoraggio stereo mid-side, le tracce pre-fader saranno automaticamente inviate in routing sui canali cuffie, con dispari a sinistra e pari a destra. In tal caso, il routing non può essere variato manualmente.

## Inviare in uscita toni alert dalle cuffie

E' possibile regolare il volume dei toni alert inviati in uscita dalle cuffie, quando ad esempio, la registrazione si avvia o si ferma.

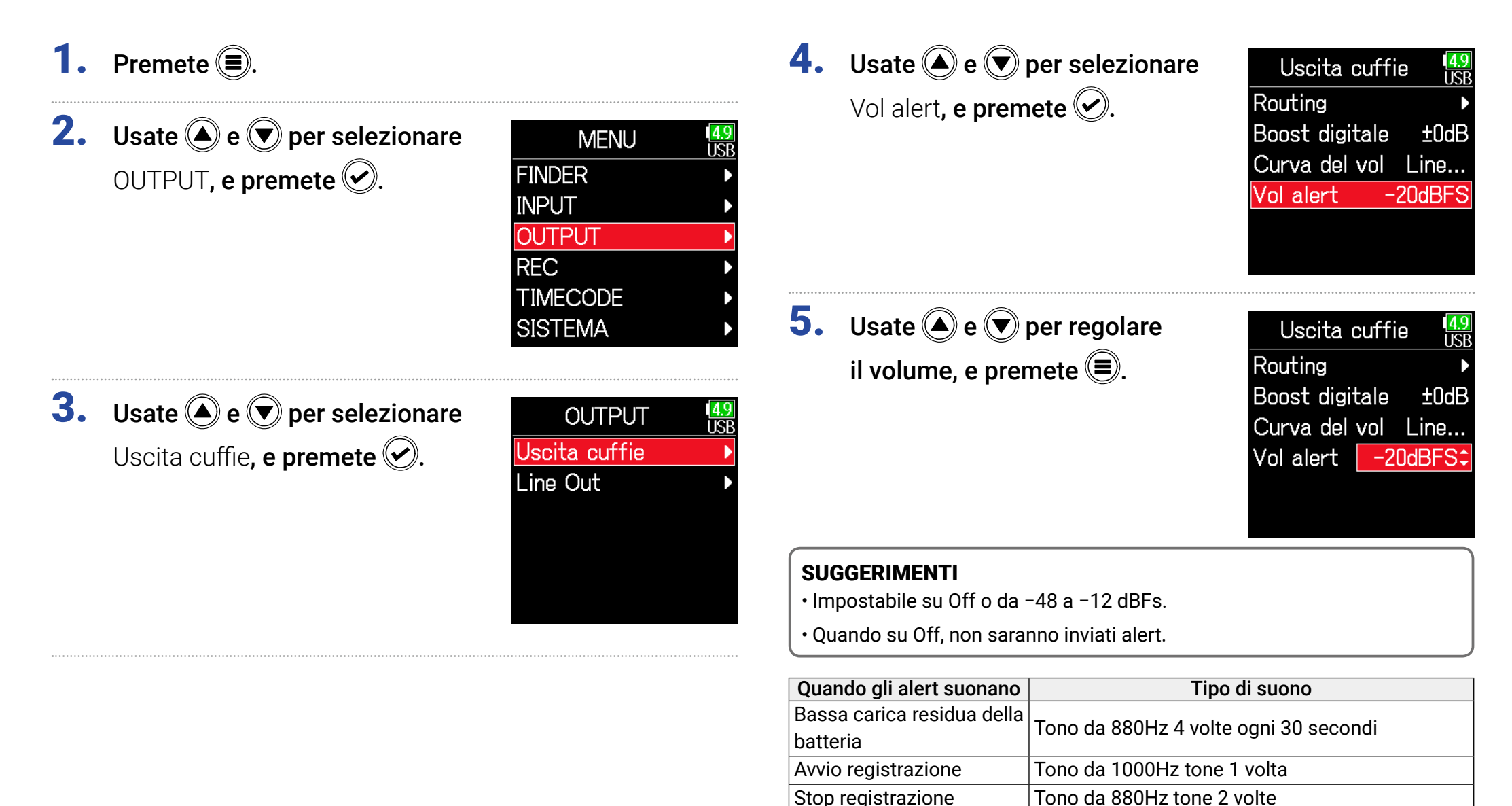

Registrazione impossibile Tono da 880Hz tone 3 volte

# Impostare la curva del volume dell'uscita cuffie

E' possibile impostare la curva del volume usata quando si regola il volume delle cuffie con la manopola.

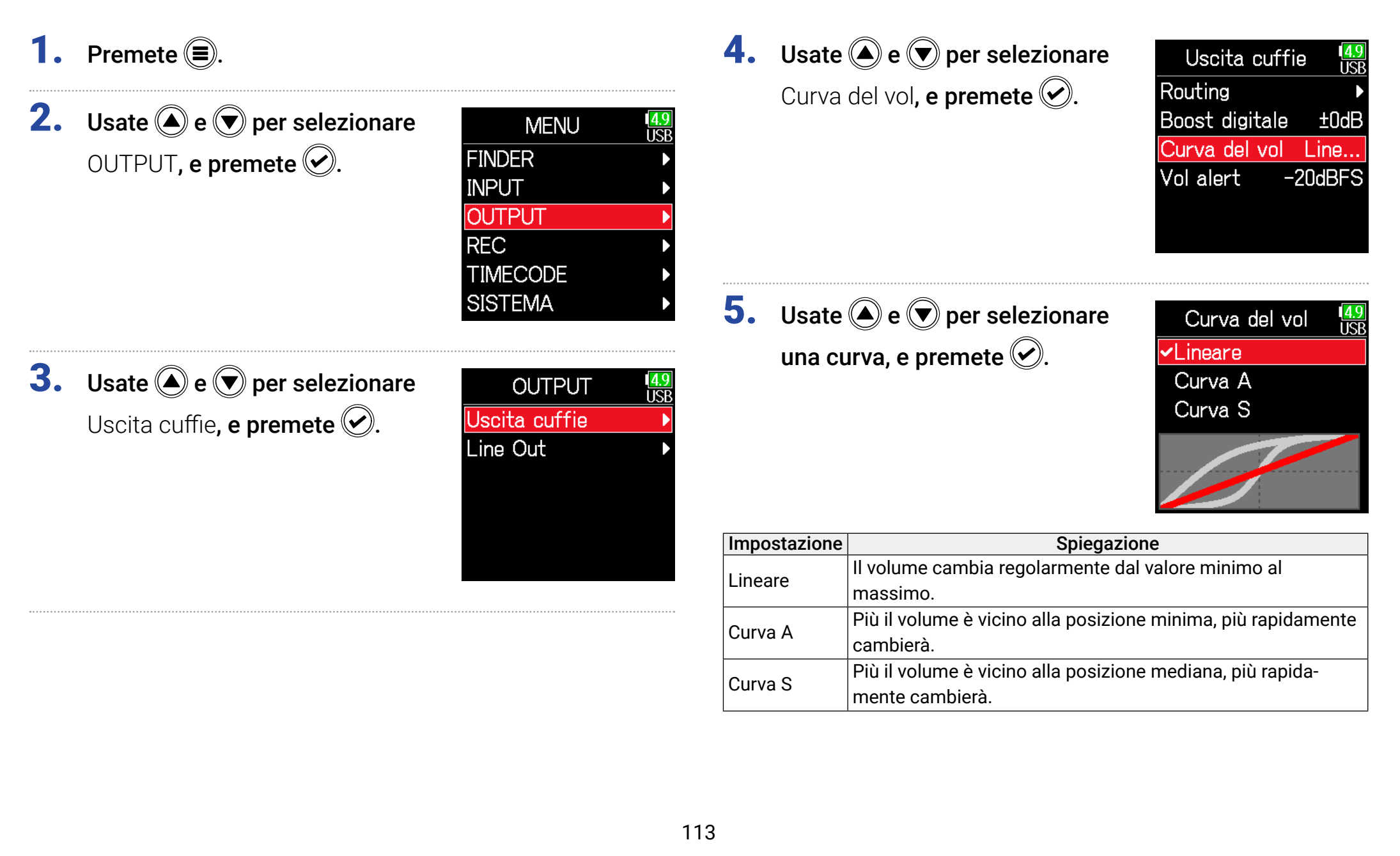

# Accentuare l'uscita cuffie per ridurre l'interferenza provocata dal suono registrato

Accentuare l'uscita cuffie riduce l'interferenza delle onde sonore che si spostano nell'aria col segnale del monitoraggio cuffie, consentendo di monitorare il suono in registrazione.

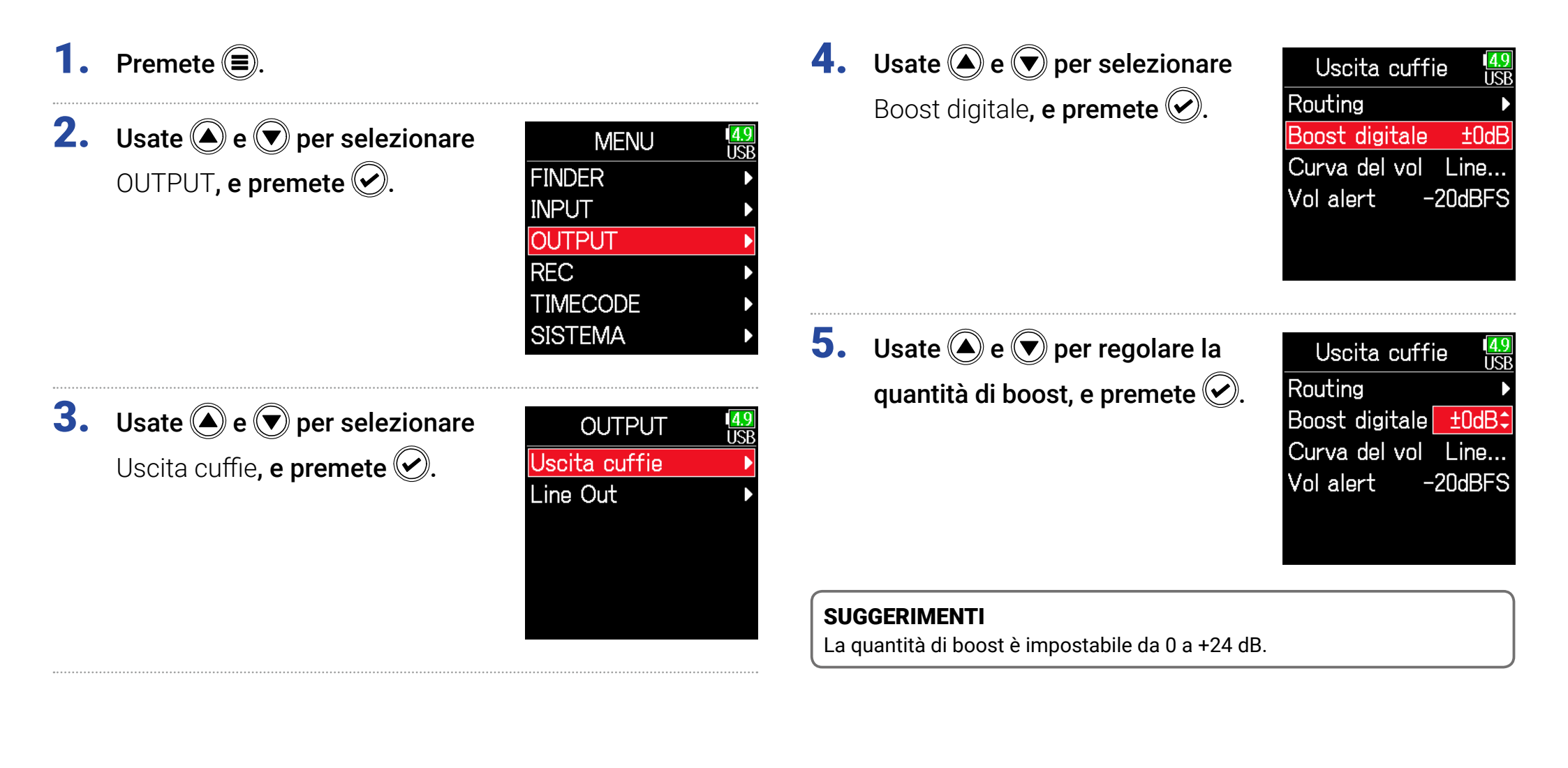

#### NOTE

In situazioni in cui il suono in registrazione è udibile dalla posizione di monitoraggio cuffie, le onde sonore nell'aria potrebbero interferire col suono in cuffia, alterando il suono monitorato. Più delay ha il suono in cuffia e più è basso il suo volume, maggiore sarà l'impatto delle onde sonore.

Il boost digitale aggiunge un'accentuazione determinata al livello del volume delle cuffie, riducendo l'impatto delle onde sonore che si muovono nell'aria.

# Impostare il livello in uscita

E' possibile cambiare il livello in uscita di Line Out output level can be changed.

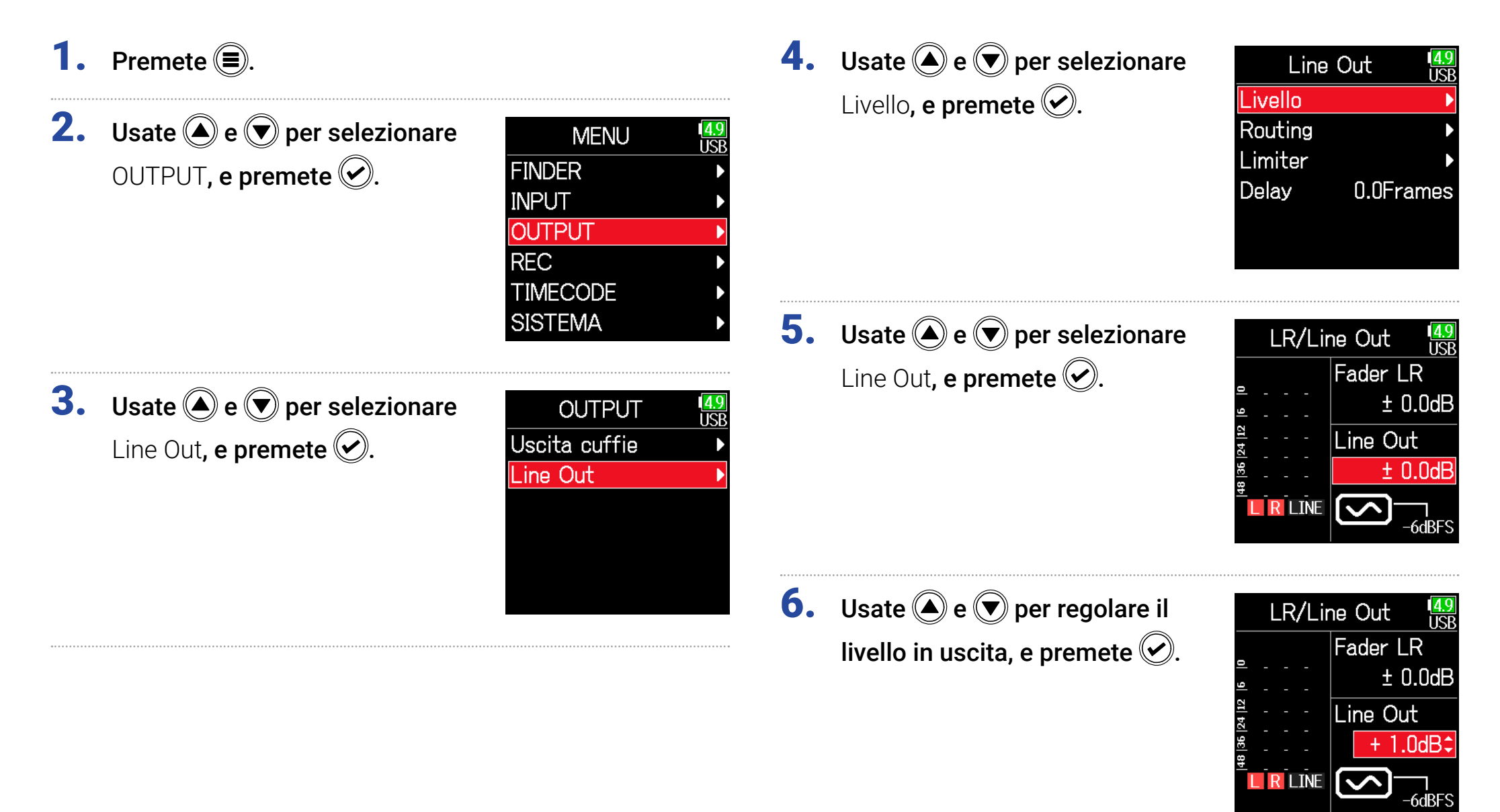

#### SUGGERIMENTI

Impostabile su Mute o da -48.0 a +12.0 dB

#### Regolare i livelli di apparecchiature collegate (eseguire toni di test)

Usate e per selezionare
 l'icona dell'onda sinusoidale
 dell'uscita linea, e premete per eseguire un tono di test.

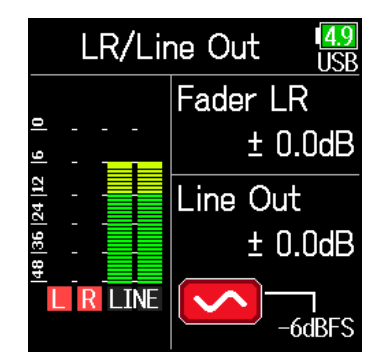

#### NOTE

- Vd. il manuale del dispositivo cllegato per le sue operatività.
- Se la funzione di controllo automatico del gain sul dispositivo è attiva, spegnetela.
- Il tono di test è inviato in uscita dai jack LINE OUT e HEADPHONE.
- Fate attenzione col volume se state monitorando il suono in cuffia, ad esempio.

6. Premete 🗐 per fermare il tono di test.

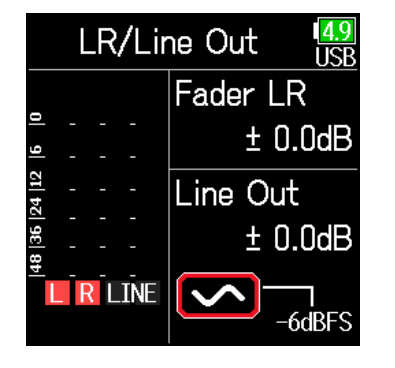

#### SUGGERIMENTI

- Mentre controllate l'indicatore di livello del dispositivo collegato, eseguite regolazioni al gain in ingresso di quel dispositivo, finché il livello del segnale audio non si aggira attorno a-6 dB.
- Il tono di test è un'onda sinusoidale da 1kHz a -6 dBFS.

# Applicare un delay all'uscita

Applicando un delay all'uscita, è possibile correggere le differenze di tempo dell'ingresso audio di un altro dispositivo.

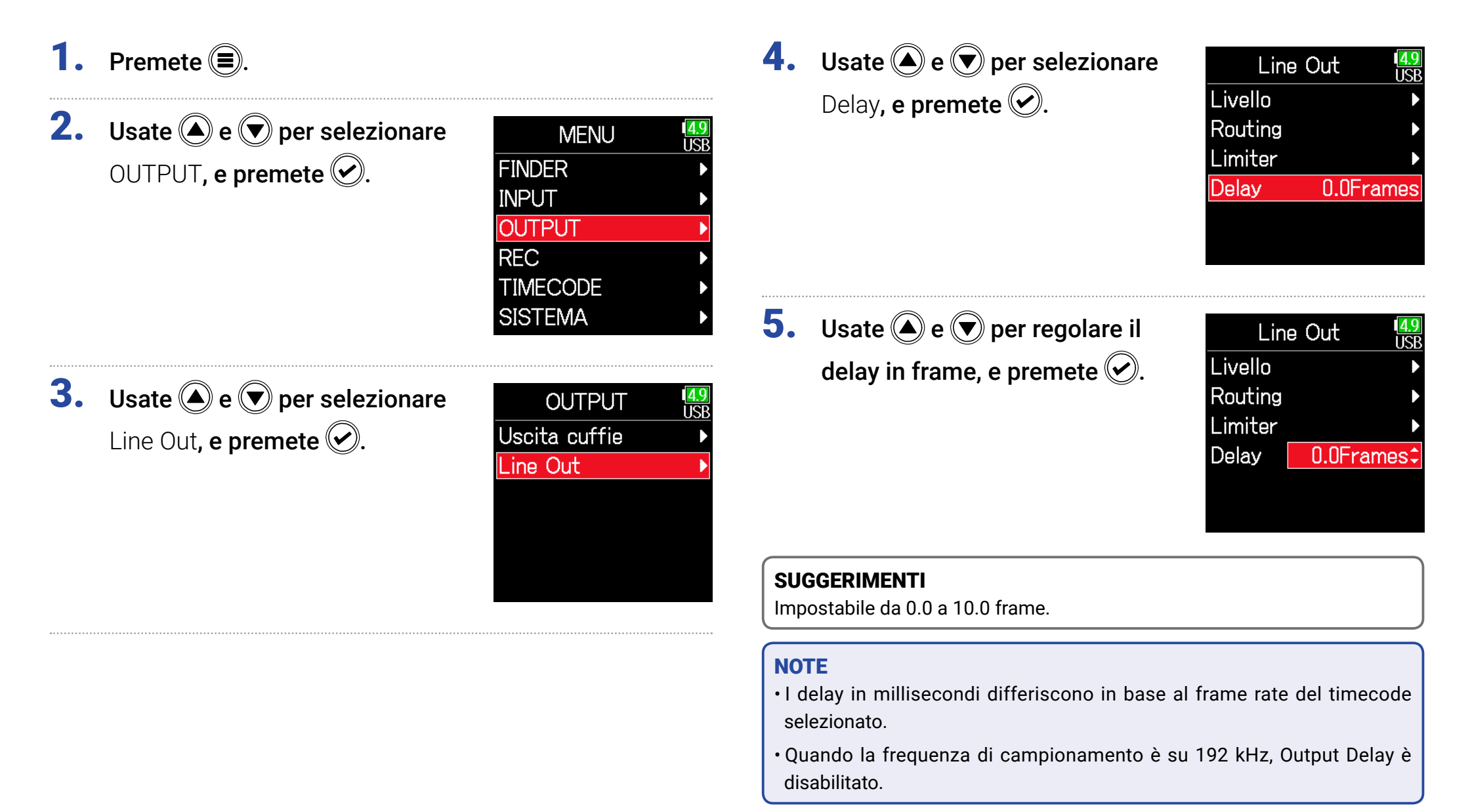

# Limiter in uscita

Usando un limiter sull'uscita è possibile proteggere i dispositivi collegati ai jack uscita.

#### SUGGERIMENTI

Per dettagli sul limiter, vd. "Limiter in ingresso" ( $\rightarrow$  P. 87).

1. Premete 🔳.

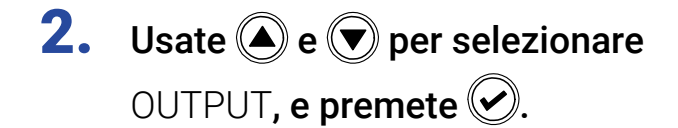

| MENU     | 4.9<br>USE |
|----------|------------|
| FINDER   | •          |
| INPUT    | ►          |
| OUTPUT   |            |
| REC      | ►          |
| TIMECODE | ►          |
| SISTEMA  | Þ          |
|          |            |

**3.** Usate (a) e (b) per selezionare Line Out, e premete (c).

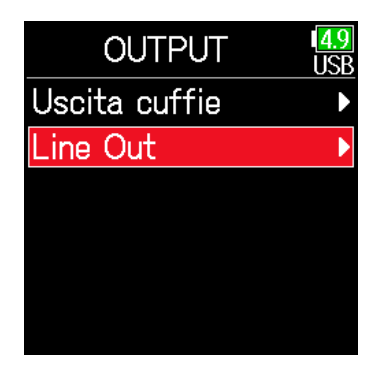

4. Usate (A) e ( ) per selezionare

Limiter, e premete 📿.

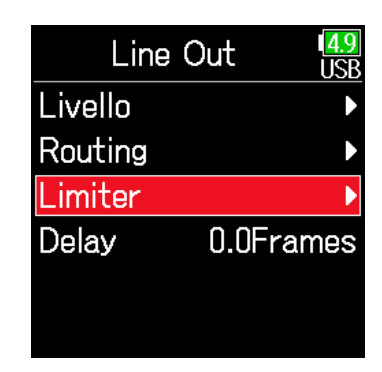

Continuate in base a una delle seguenti procedure.

| Usare il limiter               | P. 120 |
|--------------------------------|--------|
| Impostare il tipo              | P. 120 |
| Impostare la soglia            | P. 121 |
| Impostare il tempo di attacco  | P. 121 |
| Impostare il tempo di rilascio | P. 122 |
| Mettere in link il limiter     | P. 122 |

#### Usare il limiter

**5.** Usate (a) e (b) per selezionare On/Off, e premete (c).

| Limiter        | 4.9<br>USB |
|----------------|------------|
| On/Off         | Off        |
| Tipo Ha        | rd Knee    |
| Soglia ·       | - 2dBFS    |
| Tempo attacc   | o 1ms      |
| Tempo rilascio | o 20       |
| Link           | On         |

Impostare il tipo

**5.** Usate (a) e (b) per selezionare Tipo, e premete (c).

| Limiter        | 1 <mark>4.9</mark><br>USB |
|----------------|---------------------------|
| On/Off         | On                        |
| Tipo Har       | d Knee                    |
| Soglia -       | 2dBFS                     |
| Tempo attacco  | 1ms                       |
| Tempo rilascio | 20                        |
| Link           | On                        |

**6.** Usate (a) e (b) per selezionare On, e premete (c).

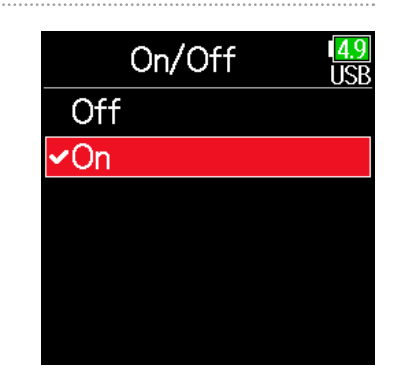

6. Usate (a) e (b) per selezionare

il tipo, e premete  $\bigcirc$ .

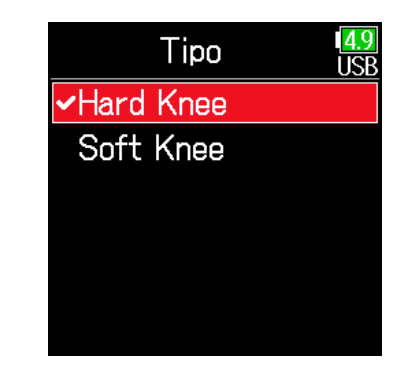

| Impostazione | Spiegazione                                                      |
|--------------|------------------------------------------------------------------|
| Hard Knoo    | Sono attenuati solo i picchi che superano la soglia. Nessun      |
|              | effetto sotto la soglia.                                         |
| Soft Knoo    | Il limiter influisce gradualmente sul segnale a circa 6 dB sotto |
| SOIL KIEE    | la soglia, per un effetto più delicato.                          |

#### Impostare la soglia

Imposta il livello base dal quale il limiter opera.

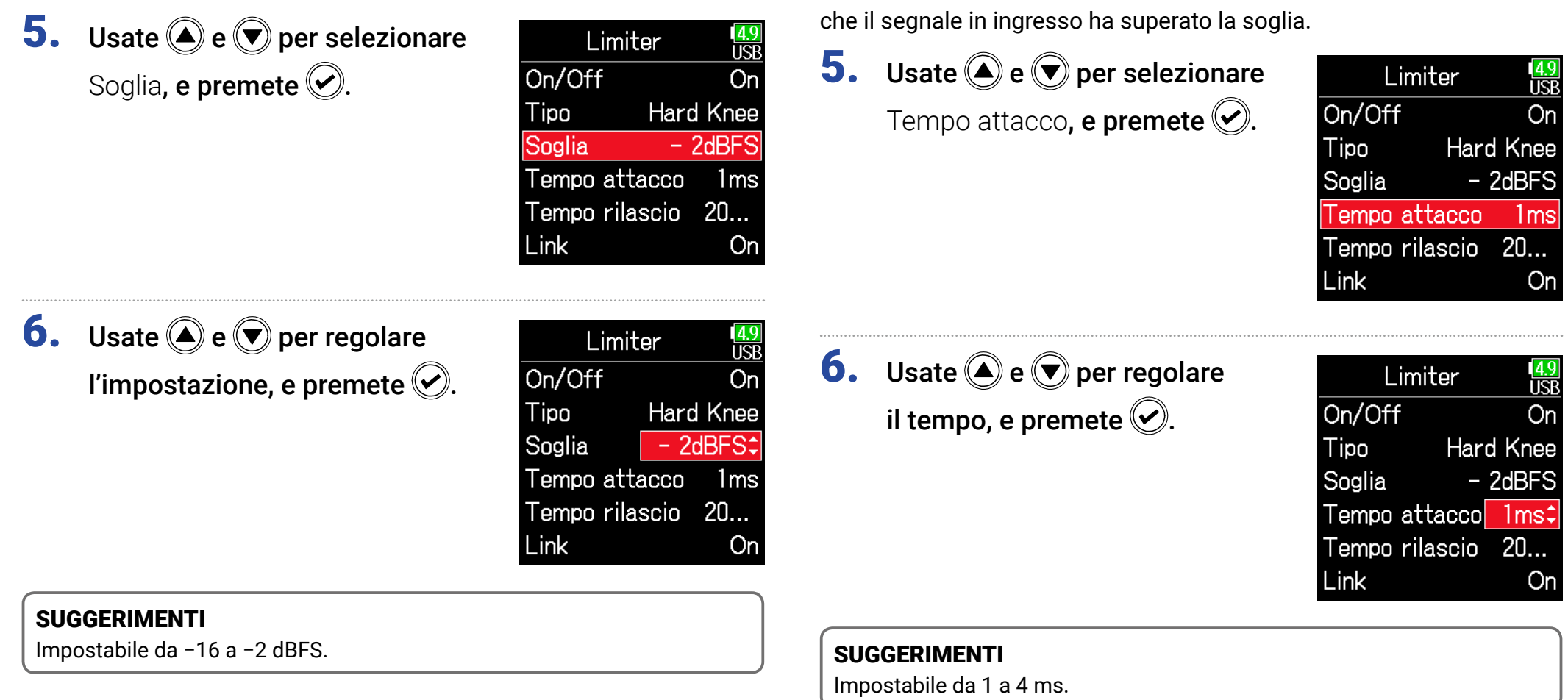

Impostare il tempo di attacco

Imposta il tempo necessario affinché la compressione si avvii, dopo

#### Impostare il tempo di rilascio

Imposta il tempo necessario affinché la compressione si fermi dopo che il segnale in ingresso scende sotto la soglia.

| 5.   | <b>Usate</b> (a) e (c) per selezionare<br>Tempo rilascio, e premete (c). | Limiter USB<br>On/Off On<br>Tipo Hard Knee<br>Soglia - 2dBFS<br>Tempo attacco 1ms<br>Tempo rilascio 20<br>Link On   | 5. Usa<br>Link        | te 🄌 e 文 per selezionare                 | Limiter USB<br>On/Off On<br>Tipo Hard Knee<br>Soglia - 2dBFS<br>Tempo attacco 1ms<br>Tempo rilascio 20<br>Link On |
|------|--------------------------------------------------------------------------|----------------------------------------------------------------------------------------------------|-----------------------|------------------------------------------|----------------------------------------------------------------------------------------------------|
| 6.   | Usate ( ) e ( ) per regolare<br>il tempo, e premete ( ).                 | Limiter USB<br>On/Off On<br>Tipo Hard Knee<br>Soglia - 2dBFS<br>Tempo attacco 1ms<br>Tempo rilasc 200ms‡<br>Link On | <b>6. Usa</b><br>Off, | te 🌢 e 💌 per selezionare<br>e premete 🕢. | Link<br>USB<br>✓Off<br>On                                                                                         |
|      |                                                                          |                                                                                                    | Impostazio            | ne Spiegaz                               | zione                                                                                                    |
|      | GGERIMENTI<br>Postobilo do 1 o 500 mo                                    |                                                                                                    | Off                   | Operatività separata del limiter.        |                                                                                                    |
| l mb | iostabile da T a 500 ms.                                                 |                                                                                                    |                       | Operatività in link del limiter. Se i    | Il segnale di entrambi i se-                                                                                      |

Mettere in link il limiter

endentemente.

| Impostazione                          |  | Spiegazione                                                                                                    |  |  |
|---------------------------------------|--|----------------------------------------------------------------------------------------------------|--|--|
| Off Operatività separata del limiter. |  |                                                                                                    |  |  |
| On g                                  |  | Operatività in link del limiter. Se il segnale di entrambi i se-<br>gnali in link raggiunge la soglia, il limiter opera su entrambi i<br>canali. |  |  |

I limiter dell'uscita linea possono essere messi in link o applicati indip-

# Selezionare i segnali inviati alle uscite linea

Il tipo di segnale inviato alle uscite linea è impostabile su prefader o postfader per ogni traccia.

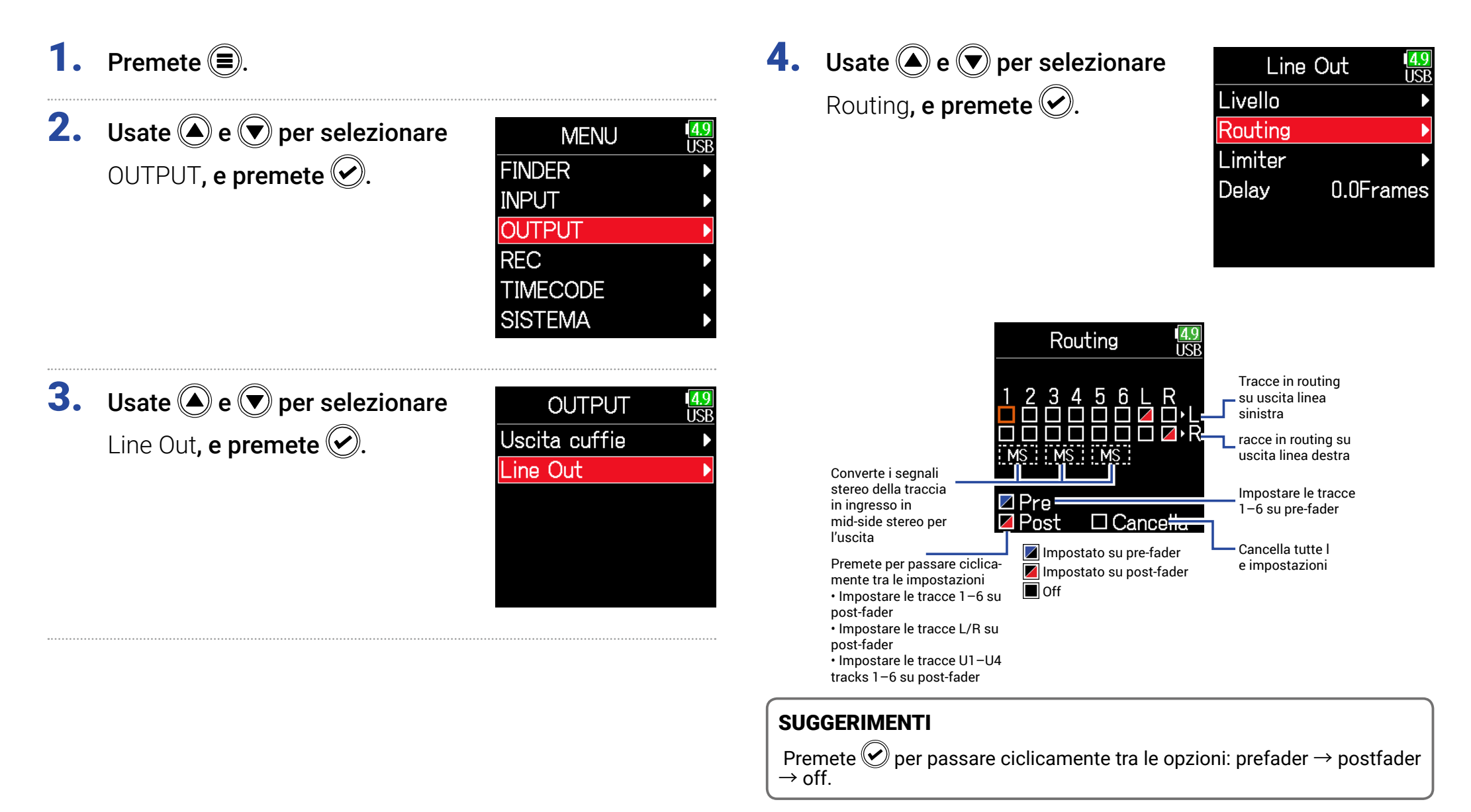

#### NOTE

- Quando AIF with Rec è su On, si possono assegnare le tracce USB 1-4.
- Le tracce 1–6 possono essere impostate su prefader o postfader.
- Le tracce L/R possono essere impostate solo su postfader.
- Le tracce 1–6, L/R, e USB 1–4 non sono impostabili allo stesso tempo. Selezionare una deseleziona l'altra.
- Quando è abilitato il monitoraggio stereo mid-side, le tracce pre-fader saranno automaticamente inviate in routing sui caali uscita linea, con le tracce dispari a sinistra e le pari a destra. In tal caso, il routing non può essere variato manualmente.

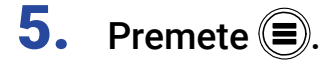

# Timecode

# Timecode: veduta d'insieme

F6 può ricevere in ingresso e inviare in uscita un timecode SMPTE.

Il timecode è un'informazione di tempo scritta su dati durante la registrazione audio e video. E' usata per l'editing video, per controllare altri dispositivi, e per la sincronizzazione di audio e video, ad esempio.

#### Usare il timecode per l'editing

Se i dati audio e video hanno entrambi registrato un timecode, l'allineamento a un tempo e la sincronizzazione risultano facili usando un software non lineare per l'editing.

#### SUGGERIMENTI

**F6** usa un oscillatore ad alta precisione che consente la generazione di un accurato timecode con una discrepanza di meno di 0.5 frame per 24 ore.

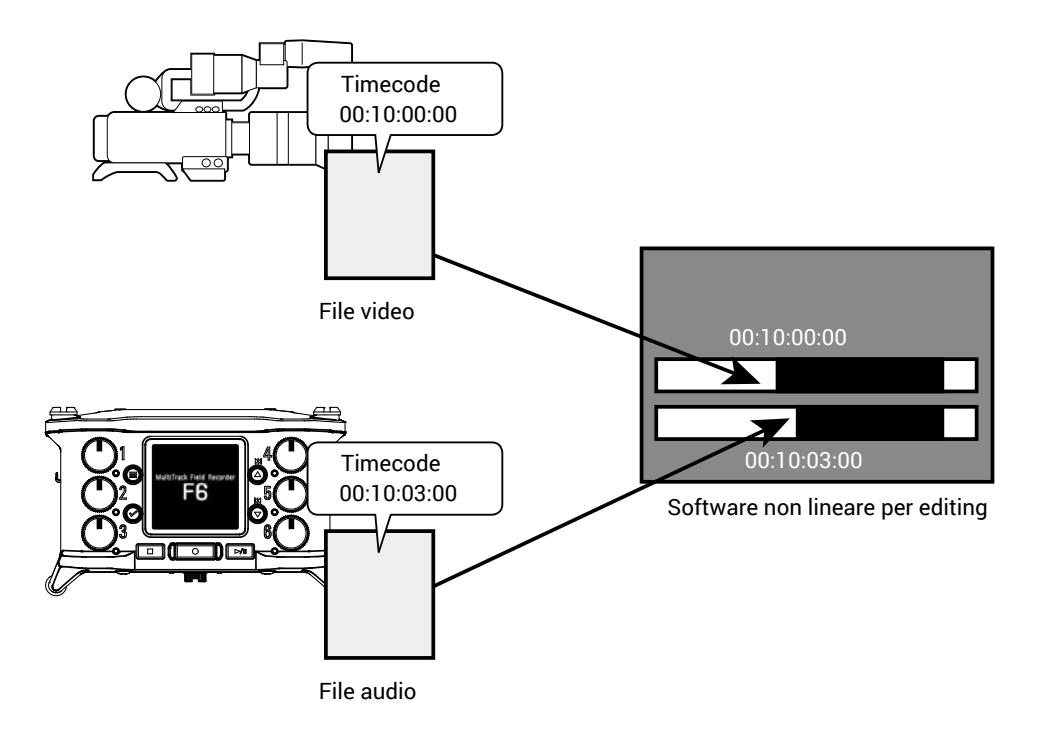

#### Esempi di connessione

Sono possibili connessioni come le seguenti in base all'applicazione.

#### Sincronizzazione con una video camera

F6 registra con un ingresso microfonico e trasmette un timecode.F6 registra il timecode che si genera coi dati audio. Il timecode ricevuto dalla video camera è registrato coi dati video.

#### Inviare in ingresso il timecode

Il timecode è trasmesso dal generatore di timecode.

Sia **F6** che la video camera ricevono il timecode e lo registrano coi loro dati audio e video.

Il timecode in ingresso può essere anche usato per sincronizzare il clock audio di **F6**.

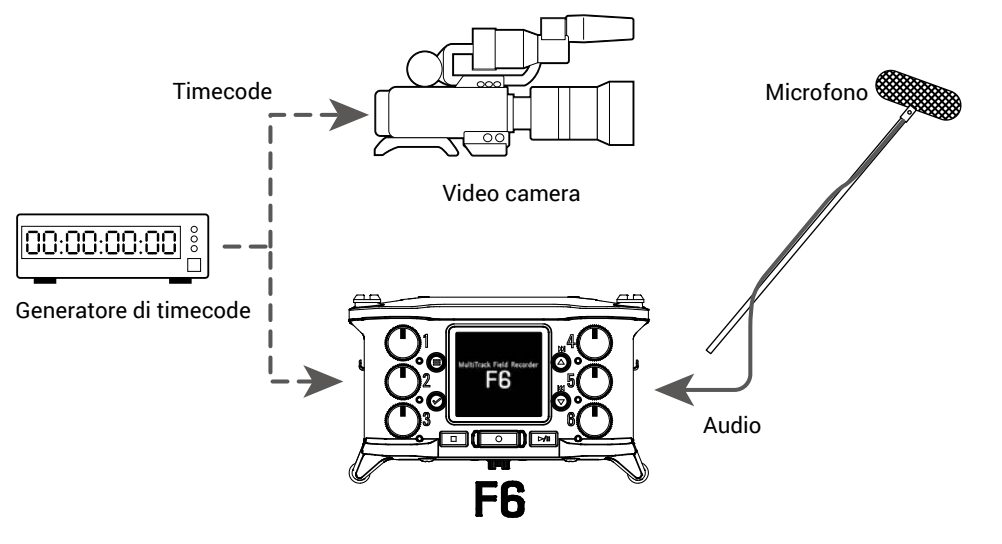

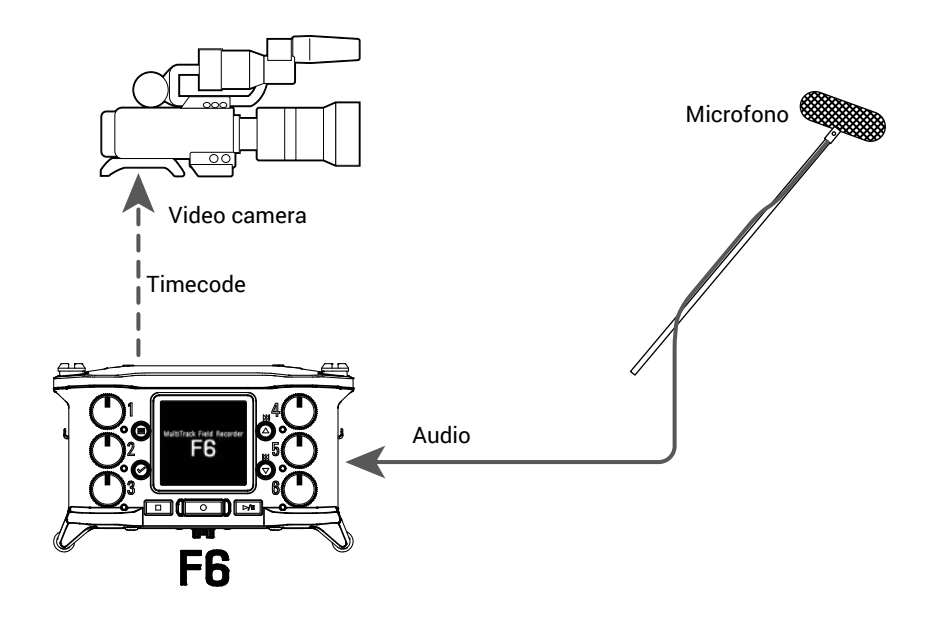

# Impostare il timecode

# 1. Premete 🗐.

**2.** Usate (a) e (b) per selezionare TIMECODE, e premete (c).

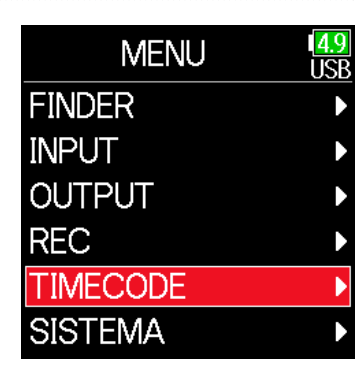

#### Continuate in base a una delle seguenti procedure.

| Impostare la modalità P. 128                                 |
|--------------------------------------------------------------|
| Sincronizzare il clock audio col timecode esterno P. 130     |
| Abilitare automaticamente il timecode interno quando         |
| non è inviato in ingresso nessun timecode esterno  P. 130    |
| Impostare user bit per il timecode interno P. 131            |
| Impostare il frame rate del timecode interno P. 133          |
| Jamming del timecode interno P. 134                          |
| Riavviare il timecode interno con un valore specifico P. 134 |
|                                                              |

| Mode     | Per impostare la modalità del timecode, l'uscita del timecode<br>quando la registrazione è ferma, la sincronizzazione col clock<br>audio, e l'operatività del timecode interno quando non c'è<br>nessun timecode esterno in ingresso |
|----------|----------------------------------------------------------------------------------------------------|
| EDS      | Por impostore il frame rate del timecodo interno                                                                                                    |
| 115      | r el impostale il frame fate del timecode interno.                                                                                                    |
|          | Per impostare il jamming del timecode in ingresso tramite                                                                                                    |
| lana     | il jack TIMECODE IN/OUTdal timecode interno. Utilizzabile                                                                                                    |
| Jam      | per riavviare il timecode interno con un determinato valore                                                                                                    |
|          | impostato.                                                                                                    |
| Libite   | Per impostare modalità e contenuto di user bit che possono                                                                                                    |
| ODIES    | essere inclusi nel timecode.                                                                                                    |
| Auto Rec | Per impostare la quantità di tempo necessaria affinché la re-                                                                                                    |
| Delay    | gistrazione si avvii dopo che il timecode è stato ricevuto.                                                                                                    |
| Ctort TO | Per impostare il valore usato per l'avvio del jamming del time-                                                                                                    |
| Start IC | code e per calibrare la precisione del jamming su RTC.                                                                                                    |

#### Impostare la modalità

Si possono eseguire le seguenti impostazioni.

- Se **F6** genera timecode o riceve timecode esterno
- Se il timecode continua a scorrere o meno durante la registrazione

| • Se i | il timecode continua a scorrere o meno d                          | lurante la registrazione                                  |                                         | Sarà generato un timecode interno a prescindere dalla modal-                                                                                                    |
|--------|-------------------------------------------------------------------|-----------------------------------------------------------|-----------------------------------------|----------------------------------------------------------------------------------------------------|
| 3.     | <b>Usate </b> e   e   per selezionare<br>Modalità, e premete   e. | TIMECODE USB<br>Modalità Int<br>FPS 29.97D<br>Jam Jam     | Int Free Run                            | ità di registrazione.<br>Il timecode interno può essere impostato manualmente<br>usando le seguenti voci del menu.<br>• MENU > TIMECODE > Jam<br>• MENU > TIMECODE > Restart<br>Il timecode sarà sempre inviato in uscita dal jack TIMECODE<br>IN/OUT                                                                                              |
|        |                                                                   | Delay reg. aut<br>Avvia TC →                              | Int Rec Run                             | Il timecode interno sarà generato solo in registrazione.<br>Il timecode interno può essere impostato manualmente<br>usando le seguenti voci del menu.<br>• MENU > TIMECODE > Jam                                                                                                    |
| 4.     | <b>Usate ()</b> e () per selezionare<br>Modalità, e premete ().   | Modalità USB<br>Modalità Int Free                         |                                         | •MENU > TIMECODE > Restart<br>Passando da un'altra modalità, il timecode interno si ferma<br>sull'ultimo valore.                                                                                                    |
|        | TC Out S<br>Sinc. audio est.<br>Est Continuo                      | TC Out Sempre<br>Sinc. audio est. Off<br>Est Continuo Off | Sempre<br>st. Off<br>Off<br>Int RTC Run | <ul> <li>II timecode interno sarà generato a prescindere dalla modalità di registrazione.</li> <li>Nelle seguenti situazioni, il timecode interno sarà sincronizzato (jamming) con RTC (clock interno).</li> <li>All'avvio</li> <li>Quando si cambiano Data/ora (RTC) (→ P. 21)</li> <li>Passando in questa modalità di timecode</li> </ul>        |
| 5.     | Usate 🌢 e 💌 per selezionare                                       | Modalità <sup>14.9</sup><br>USB                           |                                         | Il timecode sarà sempre inviato in uscita dal jack TIMECODE<br>IN/OUT.                                                                                                    |
|        | la modalità, e premete 🕢. Off<br>✓Int Free Ru                     | Off<br>✓Int Free Run                                      | Ext                                     | Il timecode interno cerca quello esterno.<br>Se non c'è timecode esterno, è possibile abilitare anche la<br>generazione automatica di timecode interno. ( $\rightarrow$ P. 130)                                                                                                    |
|        |                                                                   | Int RTC Run<br>Est<br>Est.auto reg.                       | Ext Auto Rec                            | I timecode interno cerca quello esterno.<br>Se non c'è timecode esterno, è possibile abilitare anche la<br>generazione automatica di timecode interno (→ P. 130)<br>La registrazione si avvia automaticamente quando il time-<br>code esterno in ingresso è individuato. La registrazione si<br>ferma automaticamente quando il timecode si ferma. |

Impostazione

OUT.

Off

Explanation

II timecode non sarà inviato in uscita dal jacke TIMECODE IN/

Nessun timecode sarà scritoo sul file di registrazione.

#### Inviare in uscita il timecode solo durante la registrazione

E' possibile decidere se il timecode è inviato in uscita dal jack TIME-CODE IN/OUT o meno, quando la registrazione è fermata.

**3.** Usate (A) e ( per selezionare Modalità, e premete ().

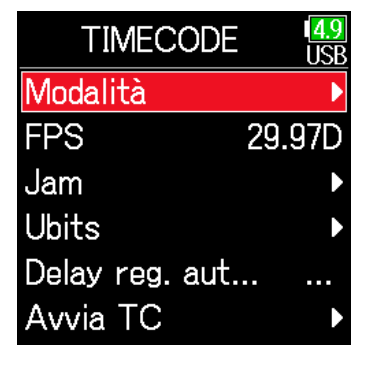

**4.** Usate (A) e ( ) per selezionare TC Out, e premete ( ).

| Modalità   |       | <mark>4.9</mark><br>USB |                     |
|------------|-------|-------------------------|---------------------|
| Modalità   | Int   | Free                    |                     |
| TC Out     |       | Sem                     | ore                 |
| Sinc. audi | io es | t. (                    | Dff                 |
| Eat Coat:  | nuo   |                         | $\gamma + \epsilon$ |
| EST CONT   | nuu   | ~                       | 211                 |
| EST CONT   | nuu   |                         |                     |

NOTE

- Il timecode continua ad essere inviato in uscita quando la registrazione/ riproduzione è in pausa.
- Non impostabile se Modalità è su Off, Ext o Ext Auto Rec.

#### SUGGERIMENTI

Sempre: il timecode è sempre inviato in uscita a prescindere dallo status del registratore.

Sola registrazione: il timecode è inviato in uscita solo durante la registrazione.

**5.** Usate ( ) e ( ) per selezionare

Sola registrazione, e premete 🕑.

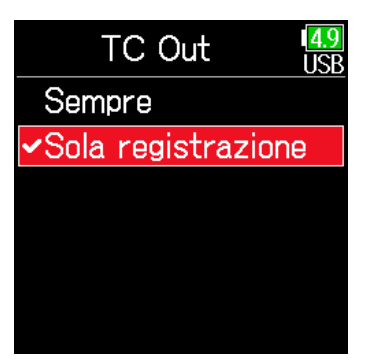

#### Sincronizzare il clock audio col timecode esterno

**3.** Usate ( ) e ( ) per selezionare Modalità, e premete ( ).

4. Usate ( ) e ( ) per selezionare

Sinc. audio est.,e premete 🖌.

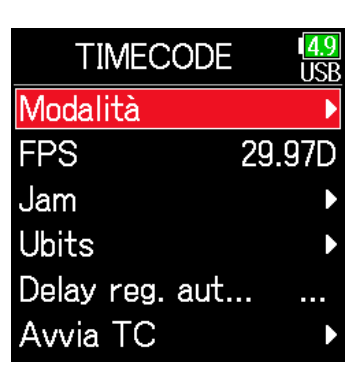

Modalità

Out

Sinc. audio est.

Est Continuo

Modalità Est.auto ...

1<mark>4.9</mark> USP

Off

Off

- NOTE
- Se non c'è timecode esterno, il clock interno è abilitato per preservare la continuità.
- Non può essere impostato quando Modalità è su Off, Int Free Run, Int Rec Run o Int RTC Run.

#### Abilitare automaticamente il timecode interno quando non è inviato in ingresso nessun timecode esterno

La generazione automatica del timecode interno può essere abilitata per preservare la continuità quando non c'è timecode esterno.

**3.** Usate ( ) e ( ) per selezionare

Modalità, e premete 🕑.

| TIMECODE        | 4.9<br>USB |
|-----------------|------------|
| Modalità        | •          |
| FPS             | 29.97D     |
| Jam             | ►          |
| Ubits           | ►          |
| Delay reg. aut. |            |
| Avvia TC        | Þ          |

5. Usate ▲ e ♥ per selezionare
On, e premete ♥.

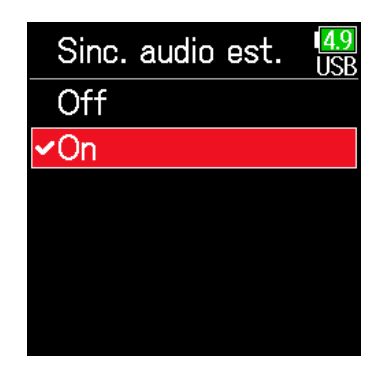

4. Usate ( ) e ( ) per selezionare

Est Continuo, e premete 🐼.

| Moda       | I <mark>4.9</mark><br>USB |      |
|------------|---------------------------|------|
| Modalità   | Est.au                    | to   |
| TC Out     | Se                        | mpre |
| Sinc. audi | io est.                   | Off  |
| Est Conti  | nuo                       | Off  |
|            |                           |      |
|            |                           |      |

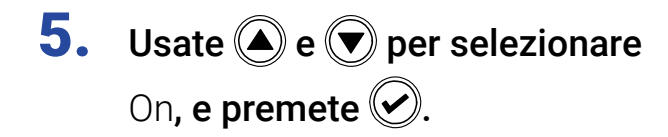

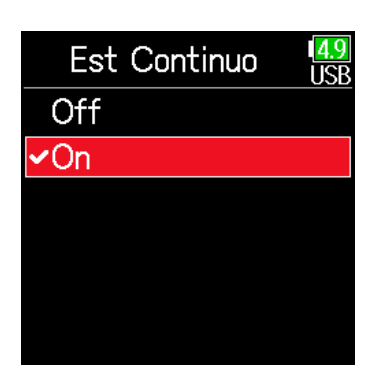

#### NOTE

Non è impostabile se Modalità è su Off, Int Free Run, Int Rec Run o Int RTC Run.

#### Impostare user bit per il timecode interno

Gli user bit sono dati che possono essere impostati per l'inclusione nel timecode. Possono essere inclusi fino a 8 numeri (0–9) e lettere (A–F). La data di registrazione, ad esempio, può essere utile per l'editing a posteriori.

#### Impostare la modalità user bit (Ubits)

**3.** Usate **()** e **()** per selezionare

Ubits, e premete 🕑.

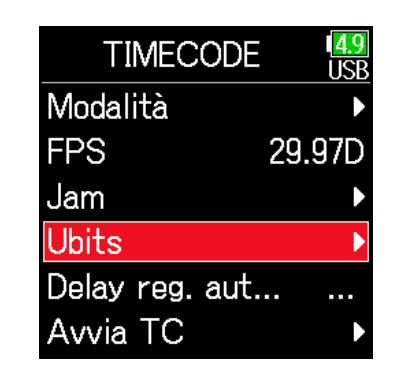

**4.** Usate ( ) e ( ) per selezionare

Modalità, e premete 🐼.

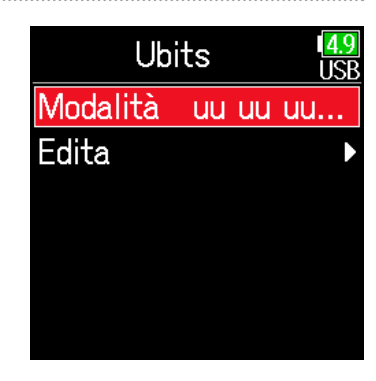

131

# 5. Usate ▲ e ♥ per selezionare la modalità, e premete ♥.

| Mode         | <b>4</b> .<br>US |
|--------------|------------------|
| uu uu uu uu  |                  |
| ✓mm dd yy uu |                  |
| dd mm yy uu  |                  |
| yy mm dd uu  |                  |
|              |                  |
|              |                  |
|              |                  |

| Impostazione | Spiegazione                                                |
|--------------|------------------------------------------------------------|
|              | Questi valori possono essere impostati a piacere sulla     |
|              | schermata <b>Edita</b> .                                   |
|              | Mese, giorno ed anno sono inseriti automaticamente in      |
| mm dd yy uu  | quest'ordine usando l'impostazione RTC. Il valore "uu" può |
|              | essere impostato a piacere sulla schermata Edita.          |
|              | Giorno, mese ed anno sono inseriti automaticamente in      |
| dd mm yy uu  | quest'ordine usando l'impostazione RTC. Il valore "uu" può |
|              | essere impostato a piacere sulla schermata Edita.          |
|              | Anno, mese e giorno sono inseriti automaticamente in       |
| yy mm dd uu  | quest'ordine usando l'impostazione RTC. Il valore "uu" può |
|              | essere impostato a piacere sulla schermata Edita.          |

#### SUGGERIMENTI

Si possono cambiare solo le voci "uu"

#### Impostare gli user bit (Ubits)

**3.** Usate (a) e (b) per selezionare Ubits, e premete (c).

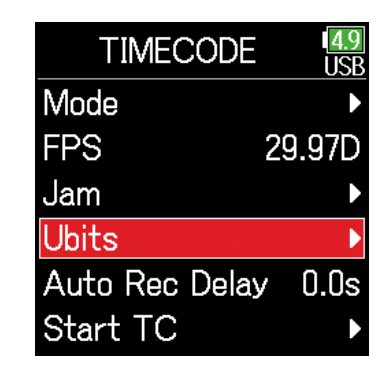

4. Usate ( ) e ( ) per selezionare

Edita, e premete 🕑.

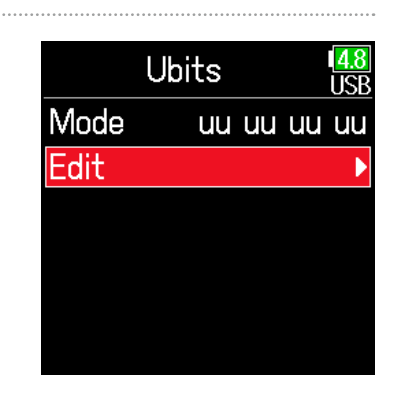

# **5.** Editate il valore.

Spostare il cursore o cambiare valore:

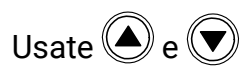

Premete

Selezionare il parametro da editare:

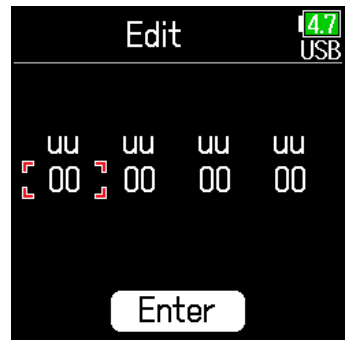

#### SUGGERIMENTI

Impostabile usando i numeri da 0 a 9 e lettere da A ad F.

 6. Terminata l'impostazione, usate a e per selezionare Enter, e premete .

| Edita    |          |          | I <mark>4.9</mark><br>USB |
|----------|----------|----------|---------------------------|
| uu<br>00 | uu<br>00 | uu<br>00 | uu<br>00                  |
|          | En       | ter      |                           |

#### Impostare il frame rate del timecode interno

**3.** Usate (a) e (b) per selezionare FPS, e premete (c).

| TIMECODE        | 4.9<br>USB |
|-----------------|------------|
| Modalità        | Þ          |
| FPS             | 29.97D     |
| Jam             | Þ          |
| Ubits           | Þ          |
| Delay reg. aut. |            |
| Avvia TC        | Þ          |
|                 |            |

**4.** Usate ▲ e ♥ per selezionare il frame rate, e premete ♥.

| FPS      | 1 <mark>4.9</mark><br>USB |
|----------|---------------------------|
| 23.976ND |                           |
| 24ND     |                           |
| 25ND     |                           |
| 29.97ND  |                           |
| ✓29.97D  |                           |
| 30ND     |                           |

| Impostazione | Spiegazione                                                       |
|--------------|-------------------------------------------------------------------|
|              | Frame rate più comune usato con video camere HD e per             |
| 23.976ND     | altre riprese video ad alta definizione. Il conteggio è più lento |
|              | del tempo effettivo dello 0.1%.                                   |
| 24ND         | Frame rate standard usato per registrare film. Usato anche        |
| 24110        | con video camere HD.                                              |
| 25ND         | Frame rate per video PAL. Usato per video PAL, usato in           |
| 23110        | Europa e altre zone.                                              |
|              | Frame rate usato per video a colori NTSC e video camere           |
| 20 07ND      | HD. Il conteggio è più lento del tempo effettivo di 0.1%.         |
| 29.9710      | Usato per video NTSC usato in Giappone, Stati Uniti e altre       |
|              | nazioni.                                                          |
|              | Frame rate regolato che usa un drop frame per adeguare            |
| 29.97D       | NTSC al tempo effettivo. Usato con video per broadcast che        |
|              | richiede che il time frame attuale coincida.                      |
|              | Usato per sincronizzare il suono col film che è trasferito        |
| 30ND         | in video NTSC. E' il frame rate standard usato per la tv in       |
|              | bianco e nero in Giappone, Stati Uniti e latre nazioni.           |
|              | Usato per applicazioni speciali. Sincronizza a 29.97 fps drop     |
| 30D          | frame col suono del film da trasferire in NTSC. Il conteggio è    |
|              | più veloce del tempo effettivo dello 0.1%.                        |

#### NOTE

I frame rate devono essere impostati in anticipo per adeguarsi ai dispositivi usati per tutti i dati audio e video.

#### Jamming del timecode interno

Il timecode in ingresso dal jack TIMECODE IN è usato per impostare il timecode interno

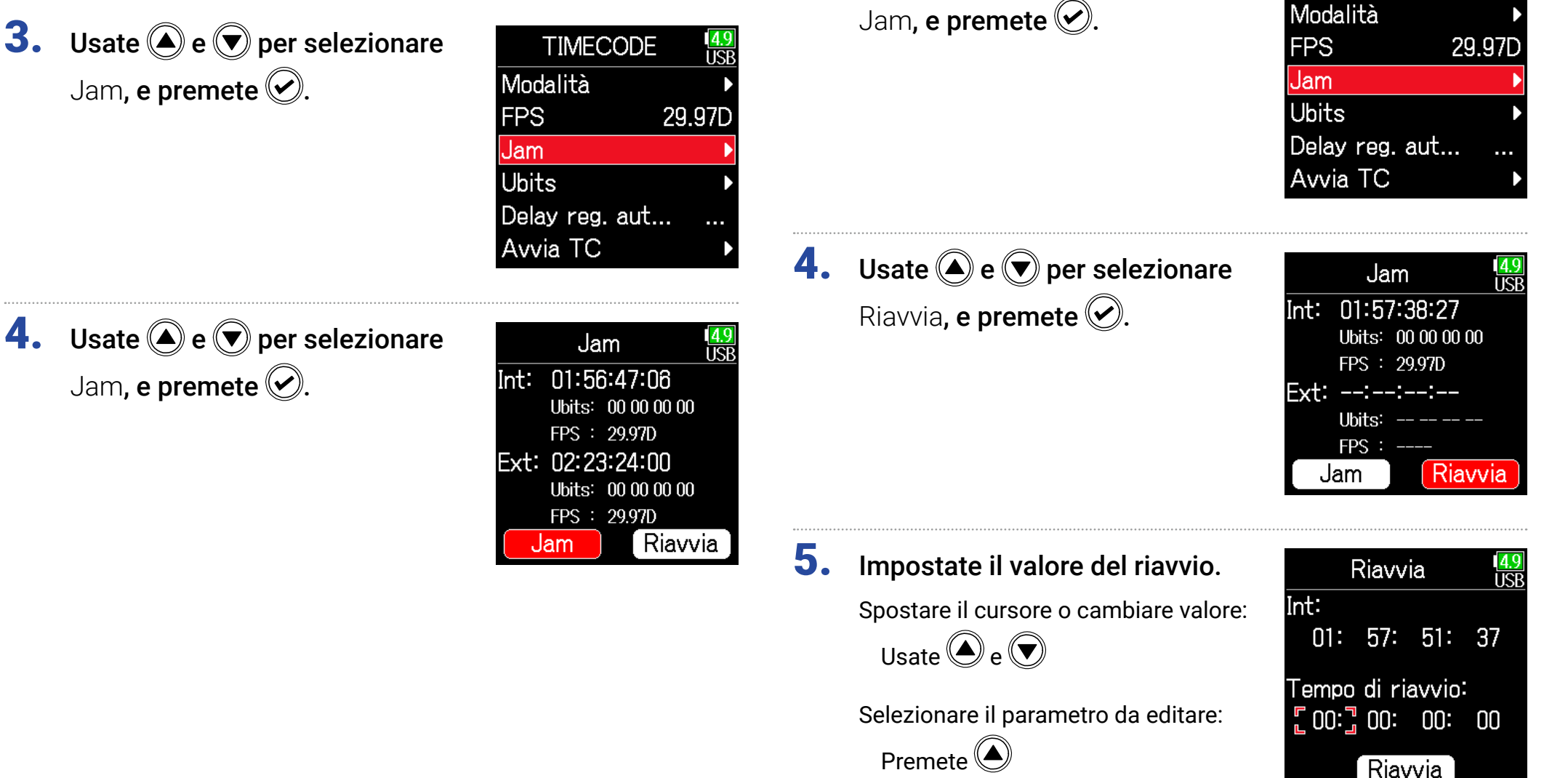

Riavviare il timecode interno con un valore specifico

TIMECODE

4.9 USR

**3.** Usate **()** e **()** per selezionare

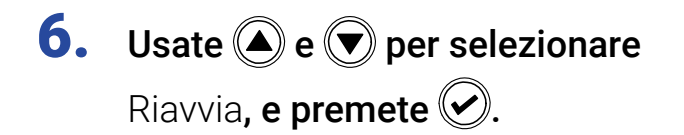

| ł            | Riavv        | ia                        | 1 <mark>4.9</mark><br>USB |
|--------------|--------------|---------------------------|---------------------------|
| Int:<br>01:  | 58:          | 03:                       | 08                        |
| Tempo<br>00: | di ri<br>00: | avvio <sup>:</sup><br>00: | :<br>00                   |
|              | Riav         | via                       |                           |

# Impostare il delay di registrazione del timecode automatico

Se l'unità è impostata per registrare automaticamente quando è ricevuto un timecode esterno, si potrebbe verificare una registrazione non necessaria, se il timecode è ricevuto per un breve tempo. Per evitare ciò, è possibile impostare il tempo necessario all'avvio della registrazione, dopo che il timecode è stato ricevuto.

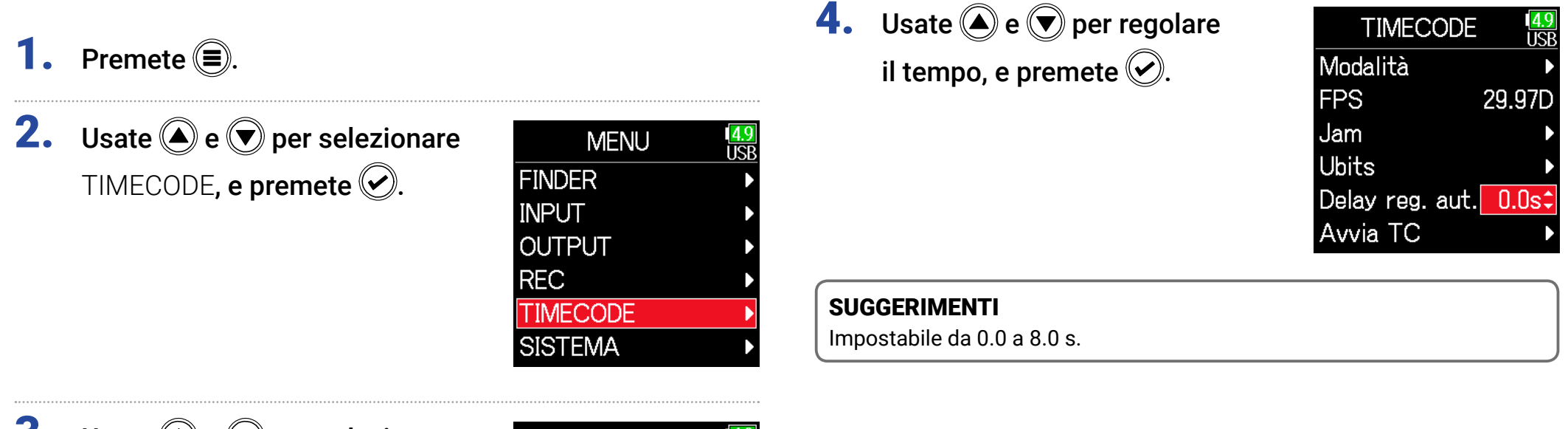

**3.** Usate (a) e (b) per selezionare Delay reg. autom., e premete (c).

| TIMECODE        | 1 <mark>4.9</mark><br>USB |
|-----------------|---------------------------|
| Modalità        | •                         |
| FPS             | 29.97D                    |
| Jam             | ►                         |
| Ubits           | ►                         |
| Delay reg. aut. |                           |
| Avvia TC        | •                         |

# Impostare l'inizializzazione del timecode usato all'avvio

Quando **F6** viene spento, il timecode interno si ferma, per cui il timecode viene automaticamente inizializzato (jamming) all'avvio. Il valore usato per il jamming in tal caso, può essere impostato.

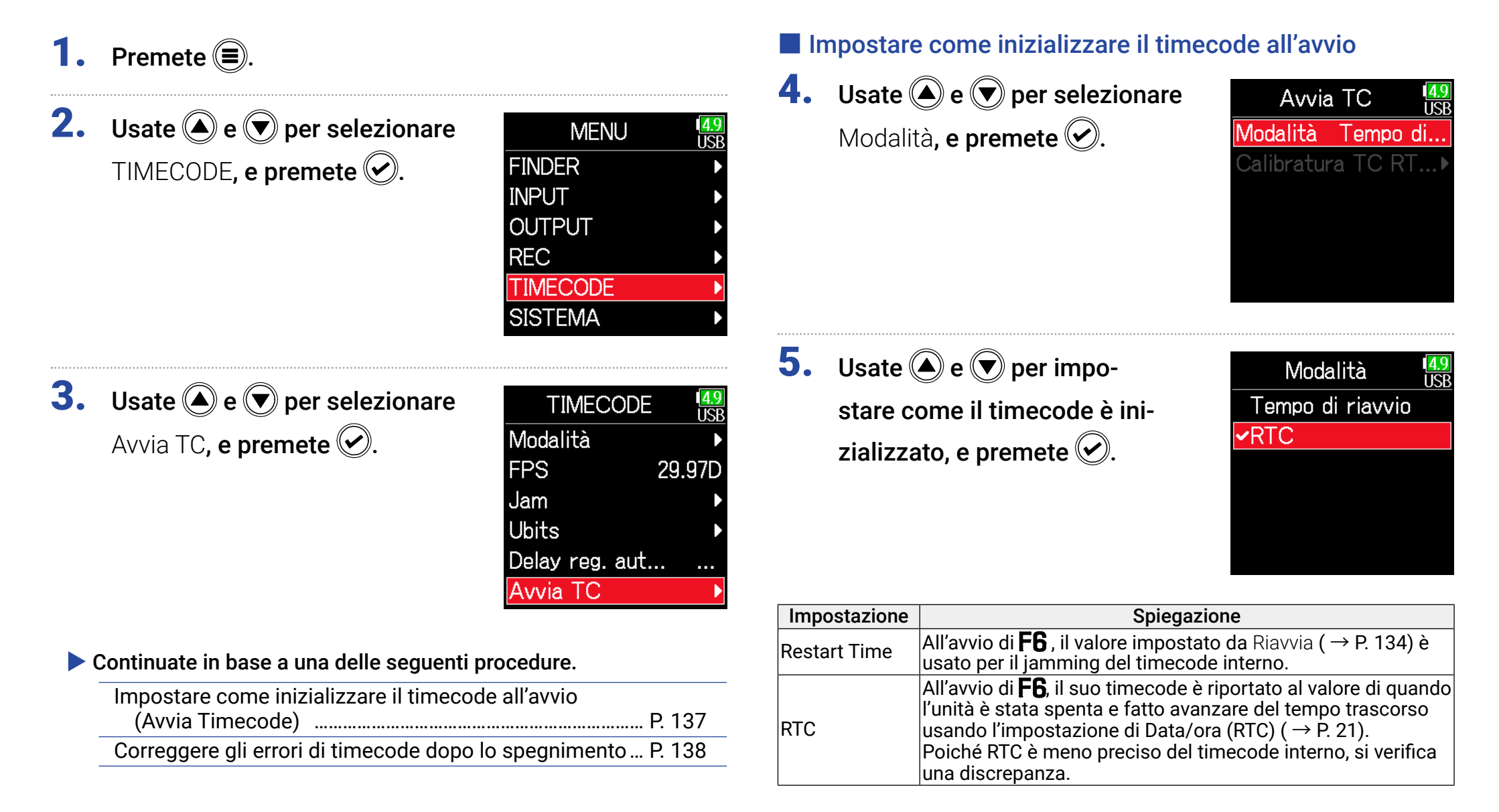

In tal caso, consigliamo di effettuare una nuova calibratura.

· La calibratura è possibile solo se Modalità Avvia TC è su RTC.

• La calibratura non è possibile se AIF with Rec è su On.

• La calibratura non è possibile se è collegato un **FRC-8**.

#### 6. La calibratura è completata. Calibratura TC RT 🏰 Quando la modalità di Avvia TC è su RTC, la precisione del timecode Completato ! cala se l'unità viene spenta. Questa funzione può essere usata per migliorare la precisione di quasi 0.2 ppm anche se l'unità viene spenta. 2:00:00 / 2:00:00 **4.** Usate **(**) e **(**) per selezionare Avvia TC **I**SF Modalità RTC Calibratura TC RTC. Calibratura TC RT...▶ e premete 🕑. 7. Per annullare la calibra-Calibratura TC RT tura, premete 🗐. Poi, usate • e • per selezionare Uscita Uscita Uscita, e premete 🕑. **5.** Usate ( ) e ( ) per selezionare Calibratura TC RT Esegui, e premete 🕑. Tempo di esecuzione NOTE 2h 00m • F6 è calibrato prima di uscire dalla fabbrica. Esegui Annulla · Una volta effettuata la calibratura, il risultato viene mantenuto. · Se F6 è posizionato e usato in ambienti estremamente caldi o freddi, la precisione del timecode potrebbe variare leggermente allo spegnimento.

Annulla

Correggere gli errori di timecode dopo lo spegnimento

# **Usare le funzioni USB**

# Scambiare dati con un computer

Collegati a un computer, i dati su card possono essere controllati e copiati.

#### Connettersi

- 1. Premete 🔳.
- **2.** Usate (a) e (b) per selezionare SISTEMA, e premete (c).

| 1 <mark>4.9</mark><br>USI |
|---------------------------|
|                           |
|                           |
|                           |
|                           |
|                           |
|                           |
|                           |

**3.** Usate (A) e (IV) per selezionare USB, e premete (IV).

| SISTEMA           | <mark>4.9</mark><br>USB |
|-------------------|-------------------------|
| Card SD           |                         |
| USB               | ◄                       |
| Bluetooth         | ►                       |
| Impostazioni      | ►                       |
| Versione Firmware | ►                       |
| Lingua Italia     | ano                     |

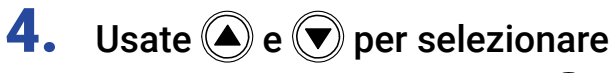

Lettore card SD, e premete 📀.

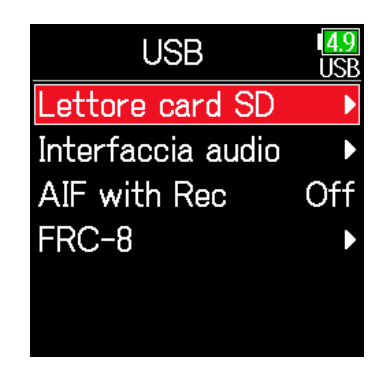

**5.** Usate un cavo USB per collegare **F6** al computer.

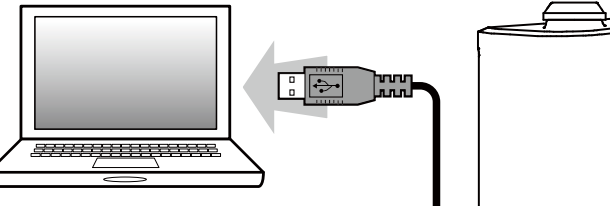

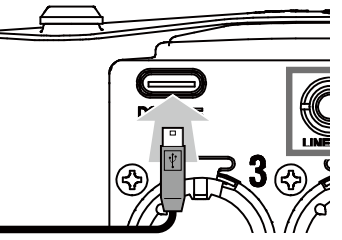

#### NOTE

I sistemi operativi supportati sono. Windows: Windows 7 o successivi macOS: Mac OS X 10.8 o successivi

#### Disconnettersi

### **1.** Scollegate il computer.

Windows:

Selezionate **F6** "Safely Remove Hardware".

macOS:

Trascinate l'icona **F6** nel cestino.

NOTE

Eseguite sempre le corrette procedure di sconnessione prima di rimuovere il cavo USB.

**2.** Scollegate il cavo dal computer e da **F6**, e premete  $\blacksquare$ .

## Uso come interfaccia audio

I segnali in ingresso di **F6** possono essere inviati direttamente a un computer o dispositivo iOS, e i segnali in riproduzione su computer o dispositivo iOS possono essere inviati in uscita da **F6**.

4

# Connettersi

- 1. Premete 🔳.
- **2.** Usate **(a)** e **(b)** per selezionare SISTEMA, e premete **(c)**.

| MENU     | 1 <mark>4.</mark><br>US |
|----------|-------------------------|
| FINDER   |                         |
| INPUT    |                         |
| OUTPUT   |                         |
| REC      |                         |
| TIMECODE |                         |
| SISTEMA  |                         |
|          |                         |

**3.** Usate (a) e (b) per selezionare USB, e premete (c).

| SISTEMA           | 1 <mark>4.9</mark><br>USB |
|-------------------|---------------------------|
| Card SD           | ►                         |
| USB               |                           |
| Bluetooth         | ►                         |
| Impostazioni      | ►                         |
| Versione Firmware | ►                         |
| Lingua Italia     | ano                       |

| • | Usate 🌢 e | 💌 per | selezionare |
|---|-----------|-------|-------------|
|---|-----------|-------|-------------|

Interfaccia audio, e premete 🕑.

| USB               | I <mark>4.9</mark><br>USB                                            |
|-------------------|----------------------------------------------------------------------|
| Lettore card SD   |                                                                      |
| Interfaccia audio | Þ                                                                    |
| AIF with Rec      | Off                                                                  |
| FRC-8             | ►                                                                    |
|                   |                                                                      |
|                   |                                                                      |
|                   | USB<br>Lettore card SD<br>Interfaccia audio<br>AIF with Rec<br>FRC-8 |

5. Usate e per selezionare
la modalità e il dispositivo
collegato, e premete .

| Interfaccia audio | 4.9<br>USB |
|-------------------|------------|
| Mix Stereo (PC/M. | Þ          |
| Mix Stereo (iPad) | ►          |
| Multi Traccia (PC | . •        |
|                   |            |
|                   |            |

| Setting       | Explanation                                                   |
|---------------|---------------------------------------------------------------|
| Mix Stereo    | Modalità 2-in/2-out per Mac/Windows e invia le tracce 1–6     |
| (PC/Mac)      | come mix stereo.                                              |
| Mix Stereo    | Modalità 2-in/2-out per dispositivi iOS e invia le tracce 1–6 |
| (iPad)        | come mix stereo.                                              |
|               | Modalità 6-in/4-out per Mac/Windows e invia le tracce 1–6     |
| Multi Traccia | come segnali separati (non può essere usata con dispositivi   |
| (PC/Mac)      | iOS).                                                         |
|               | E' necessario un driver per l'uso con Windows. Scaricate il   |
|               | driver dal sito web di ZOOM (www.zoom.co.jp/).                |

**6.** Usate un cavo USB per collegare **F6** al computer o dispositivo iOS.

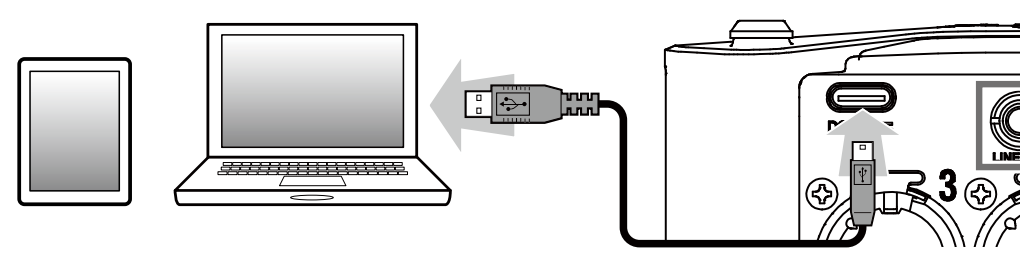

#### Disconnettersi

- 1. Premete 🔳.
- **2.** Usate **a** e **b** per selezionare Uscita, e premete **b**.

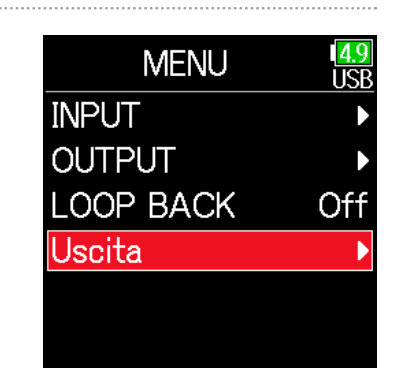

- **3.** Usate (a) e (v) per selezionare Uscita, e premete (v).
  Uscita Annulla
- **4.** Scollegate il cavo dal computer o dal dispositivo iOS e da **F6**.

# Usare le funzioni di registrazione di card SD e interfaccia audio allo stesso tempo

In aggiunta alla regisrazione di card SD, è possibile usare anche un computer per registrare un backup.

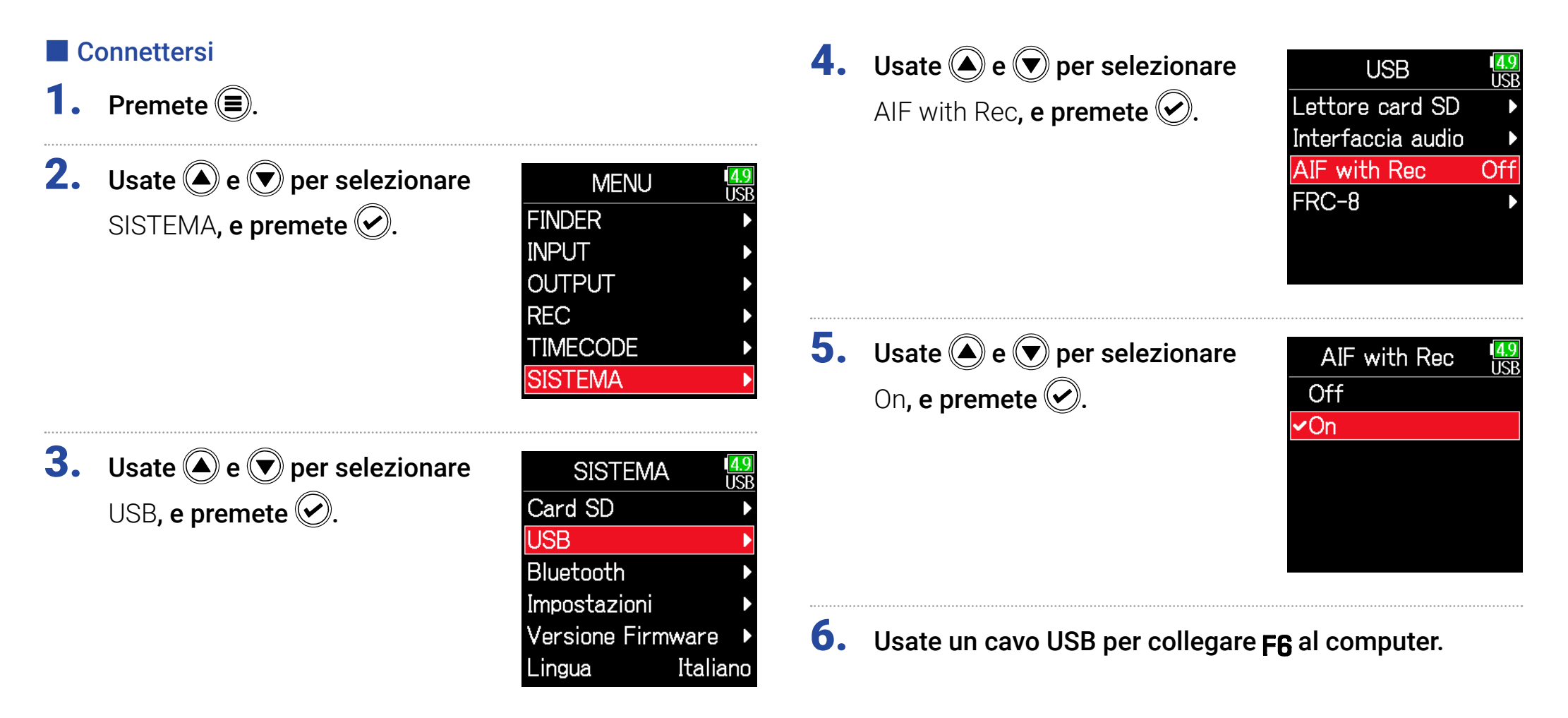

#### NOTE

- AIF with Rec non può essere usato cone le impostazioi e funzioni seguenti.
  - Imposatzioni di frequenza di campionamento diverse da 44.1/48 kHz
  - Lettore card SD (  $\rightarrow$  P. 139)
  - Interfaccia audio (  $\rightarrow$  P. 141)

```
- FRC-8 ( → P. 146)
```

- E' necessario un driver per l'uso con Windows. Scaricate il driver dal sito web di ZOOMe (www.zoom.co.jp/).
- Quando **AIF with Rec** è su **On**, la frequenza di campionamento non può essere variata.
- Quando **AIF with Rec** è su **On**, i file con frequenza di campionamento diversa da quella di **F6** non possono essere eseguiti.
- Impostate la fonte in ingresso su USB1-4 per monitorare il suono riprodotto dal computer ( → P. 81) o selezionate USB1-4 nel routing in uscita ( → P. 109, P. 112, P. 113).

#### **Disconnettersi**

- 1. Premete 🔳.
- **2.** Usate **a** e **v** per selezionare Off, e premete **v**.

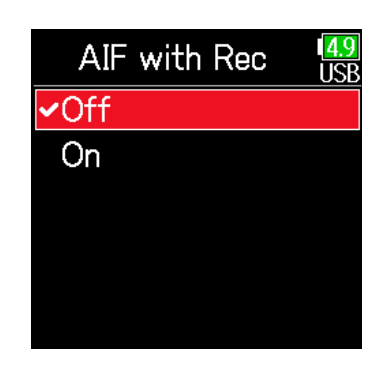

**3.** Scollegate il cavo dal computer e da **F6**.
### Impostazioni interfaccia audio

Si possono eseguire le seguenti impostazioni, usando **F6** come interfaccia audio.

### Impostare il loop back (Solo Mix Stereo)

Questa funzione mixa il suono in riproduzione dal computer o da dispositivo iOS con l'ingresso di **F6** e re-invia il mix al computer o al dispositivo iOS (loop back).

Questa funzione può essere usata per aggiungere narrazione alla musica in riproduzione dal computer e per registrare il mix o seguirlo in streaming su computer, ad esempio.

1. Premete 🔳.

**2.** Usate (a) e (c) per selezionare LOOP BACK, e premete (c).

| MENU      | 4.8<br>USB |
|-----------|------------|
| INPUT     | •          |
| OUTPUT    | ►          |
| LOOP BACK | Off        |
| Uscita    |            |
|           |            |
|           |            |

**3.** Usate (a) e (b) per selezionare On, e premete (c).

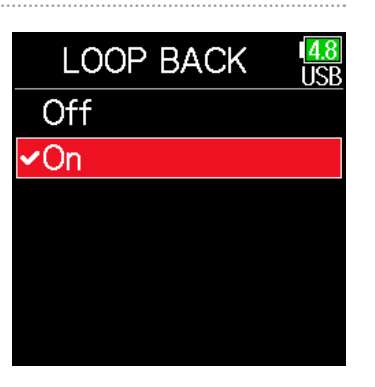

### Mixare gli ingressi

Il bilanciamento del mix degli ingressi può essere regolato. I segnali in ingresso saranno inviati al computer o al dispositivo iOS usando le impostazioni di bilanciamento eseeguite qui. Usando l'impostazione Mix Stereo, sarà inviato il segnale stereo mixato.

• Aprite il mixer sulla schermata Home ( $\rightarrow$  P. 13).

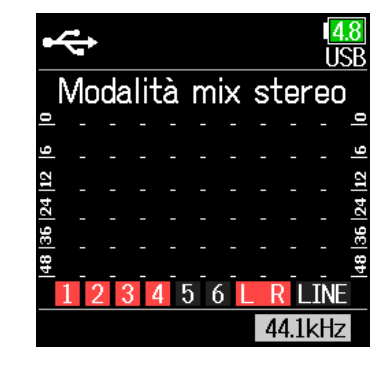

### Regolate le impostazioni parametro.

Vd. "Regolare il bilanciamento del monitoraggio del segnale in ingresso" ( $\rightarrow$  P. 79) per le modalità di variazione delle impostazioni.

### **Usare un FRC-8 come controller**

Quando è collegato un **FRC-8** a **F6**, è possibile usarlo per regolare le impostazioni, compresi trim, fader e pan.

| NO<br>Nor<br>lega<br>auto<br>pas | TE<br>n si può usare un <b>FRC-8</b> operando a batte<br>ate più fonti di alimentazione a un <b>F6</b> , l'ali<br>omaticamente in base alla carica residua de<br>sa alle batterie AA, la connessione con un <b>F</b> | erie AA. Quando sono col-<br>mentazione in uso varierà<br>lla batteria. Quando l'unità<br><b>RC-8</b> sarà interrotta. | 4. | <b>Usate ()</b> e <b>()</b> per selezionare<br>FRC-8, e premete <b>()</b> . | USB<br>Lettore card SD<br>Interfaccia audio<br>AIF with Rec<br>FRC-8               | (82)<br>EXT<br>►<br>Off    |
|----------------------------------|----------------------------------------------------------------------------------------------------|----------------------------------------------------------------------------------------------------|----|-----------------------------------------------------------------------------|------------------------------------------------------------------------------------|----------------------------|
| 1.                               | Premete 🔳.                                                                                                    |                                                                                                    |    |                                                                             |                                                                                    |                            |
| 2.                               | <b>Usate</b> ( ) e ( ) per selezionare<br>SISTEMA, e premete ( ).                                                                                                    | MENU EXT<br>FINDER ><br>INPUT ><br>OUTPUT ><br>REC ><br>TIMECODE ><br>SISTEMA >                                        | 5. | <b>Usate</b> ( ) e ( ) per selezionare<br>Connettere, e premete ( ).        | FRC-8<br>Connettere<br>Luminosità LED<br>Tasto utente<br>Tipo tastiera<br>Firmware | 82<br>EXT<br>60<br>►<br>US |
| 3.                               | Usate 🌢 e 🛡 per selezionare                                                                                                    | SISTEMA <sup>82</sup><br>EXT                                                                                           | 6. | Usate un cavo USB per collegare                                             | gare <b>F6</b> a <b>FRC-8</b> .                                                    |                            |
|                                  | USB, e premete 🕑.                                                                                                    | Card SDUSBBluetoothImpostazioniVersione FirmwareLinguaItaliano                                                         | 7. | Accendete <b>FRC-8</b> .                                                    |                                                                                    |                            |

#### NOTE

- Scollegando **FRC-8**, selezionate **Sconnettere** prima di staccare il cavo USB.
- Selezionate Connettere e premete per fornire alimentazione bus dalla porat USB di F6. Quando è fornita alimentazione bus, non collegate altri dispositivi diversi da FRC-8. Ciò potrebbe danneggiare F6 o un dispositivo collegato.

#### SUGGERIMENTI

Quando sono collegati un **F6** e un **FRC-8**, **FRC-8** opererà sempre con alimentazione bus. Le batterie AA e l'alimentazione DC collegata ad esso sono disabilitate.

### Impostare il tipo di tastiera collegata a FRC-8

E' possibile collegare una tastiera per PC a **FRC-8** e usarla per inserire i caratteri. Impostate il tipo di tastiera da usare collegata a **FRC-8**.

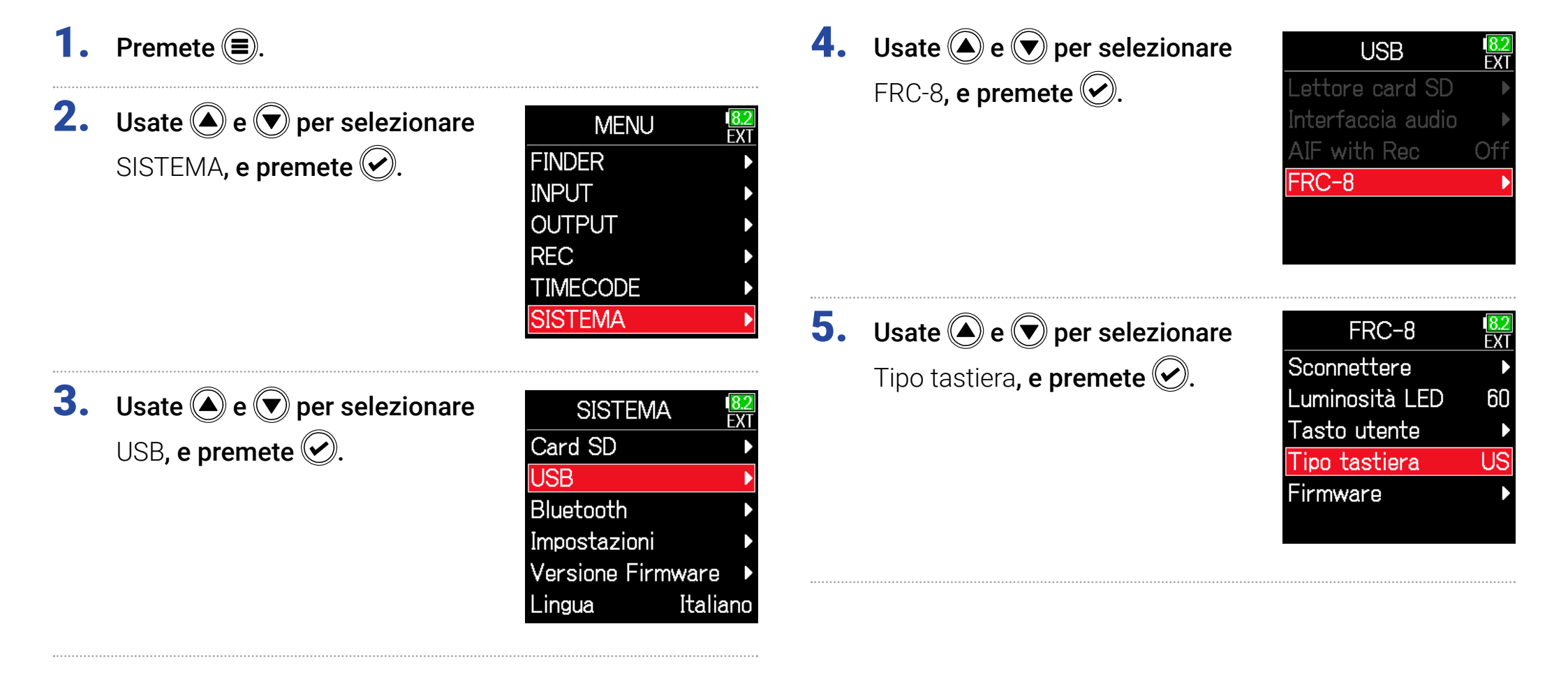

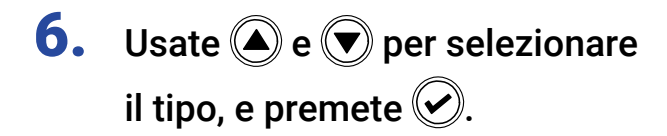

| Z |
|---|
|   |
|   |
|   |
|   |
|   |
|   |
|   |

| Impostazione | Spiegazione                           |
|--------------|---------------------------------------|
| US           | Per tastiere con alfabeto Europeo.    |
| JP           | Per tastiere con alfabeto Giapponese. |

### Impostare i tasti utente per FRC-8

Si possono assegnare funzioni ai tasti utente di **FRC-8**.

1. Premete 🔳.

| nare  |
|-------|
| FINDE |
| INPUT |
| OUTP  |
| REC   |
|       |

| MENU     | 1 <mark>8.2</mark><br>EXT |
|----------|---------------------------|
| INDER    | •                         |
| NPUT     | ►                         |
| DUTPUT   | ►                         |
| REC      | •                         |
| TIMECODE | •                         |
| SISTEMA  | •                         |
|          |                           |

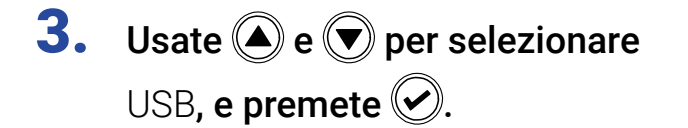

| SISTEMA         | 1 <mark>8.2</mark><br>EXT |
|-----------------|---------------------------|
| Card SD         | Þ                         |
| USB             | •                         |
| Bluetooth       | ►                         |
| Impostazioni    | ►                         |
| Versione Firmwa | re 🕨                      |
| Lingua Ita      | aliano                    |

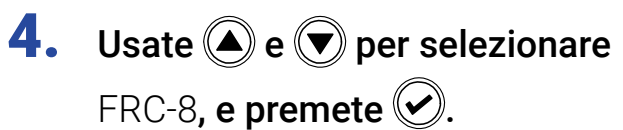

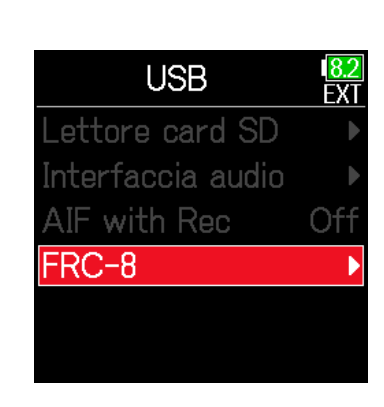

5. Usate ( ) e ( ) per selezionare

Tasto utente, **e premete** 🕢.

| FRC-8          | 8.2<br>EXT |
|----------------|------------|
| Sconnettere    | ►          |
| Luminosità LED | 60         |
| Tasto utente   | Þ          |
| Tipo tastiera  | US         |
| Firmware       | ►          |
|                |            |

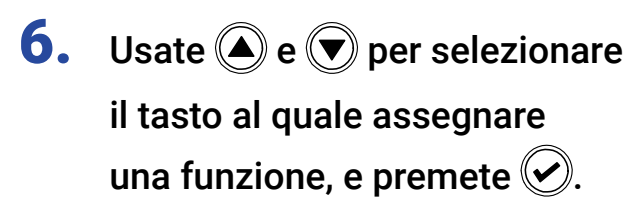

| T;  | asto utente    |
|-----|----------------|
| U 1 | Marker         |
| U 2 | Cancella indic |
| U 3 | Circled.       |
|     |                |
|     |                |
|     |                |

7. Usate ( ) e ( ) per selezionare

la funzione da assegnare, e premete 🕢.

| U ·                        | l <mark>182</mark><br>EX |
|----------------------------|--------------------------|
| Nessuna                    |                          |
| <ul> <li>Marker</li> </ul> |                          |
| Blocco                     |                          |
| Cancella                   | indicato                 |
| Circled.                   |                          |
|                            |                          |

| Impostazione     | Spiegazione                                                 |  |
|------------------|-------------------------------------------------------------|--|
| Nessuna          | Nessuna funzione assegnata.                                 |  |
| Markar           | Aggiunge marker alle take in formato WAV durante la regis-  |  |
| IVIAINEI         | trazione e la riproduzione.                                 |  |
| Blocco           | Usata per disabilitare i controlli impostati con Obbiettivo |  |
|                  | blocco tasti.                                               |  |
| Cancella indica- | Cancella gli indicatori di clip.                            |  |
| tore di clip     |                                                             |  |
| Circled          | Trasforma la take selezionata in "circled".                 |  |

### Impostare la luminosità LED di FRC-8

E' possibile regolare la luminosità dei LEd posti sul lato frontale di **FRC-8**.

1. Premete 🔳.

| 2. | Usate 🌢 e 🛡 per selezionare |   |
|----|-----------------------------|---|
|    | SISTEMA, e premete 🕑.       | F |

| MENU     | 1 <mark>8.2</mark><br>EXT |
|----------|---------------------------|
| INDER    | Þ                         |
| INPUT    | Þ                         |
| OUTPUT   | ►                         |
| REC      | ►                         |
| TIMECODE | ►                         |
| SISTEMA  | Þ                         |
|          |                           |

| SISTEMA           | 1 <mark>8.2</mark><br>EXT |
|-------------------|---------------------------|
| Card SD           |                           |
| USB               | •                         |
| Bluetooth         |                           |
| Impostazioni      | ►                         |
| Versione Firmware | ) <b>)</b>                |
| Lingua Itali      | ano                       |

- 4. Usate ( ) and ( ) per sele
  - zionare FRC-8, e premete 🐼.

| USB               | 1 <mark>8.2</mark><br>EXT |
|-------------------|---------------------------|
| Lettore card SD   | ►                         |
| Interfaccia audio | ►                         |
| AIF with Rec      | Off                       |
| FRC-8             | •                         |
|                   |                           |
|                   |                           |

5. Usate ( ) e ( ) per selezionare

Luminostà LED, e premete 🔗.

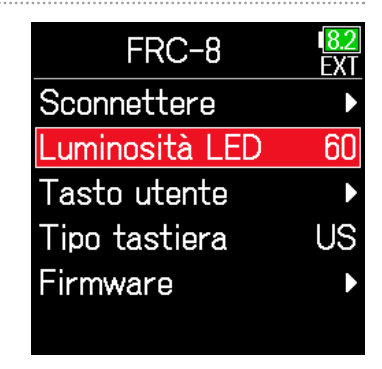

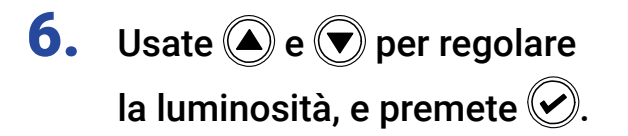

| FRC-8          | 1 <mark>8.2</mark><br>EX1 |
|----------------|---------------------------|
| Sconnettere    |                           |
| Luminosità LED | 60\$                      |
| Tasto utente   |                           |
| Tipo tastiera  | US                        |
| Firmware       | Þ                         |
|                |                           |

#### SUGGERIMENTI

Impostabile da 5 a 100.

### **Aggiornare il firmware di FRC-8**

Si può controllare la versione firmware di **FRC-8** e aggiornarla, portandola alla versione più recente. Il file di aggiornamento può essere scaricato dal sito web di ZOOM (www.zoom.co.jp).

**1.** Vd. "Usare un FRC-8 come controller" ( $\rightarrow$  P. 146), e collegate F6 a FRC-8.

#### NOTE

L'aggiornamento non è possibile se la carica delle batterie o l'alimentazione DC sono basse. In tal caso, sostituite le batterie con delle nuove o usate una fonte di laimentazione DC carica.

**2.** Copiate il file di aggiornamenrto sulla directory principale di una card SD.

- **3.** caricate la card SD nello slot.
- 4. Premete 🗐.

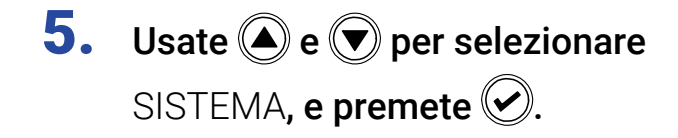

| MENU     | 1 <mark>8.2</mark><br>EXT |
|----------|---------------------------|
| FINDER   | ►                         |
| INPUT    | ►                         |
| OUTPUT   | ►                         |
| REC      | ►                         |
| TIMECODE | ►                         |
| SISTEMA  | Þ                         |

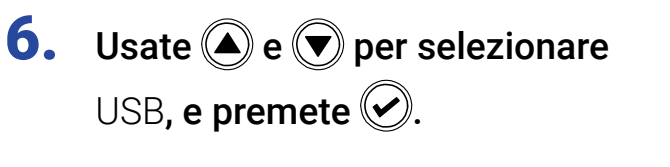

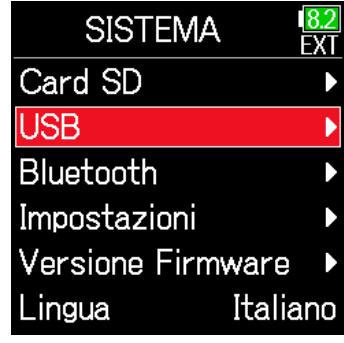

**7.** Usate ( ) e ( ) per selezionare FRC-8, e premete ( ).

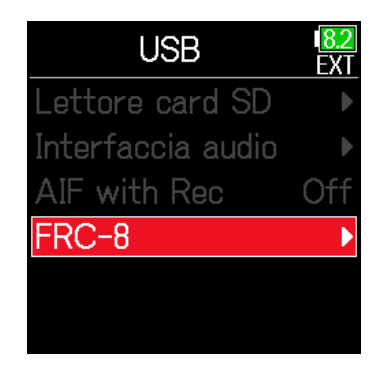

Continuate in base a una delle seguenti procedure.

| Controllare le versioni firmware | P. 155 |
|----------------------------------|--------|
| Aggiornare il firmware           | P. 155 |

### Controllare le versioni firmware

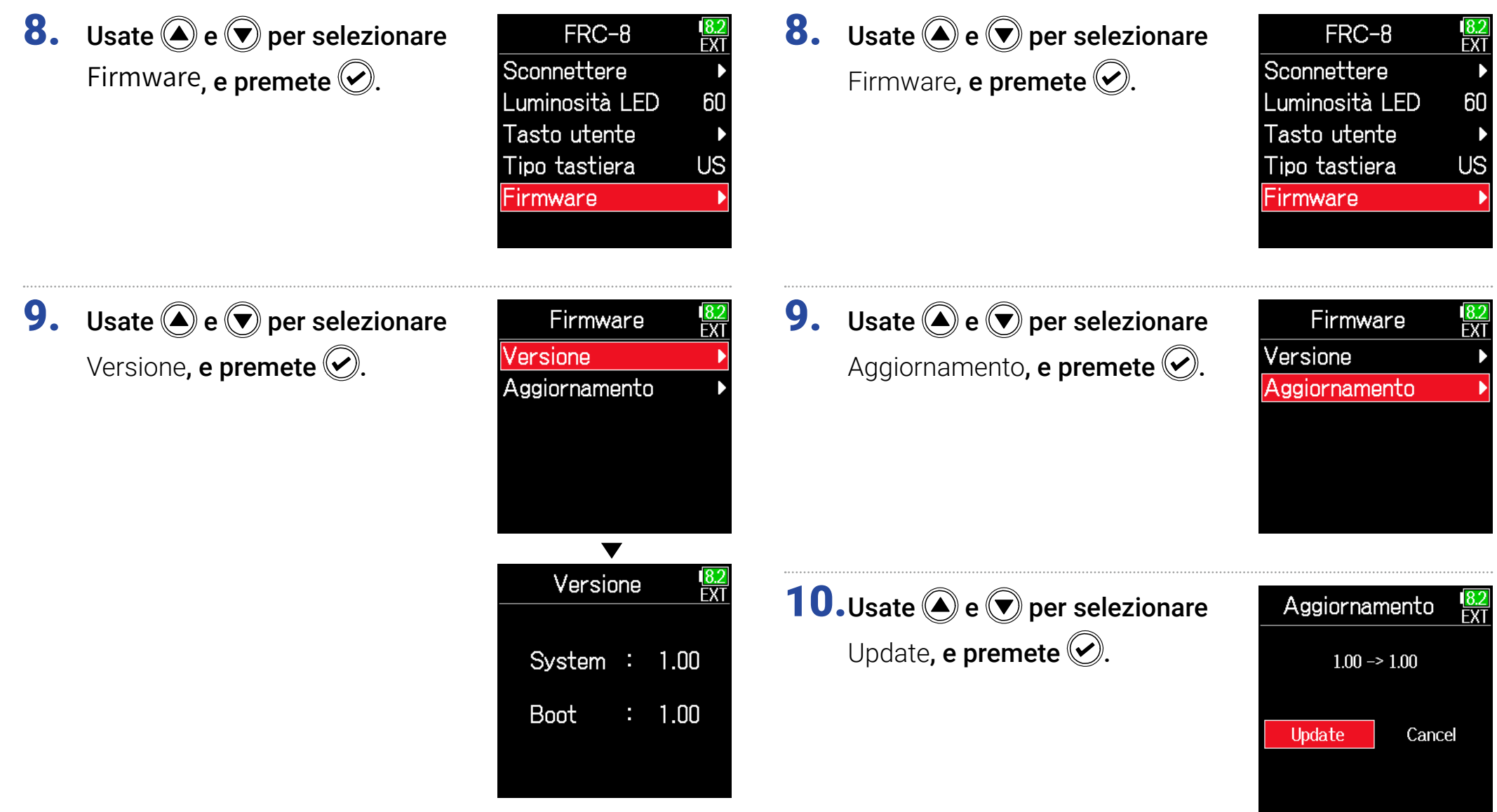

Aggiornare il firmware

#### NOTE

Non spegnete l'unità, non togliete la card SD e non scollegate il cavo USB durante l'aggiornamento. Ciò potrebbe impedire a **FRC-8** di avviarsi.

**11.**Completato l'aggiornamento, spegnete **FRC-8**.

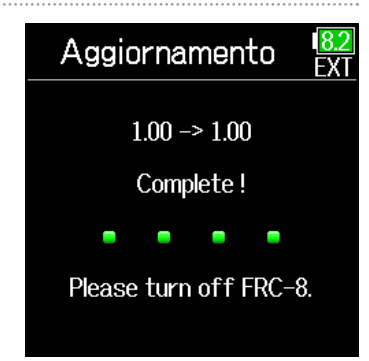

### **Operatività con dispositivo iOS**

### Accoppiamento con dispositivo iOS

Collegando un adattatore wireless di ZOOM (ad es. BTA-1) e usando la app di controllo dedicata, **F6** può essere azionato da un dispositivo iOS.

#### NOTE

- La app dedicata deve essere innanzi tutto installata sul dispositivo iOS. La app dedicata è scaricabile da App Store.
- Vd. il manuale della app per le procedure da seguire.
- **F6** può essere accoppiato solo con un dispositivo iOS. L'accoppiamentoa un diverso dispositivo iOS renderà impossibile collegarsi al dispositivo iOS accoppiato in precedenza.
- Cercare di collegarsi al dispositivo iOS precedente provocherà un messaggio di errore che apparirà sul display di **F6** e spegnerà BTA-1.
- Per ricollegar un dispositivo iOS accoppiato in precedenza, seguite le istruzioni del manuale operativo del dispositivo iOS in uso per rimuovere
   F6 che è stato registrato come dispositivo Bluetooth.
- Poi, dopo aver lanciato F6 Control, apparirà la schermata di inserimento password, rendendo possibile l'accoppiamento.

 Rimuovete il coperchio del connettore dell'adattatore wireless e collegate l'adattatore wireless.

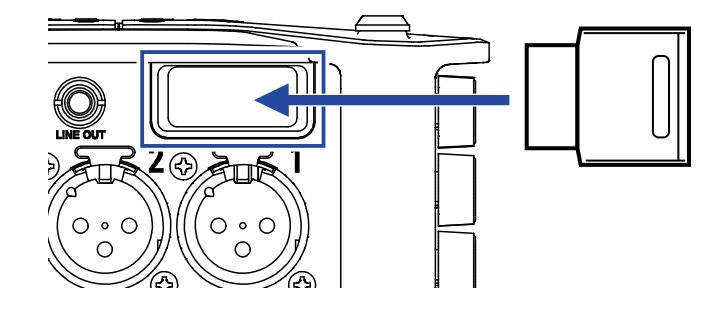

**2.** Premete **=**.

**3.** Usate ▲ e ♥ per selezionare SISTEMA, e premete ♥.

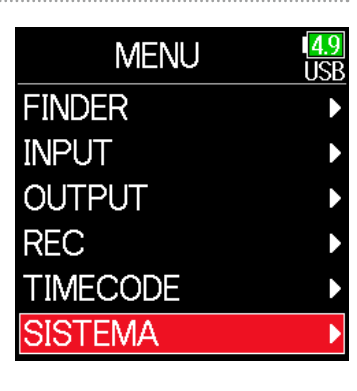

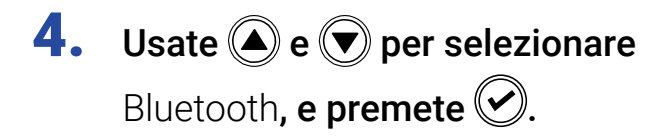

| SISTEMA           | <mark>4.9</mark><br>USB |
|-------------------|-------------------------|
| Card SD           | ►                       |
| USB               | ►                       |
| Bluetooth         | •                       |
| Impostazioni      | ►                       |
| Versione Firmware | ►                       |
| Lingua Italia     | ano                     |

**5.** Usate (A) e ( per selezionare iOS (F6 Control), e premete ( ).

| Bluetooth       | 4.9<br>USB |
|-----------------|------------|
| iOS(F6 Control) | •          |
| Timecode        |            |
|                 |            |
|                 |            |
|                 |            |
|                 |            |
|                 |            |

6. Usate (A) e ( ) per selezio-

nare Connettere, e premete **S**. Appare una password usata per identificare l'adattatore wireless di ZOOM (ad es. BTA-1).

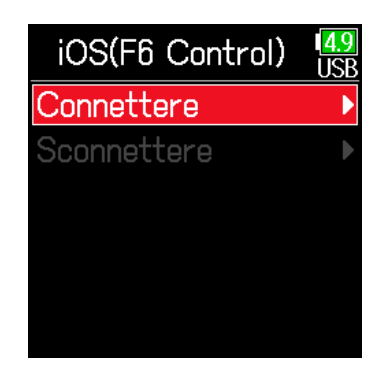

7. Lanciate la app dedicata sul dispositivo iOS, e inserite la password che appare sul display di F6. Si avvia l'accoppiamento. Completato l'accoppiamento, appare "Connesso" sulla schermata di controllo di F6.

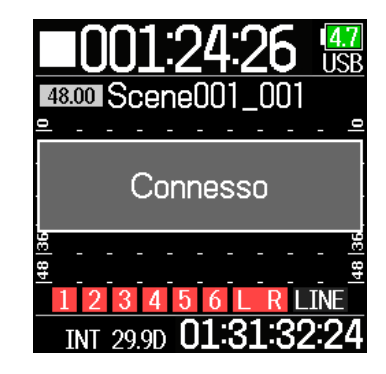

#### SUGGERIMENTI

- Non sarà necessario inserire ancora la password quando si lancia la app in futuro.
- Usate **F6** e il dispositivo iOS tenendoli più vicino possibile, per avere una comunicazione più affidabile.
- Sconnettetevi dal dispositivo iOS

### Sconnettersi dal dispositivo iOS

- 1. Premete 🗐.
- **2.** Usate (a) e (b) per selezionare SISTEMA, e premete (c).

| MENU     | 1 <mark>4.</mark><br>US |
|----------|-------------------------|
| FINDER   |                         |
| INPUT    |                         |
| OUTPUT   |                         |
| REC      |                         |
| TIMECODE |                         |
| SISTEMA  |                         |
|          |                         |

**3.** Usate (A) e ( per selezionare Bluetooth, e premete ().

| SISTEMA        | 4.9<br>USB |
|----------------|------------|
| Card SD        | ▶          |
| USB            | ►          |
| Bluetooth      | •          |
| Impostazioni   | ►          |
| Versione Firmw | are 🕨      |
| Lingua I       | taliano    |

**4.** Usate **(a)** e **(b)** per selezionare iOS (F6 Control), e premete **(c)**.

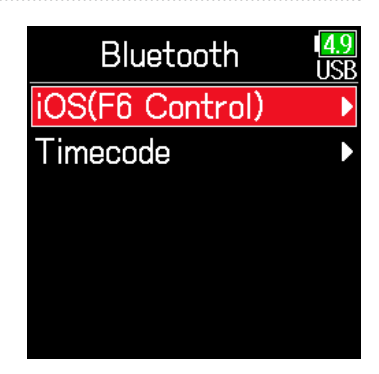

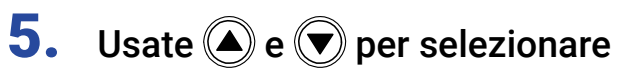

Sconnettere, e premete 🕑.

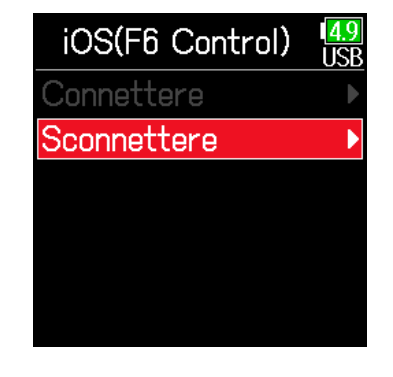

#### SUGGERIMENTI

Dopo aver sconnesso, per controllare ancora **F6** col dispositivo iOS, selezionate Menu > Sistema > Bluetooth > iOS (F6 Control) > Connettere ancora.

### Connettere un UltraSync BLUE

Se **F6** è connesso a un UltraSync BLUE, può ricevere il timecode dall'UltraSync BLUE e aggiungerlo ai file di registrazione.

**1.** Rimuovete il coperchio del connettore dell'adattatore wireless e collegate il connettore wireless.

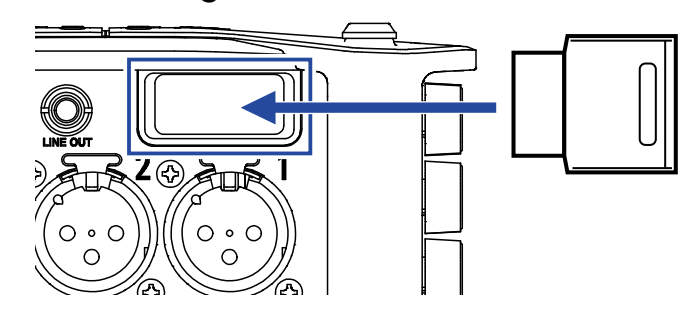

### 2. Premete 🗐.

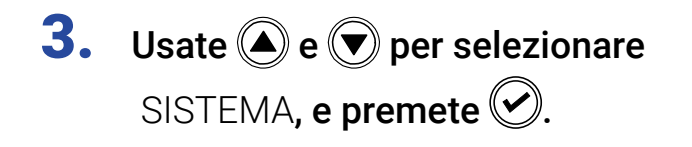

| MENU     | 1 <mark>4.9</mark><br>USB |
|----------|---------------------------|
| FINDER   | ►                         |
| INPUT    | ►                         |
| OUTPUT   | ►                         |
| REC      | ►                         |
| TIMECODE | ►                         |
| SISTEMA  | •                         |
|          |                           |

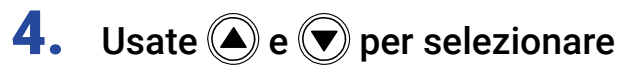

Bluetooth, e premete 🕑.

**5.** Usate ( ) e ( ) per selezionare

Timecode, e premete 🕑.

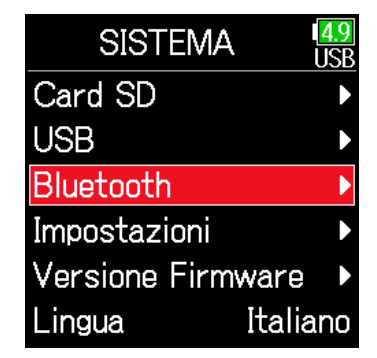

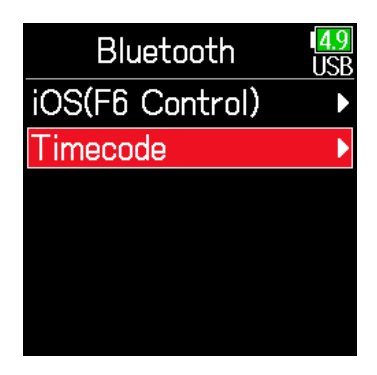

### **6.** Usate ( ) e ( ) per selezionare

Connettere, **e premete O**. Inizia la ricerca del dispositivo connesso e appare "Ricerca" sul display.

| Timecode    | 4.9<br>USB |
|-------------|------------|
| Connettere  |            |
| Sconnettere | Þ          |
|             |            |
|             |            |
|             |            |
|             |            |

#### SUGGERIMENTI

- La ricerca può essere annullata premendo un qualsiasi pulsante.
- Dopo aver annullato la ricerca, è possibile rifarla selezionando Menu > Timecode > Pair/Forget > Pair again.

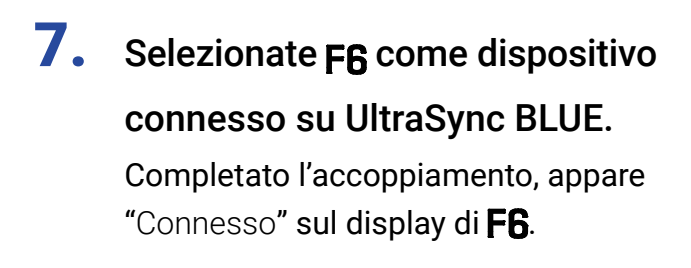

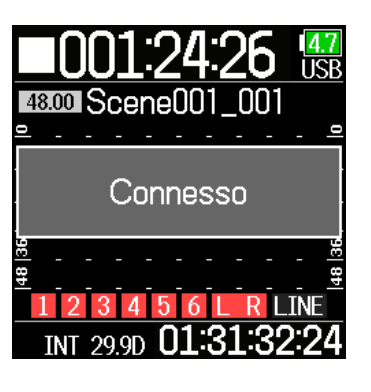

#### SUGGERIMENTI

- Vd. il manuale di UltraSync BLUE per le procedure per selezionare dispositivi connessi.
- Usate **F6** e UltraSync BLUE tenendoli più vicini possibile, per avere una comunicazione più affidabile.
- Anche se la comunicazione con UltraSync BLUE è interrotta, il timecode generato da **F6** sarà aggiunto ai file di registrazione.

### Sconnettersi da UltraSync BLUE

Scollegate **F6** e UltraSync BLUE per fermare la registrazione del timecode da questo. L'informazione relativa all'accoppiamento sarà mantenuta anche quando sconnessi.

1. Premete 🔳.

2. Usate (a) e (c) per selezionare SYSTEM, e premete (c).

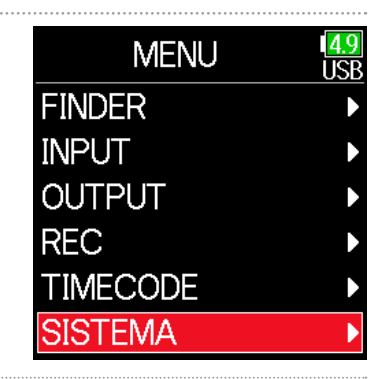

3. Usate 🌢 e 🛡 per selezio-

nare Bluetooth, e premete 🕑

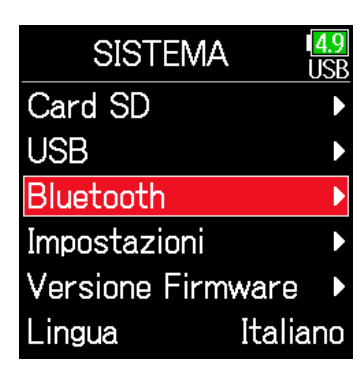

**4.** Usate **(a)** e **(b)** per selezionare Timecode, e premete **(c)** 

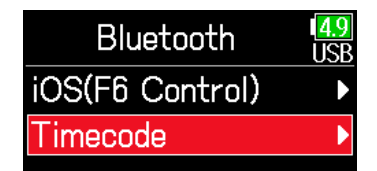

# Usate ▲ e ♥ per selezionare Sconnettere, e premete ♥.

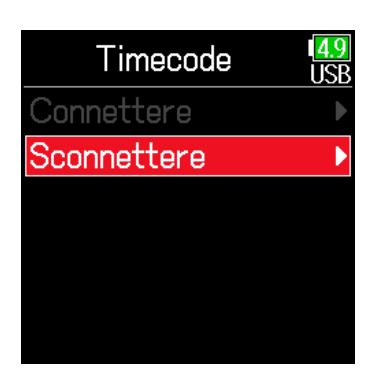

#### SUGGERIMENTI

**Dopo essersi sconnessi, per connettersi a un UltraSync BLUE, selezionate** Menu > Sistema > Bluetooth > Timecode > Connettere.

#### Connettersi a un diverso UltraSync BLUE

Per ricevere il timecode da un UltraSync BLUE diverso da quello connesso a **F6**, l'accoppiamento con l'UltraSync BLUE deve essere rimosso, e si deve eseguire un nuovo accoppiamento con l'altro UltraSync BLUE.

### 1. Premete 🔳.

2. Usate (a) e (c) per selezionare TIMECODE, e premete (c).

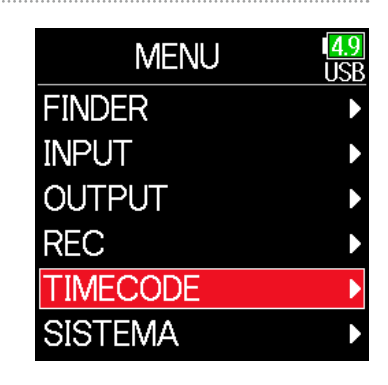

**3.** Usate **()** e **()** per selezio-

nare Pair/Forget e premete 🕑.

| TIMECODE        | 1 <mark>4.9</mark><br>USB |
|-----------------|---------------------------|
| Modalità        | ►                         |
| FPS             | 29.97D                    |
| Pair/Forget     | •                         |
| Ubits           | ►                         |
| Delay reg. aut. |                           |
| Avvia TC        | Þ                         |

### **4.** Usate **(a)** e **(b)** per selezionare Forget, e premete **(c)**.

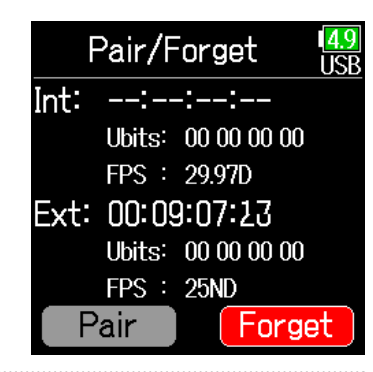

**5.** Usate ( ) e ( ) per selezionare Pair, e premete ( ).

Inizia la ricerca del dispositivo connesso e appare "Ricerca" sul display.

| Pair/Forget 4      |
|--------------------|
| Int:::             |
| Ubits: 00 00 00 00 |
| FPS : 29.97D       |
| Ext: 00:09:14:00   |
| Ubits: 00 00 00 00 |
| FPS : 25ND         |
| Pair Forget        |
|                    |

#### SUGGERIMENTI

- · La ricerca può essere annullata premendo un qualsiasi pulsante.
- Dopo aver annullato la ricerca, è possibile rifarla selezionando Menu > Timecode > Pair/Forget > Pair ancora.

 Selezionate il dispositivo connesso sull'altro UltraSync BLUE. Completato l'accoppiamento, appare "Connesso" sul display di F6.

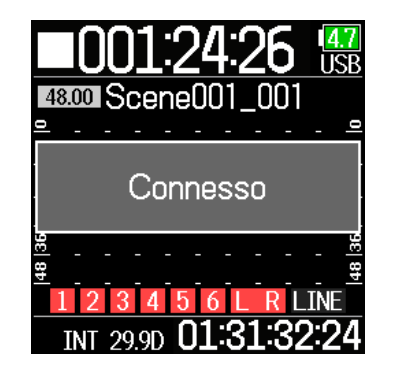

#### SUGGERIMENTI

- Vd. il manuale dell'UltraSync BLUE per le procedure per selezionare i dispositivi connessi.
- Usate **F6** e UltraSync BLUE tenendoli il più vicno possibile, per avere una comunicazione più affidabile.
- Anche se la comunicazione con l'UltraSync BLUE viene interrotta, il timecode generato da **F6** sarà aggiunto ai file di registrazione.

### Altre impostazioni

### Impostare l'indicatore di livello di peak hold time

| 1. | Premete 🔳.                                                          | 4                                                                 | 4. | Usate 🌢 e 🛡 per selezio-                                                 | Impostazioni USB                                                               |
|----|---------------------------------------------------------------------|-------------------------------------------------------------------|----|--------------------------------------------------------------------------|--------------------------------------------------------------------------------|
| 2. | Usate () e () per selezio-<br>nare SISTEMA, e premete ().           | MENU USB<br>FINDER<br>INPUT<br>OUTPUT<br>REC<br>TIMECODE          |    | nare Display, e premete 🕑.                                               | Data/oraAlimentazioneImpostazioni tastoRisparmio en.DisplayFactrory Reset      |
| 3. | <b>Usate ()</b> e () per selezionare<br>Impostazioni, e premete (). | SISTEMA                                                           | 5. | <b>Usate</b> (a) e (b) per selezionare<br>Peak Hold Time, e premete (c). | Display<br>USB<br>Visualizzaz. tempo ►<br>Peak Hold Time 2<br>Modalità esterni |
|    |                                                                     | Bluetooth<br>Impostazioni<br>Versione Firmware<br>Lingua Italiano | 6. | Usate () e () per regolare<br>peak hold time, e premete ().              | Peak Hold Time USB<br>Off<br>1sec                                              |

✓2sec 3sec 4sec 5sec

### Impostare la luminosità LED

E' possibile impostare la luminosità dei LED sul lato frontale di  ${\bf F6}$  .

1. Premete 🔳.

| 2. | Usate 🌢 e 💌 per selezionare           | ME      |
|----|---------------------------------------|---------|
|    | SISTEMA, e premete 📿.                 | FINDER  |
|    | , , , , , , , , , , , , , , , , , , , | INPUT   |
|    |                                       | OUTPUT  |
|    |                                       | REC     |
|    |                                       | TIMECOD |

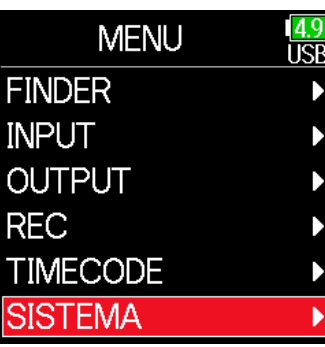

**3.** Usate **(a)** e **(b)** per selezionare Impostazioni, e premete **(c)**.

| SISTEMA           | <mark>4.9</mark><br>JSB |
|-------------------|-------------------------|
| Card SD           |                         |
| USB               |                         |
| Bluetooth         |                         |
| Impostazioni      |                         |
| Versione Firmware |                         |
| Lingua Italia     | no                      |

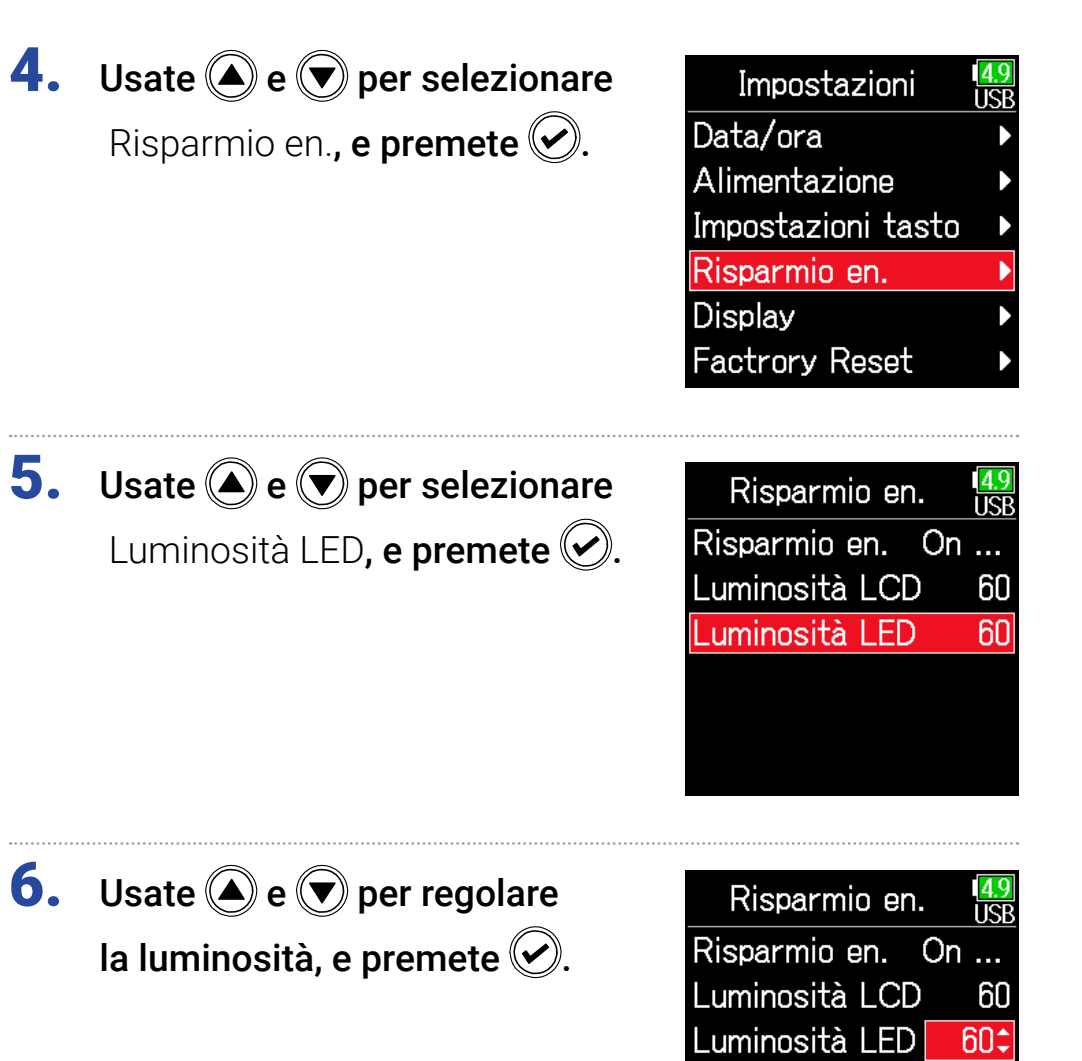

#### SUGGERIMENTI

Impostabile da 5 a 100.

### **Eseguire impostazioni relative al display**

Si possono eseguire impostazioni relative al display.

1. Premete 🔳.

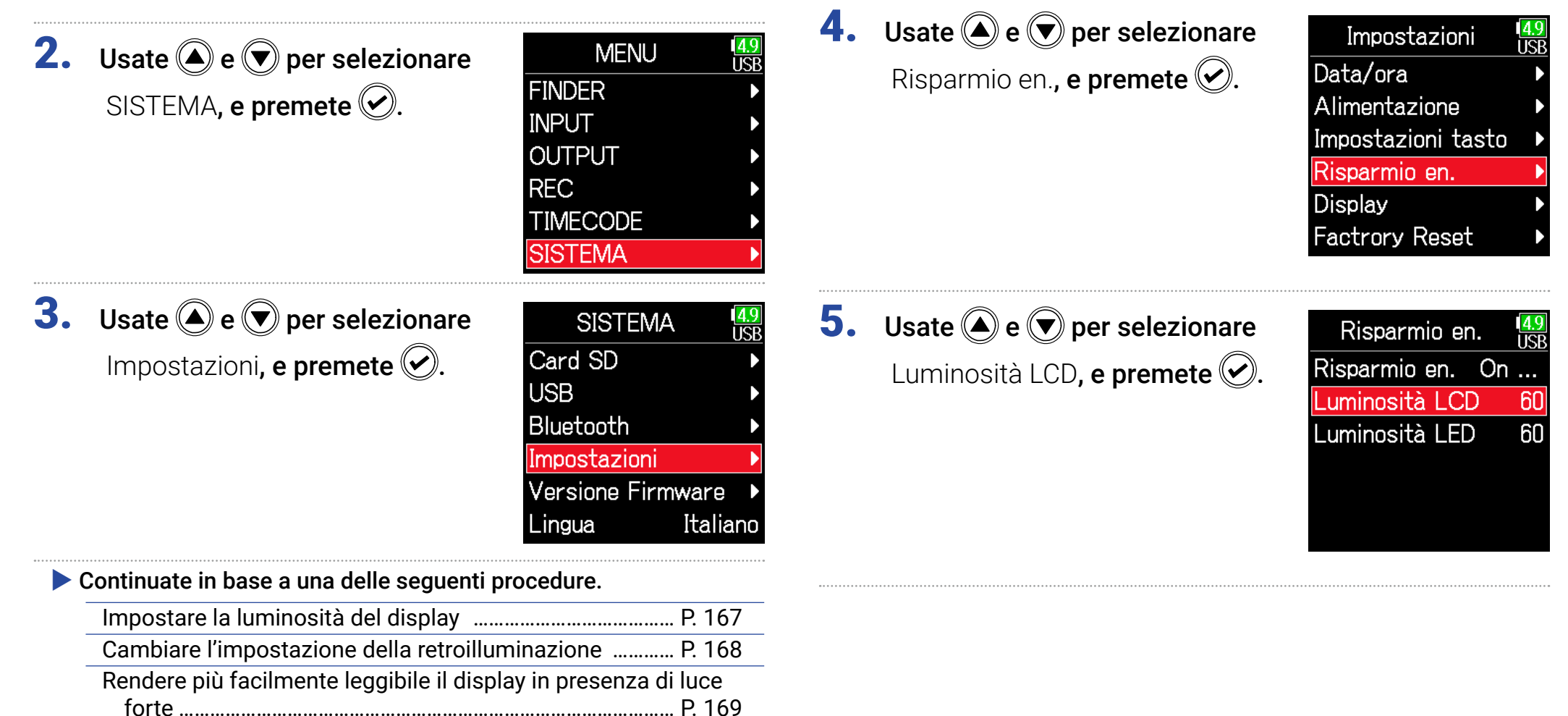

Impostare la luminosità del display

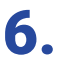

**6.** Usate **()** e **()** per regolare la luminosità, e premete 🕑.

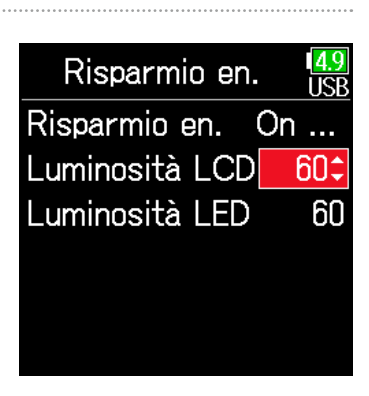

#### SUGGERIMENTI

Impostabile da 5 a 100.

### Cambiare l'impostazione della retroilluminazione

La retroilluminazione del display può essere impostata in modo che si affievolisca dopo 30 secondi di inutilizzo.

### **4.** Usate ( ) e ( ) per selezionare

Risparmio en., e premete 🕑.

| Impostazioni       | 1 <mark>4.9</mark><br>USB |
|--------------------|---------------------------|
| Data/ora           | ►                         |
| Alimentazione      | ►                         |
| Impostazioni tasto | ►                         |
| Risparmio en.      |                           |
| Display            | ►                         |
| Factrory Reset     | Þ                         |

| Impostazione         | Spiegazione                                         |
|----------------------|-----------------------------------------------------|
| Off                  | La retroilluminazione non varia anche in caso di    |
|                      | inutilizzo.                                         |
|                      | La retroilluminazione si affievolisce dopo un certo |
| OII (Retroin: Dassa) | tempo di inutilizzo.                                |
| On (Detroill aponto) | La retroilluminazione si spegne dopo un certo tempo |
| on (Retroin. spenta) | di inutilizzo.                                      |

### **5.** Usate ( ) e ( ) per selezionare

Risparmio en., e premete 🕑.

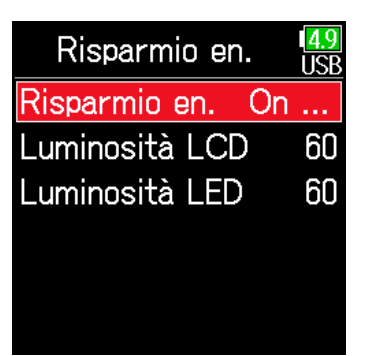

**6.** Usate **(a)** ae **(b)** per selezionare l'impostazione e premete 🕑.

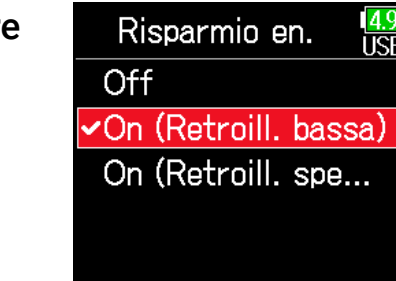

### Rendere più facilmente leggibile il display in presenza di luce forte

Il display può essere impostato in modo che sia più facile leggerlo, anche in ambienti molto luminosi, compresa la presenza di luce del sole.

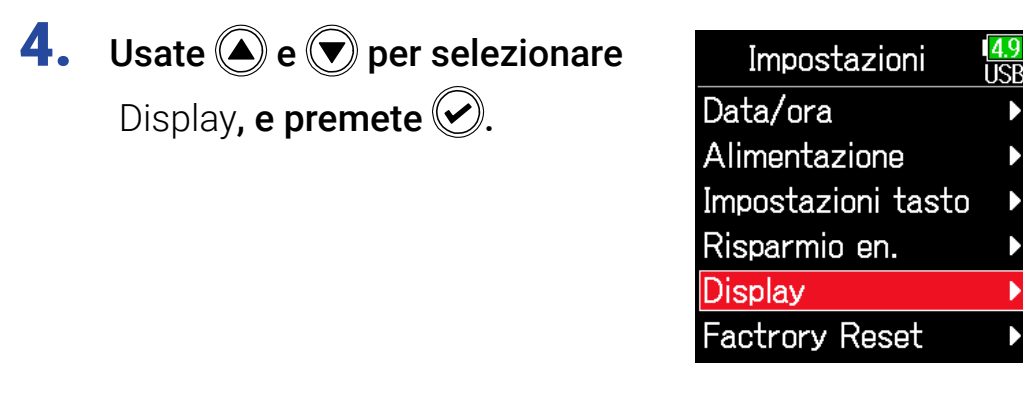

Usate 

 e 
 per selezionare
 Modalità esterni, e premete 

| Display           | 4.9<br>USB |
|-------------------|------------|
| Visualizzaz. temp | •          |
| Peak Hold Time    | 2          |
| Modalità esterni  | ff         |
|                   |            |
|                   |            |
|                   |            |

**6.** Usate **(a)** e **(b)** per selezionare On, e premete **(c)**.

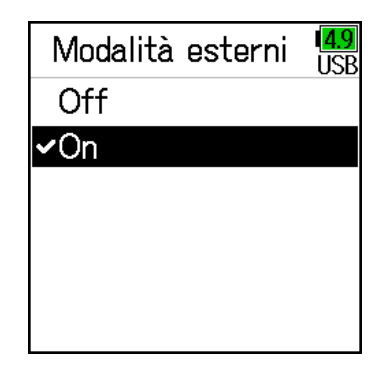

### Impostare come aggiungere marker manualmente

E' possibile impostare la modalità con cui sono aggiunti marker quando è premuto 🗾 in registrazione o riproduzione di un file in formato WAV.

**1.** Premete **E**.

| 2. | <b>Usate</b> ( ) e ( ) per selezionare<br>SISTEMA, e premete ( ).           | MENU USB<br>FINDER ><br>INPUT ><br>OUTPUT ><br>REC ><br>TIMECODE ><br>SISTEMA >                       | Impostazioni tasto,<br>e premete 🕢.                                                                      | Data/ora<br>Alimentazione<br><mark>Impostazioni tasto</mark><br>Risparmio en.<br>Display<br>Factrory Reset |            |
|----|-----------------------------------------------------------------------------|----------------------------------------------------------------------------------------------------|----------------------------------------------------------------------------------------------------|----------------------------------------------------------------------------------------------------|------------|
| 3. | <b>Usate ( e ( per selezionare</b><br>Impostazioni <b>, e premete ( )</b> . | SISTEMA USB<br>Card SD<br>USB<br>Bluetooth<br>Impostazioni<br>Versione Firmware<br>Lingua<br>Italiano | <ul> <li>Usate (a) e (c) per selezionare</li> <li>Opzioni tasto PLAY,</li> <li>e premete (c).</li> </ul> | Impostazioni tasto<br>Opzioni tasto PLAY<br>Obbiettivo blocco<br>Elenco scorciatoie                        | 4.9<br>JSE |

Continuate in base a una delle seguenti procedure.

**4.** Usate **()** e **()** per selezionare

| Impostare come aggiungere mar | ker in registrazione P. 171 |
|-------------------------------|-----------------------------|
| Impostare come aggiungere mar | ker in esecuzione P. 171    |

<mark>4.9</mark> USB

Impostazioni

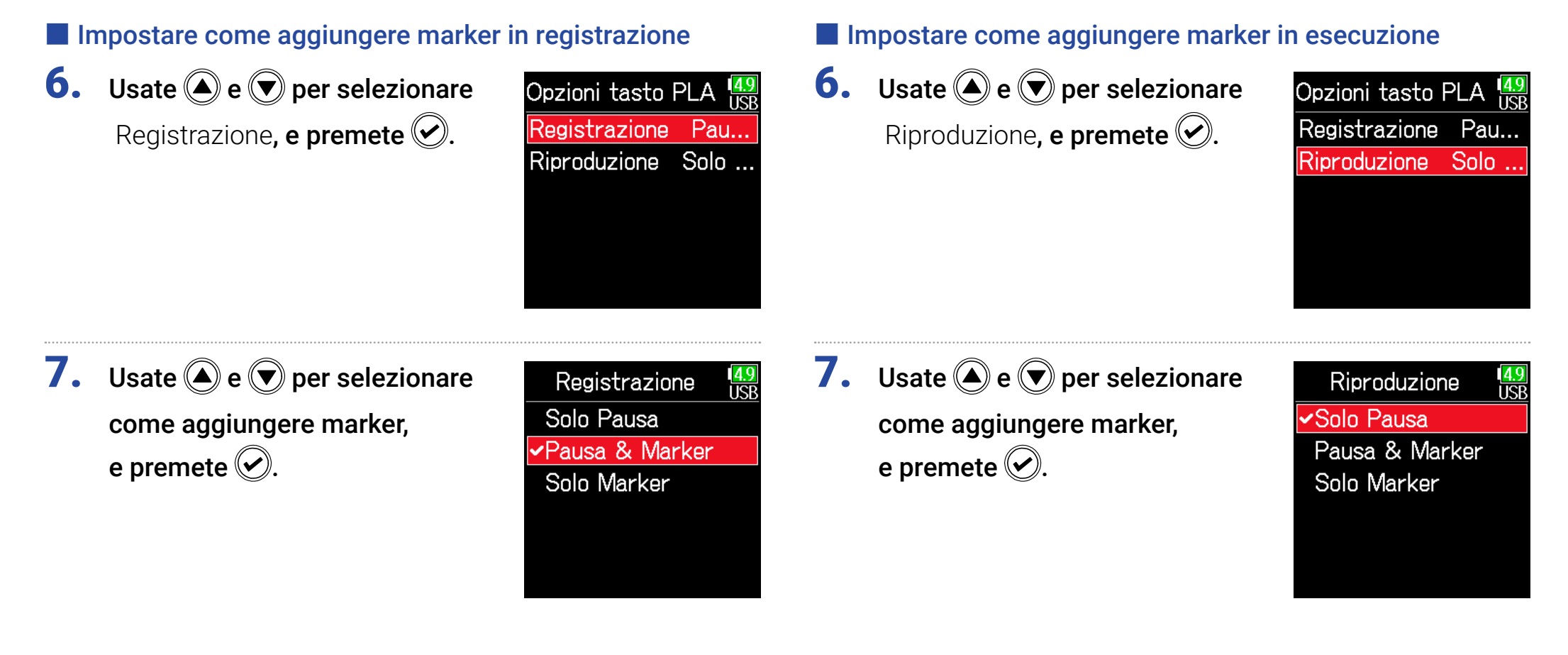

| Impostazione   | Spiegazione                                        |
|----------------|----------------------------------------------------|
| Solo Pausa     | Premendo 💴 va in pausa senza aggiungere marker.    |
| Pausa & Marker | Premendo 💴 va in pausa e aggiunge un marker.       |
| Solo Marker    | Premendo aggiunge un marker senza andare in pausa. |

| Impostazione   | Spiegazione                                          |
|----------------|------------------------------------------------------|
| Solo Pausa     | Premendo 💴 va in pausa senza aggiungere marker.      |
| Pausa & Marker | Premendo 💴 va in pausa e aggiunge un marker.         |
| Solo Marker    | Premendo 🗾 aggiunge un marker senza andare in pausa. |

### Impostare il blocco tasti

Usate la funzione di blocco per evitare operazioni non desiderate durante la registrazione. Tenete premuto + o per abilitare e disabilitare la funzione di blocco.

Seguite le istruzioni per impostare quali tasti saranno disabilitati dalla funzione di blocco.

| 1. | Premete 🔳.                                                                   |                                                       | 4. | Usate () e () per selezionare<br>Impostazioni tasto,                         | Impostazioni (4.9)<br>USB<br>Data/ora ►                                                       |
|----|------------------------------------------------------------------------------|-------------------------------------------------------|----|------------------------------------------------------------------------------|-----------------------------------------------------------------------------------------------|
| 2. | <b>Usate </b> e  e  per selezionare<br>SISTEMA, e premete  .                 | MENU USB<br>FINDER ><br>INPUT ><br>OUTPUT >           |    | e premete 🕜.                                                                 | AlimentazioneImpostazioni tastoRisparmio en.DisplayFactrory Reset                             |
| 3. | <b>Usate () e () per selezionare</b><br>Impostazioni <b>, e premete ()</b> . | REC  TIMECODE SISTEMA SISTEMA Card SD USB Diverts ath | 5. | Usate ( ) e ( ) per selezionare<br>Obbiettivo blocco tasti,<br>e premete (). | Impostazioni tasto USB<br>Opzioni tasto PLAY ►<br>Obbiettivo blocco ►<br>Elenco scorciatoie ► |
|    |                                                                              | Impostazioni<br>Versione Firmware<br>Lingua Italiano  | 6. | Usate ( ) e ( ) per selezionare<br>i tasti da bloccare,<br>e premete ().     | Obbiettivo blocco USB<br>Track Knob 1<br>Track Knob 2<br>Track Knob 3<br>Track Knob 4         |

Track Knob 5Track Knob 6

#### SUGGERIMENTI

Si possono selezionare le manopole traccia 1–6, MENU, ENTER, UP, DOWN, PLAY, REC, STOP, HP Volume Push e HP Volume Turn.

### 7. Premete 🗐.

#### SUGGERIMENTI

 Anche quando è attiva la funzione di blocco per HP Volume Push, tenere premuto - disattiverà la funzione di blocco.

• E' possibile l'operatività con **FRC-8** e F6 Control anche quando la funzione di blocco è attiva.

## **Altre funzioni**

### **Controllare l'informazione sulla card SD**

Si possono controllare dimensione e spazio disponibile della card SD.

- 1. Premete 🗐.
- **2.** Usate (a) e (b) per selezionare SISTEMA, e premete (c).

| MENU     | 1 <mark>4.</mark><br>US |
|----------|-------------------------|
| FINDER   |                         |
| INPUT    |                         |
| OUTPUT   |                         |
| REC      |                         |
| TIMECODE |                         |
| SISTEMA  |                         |
| OIOTEMA  |                         |

**3.** Usate (a) e (c) per selezionare Card SD, e premete (c).

| SISTEMA           | 4.9<br>USB |
|-------------------|------------|
| Card SD           | ◄          |
| USB               | ►          |
| Bluetooth         | ►          |
| Impostazioni      | ►          |
| Versione Firmware | ►          |
| Lingua Italia     | ano        |

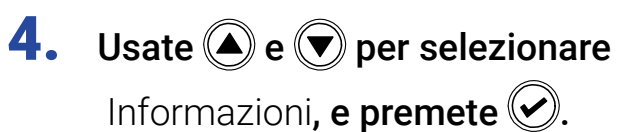

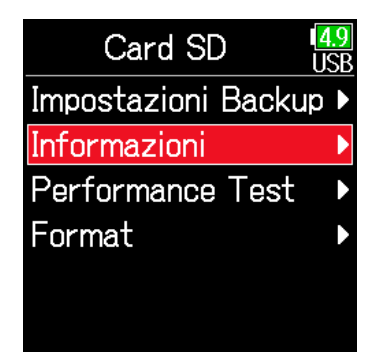

### Informazioni sulla card SD

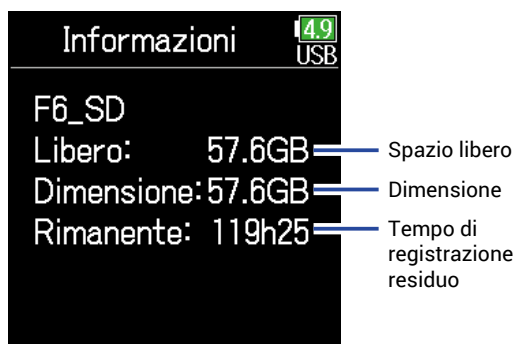

### **Testare la performance della card SD**

Le card SD possono essere testate per verificare che possano essere usate con **F6**. Un test di base è veloce, mentre il test completo esamina l'intera card SD.

| •  |                                                                   |                                                                                                    |     |
|----|-------------------------------------------------------------------|----------------------------------------------------------------------------------------------------|-----|
| 2. | <b>Usate</b> (a) e (b) per selezionare<br>SISTEMA, e premete (c). | MENU USB<br>FINDER ><br>INPUT ><br>OUTPUT ><br>REC ><br>TIMECODE ><br>SISTEMA >                       | ► C |
| 3. | <b>Usate</b> (a) e (b) per selezionare<br>Card SD, e premete (c). | SISTEMA USB<br>Card SD<br>USB<br>Bluetooth<br>Impostazioni<br>Versione Firmware<br>Lingua<br>Italiano | -   |

Usate 🛆 e 💌 per selezionare Performance Test, e premete 🕑.

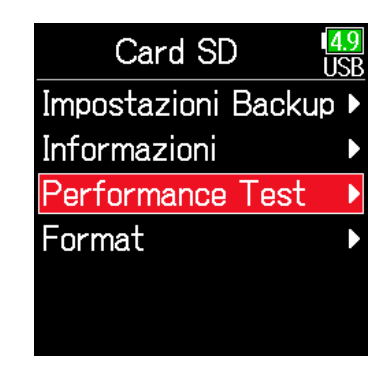

Continuate in base a una delle seguenti procedure.

| Condurre un test rapido   | P. 176 |
|---------------------------|--------|
| Condurre un test completo | P. 177 |

### Condurre un test rapido

**5.** Usate ( ) e ( ) per selezionare Test rapido, e premete 🕑.

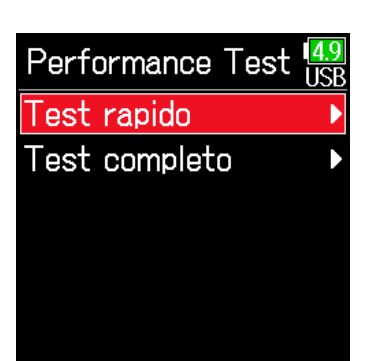

#### NOTE

Anche se il risultato del test sulla performance è "OK", non vi è garanzia che non si verifichino errori di scrittura. L'informazione è una semplice guida.

**6.** Usate **()** e **()** per selezionare

Esegui, e premete 🕑.

Si avvia il test della performance della card.

Il test dovrebbe impiegare ca. 30 secondi.

### Il test è completato.

Appare il risultato della valutazione.

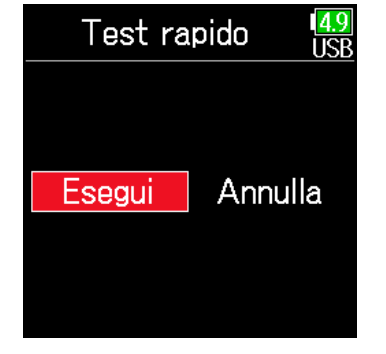

Performance Test USB Risultato :OK 0% 50% 100%

### SUGGERIMENTI Premete (**=**) per fermare il test.

### Condurre un test completo

5. Usate e per selezionare
Test completo, e premete .
Appare il tempo stimato, necessario al test completo.

| Performance Test | <mark>4.9</mark><br>USB |
|------------------|-------------------------|
| Test rapido      |                         |
| Test completo    | Þ                       |
|                  |                         |
|                  |                         |
|                  |                         |
|                  |                         |

NOTE

Anche se il risultato del test sulla performance è "OK", non vi è garanzia che non si verifichino errori di scrittura. L'informazione è una semplice guida.

**6.** Usate **(a)** e **(b)** per selezionare Esegui, e premete **(c)**.

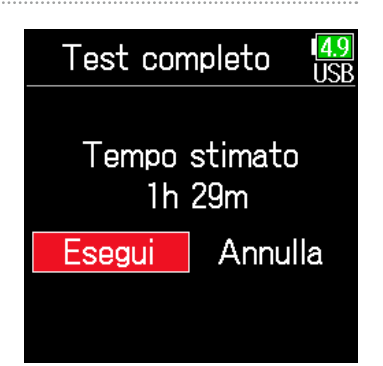

### Il test è completato.

Appare il risultato della valutazione. Se access rate MAX raggiunge 100%, la card non va bene (NG).

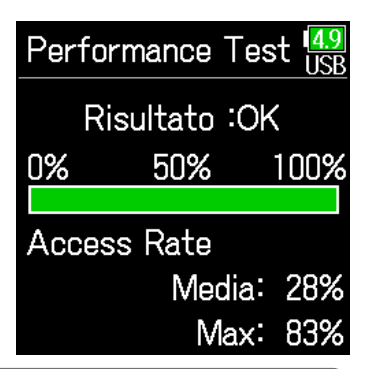

#### SUGGERIMENTI

Premete (**E**) per fermare il test.

### **Formattare card SD**

Formattate le card SD per usarle con F6.

1. Premete 🔳.

| 2. | Usate 🌢 e 🛡 per selezionare   |  |
|----|-------------------------------|--|
|    | SISTEMA <b>, e premete </b> . |  |

| MENU     | 4.9<br>USB |
|----------|------------|
| FINDER   | ►          |
| INPUT    | ►          |
| OUTPUT   | •          |
| REC      | •          |
| TIMECODE | •          |
| SISTEMA  | •          |
|          |            |

**3.** Usate (a) e (c) per selezionare Card SD, e premete (c).

| SISTEMA           | <mark>4.9</mark><br>USB |
|-------------------|-------------------------|
| Card SD           |                         |
| USB               |                         |
| Bluetooth         | ►                       |
| Impostazioni      | ►                       |
| Versione Firmware | ►                       |
| Lingua Italia     | no                      |

4. Usate ( ) e ( ) per selezionare Format, e premete ( ). Impostazioni E Informazioni Performance

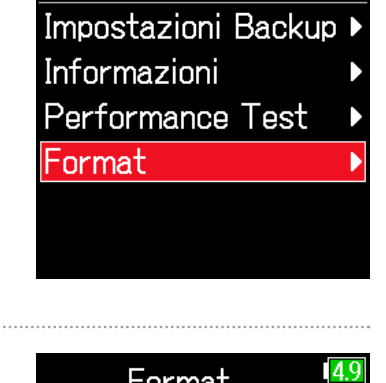

## **5.** Usate (A) e ( per selezionare Esegui, e premete ( ).

Format US

#### NOTE

- Prima di usare le card SD appena acquistate o formattate da un computer, è necessario formattarle con **F6**.
- Sappiate che tutti i dati precedentemente salvati sulla card SD saranno cancellati quando questa è formattata.

### Controllare l'elenco scorciatoie di F6

F6 ha una funzione scorciatoie, che consente l'accesso rapido a varie funzioni. Vd. "Elenco scorciatoie" ( $\rightarrow$  P. 192) per controllare le funzioni scorciatoia.

1. Premete 🗐.

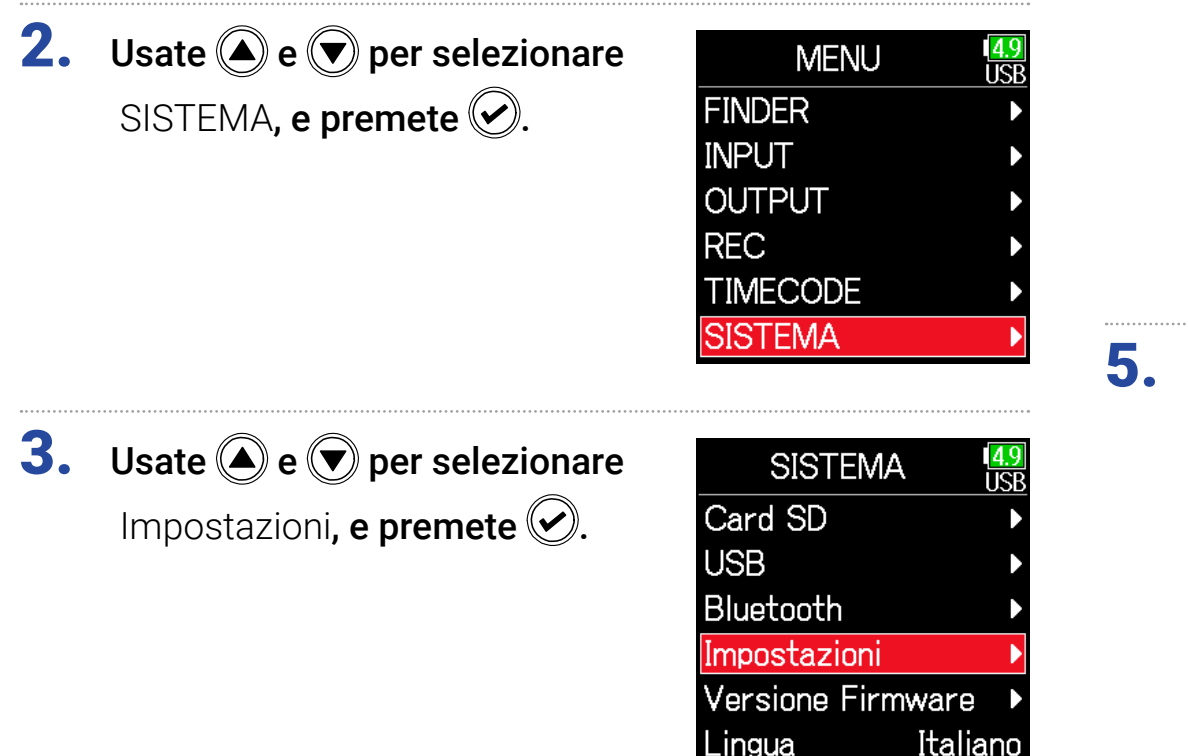

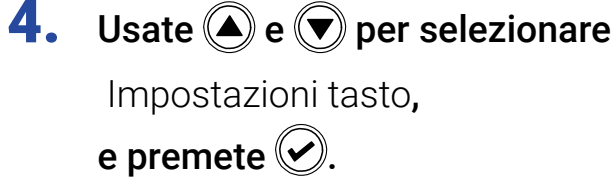

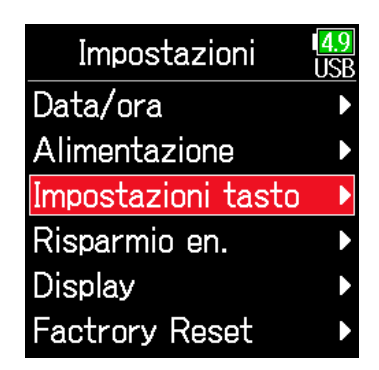

5. Usate ( ) e ( ) per selezionare

Elenco scorciatoie, e premete 🕑.

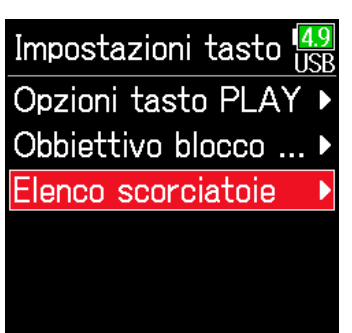

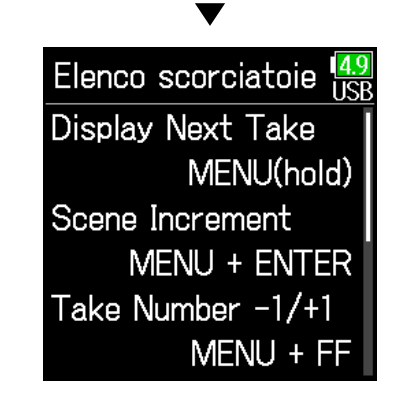

### Back up e carico delle impostazioni di F6

Le impostazioni di **F6** possono essere salvate e caricate da card SD.

1. Premete 🗐.

| 2. | Usate 🌢 e 🛡 per selezionare   |  |
|----|-------------------------------|--|
|    | SISTEMA <b>, e premete </b> . |  |

| MENU     | 1 <mark>4.9</mark><br>USB |
|----------|---------------------------|
| FINDER   | Þ                         |
| INPUT    | Þ                         |
| OUTPUT   | ►                         |
| REC      | ►                         |
| TIMECODE | ►                         |
| SISTEMA  | Þ                         |
|          |                           |

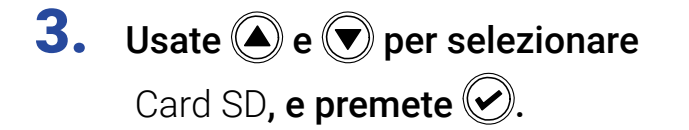

| SISTEMA           | <mark>4.9</mark><br>USB |
|-------------------|-------------------------|
| Card SD           | ►                       |
| USB               | ►                       |
| Bluetooth         | ►                       |
| Impostazioni      | ►                       |
| Versione Firmware | Þ                       |
| Lingua Italia     | ino                     |

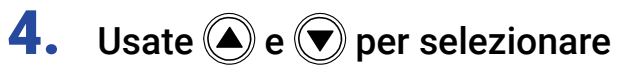

Impostazioni di backup, e premete 🕢.

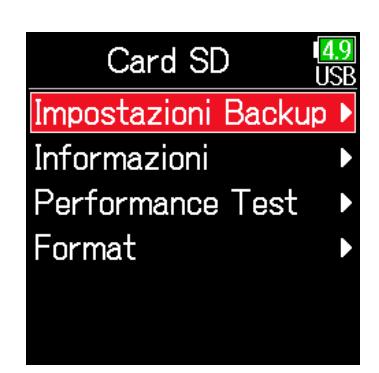

#### Continuate in base a una delle seguenti procedure.

| Back up | P. 181 |
|---------|--------|
| Carico  | P. 181 |
### Back up

Salva un file di backup nella cartella "F6\_SETTINGS" sulla directory principale della card SD.

**5.** Usate **(a)** e **(b)** per selezionare Backup, e premete **(c)**.

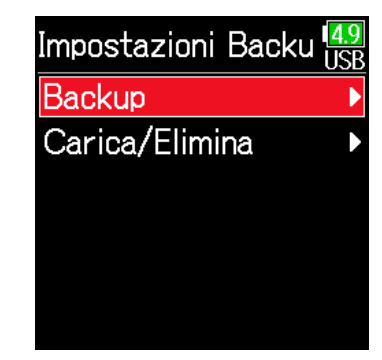

#### Carico

I file di backup, salvati nella cartella "F6\_SETTINGS" sulla directory principale della card SD, possono essere caricati.

5. Usate ( ) e ( ) per selezionare

Carica/Elimina, e premete 🕗.

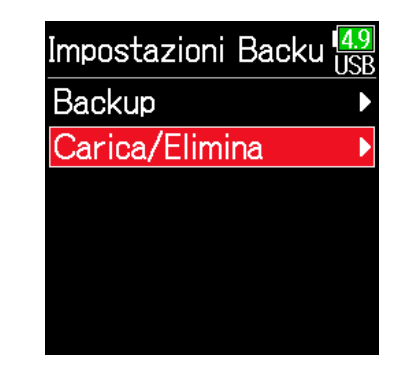

## **6.** Editate il nome del file salvato.

Vd. "Schermata di inserimento caratteri" ( $\rightarrow$  P. 14) per la modalità di inserimento dei caratteri.

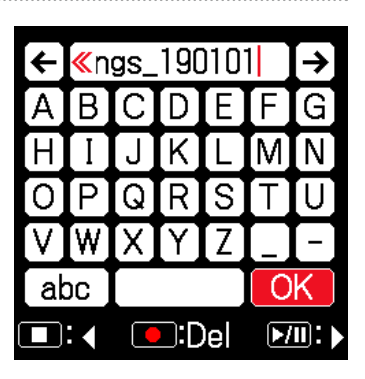

#### SUGGERIMENTI

L'estensione del file di backup salvato è ".ZSF".

6. Usate ( ) e ( ) per selezionare

il file da caricare, e premete  $\bigcirc$ .

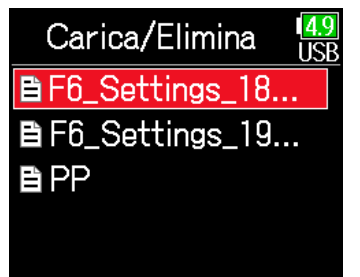

#### SUGGERIMENTI

- Tenete premuto 🕑 per cancellare un file.
- Cancellare un file ne elimina completamente i dati.

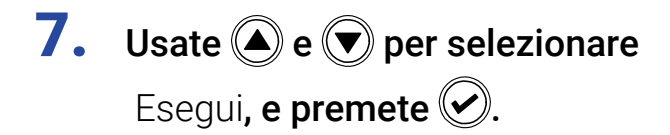

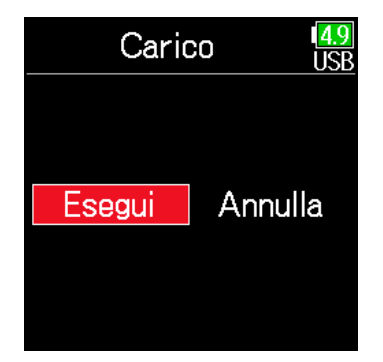

## Riportare ai valori di default di fabbrica

E' possibile riportare l'unità ai valori di default di fabbrica.

1. Premete 🗐.

| 2. | Usate 🌢 e 🛡 per selezionare  |
|----|------------------------------|
|    | SISTEMA, <b>e premete </b> . |

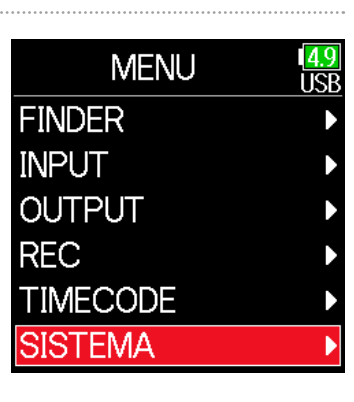

**3.** Usate **(a)** e **(b)** per selezionare Impostazioni, e premete **(c)**.

| SISTEMA           | <mark>4.9</mark><br>ISR |
|-------------------|-------------------------|
| Card SD           |                         |
| USB               | ►                       |
| Bluetooth         |                         |
| Impostazioni      | ►                       |
| Versione Firmware | ►                       |
| Lingua Italia     | no                      |

4. Usate (a) e (b) per selezionare

Factory Reset, e premete 📀.

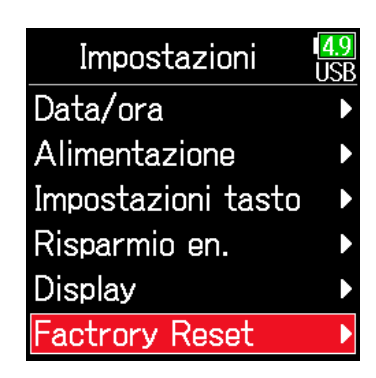

5. Usate ( ) e ( ) per selezionare

Esegui**, e premete** 

Le impostazioni saranno resettate e l'unità si spegnerà automaticamente.

| Factrory   | Reset | 4.9<br>USB |
|------------|-------|------------|
|            |       |            |
| <b>_</b> . |       |            |
| Esegui     | Annu  | la         |
|            |       |            |
|            |       |            |
|            |       |            |

## **Controllare la versione firmware**

E' possibile controllare le versioni firmware .

1. Premete 🔳.

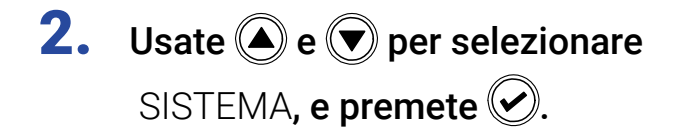

| MENU     | 4.9<br>USB |
|----------|------------|
| FINDER   | •          |
| INPUT    | ►          |
| OUTPUT   | ►          |
| REC      | ►          |
| TIMECODE | ►          |
| SISTEMA  | Þ          |
|          |            |

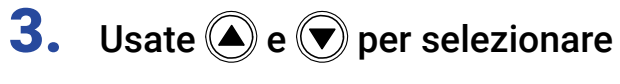

Versione Firmware, e premete 🕢.

| SISTEMA           | <mark>4.9</mark><br>USB |
|-------------------|-------------------------|
| Card SD           |                         |
| USB               | ►                       |
| Bluetooth         | ►                       |
| Impostazioni      | ►                       |
| Versione Firmware | ۲                       |
| Lingua Italia     | no                      |
| ▼                 |                         |

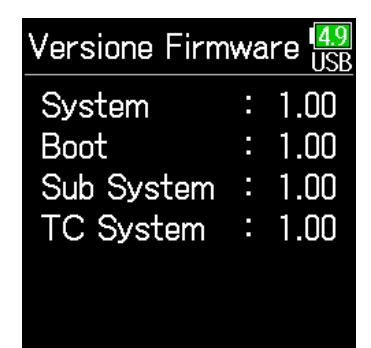

## Aggiornare il firmware

E' possibile aggiornare il firmware di **F6** portandolo alla versione più recente. Potete scaricare il file di aggiornamento dal sito web di ZOOM (www.zoom.co.jp).

 Installate batterie nuove in F6 o collegate l'adattatore AC dedicato al connettore USB.

#### NOTE

Non è possibile eseguire l'aggiornamento se la carica residua è bassa. In tal caso, sostituite le batterie cone delle nuove o usate l'adattatore dedicato.

**2.** Copiate il file di aggiornamento sulla directory principale sulla card SD.

 Caricate la card SD nello slot, e accendete l'unità, mentre premete

**4.** Usate **(a)** e **(b)** per selezionare Update, e premete **(c)**.

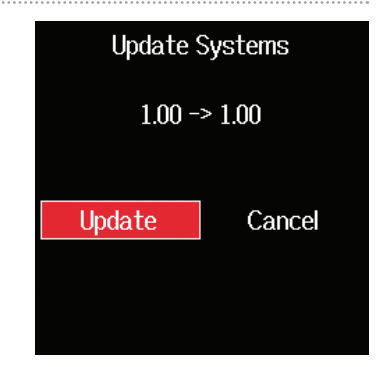

#### NOTE

Non spegnete l'unità e non rimuovete la card SD durante l'aggiornamento. Ciò potrebbe impedire a  $\mathbf{F6}$  di avviarsi.

**5.** Completato l'aggiornamento, spegnete l'unità.

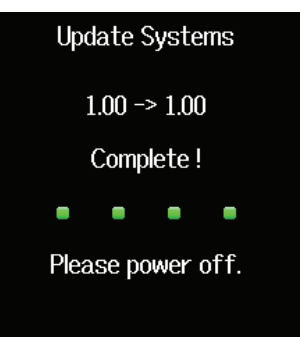

# Appendice

## Diagnostica

Se pensate che F6 stia operando stranamente, verificate prima i seguenti punti.

#### Problema di registrazione /riproduzione

#### Nessun suono o uscita molto bassa

- Controllate le connessioni al sistema di monitoraggio e le impostazioni di volume.
- Verificate che il volume di **F6** non sia troppo basso. ( $\rightarrow$  P. 36)

#### Non si sente il suono dall'apparecchiatura collegata o dagli ingressi o il suono è molto basso

- Controllate le impostazioni del livello in ingresso. (  $\rightarrow$  P. 28)
- Se è collegato un lettor CD o altro dispositivo a un jack ingresso, alzate il livello in uscita di quel dispositivo.
- Controllate le impostazioni del monitoraggio di segnale. ( $\rightarrow$  P. 79)
- Controllate le impostazioni dell'alimentazione phantom e plug-in.  $(\rightarrow P. 81, P. 95)$
- Controllate le impostazioni del routing in uscita linea e cuffie. (  $\rightarrow$  P. 109, P. 112, P. 113)

## ◆ La registrazione non è possibile

- · Verificate che gli indicatori di status siano verdi.
- Verificate che la card SD abbia spazio disponibile. (  $\rightarrow$  P. 174)
- · Verificate che la card SD sia caricata correttamente nello slot per card.
- Se appare "Card Protetta!" sul display, significa che la protezione da scrittura sulla card SD è attiva. Fate scorrere il blocco sulla card SD per disattivare la protezione.

## ◆ Il suono registrato non si sente o è molto basso

- Verificate che i livelli di volume delle tracce non siano troppo bassi. (  $\rightarrow$  P. 55)
- Verificate che gli indicatori di status siano verdi durante la riproduzione.

## 📕 Altri problemi

# ♦ Il computer non riconosce l'unità anche se è collegata alla porta USB.

- Verificate che il sistema operativo sia compatibile. ( $\rightarrow$  P. 139)
- La modalità operativa deve essere impostata su **F6** per consentire al computer di riconscere **F6**. ( $\rightarrow$  P. 141)

#### ◆ Il tempo dell'operatività a batterie è breve

Eseguire le seguenti impostazioni dovrebbe aumentare il tempo di operatività a batterie.

- Impostate correttamente il tipo di alimentazione usata. (  $\rightarrow$  P. 23)
- Spegnete le tracce non necessarie. (  $\rightarrow$  P. 27)
- Scollegate i dispositivi non necessari collegati ai jack HEADPHONE, LINE OUT o TIMECODE IN/OUT, ad esempio.
- Impostate il voltaggio dell'alimentazione phantom su 24V. (  $\rightarrow$  P. 96)
- Disabilitate l'alimentazione phantom in riproduzione. (  $\rightarrow$  P. 96)
- Spegnete il timecode se non lo usate. (  $\rightarrow$  P. 128)
- Riducete la luminosità dei LED.(  $\rightarrow$  P. 165)
- Riducete la luminosità dell'LCD.(  $\rightarrow$  P. 167)
- Impostate il display in modo che si affievolisca se non viene usato per un certo tempo. ( $\rightarrow$  P. 168)
- Riducete la frequenza di campionamento usata per registrare i file. (  $\rightarrow$  P. 30).
- Per le loro caratteristiche, l'uso di batterie al nickel metallo idruro (specialmente quelle ad alta capacità) o al litio, dovrebbe garantire tempi di operatività più lunghi, rispetto alle batterie alcaline, quando l'assorbimento è alto.

### Metadata contenuti in chunk BEXT in file WAV

| Tag       | Spiegazione                     | Note                                                              |  |  |  |  |  |
|-----------|---------------------------------|-------------------------------------------------------------------|--|--|--|--|--|
| zSPEED=   | Frame rate                      | MENU > TIMECODE > FPS                                             |  |  |  |  |  |
| zTAKE=    | Numero take                     |                                                                   |  |  |  |  |  |
| zUBITS=   | Ubits                           | AENU > TIMECODE > Ubits                                           |  |  |  |  |  |
|           |                                 | MENU > REC > Metadata > Nome scena > Modalità                     |  |  |  |  |  |
|           | Nome econo                      | MENU > REC > Metadata > Nome scena > Nome utente                  |  |  |  |  |  |
| ZOUEINE-  | Nome scena                      | MENU > FINDER > Option > Edita Metadata > Scena > Scena/Take      |  |  |  |  |  |
|           |                                 | MENU > FINDER > Opzione > Rinomina                                |  |  |  |  |  |
|           | Nome della cartella di destina- | MENU > FINDER (nome cartella di destinazione della registrazione) |  |  |  |  |  |
| ZIAPE=    | zione di registrazione          | MENU > FINDER > Opzione > Edita Metadata > Nome brano             |  |  |  |  |  |
| zCIRCLED= | Circled take                    | MENU > FINDER > Opzione > Edita Metadata > Circle                 |  |  |  |  |  |
| zTRK1=    | Nome traccia sinistra           |                                                                   |  |  |  |  |  |
| zTRK2=    | Nome traccia destra             |                                                                   |  |  |  |  |  |
| zTRK3=    | Nome traccia 1                  |                                                                   |  |  |  |  |  |
| zTRK4=    | Nome traccia 2                  | I nomi di traccia sono scritti come segue.                        |  |  |  |  |  |
| zTRK5=    | Nome traccia 3                  | TRK1=TrL, TRK2=TrR, TRK3=Tr1, TRK4=Tr2 TRK8=Tr6                   |  |  |  |  |  |
| zTRK6=    | Nome traccia 4                  |                                                                   |  |  |  |  |  |
| zTRK7=    | Nome traccia 5                  |                                                                   |  |  |  |  |  |
| zTRK8=    | Nome traccia 6                  |                                                                   |  |  |  |  |  |
|           | Nota taka                       | MENU > Metadata > Note                                            |  |  |  |  |  |
|           |                                 | MENU > FINDER > Opzione > Edita Metadata > Note                   |  |  |  |  |  |

#### Metadata contenuti in chunk iXML in file WAV

| iXML master tag          | iXML sub tag | Scritto    | Letto      | Note                                                 |
|--------------------------|--------------|------------|------------|------------------------------------------------------|
|                          |              | 0          |            | MENU > FINDER (nome cartella livello top card SD)    |
| <project></project>      |              |            | $\bigcirc$ | MENU > FINDER > Opzione > Edita Metadata > Nome      |
|                          |              |            |            | project                                              |
|                          |              |            |            | MENU > REC > Metadata > Nome scena > Modalità        |
|                          |              |            |            | MENU > REC > Metadata > Nome scena > Nome utente     |
| <scene></scene>          |              | $\bigcirc$ | $\bigcirc$ | MENU > FINDER > Opzione > Edita Metadata > Scena >   |
|                          |              |            |            | Scena/Take                                           |
|                          |              |            |            | MENU > FINDER > Opzione > Rinomina                   |
| <takf></takf>            |              | $\bigcirc$ | $\bigcirc$ | MENU > FINDER > Opzione > Edita Metadata > Take      |
|                          |              |            |            | MENU > FINDER > Opzione > Rinomina                   |
|                          |              | 0          |            | MENU > FINDER (nome cartella di destinazione della   |
| <tapf></tapf>            |              |            | 0          | registrazione)                                       |
|                          |              |            |            | MENU > FINDER > Opzione > Edita Metadata > Nome car- |
|                          |              |            |            | tella (Brano)                                        |
| <circled></circled>      |              | 0          | 0          | MENU > FINDER > Opzione > Edita Metadata > Circle    |
| <wild track=""></wild>   |              | ×          | ×          |                                                      |
| <false start=""></false> |              | ×          | ×          |                                                      |
| <no good=""></no>        |              | ×          | ×          |                                                      |
| <file_uid></file_uid>    |              | $\bigcirc$ | ×          |                                                      |
| <ubits></ubits>          |              | $\bigcirc$ | ×          | MENU > TIMECODE > Timecode > Ubits                   |
|                          |              | $\bigcirc$ | $\bigcirc$ | MENU > REC > Metadata > Note                         |
| <inute></inute>          |              |            | $\cup$     | MENU > FINDER > Opzione > Edita Metadata> Note       |
| <bext></bext>            |              | ×          | ×          |                                                      |
| <user></user>            |              | ×          | ×          |                                                      |

| iXML master tag | iXML sub tag                                                                | Scritto | Letto | Note                                    |
|-----------------|-----------------------------------------------------------------------------|---------|-------|-----------------------------------------|
| <speed></speed> |                                                                             |         |       |                                         |
| <speed></speed> | <note></note>                                                               | 0       | ×     |                                         |
| <speed></speed> | <master_speed></master_speed>                                               | 0       | 0     | MENU > TIMECODE > FPS                   |
| <speed></speed> | <current_speed></current_speed>                                             | 0       | ×     | MENU > TIMECODE > FPS                   |
| <speed></speed> | <timecode_rate></timecode_rate>                                             | 0       | ×     | MENU > TIMECODE > FPS                   |
| <speed></speed> | <timecode_flag></timecode_flag>                                             | 0       | ×     | MENU > TIMECODE > FPS                   |
| <speed></speed> | <file_sample_rate></file_sample_rate>                                       | 0       | ×     | MENU > REC > Frequenza di campionamento |
| <speed></speed> | <audio_bit_depth></audio_bit_depth>                                         | 0       | ×     | MENU > REC > Modalità                   |
| <speed></speed> | <digitizer_sample_rate></digitizer_sample_rate>                             | 0       | ×     | MENU > REC > Frequenza di campionamento |
| <speed></speed> | <timestamp_samples_since_midnight_hi></timestamp_samples_since_midnight_hi> | 0       | ×     |                                         |
| <speed></speed> | <timestamp_samples_since_midnight_lo></timestamp_samples_since_midnight_lo> | 0       | ×     |                                         |
| <speed></speed> | <timestamp_sample_rate></timestamp_sample_rate>                             | 0       | ×     | MENU > REC > Frequenza di campionamento |

| iXML master tag                     | iXML sub tag                                            | Scritto | Letto | Note |
|-------------------------------------|---------------------------------------------------------|---------|-------|------|
| <sync_point_list></sync_point_list> |                                                         |         |       |      |
| <sync_point></sync_point>           | <sync_point_type></sync_point_type>                     | ×       | ×     |      |
| <sync_point></sync_point>           | <sync_point_function></sync_point_function>             | ×       | ×     |      |
| <sync_point></sync_point>           | <sync_point_comment></sync_point_comment>               | ×       | ×     |      |
| <sync_point></sync_point>           | <sync_point_low></sync_point_low>                       | ×       | ×     |      |
| <sync_point></sync_point>           | <sync_point_high></sync_point_high>                     | ×       | ×     |      |
| <sync_point></sync_point>           | <sync_point_event_duration></sync_point_event_duration> | ×       | ×     |      |

| iXML master tag     | iXML sub tag                            | Scritto | Letto | Note |
|---------------------|-----------------------------------------|---------|-------|------|
| <history></history> |                                         |         |       |      |
| <history></history> | <original_filename></original_filename> | 0       | ×     |      |
| <history></history> | <parent_filename></parent_filename>     | ×       | ×     |      |
| <history></history> | <parent_uid></parent_uid>               | ×       | ×     |      |

| iXML master tag       | iXML sub tag                                      | Scritto | Letto | Note |
|-----------------------|---------------------------------------------------|---------|-------|------|
| <file_set></file_set> |                                                   |         |       |      |
| <file_set></file_set> | <total_files></total_files>                       | 0       | ×     |      |
| <file_set></file_set> | <family_uid></family_uid>                         | 0       | ×     |      |
| <file_set></file_set> | <family_name></family_name>                       | ×       | ×     |      |
| <file_set></file_set> | <file_set_start_time_hi></file_set_start_time_hi> | ×       | ×     |      |
| <file_set></file_set> | <file_set_start_time_lo></file_set_start_time_lo> | ×       | ×     |      |
| <file_set></file_set> | <file_set_index></file_set_index>                 | 0       | ×     |      |

| iXML master tag           | iXML sub tag                          | Scritto    | Letto      | Note                                            |
|---------------------------|---------------------------------------|------------|------------|-------------------------------------------------|
| <track_list></track_list> |                                       |            |            |                                                 |
| <track_list></track_list> | <track_count></track_count>           | 0          | ×          |                                                 |
| <track/>                  | <channel_index></channel_index>       | 0          | ×          |                                                 |
| <track/>                  | <interleave_index></interleave_index> | 0          | ×          |                                                 |
|                           |                                       |            |            | MENU > REC > Metadata > Nome traccia            |
| <track/>                  | <name></name>                         | $\bigcirc$ | $\bigcirc$ | MENU > FINDER > Opzione > Edita Metadata > Nome |
|                           |                                       |            |            | traccia                                         |
| <track/>                  | <function></function>                 | ×          | ×          |                                                 |

 $\bigcirc$  = YES × = NO

## Metadata e campi ID3 contenuti in file MP3

| Metadata                                       | Campo ID3   | Formato                                    |
|------------------------------------------------|-------------|--------------------------------------------|
| Timecode                                       | Artist Name | TC=[HH:MM:SS:FF]                           |
| Nome scena, numero take                        | Track Title | SC=[nome scena] TK=[numero take]           |
| Frame rate, lunghezza file (tempo) Album Title |             | FR=[frame rate] D=[lunghezza file (tempo)] |

# **Elenco scorciatoie**

#### Schermata Home

| Operazione da <b>F6</b> | Operazione da <b>FRC-8</b> | Spiegazione                                                                                                    |
|-------------------------|----------------------------|----------------------------------------------------------------------------------------------------|
| Tenere premuto 🖲        | Tenere premuto MENU        | Mostra il nome attribuito alla successiva take registrata. Esempio: Scene001_002                                                 |
| <b>()</b> + <b>()</b>   | MENU + premere ENCODER     | Fa avanzare il numero di scena di 1 (quando è aperta la schermata Home).                                                         |
| <b>()</b> + <b>()</b>   | MENU + FF                  | Il numero attribuito alla successiva take registrata può essere incrementato o diminuito di 1 quando la schermata Home è aperta. |
| <b>+</b>                | MENU + REW                 | Sposta la take registrata in precedenza nella cartella FALSE TAKE (quando la schermata Home è aperta)                            |
| ✓ + ▲                   | Premere ENCODER + FF       | Apre il fader di traccia L/R e la schermata d'impostazioni del livello in uscita.                                                |
| ✓ + ▼                   | Premere ENCODER + REW      | Clicca sugli indicatori di livello di clip.                                                                                      |
| Tenere premuto 🌢        | Tenere premuto FF          | Trasforma la take attualmente selezionata in "circled".                                                                          |

### Schermate inserimento link, trim link e routing

| Operazione da <b>F6</b> | Operazione da <b>FRC-8</b> | Spiegazione               |
|-------------------------|----------------------------|---------------------------|
| ✓ + ▲                   | -                          | Sposta il cursore in su.  |
| ✓ + ▼                   | -                          | Sposta il cursore in giù. |

#### Tutte le schermate

| Operazione da <b>F6</b>     | Operazione da <b>FRC-8</b> | Spiegazione                                          |
|-----------------------------|----------------------------|------------------------------------------------------|
| Tenere premuto $+ \Omega$ - | _                          | Disabilita i controlli impostati con "Blocco tasti". |

# Diagrammi a blocchi

#### Flusso di segnale ingresso e uscita (Modalità Lineare e Dual)

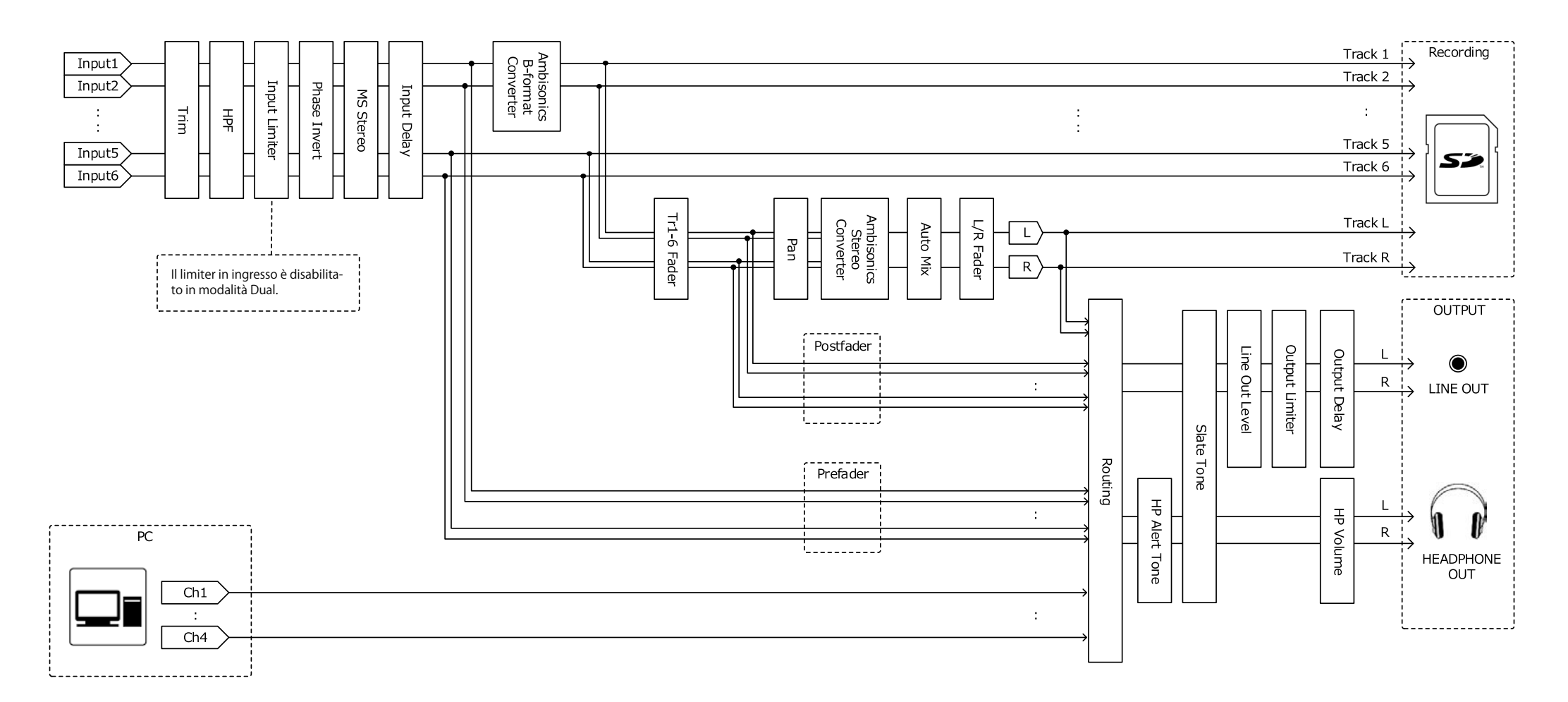

#### Flusso di segnale ingresso e uscita (Modalità Float)

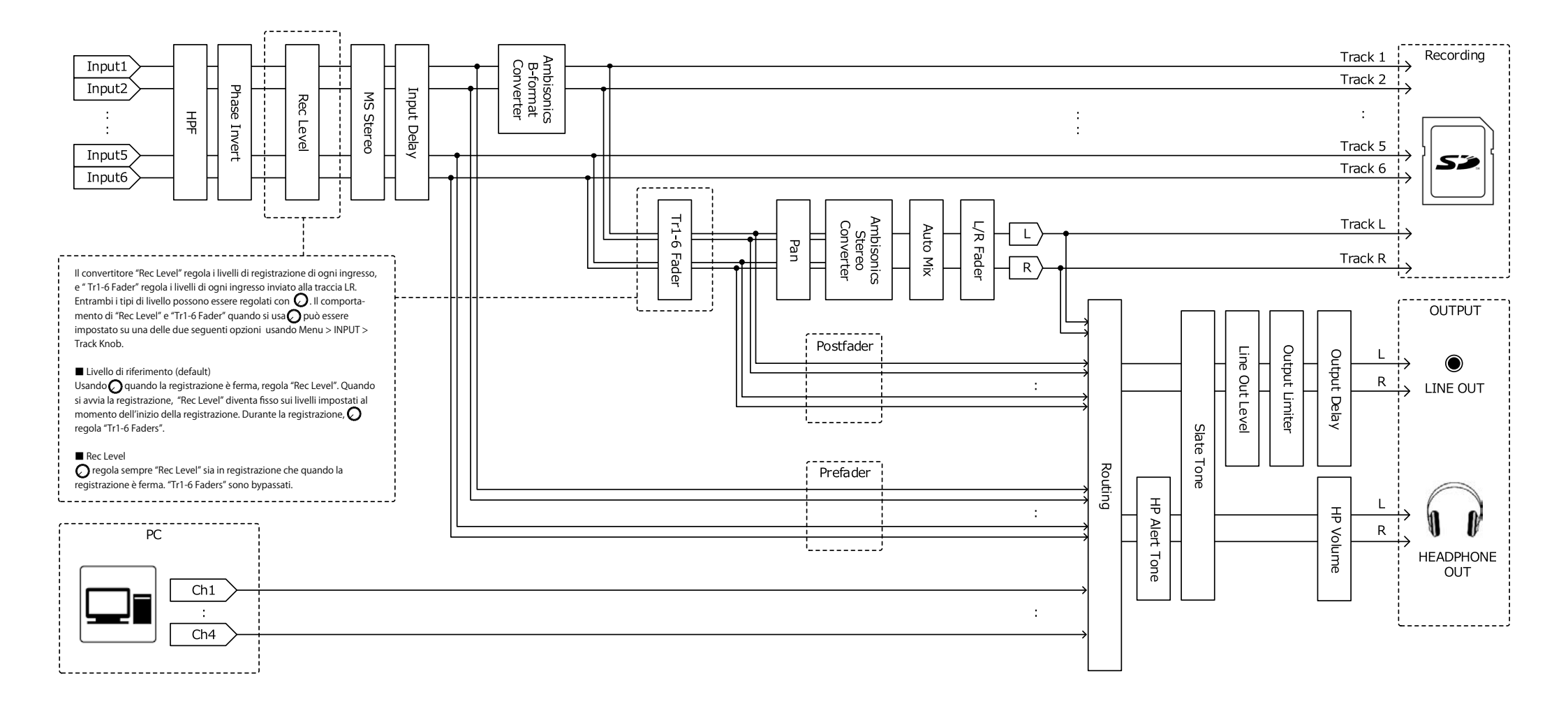

#### Flusso di segnale ingresso e uscita (Audio Interface Stereo Mix)

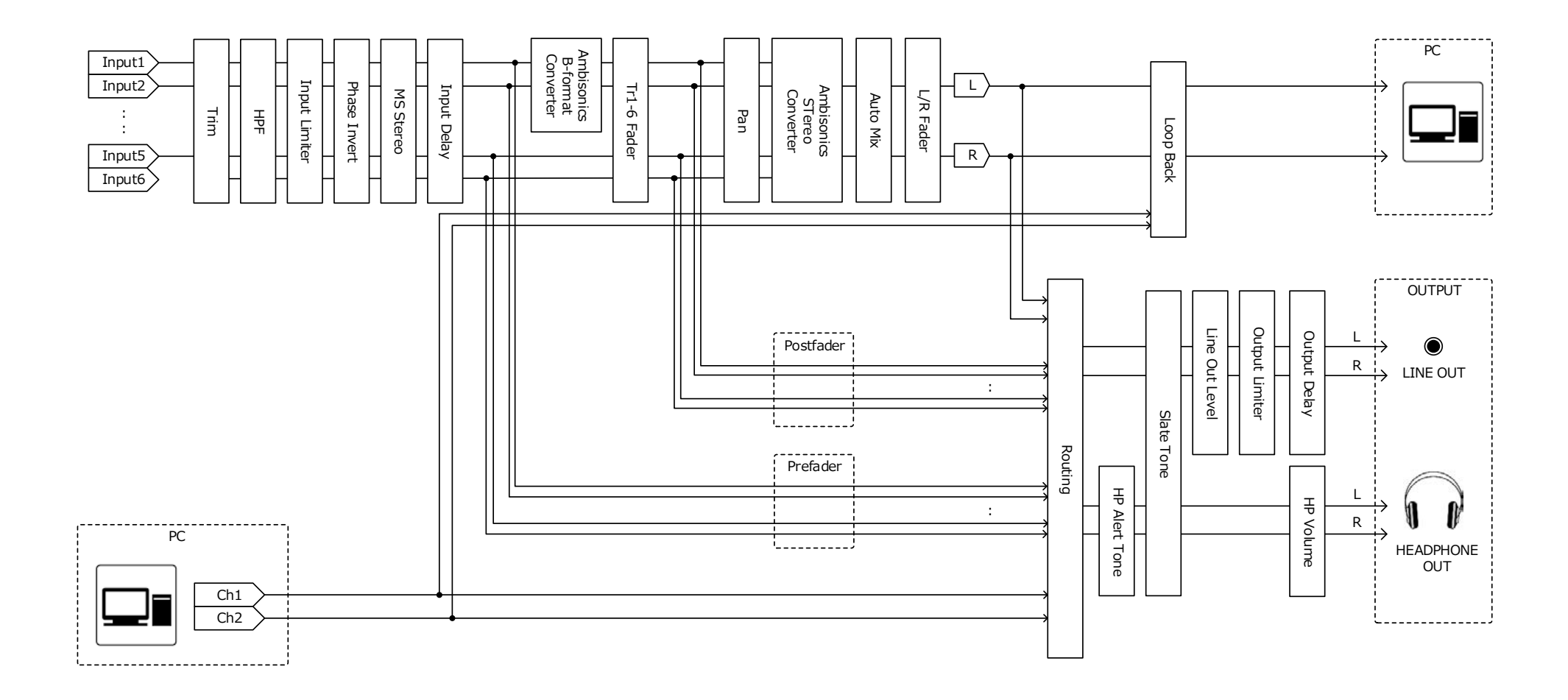

#### Flusso di segnale ingresso e uscita (Audio Interface Multi Track)

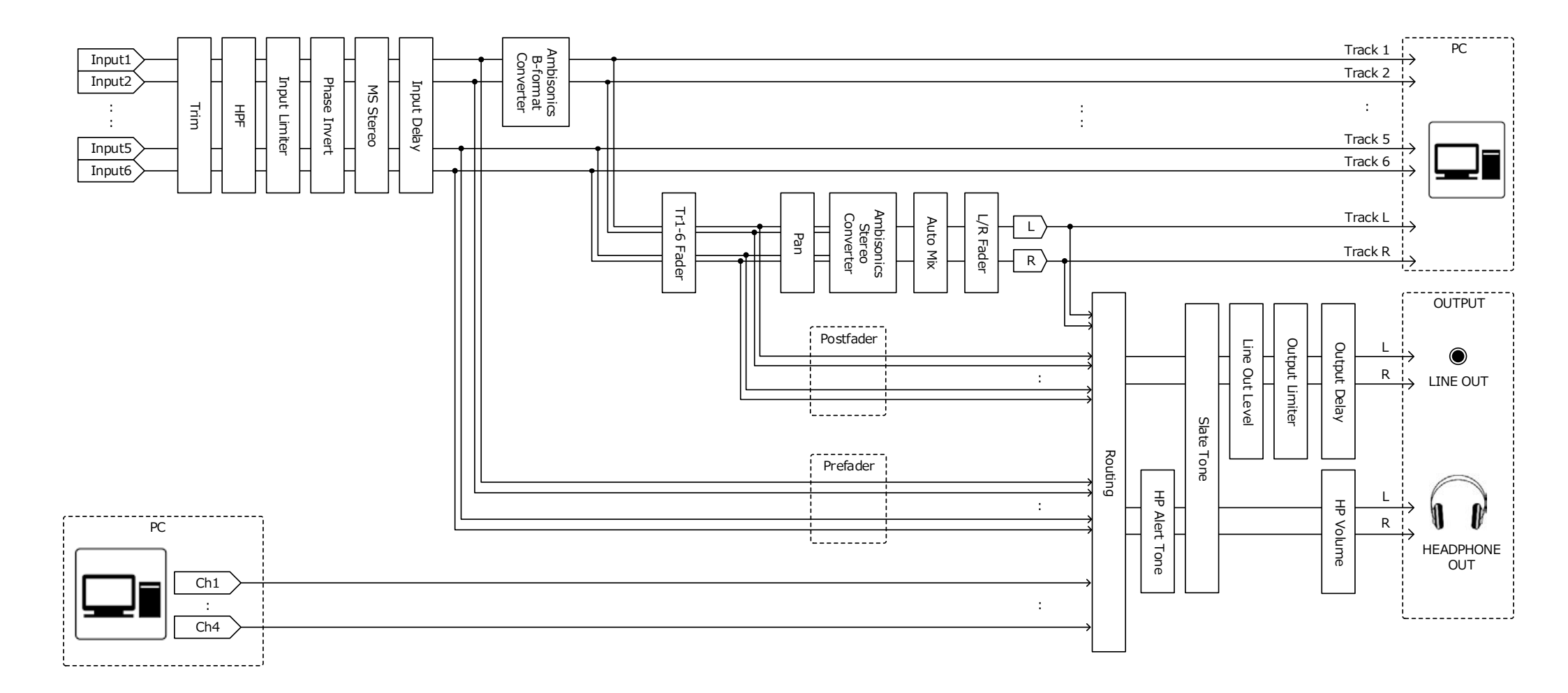

#### Diagramma a blocchi dettagliato (Modalità Lineare & Dual)

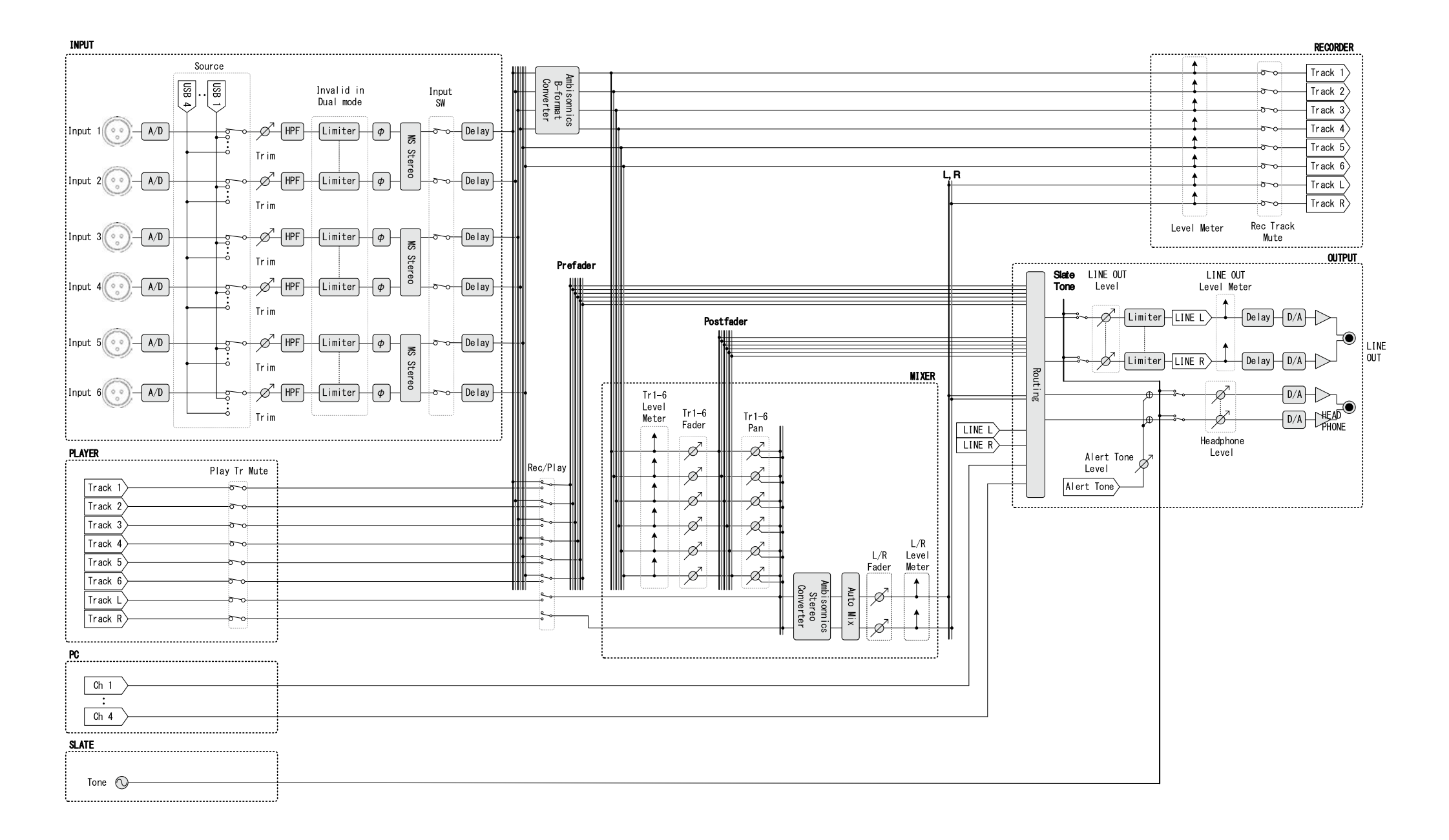

#### Diagramma a blocchi dettagliato (Modalità Float)

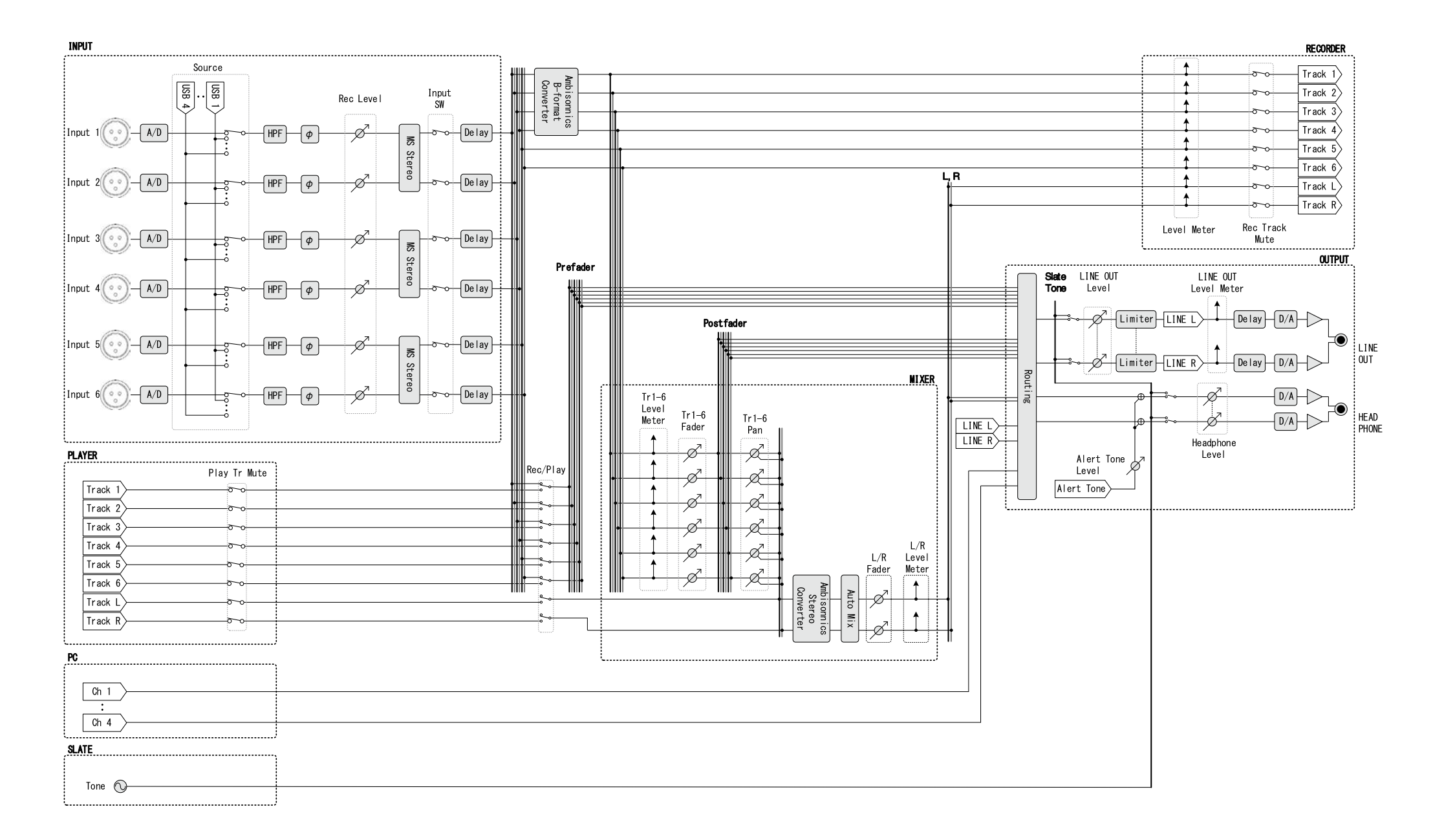

#### Diagramma a blocchi dettagliato (Routing)

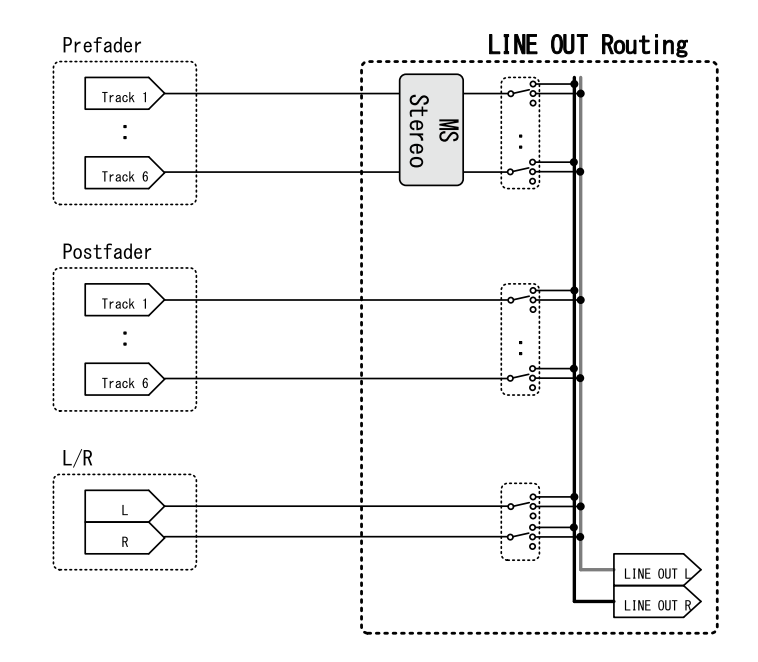

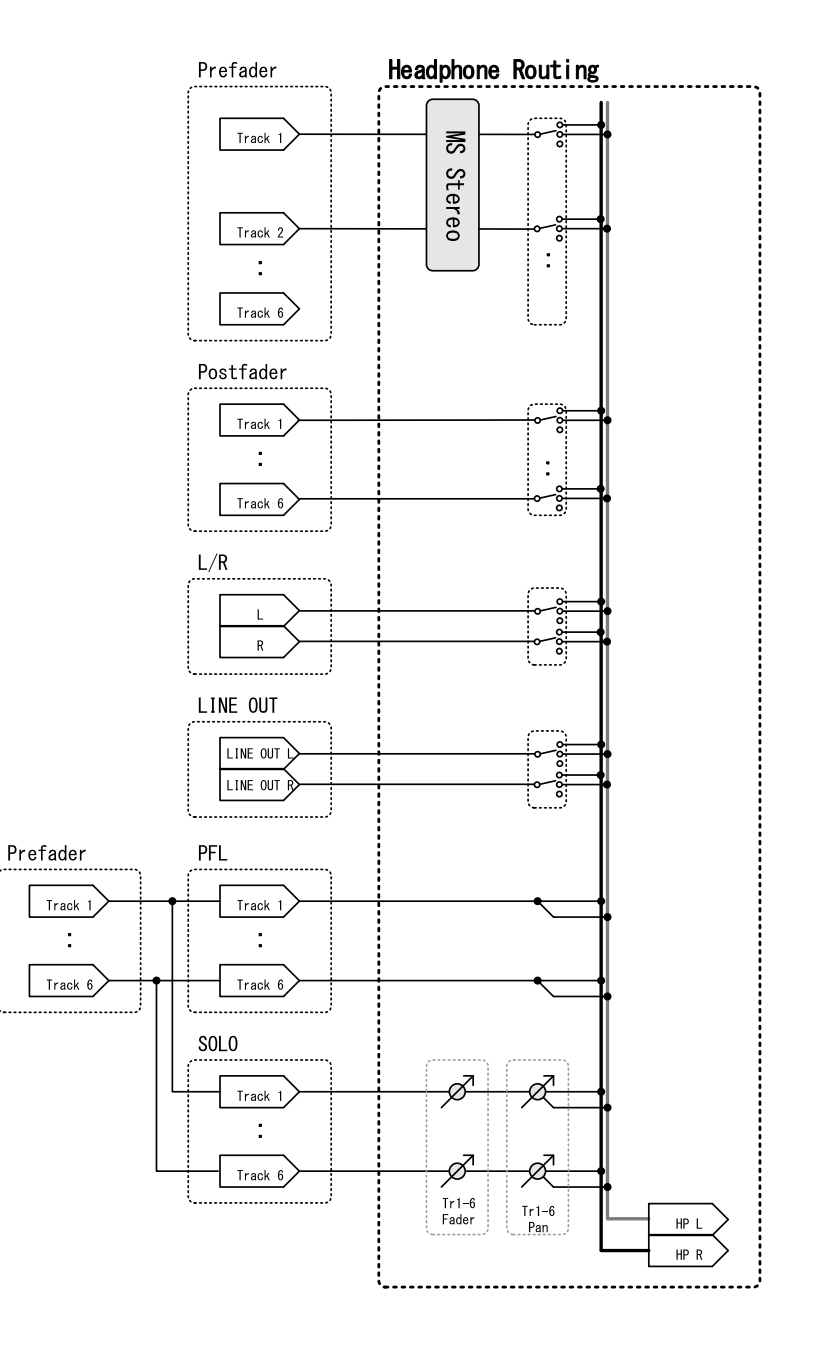

# Specifiche tecniche

| Supporto registrazion  | e                                                      | Card SD, SDHC, SDXC (confor                                                                                  | rmi agli standard)                                                              |  |
|------------------------|--------------------------------------------------------|----------------------------------------------------------------------------------------------------|---------------------------------------------------------------------------------|--|
| Ingressi               | Inputs 1–6                                             | Connettori                                                                                                   | Jack XLR (pin 2 hot)                                                            |  |
|                        | Input (mic)                                            | Gain in ingresso                                                                                             | +12 dB - +75 dB                                                                 |  |
|                        |                                                        | Impedenza in ingresso                                                                                        | 3 κΩ                                                                            |  |
|                        |                                                        | Max. livello in ingresso                                                                                     | +4 dBu                                                                          |  |
|                        | Input (linea)                                          | Gain in ingresso                                                                                             | -8 dB - +55 dB                                                                  |  |
|                        |                                                        | Impedenza in ingresso                                                                                        | 5 κΩ                                                                            |  |
|                        |                                                        | Max. livello in ingresso                                                                                     | +24 dBu                                                                         |  |
|                        | Alimentazione Phantom                                  | +24/+48V 10mA max. per ogr                                                                                   | ni canale                                                                       |  |
|                        | Rumore ingresso equivalente                            | -127 dBu o meno (A-weighted                                                                                  | d, +75 dB gain in ingresso, 150Ω ingresso)                                      |  |
| Uscite                 | Uscita linea                                           | Connettori                                                                                                   | 3.5 mm mini stereo uscita sbilanciata                                           |  |
|                        |                                                        | Impedenza in uscita                                                                                          | 100 Ω o meno                                                                    |  |
|                        |                                                        | Livello uscita di riferimento                                                                                | -10 dBV, 1 kHz, carico 10kΩ                                                     |  |
| ī                      |                                                        | Max. livello in uscita                                                                                       | +10 dBV, 1 kHz, carico 10kΩ                                                     |  |
|                        |                                                        | Gamma dinamica D/A                                                                                           | 95 dB typ (-60dBFS input, A-weighted)                                           |  |
|                        | Uscita cuffie                                          | Connettore                                                                                                   | 3.5 mm mini stereo uscita sbilanciata                                           |  |
|                        |                                                        | Impedenza in uscita                                                                                          | 15 Ω o meno                                                                     |  |
|                        |                                                        | Max. livello in uscita                                                                                       | 100 mW + 100 mW (carico 32Ω)                                                    |  |
|                        |                                                        | Gamma dinamica D/A                                                                                           | 108 dB typ (-60dBFS input, A-weighted)                                          |  |
| Formati di registrazio | ne Selezionato WAV                                     |                                                                                                    |                                                                                 |  |
|                        | Formati supportati                                     | 44.1/47.952/48/48.048/88.2/                                                                                  | /96/192 kHz, 16/24-bit/32-bit float, mono/stereo/2-8ch poly, BWF/iXML supported |  |
|                        | N. max. di tracce in registrazione simultanea          | 14 (6 input x 2 (Lineare e Floa                                                                              | t) + LR mix)                                                                    |  |
|                        |                                                        | 6 (6 input (Lineare o Float) co                                                                              | n frequenza di campinamento 192kHz)                                             |  |
|                        | Selezionato MP3                                        |                                                                                                    |                                                                                 |  |
|                        | Formati supportati                                     | 128/192/320kbps, 44.1/48 kHz, ID3v1 tags supported                                                           |                                                                                 |  |
|                        | N. max. di tracce in registrazione simultanea          | 2                                                                                                    |                                                                                 |  |
| Tempo di registrazior  | e Usando una card da 32 GB                             |                                                                                                    |                                                                                 |  |
|                        | 30:46:00 (48 kHz/24-bit stereo WAV)                    |                                                                                                    |                                                                                 |  |
|                        | 7:41:00 (192 kHz/24-bit stereo WAV)                    |                                                                                                    |                                                                                 |  |
| Timecode               | Connettore                                             | 3.5 mm stereo mini (Tip: IN, R                                                                               | ling: OUT)                                                                      |  |
|                        | Modalità                                               | Off, Int Free Run, Int Record Run, Int RTC Run, Ext, Ext Auto Rec (clock audio sincronizzabile col timecode) |                                                                                 |  |
|                        | Frame rate                                             | 23.976 ND, 24 ND, 25 ND, 29.97 ND, 29.97 D, 30 ND, 30 D                                                      |                                                                                 |  |
|                        | Precisione                                             | ±0.2 ppm                                                                                                    |                                                                                 |  |
|                        | Livello ingresso consentito                            | 0.2 – 5.0 Vpp                                                                                                |                                                                                 |  |
|                        | Impedenza ingresso consentita                          | 4.6 kΩ                                                                                                    |                                                                                 |  |
|                        | Livello in uscita                                      | 3.3 Vpp                                                                                                    |                                                                                 |  |
|                        | Impedenza in uscita                                    | 50 Ω o meno                                                                                                  |                                                                                 |  |
| Alimentazione          | Adattatore AC (ZOOM AD-17): DC 5V/1A (supp             | orta alimentazione USB bus)                                                                                  |                                                                                 |  |
|                        | Batteria serie L Sony®                                 |                                                                                                    |                                                                                 |  |
|                        | 4 batterie tipo AA (alcaline, litio o ricaricabili Nil | MH)                                                                                                    |                                                                                 |  |

|                        |                                                                                            | 1.00                                  |                                              |  |  |
|------------------------|--------------------------------------------------------------------------------------------|---------------------------------------|----------------------------------------------|--|--|
| Tempo di registrazione | 48 kHz/16-bit 2canali in registrazion                                                      | e su card SD                          |                                              |  |  |
| in continuo            | (LINE OUT off, TIMECODE off, LED/Luminosità LCD 5, cuffie entro carico 32Ω, PHANTOM off)   |                                       |                                              |  |  |
|                        | Batterie alcaline                                                                          | 7.5 ore o più                         |                                              |  |  |
|                        | Batterie NiMH                                                                              | 10.5 ore o più                        |                                              |  |  |
|                        | (2450 mAh)                                                                                 |                                       |                                              |  |  |
|                        | Batterie al Litio                                                                          | 16.5 ore o più                        |                                              |  |  |
|                        | 48 kHz/24-bit 6canali in registrazion                                                      | e su card SD                          |                                              |  |  |
|                        | (LINE OUT off, TIMECODE off, LED/Luminosità LCD 5, cuffie entro carico 32Ω, PHANTOM off)   |                                       |                                              |  |  |
|                        | Batterie alcaline                                                                          | 5 ore o più                           |                                              |  |  |
|                        | Batterie NiMH                                                                              | 7 ore o più                           |                                              |  |  |
|                        | (2450 mAh)                                                                                 |                                       |                                              |  |  |
|                        | Batterie al Litio                                                                          | 10.5 ore o più                        |                                              |  |  |
|                        | 192 kHz/24-bit 6ch recording to SD                                                         | card                                  |                                              |  |  |
|                        | (LINE OUT on, TIME CODE su Int Fre                                                         | e Run, LED/Luminosità LCD             | 60, cuffie entro carico 32Ω, PHANTOM a 48 V) |  |  |
|                        | Batterie alcaline                                                                          | 0.5 ore o più                         |                                              |  |  |
|                        | Batterie NiMH (2450 mAh)                                                                   | 1.5 ore o più                         |                                              |  |  |
|                        | Batterie al Litio                                                                          | 3.5 ore o più                         |                                              |  |  |
| Display                | LCD da 1.54" full-color (240 × 240)                                                        | · · · · · · · · · · · · · · · · · · · |                                              |  |  |
| USB                    | Operatività mass storage                                                                   |                                       |                                              |  |  |
|                        | Classe                                                                                     | USB 2.0 High Speed                    |                                              |  |  |
|                        | Operatività interfaccia audio multitra                                                     | accia (driver richiesto per Wir       | dows, nessun driver richiesto per macOS)     |  |  |
|                        | Classe                                                                                     | USB 2.0 High Speed                    |                                              |  |  |
|                        | Specifiche tecniche                                                                        | Frequenza di campiona-                | 44.1/48/88.2/96 kHz                          |  |  |
|                        |                                                                                            | mento                                 |                                              |  |  |
|                        |                                                                                            | Bit Rate                              | 16/24-bit                                    |  |  |
|                        |                                                                                            | Canali                                | 6 in/4 out                                   |  |  |
|                        | Operatività interfaccia audio stereo r                                                     | mix (nessun driver richiesto)         |                                              |  |  |
|                        | Classe                                                                                     | USB 2.0 Full Speed                    |                                              |  |  |
|                        | Specifiche tecniche                                                                        | Frequenza di campiona-                | 44.1/48 kHz                                  |  |  |
|                        |                                                                                            | mento                                 |                                              |  |  |
|                        |                                                                                            | Bit Rate                              | 16-bit                                       |  |  |
|                        |                                                                                            | Canali                                | 2 in/2 out                                   |  |  |
|                        | Note: supportata l'operatività interfaccia audio dispositivo iOS (solo modalità stereo)    |                                       |                                              |  |  |
|                        | Operatività AIF with Rec (driver richiesto per Windows, nessun driver richiesto per macOS) |                                       |                                              |  |  |
|                        | Classe                                                                                     | USB 2.0 High Speed                    |                                              |  |  |
|                        | Specifiche tecniche                                                                        | Frequenza di campiona-                | 44.1/48 kHz                                  |  |  |
|                        |                                                                                            | mento                                 |                                              |  |  |
|                        |                                                                                            | Bit Rate                              | 16/24-bit                                    |  |  |
|                        |                                                                                            | Canali                                | 8 in/4 out                                   |  |  |
| Assorbimento           | Solo unità principale                                                                      | -                                     | 1 W                                          |  |  |
|                        | Usando batteria L con FRC-8 connes                                                         | SSO                                   | 10 W                                         |  |  |
| Dimensioni esterne     | 100 mm (W) × 119.8 mm (D) × 62.9                                                           | mm (H)                                |                                              |  |  |
| Peso                   | 520 g                                                                                      |                                       |                                              |  |  |
|                        | 2                                                                                          |                                       |                                              |  |  |

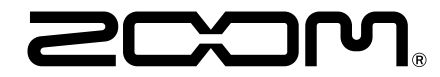

**ZOOM CORPORATION** 4-4-3 Kanda-surugadai, Chiyoda-ku, Tokyo 101-0062 Japan www.zoom.co.jp